VERSÃO 2.2 JULHO DE 2023 702P09125

# Impressora Multifuncional em Cores Xerox® C315

Guia do usuário

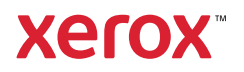

© 2023 Xerox Corporation. Todos os direitos reservados. Xerox® é marca da Xerox Corporation nos Estados Unidos e em outros países.

Adobe<sup>®</sup>, o logotipo Adobe PDF, Adobe<sup>®</sup> Reader<sup>®</sup>, Adobe<sup>®</sup> Type Manager<sup>®</sup>, ATM<sup>\*\*</sup>, Flash<sup>®</sup>, Macromedia<sup>®</sup>, Photoshop<sup>®</sup> e PostScript<sup>®</sup> são marcas ou marcas registradas da Adobe Systems, Inc.

Apple<sup>®</sup>, Bonjour<sup>®</sup>, EtherTalk<sup>™</sup>, TrueType<sup>®</sup>, iPad<sup>®</sup>, iPhone<sup>®</sup>, iPod<sup>®</sup>, iPod touch<sup>®</sup>, AirPrint<sup>®</sup> e o logotipo AirPrint<sup>®</sup>, Mac<sup>®</sup>, Mac OS<sup>®</sup> e Macintosh<sup>®</sup> são marcas ou marcas registradas da Apple Inc. nos estados e em outros países.

O serviço de webmail Gmail™ e a plataforma de tecnologia móvel Android™ são marcas da Google, Inc.

HP-GL<sup>®</sup>, HP-UX<sup>®</sup> e PCL<sup>®</sup> são marcas registradas da Hewlett-Packard Corporation nos Estados Unidos e/ou em outros países.

IBM® e AIX® são marcas registradas da International Business Machines Corporation nos Estados Unidos e/ou em outros países.

McAfee<sup>®</sup>, ePolicy Orchestrator<sup>®</sup> e McAfee ePO<sup>™</sup> são marcas ou marcas registradas da McAfee, Inc. nos Estados Unidos e em outros países.

Microsoft<sup>®</sup>, Windows Vista<sup>®</sup>, Windows<sup>®</sup>, Windows Server<sup>®</sup> e OneDrive<sup>®</sup> são marcas registradas da Microsoft Corporation nos Estados Unidos e em outros países.

Mopria é uma marca da Mopria Alliance.

PANTONE® e outras marcas comerciais Pantone, Inc. são propriedade da Pantone, Inc.

UNIX® é uma marca nos Estados Unidos e em outros países, licenciada exclusivamente por meio da X/ Open Company Limited.

Linux<sup>®</sup> é uma marca registrada da Linus Torvalds.

Wi-Fi CERTIFIED Wi-Fi Direct® é uma marca registrada da Wi-Fi Alliance.

PCL<sup>®</sup> é uma marca registrada da Hewlett-Packard Company. PCL é a designação de um conjunto de comandos (linguagem) e funções de impressora incluído em seus produtos de impressora. Esta impressora foi projetada para ser compatível com a linguagem PCL. Isso significa que a impressora reconhece comandos PCL utilizados em vários aplicativos e que ela emula as funções correspondentes aos comandos.

Todas as outras marcas comerciais pertencem a seus respectivos proprietários.

# Índice

| Segurança                                                                        | 11 |
|----------------------------------------------------------------------------------|----|
| Convenções                                                                       | 12 |
| Declarações de produtos                                                          | 13 |
| Segurança de manutenção                                                          | 17 |
| Informações sobre consumíveis                                                    |    |
| Aprendendo sobre a impressora                                                    |    |
| Configurações da impressora                                                      | 20 |
| Usando o painel de controle                                                      | 21 |
| Compreensão do status do Botão liga/desliga e da luz indicadora                  | 22 |
| Personalização da tela inicial                                                   | 23 |
| Uso da tela inicial                                                              | 23 |
| Alterando o idioma do teclado no visor                                           |    |
| Uso de personalização da exibição                                                | 26 |
| Gerenciamento de imagens de protecão de tela e apresentação de slides            | 26 |
| Alteração da imagem de papel de parede                                           |    |
| Execução de uma apresentação de slides de uma unidade flash                      | 26 |
| Escolha do papel                                                                 | 27 |
| Diretrizes de papel                                                              | 27 |
| Características do papel                                                         | 27 |
| Papel inaceitável                                                                |    |
| Seleção de formulários pré-impressos e papel timbrado                            |    |
| Armazenamento do papel                                                           | 29 |
| Tamanhos de papel suportados                                                     | 29 |
| Tipos de papel compatíveis                                                       |    |
| Gramaturas de papel compativeis                                                  |    |
| Instalação e configuração                                                        |    |
| Seleção de um local para a impressora                                            |    |
| Conectando cabos                                                                 |    |
| Instalação de bandejas opcionais                                                 |    |
| Assistente de configuração inicial                                               |    |
| Aplicativo Xerox® Easy Assist                                                    |    |
| Conexão ao aplicativo Xerox® Easy Assist para impressoras instaladas             |    |
| Rede                                                                             |    |
| Conexão da impressora a uma rede Ethernet com fio                                |    |
| Conexão da impressora a uma rede sem fio                                         |    |
| Conectando a impressora em uma rede sem fio usando o Wi-Fi Protected Setup (WPS) |    |
| Configuração de Wi-Fi Direct                                                     |    |
| Conexão de um dispositivo móvel à impressora                                     |    |
| Conexáo de um dispositivo móvel à impressora                                     |    |
| Desativação da rede Wi-Fi                                                        | 51 |
| vennicação da conectividade da impressora                                        |    |

| Alteração das configurações de portas da impressora após instalar uma porta de soluções | Г1       |
|-----------------------------------------------------------------------------------------|----------|
|                                                                                         |          |
|                                                                                         |          |
| Localização do endereço 12 da impressora                                                | 53       |
| Configuração da impressora para envio do fav                                            |          |
|                                                                                         |          |
| Configuração da função de fax                                                           |          |
| Como configurar fax em países ou regiões com diferentes tomadas e pluques telefônicos   | 50       |
| Conectando-se a um servico de toques distintos                                          |          |
| Configuração de data e hora do fax                                                      | 59       |
| Configuração do horário de verão                                                        | 60       |
| Definindo as configurações do alto-falante do fax                                       | 60       |
| Definição das configurações de SMTP de e-mail                                           | 61       |
| Utilização do assistente de configuração de e-mail na impressora                        | 61       |
| Uso do menu de configurações na impressora                                              | 61       |
| Utilização do Servidor da Web incorporado                                               | 61       |
| Provedores de serviços de e-mail                                                        | 62       |
| Configuração usando recursos de acessibilidade                                          | 71       |
| Ativação do Voice Guidance                                                              | 71       |
| Navegação pela tela usando gestos                                                       | /1       |
| Ativação ao modo de ampliação                                                           | /2       |
| Uso do teclado no visor                                                                 | 72       |
| Ativação de senhas ou números de identificação pessoal falados                          |          |
| Carreaamento de papel e mídia especial                                                  | 73       |
| Configuração do tamanho e do tipo do papel                                              |          |
| Configuração das definições universais do papel                                         | 73       |
| Carregamento das bandejas                                                               | 73       |
| Carregamento do alimentador multiuso                                                    | 75       |
| Carregamento do alimentador manual                                                      | 78       |
| Conexão de bandejas                                                                     | 80       |
| Ajuste do volume do alto-falante                                                        | 81       |
| Ajuste do volume padrão do alto-falante interno                                         | 81       |
| Definição das configurações do alto-falante do fax                                      | 81       |
| Configuração das definições de som do dispositivo                                       | 82       |
| Configuração da Cópia de cartão                                                         | 83       |
| Uso do centro de atalho                                                                 | 84       |
| Configuração de cotas do dispositivo                                                    | 85       |
| Definição das configurações Eco                                                         | 86       |
| Uso do Suporte técnico ao cliente                                                       | 87       |
| Gerenciamento de contatos                                                               | 88       |
| Adicionar contatos                                                                      | 88       |
| Adicionar grupos                                                                        | 88       |
| Edição de contatos ou grupos                                                            | 88       |
| Exclusao ae contatos ou grupos                                                          | 88       |
| Instalação e atualização do software, drivers e firmware                                | 90       |
| Instalação do software da impressora                                                    | 90       |
| Auiçuo de Impressoras a um computador<br>Instalação do software do print driver         | 90<br>01 |
| בוואנמנקנט עט אסורשעור עט אוווג עווערו                                                  |          |

| Atualização de software                                                         | 95  |
|---------------------------------------------------------------------------------|-----|
| Exportando ou importando um arquivo de configuração                             | 96  |
| Adicionar opções disponíveis ao driver de impressão                             | 96  |
| Impressão da Página de definições de menu                                       | 98  |
| Protegendo a impressora                                                         | 99  |
| Localização do slot de segurança                                                |     |
| Apagando a memória da impressora                                                | 101 |
| Restauração das configurações padrão de fábrica                                 |     |
| Declaração de volatilidade                                                      |     |
| Imprimir                                                                        | 105 |
| Impressão a partir de um computador                                             |     |
| Impressão por meio de um dispositivo móvel                                      |     |
| Impressão por meio de um dispositivo móvel usando o Serviço de impressão Mopria |     |
| Impressão por meio de um dispositivo móvel com AirPrint                         |     |
| Impressão por meio de uma unidade flash                                         |     |
| Unidades flash e tipos de arquivo suportados                                    |     |
| Unidades flash                                                                  |     |
| Tipos de arquivo                                                                | 109 |
| Configuração de trabalhos confidenciais                                         | 110 |
| Impressão de trabalhos confidenciais e outros trabalhos suspensos               | 111 |
| Para usuários do Windows                                                        |     |
| Para usuários do Macintosh                                                      |     |
| Impressão de uma lista de amostras de fontes                                    | 112 |
| Copiar                                                                          | 113 |
| Usando o alimentador automático de originais e o vidro do scanner               | 114 |
| Fazer uma cópia                                                                 | 115 |
| Cópia de fotos                                                                  | 116 |
| Cópia em papel timbrado                                                         | 117 |
| Cópia nos dois lados do papel                                                   | 118 |
| Redução ou ampliação de cópias                                                  | 119 |
| Agrupamento de cópias                                                           | 120 |
| Folhas separadoras entre as cópias                                              | 121 |
| Copiar várias páginas em uma única folha                                        | 122 |
| Criando um atalho de cópia                                                      |     |
| E-mail                                                                          | 125 |
| Usando o alimentador automático de originais e o vidro do scanner               |     |
| Configuração da função de e-mail                                                | 127 |
| Definição das configurações de e-mail                                           | 128 |
| Envio de e-mail                                                                 | 129 |
| Criar um atalho de e-mail                                                       |     |
| Fax                                                                             | 131 |

| Usando o alimentador automático de originais e o vidro do scanner |     |
|-------------------------------------------------------------------|-----|
| Envio de um fax                                                   |     |
| Uso do painel de controle                                         |     |
| Programação de envio de fax                                       | 134 |
| Criar um atalho de destino de fax                                 | 135 |
| Altoração da rocolução do fax                                     | 136 |
| Allelação da lesolação do las                                     | 130 |
| Ajuste de tondiladae do fax                                       |     |
| Visualizando um registro de fax                                   |     |
| Bloqueio de faxes indesejados                                     |     |
| Retenção de fax                                                   |     |
| Encaminhamento de fax                                             | 141 |
| gitalização                                                       | 143 |
| Usando o alimentador automático de originais e o vidro do scanner | 144 |
| Digitalização para um servidor FTP                                | 145 |
| Criando um atalho de FTP                                          |     |
| Digitalizando para uma unidade flash                              |     |
| Envio de documentos diaitalizados para um computador              | 148 |
|                                                                   |     |
| ar os menus da impressora                                         |     |
| Mapa de menus                                                     |     |
| Dispositivo                                                       |     |
| Preferências                                                      |     |
| Modo econômico                                                    |     |
| Painel do Operador Remoto                                         |     |
| Notificações                                                      |     |
| Gerenciamento de energia                                          |     |
| Acessibilidade                                                    |     |
| Restaurar padroes de fabrica                                      |     |
| Manutençao                                                        |     |
| Personalização da tela inicial                                    |     |
| Mana do site                                                      |     |
| Atualização de software                                           | 173 |
| Carregamento de dados de servicos remotos                         |     |
| Sobre esta impressora                                             |     |
| Imprimir                                                          |     |
| lavout                                                            | 175 |
| Configuração                                                      |     |
| Qualidade                                                         |     |
| Contabilidade do trabalho                                         |     |
| XPS                                                               |     |
| PDF                                                               |     |
| PostScript                                                        |     |
| PCL                                                               |     |
| Imagem                                                            |     |
| Papel                                                             |     |
| Configuração de bandeja                                           |     |
| Configuração de material de impressão                             |     |

| Copiar                                |                    |
|---------------------------------------|--------------------|
| Copiar padrões                        |                    |
| Fax                                   |                    |
| Modo de fax                           |                    |
| Configuração de fax                   |                    |
| E-mail                                |                    |
| Configuração de e-mail                | 208                |
| Padrões de e-mail                     |                    |
| Configuração de link da Web           |                    |
| FTP                                   |                    |
| Padrões de FTP                        |                    |
| Unidade USB                           | 223                |
| Digitalização para a unidade flash    | 223                |
| Personalizar a lista de configuraçõe  | s de digitalização |
| Impressão da unidade flash            |                    |
| Personalizar lista de configurações o | le impressão230    |
| Rede/portas                           |                    |
| ,<br>Visão aeral da rede              | 231                |
| Sem fio                               |                    |
| Wi-Fi Direct                          |                    |
| AirPrint                              |                    |
| Gerenciamento de serviços móveis.     |                    |
| Ethernet                              |                    |
| TCP/IP                                |                    |
| SNMP                                  |                    |
| IPSec                                 |                    |
| 802.1x                                |                    |
| Configuraçãos do HTTP/ETP             |                    |
| ThinPrint                             |                    |
| USB                                   | 250                |
| Restrinair acesso externo à rede      |                    |
| Impressão universal                   |                    |
| Seauranca                             | 254                |
| Métodos de login                      | 254                |
| Gerenciamento de certificados         | 262                |
| Programar dispositivos USB            |                    |
| Registro de auditoria de segurança.   |                    |
| Restrições de login                   |                    |
| Configuração de impressão confide     | ncial              |
| Apagar arquivos de dados temporá      | rios               |
| Configurações de soluções LDAP        |                    |
| Diversos                              |                    |
| Relatórios                            |                    |
| Página de definições de menu          |                    |
| Dispositivo                           |                    |
| Atalhos                               |                    |
| Fax                                   |                    |
| кеае                                  |                    |
| Plano de suprimentos                  |                    |
| Ativação do plano                     |                    |

| Conversão de plano                                                |          |
|-------------------------------------------------------------------|----------|
| Serviço de assinatura                                             |          |
|                                                                   |          |
| Contatos                                                          |          |
| Grupos de contatos                                                |          |
| Marcadores                                                        |          |
| Aplicativos                                                       |          |
| Manutenção da impressora                                          |          |
| Verificação de status dos suprimentos                             |          |
| Configuração de notificações de suprimento                        |          |
| Configuração de alertas de e-mail                                 |          |
| Exibição de relatórios                                            |          |
| Solicitação de suprimentos                                        |          |
| Usando suprimentos genuínos da Xerox                              |          |
| Substituição de suprimentos                                       |          |
| Substituição de um cartucho de toner                              |          |
| Substituição do recipiente de resíduos                            |          |
| Substituição de um kit de imagem                                  |          |
| Limpeza de peças da impressora                                    |          |
| Limpeza da impressora                                             |          |
| Limpeza da tela de seleção por toque                              |          |
| Limpeza do Scanner                                                |          |
| Economia de energia e papel                                       |          |
| Definindo as configurações do modo de economia de energia         |          |
| Ajuste de brilho do visor                                         |          |
| Economia de suprimentos                                           |          |
| Transporte da impressora                                          |          |
| Para mover a impressora para outro local                          |          |
| Solução de problemas                                              |          |
| Problemas de conexão de rede                                      |          |
| Não é possível abrir o Servidor Web incorporado                   |          |
| Não foi possível ler unidade flash                                |          |
| Ativação da porta USB                                             |          |
| Verificação da conectividade da impressora                        |          |
| Problemas de opções de hardware                                   |          |
| Não é possível detectar a opção interna                           |          |
| Flash danificada detectada                                        |          |
| Sem espaço livre suficiente na memoria flash para recursos        |          |
| Flash nao formatada detectada                                     |          |
| Problemas de Impressao                                            |          |
| Baixa qualidade de impressão                                      |          |
| Documentos confidenciais e outros documentos retidos não são i    | mpressos |
| Impressao ienia<br>Os trabalhos de impressão pão são impressos    |          |
| A impressora não está respondendo                                 |          |
| O trabalho é impresso a partir da bandeia errada ou no papel erra | ado      |
| Problemas com suprimentos                                         |          |
| •                                                                 |          |

| Substituir cartucho, incompatibilidade de região da impressora                |      |
|-------------------------------------------------------------------------------|------|
| Suprimentos não Xerox                                                         |      |
| Manutenção no scanner necessária, use o Kit do AAO                            |      |
| Problemas de alimentação do papel                                             |      |
| Atolamento de papel                                                           |      |
| O envelope se fecha durante a impressão                                       |      |
| A impressão agrupada não funciona                                             |      |
| A conexão de bandejas não funciona                                            |      |
| Problemas de aualidade de cor                                                 |      |
| Aiuste de tonalidade do toner                                                 | 369  |
| Modificando as cores da impressão                                             | 369  |
| Perguntas freguentes sobre impressão em cores                                 | 370  |
| A impressão é exibida com cores muito fortes                                  | 372  |
| Problemas de envio de fax                                                     | 373  |
|                                                                               |      |
| É possível receber mas pão opviar fax                                         |      |
| É possível opvigr. mas pão receber fav                                        |      |
| Oualidade de impressão de fax ruim                                            | 378  |
|                                                                               |      |
| Problemas de algitalização                                                    |      |
| Não é possível digitalizar de um computador                                   |      |
| Cópias parciais do documento ou fotografia                                    |      |
| A qualidade da cópia não é boa                                                |      |
| A digitalização não foi concluída com êxito                                   |      |
| O scanner não fecha                                                           |      |
| A digitalização e muito demorada ou congela o computador                      |      |
| U scanner nao responde                                                        |      |
| Ajuste de registro do scanner                                                 |      |
|                                                                               |      |
| Entrando em contato com o suporte do cliente                                  |      |
| Informações regulamentares                                                    |      |
| Pagulamontações hésicas                                                       | 200  |
|                                                                               |      |
| Niveis de emissão de ruido                                                    |      |
| Diretiva de Ecodesign Lot 19 da Unido Europeia                                |      |
| AVISO de sensidilidade a estática                                             |      |
| ENERGY STAR                                                                   |      |
| Información de la energía de Mávice                                           |      |
| Avire sebre laser                                                             |      |
| Aviso soble lasel                                                             | 200  |
| Lifeiglu                                                                      |      |
| Avisos regulamentares para produtos sem fio                                   | 30/1 |
| Declaração de informações de conformidade da Comissão Federal de Comunicações |      |
| (FCC)                                                                         |      |
| Declaração de conformidade da Innovation. Science and Economic Development    |      |
| Canada                                                                        |      |
| Alemanha                                                                      |      |
| Turkey RoHS Regulation                                                        |      |
| Conformidade de RoHS da Ucrânia                                               |      |
| Reaulamentações para cópia                                                    | 399  |
| Estados Línidos                                                               | 300  |
|                                                                               |      |

| Canadá                                                                                              | 400 |
|----------------------------------------------------------------------------------------------------|-----|
| Outros países                                                                                       | 401 |
| Fichas de informações de segurança de produtos químicos                                             | 402 |
|                                                                                                    |     |
| Reciclagem e descarte                                                                               | 403 |
|                                                                                                    | 101 |
| Descarte e reciclagem ao proauto                                                                    | 404 |
| Américα do Norte                                                                                    | 405 |
| Xerox Green World Alliance                                                                          | 406 |
| Diretiva de resíduos de equipamentos elétricos e eletrônicos (WEEE, Waste from Electrical and Elec- |     |
| tronic Equipment)                                                                                   | 407 |
| Aviso de resíduo eletrônico da Índia                                                                | 407 |

# Segurança

Este capítulo contém:

| Convenções                    | 12 |
|-------------------------------|----|
| Declarações de produtos       | 13 |
| Segurança de manutenção       | 17 |
| Informações sobre consumíveis |    |

Sua impressora e os suprimentos recomendados foram projetados e testados para atender a exigências de segurança rígidas. A atenção às seguintes informações garantirá uma operação contínua e segura da impressora Xerox.

# Convenções

Nota: Uma nota identifica informações que podem ajudar você.

Aviso: Um aviso identifica algo que pode danificar o hardware ou o software do produto.

Cuidado: Uma atenção indica uma situação potencialmente perigosa que pode ferir você.

Diferentes tipos de instruções incluem:

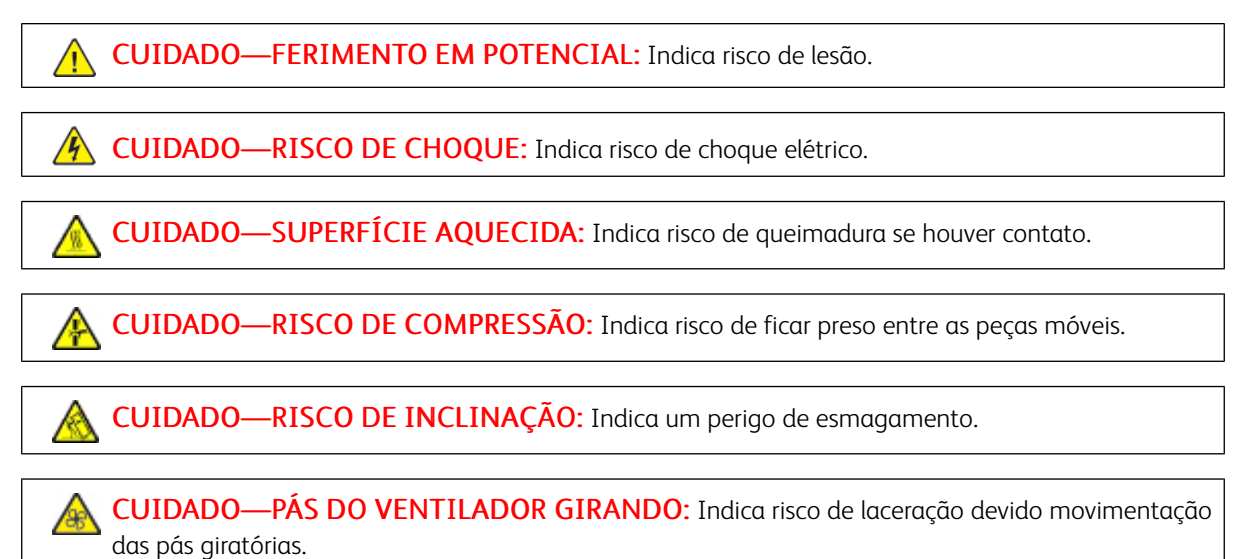

### Declarações de produtos

**CUIDADO—FERIMENTO EM POTENCIAL:** Para evitar riscos de incêndio ou choque elétrico, conecte o cabo de alimentação a uma saída elétrica com classificação e adequadamente aterrada que esteja próxima do produto e facilmente acessível.

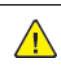

**CUIDADO**—**FERIMENTO EM POTENCIAL:** Para evitar o risco de incêndio ou choque elétrico, utilize somente o cabo de energia fornecido com este produto ou um cabo de energia de substituição fornecido por um fabricante autorizado.

**CUIDADO**—**FERIMENTO EM POTENCIAL:** Não use este produto com extensões, filtros de linha com várias tomadas, extensores com várias tomadas ou dispositivos UPS. A capacidade de potência desses tipos de acessórios pode facilmente ser sobrecarregada por uma impressora a laser e resultar em risco de incêndio, danos materiais ou baixo desempenho.

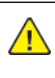

**CUIDADO**—**FERIMENTO EM POTENCIAL:** Não use este produto com um filtro de linha. O uso de dispositivos de proteção contra sobretensão pode resultar em risco de incêndio, danos materiais ou baixo desempenho da impressora.

**CUIDADO—FERIMENTO EM POTENCIAL:** Para reduzir o risco de incêndio, use apenas um cabo de 26 AWG ou um fio de telecomunicações RJ-11 maior ao conectar o produto à rede de telefone pública conectada. Para os usuários na Austrália, o cabo deve ser aprovado pelo Australian Communications and Media Authority.

**CUIDADO**—**RISCO DE CHOQUE:** Para evitar risco de choque elétrico, não coloque ou use este produto perto da água ou em locais molhados.

**CUIDADO**—**RISCO DE CHOQUE:** Para evitar o risco de choque elétrico, não instale este produto nem faça conexões elétricas ou a cabo, como recursos do fax, cabos de energia ou telefone, durante tempestades com relâmpago.

CUIDADO—FERIMENTO EM POTENCIAL: Não recorte, torça, enrole, amasse ou coloque objetos pesados no cabo de alimentação. Não submeta o cabo de alimentação à abrasão ou estresse. Não coloque o cabo de alimentação entre objetos como móveis e paredes. Se qualquer um desses itens forem observados, poderá haver risco de incêndio ou choque elétrico. Inspecione o cabo de alimentação regularmente para verificar sinais desses problemas. Remova o cabo de alimentação da tomada elétrica antes de verificá-lo.

CUIDADO—RISCO DE CHOQUE: Para evitar risco de choque elétrico, verifique se todas as conexões externas como conexões Ethernet e do sistema telefônico estão corretamente instaladas em suas portas plug-in marcadas. CUIDADO—RISCO DE CHOQUE: Para evitar o risco de choque elétrico, se você for acessar a placa da controladora ou instalar hardware opcional ou dispositivos de memória algum tempo após configurar a impressora, desligue a impressora e desconecte o cabo de alimentação da tomada elétrica antes de continuar. Se houver outros dispositivos conectados à impressora, desligue-os também e desconecte os cabos que entram na impressora.

**CUIDADO—RISCO DE CHOQUE:** Para evitar o risco de choque elétrico, não use o recurso de fax durante tempestades com relâmpago.

**CUIDADO—RISCO DE CHOQUE:** Para evitar o risco de choque elétrico ao limpar a parte externa da impressora, desconecte o cabo de alimentação da tomada e todos os cabos da impressora antes de prosseguir.

<u>^</u>

**CUIDADO**—**FERIMENTO EM POTENCIAL:** Se o peso da impressora for superior a 18 kg (40 lb), podem ser necessárias duas ou mais pessoas para levantá-la com segurança.

**CUIDADO—FERIMENTO EM POTENCIAL:** Ao mover a impressora, siga estas diretrizes para evitar danos a você ou à impressora:

- Certifique-se de que todas as portas e bandejas estejam fechadas.
- Desligue a impressora e desconecte o cabo de energia da tomada elétrica.
- Desconecte todos os fios e cabos da impressora.
- Se a impressora tiver bandejas opcionais de chão separadas ou opções de saída conectadas a ela, desconecte-as antes de mover a impressora.
- Se a impressora tiver uma base com rodinhas, empurre-a com cuidado até o novo local. Cuidado ao passar por soleiras e falhas no piso.
- Se a impressora não tiver uma base com rodinhas, mas estiver configurada com bandejas opcionais ou opções de saída, remova as opções de saída e retire a impressora das bandejas. Não tente levantar a impressora e as opções ao mesmo tempo.
- Sempre use as alças da impressora para levantá-la.
- Qualquer carrinho usado para mover a impressora deve possuir uma superfície capaz de suportar a base completa da impressora.
- Qualquer carrinho usado para mover as opções de hardware deve ter uma superfície capaz de suportar as dimensões das opções.
- Mantenha a impressora na posição vertical.
- Evite movimentos bruscos.
- Tome cuidado para que seus dedos não fiquem embaixo da impressora ao abaixá-la.
- Verifique se há espaço suficiente ao redor da impressora.

A

**CUIDADO**—**RISCO DE INCLINAÇÃO:** A instalação de uma ou mais opções em sua impressora ou multifuncional pode exigir uma base com rodinhas, mobília ou outro recurso para evitar instabilidades que causem possíveis lesões. Para mais informações sobre as configurações suportadas, entre em contato com o local em que você adquiriu a impressora.

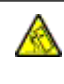

**CUIDADO**—**RISCO DE INCLINAÇÃO:** Para reduzir o risco de instabilidade do equipamento, coloque cada bandeja separadamente. Para reduzir o risco de instabilidade do equipamento, carregue cada bandeja separadamente.

**CUIDADO—SUPERFÍCIE AQUECIDA:** A parte interna da impressora pode estar quente. Para reduzir o risco de ferimentos em um componente quente, espere a superfície esfriar antes de tocá-la.

**CUIDADO**—**RISCO DE COMPRESSÃO:** Para evitar o risco de lesões por esmagamento, tenha cuidado em áreas marcadas com esta etiqueta. A lesão por esmagamento pode ocorrer ao redor peças móveis, como engrenagens, portas, bandejas e tampas.

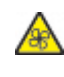

**CUIDADO—PÁS DO VENTILADOR GIRANDO:** Indica risco de laceração devido movimentação das pás giratórias.

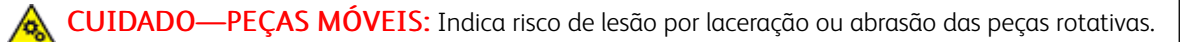

**CUIDADO**—**FERIMENTO EM POTENCIAL:** Este produto utiliza um laser. O uso de controles ou ajustes ou a execução de procedimentos diferentes daqueles especificados no Guia do usuário pode resultar em exposição perigosa à radiação.

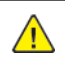

**CUIDADO**—**FERIMENTO EM POTENCIAL:** A bateria de lítio neste produto não deve ser substituída. Existe o risco de explosão se uma bateria de lítio for substituída incorretamente. Não recarregue, desmonte ou incinere uma bateria de lítio. Descarte as baterias de lítio usadas de acordo com as instruções do fabricante e regulamentos locais.

Este produto foi projetado, testado e aprovado como um produto que atende aos mais rígidos padrões globais de segurança com o uso de componentes específicos do fabricante. Os recursos de segurança de algumas peças nem sempre são óbvios. O fabricante não se responsabiliza pelo uso de outras peças de substituição.

Para fazer manutenção e reparos não descritos na documentação do usuário, entre em contato com um representante de serviço.

Este produto utiliza um processo de impressão que aquece a mídia de impressão, e o aquecimento pode fazer com que a mídia libere emissões. Você deve ler e compreender a seção de instruções de operação que aborda as diretrizes para a seleção da mídia de impressão a fim de evitar a possibilidade de emissões perigosas.

Este produto pode produzir pequenas quantidades de ozônio durante a operação normal e pode estar equipado com um filtro desenvolvido para limitar as concentrações de ozônio para níveis muito abaixo dos limites de exposição recomendados. Para evitar altos níveis de concentração de ozônio durante o uso extensivo, instale este produto em uma área bem ventilada e substitua os filtros do exaustor e de ozônio se for instruído a fazê-lo nas

instruções de manutenção do produto. Se não há referências a filtros nas instruções de manutenção do produto, então não há filtros que exigem substituição para este produto.

# GUARDE ESTAS INSTRUÇÕES.

#### Segurança de manutenção

Não realize qualquer manutenção neste produto que não esteja descrita na documentação do cliente.

**CUIDADO—FERIMENTO EM POTENCIAL:** Não use limpadores aerossóis. Limpadores em aerossol podem ser explosivos quando usados em equipamentos eletromecânicos.

Somente use os suprimentos e materiais de limpeza conforme as instruções.

Não retire as tampas ou as proteções presas com parafusos. Os itens de serviço do cliente não estão localizados atrás dessas tampas.

Em caso de tinta seca ou respingos de toner, use uma escova ou pano úmido para limpar a tinta seca ou toner respingado. Limpe cuidadosamente para minimizar a geração de poeria durante a limpeza. Evite usar aspirador de pó. Caso seja necessário o uso do aspirador de pó, a unidade deve ser projetada para poeiras inflamáveis, ter um motor a prova de explosão e mangueira não condutora.

**CUIDADO—SUPERFÍCIE AQUECIDA:** As superfícies metálicas na área do fusor ficam quentes. Tenha cuidado ao remover atolamentos de papel nessa área e evite tocar em quaisquer superfícies metálicas.

# Informações sobre consumíveis

CUIDADO—FERIMENTO EM POTENCIAL: Quando estiver manuseando cartuchos de tinta ou fusor, por exemplo, evite contato com a pele ou olhos. O contato com os olhos pode causar irritação e inflamação. Não tente desmontar o cartucho. Isso pode aumentar o risco de contato com a pele ou com os olhos.

Armazene todos os consumíveis de acordo com as instruções fornecidas no pacote ou no recipiente.

Mantenha todos os consumíveis fora do alcance de crianças.

Nunca jogue tinta seca/toner, cartuchos de impressão ou recipientes de tinta seca/toner diretamente no fogo.

Para obter informações sobre os programas de reciclagem de suprimentos da Xerox<sup>®</sup>, acesse: https://www. xerox.com/recycling.

# Aprendendo sobre a impressora

# Este capítulo contém:

| Configurações da impressora            | 20 |
|----------------------------------------|----|
| Usando o painel de controle            | 21 |
| Personalização da tela inicial         | 23 |
| Alterando o idioma do teclado no visor | 25 |
| Uso de personalização da exibição      | 26 |
| Escolha do papel                       | 27 |

# Configurações da impressora

CUIDADO—RISCO DE INCLINAÇÃO: A instalação de uma ou mais opções em sua impressora ou multifuncional pode exigir uma base com rodinhas, mobília ou outro recurso para evitar instabilidades que causem possíveis lesões. Para mais informações sobre as configurações suportadas, entre em contato com o local em que você adquiriu a impressora.

**CUIDADO—RISCO DE INCLINAÇÃO:** Para reduzir o risco de instabilidade do equipamento, coloque cada bandeja separadamente. Para reduzir o risco de instabilidade do equipamento, carregue cada bandeja separadamente.

Dependendo do modelo da impressora, é possível configurar a impressora adicionando uma bandeja dupla para 650 folhas opcional ou ambas a bandeja dupla para 650 folhas e a bandeja para 550 folhas. Para obter mais informações, consulte Instalação de bandejas opcionais.

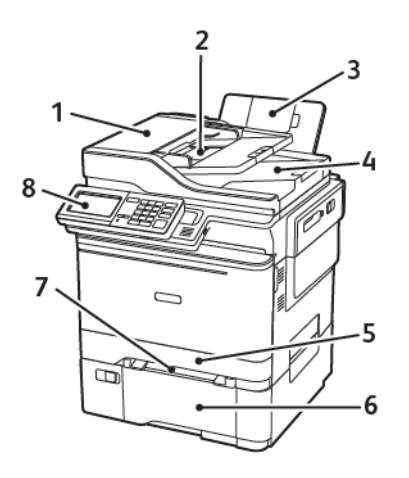

- 1. Alimentador Automático de Originais (AAO)
- 2. Bandeja do AAO
- 3. Bandeja padrão
- 4. Bandeja do AAO

- 5. Bandeja padrão para 250 folhas
- 6. Bandeja dupla para 650 folhas opcional

Essa bandeja está disponível apenas em alguns modelos de impressora.

- 7. Alimentador manual
- 8. Painel de controle

A aparência pode variar dependendo do modelo de sua impressora.

# Usando o painel de controle

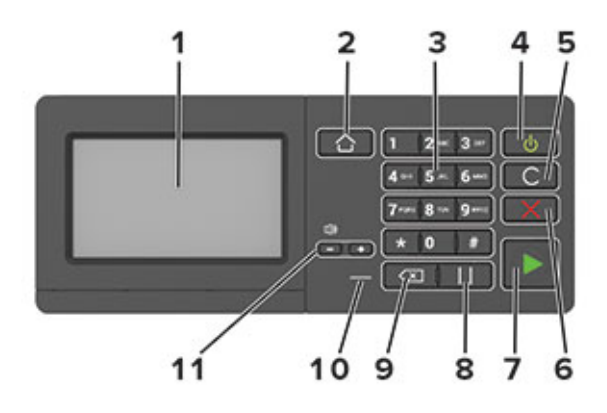

| ITEM | NOME                              | DESCRIÇÃO                                                                                                    |
|------|-----------------------------------|----------------------------------------------------------------------------------------------------|
| 1    | Visor                             | <ul><li>Exibir as mensagens da impressora e o status dos<br/>suprimentos.</li><li>Configurar e operar a impressora.</li></ul>                                                                                                    |
| 2    | Botão Início                      | Ir para a tela inicial.                                                                                                    |
| 3    | Teclado numérico                  | Inserir números ou símbolos em um campo de entrada.                                                                                                    |
| 4    | Botão liga/desliga                | <ul> <li>Ligar ou desligar a impressora.</li> <li>Para desligar a impressora, pressione e segure o botão liga/<br/>desliga por 5 segundos.</li> <li>Ajustar a impressora para o modo repouso ou hibernação.</li> <li>Tirar a impressora do modo repouso ou hibernação.</li> </ul> |
| 5    | Botão Limpar tudo ou<br>Restaurar | Restaurar as configurações padrão de uma função, como cópia,<br>envio de fax ou digitalização.                                                                                                    |
| 6    | Botão Parar ou Cancelar           | Parar a tarefa atual da impressora.                                                                                                    |
| 7    | Botão Iniciar                     | Iniciar um trabalho, dependendo do modo selecionado.                                                                                                    |
| 8    | Botão Pausar                      | Colocar uma pausa de discagem em um número de fax.                                                                                                    |
| 9    | Botão backspace                   | Mover o cursor para trás e excluir um caractere em um campo de entrada.                                                                                                    |
| 10   | Luz indicadora                    | Verificar o status da impressora.                                                                                                    |
| 11   | Botões de volume                  | Ajustar o volume do alto-falante.                                                                                                    |

| LUZ INDICADORA                                              | STATUS DA IMPRESSORA                                                                                               |
|-------------------------------------------------------------|----------------------------------------------------------------------------------------------------|
| Desativado                                                  | A impressora está desligada ou no modo Hibernação.                                                                 |
| Azul                                                        | A impressora está pronta ou processando dados.                                                                     |
| Vermelho                                                    | A impressora requer intervenção do usuário.                                                                        |
|                                                             |                                                                                                    |
| ~                                                           |                                                                                                    |
| LUZ DO BOTÃO LIGA/<br>DESLIGA                               | STATUS DA IMPRESSORA                                                                                               |
| LUZ DO BOTÃO LIGA/<br>DESLIGA<br>Desativado                 | STATUS DA IMPRESSORA<br>A impressora está desligada, pronta ou processando dados.                                  |
| LUZ DO BOTÃO LIGA/<br>DESLIGA<br>Desativado<br>Âmbar sólido | STATUS DA IMPRESSORAA impressora está desligada, pronta ou processando dados.A impressora está no modo de repouso. |

# COMPREENSÃO DO STATUS DO BOTÃO LIGA/DESLIGA E DA LUZ INDICADORA

# Personalização da tela inicial

- 1. Abra o navegador da Internet e digite o endereço IP da impressora no campo de endereço. Veja o endereço IP da impressora na tela inicial da impressora. O endereço IP é exibido como quatro conjuntos de números separados por pontos, por exemplo, 123.123.123.123.
- 2. Clique em Configurações > Dispositivo > Ícones visíveis na tela inicial.
- 3. Selecione os ícones que você deseja exibir na tela inicial.
- 4. Aplique as alterações.

#### USO DA TELA INICIAL

Nota: A tela inicial pode variar dependendo de suas configurações personalizadas, de sua configuração administrativa e das soluções incorporadas ativas.

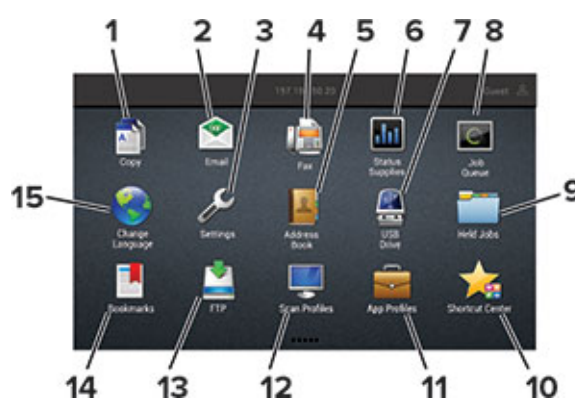

| TOQUE |                       | PARA                                                                                                    |
|-------|-----------------------|----------------------------------------------------------------------------------------------------|
| 1     | Copiar                | Fazer cópias.                                                                                                    |
| 2     | E-mail                | Enviar e-mails.                                                                                                    |
| 3     | Configurações         | Acessar os menus da impressora.                                                                                                    |
| 4     | Fax                   | Enviar fax.                                                                                                    |
| 5     | Catálogo de endereços | Gerenciar uma lista de contatos a qual outros aplicativos na<br>impressora possam acessar.                                                                                                    |
| 6     | Status/suprimentos    | <ul> <li>Mostrar um aviso ou mensagem de erro da impressora<br/>sempre que ela exigir intervenção para continuar o processo.</li> <li>Exibir mais informações sobre avisos ou mensagens da<br/>impressora e como limpá-los.</li> <li>Você também pode acessar essa configuração tocando na parte<br/>superior da tela inicial.</li> </ul> |
| 7     | Unidade USB           | <ul><li>Imprimir fotos e documentos de uma unidade flash.</li><li>Digitalizar fotos e documentos para uma unidade flash</li></ul>                                                                                                    |

| TOQUE |                         | PARA                                                                                     |
|-------|-------------------------|------------------------------------------------------------------------------------------|
| 8     | Fila de trabalhos       | Mostrar todos os trabalhos de impressão atuais.                                          |
|       |                         | Você também pode acessar essa configuração tocando na parte<br>superior da tela inicial. |
| 9     | Trabalhos retidos       | Mostrar os trabalhos de impressão retidos na memória da<br>impressora.                   |
| 10    | Centro de atalhos       | Organizar todos os atalhos.                                                              |
| 11    | Perfis de aplicativos   | Acessar perfis de aplicativos.                                                           |
| 12    | Perfis de digitalização | Digitalizar e salvar documentos diretamente no computador.                               |
| 13    | FTP                     | Digitalizar e salvar documentos diretamente em um servidor<br>FTP.                       |
| 14    | Marcadores              | Organizar todos os marcadores.                                                           |
| 15    | Alterar idioma          | Alterar o idioma no visor.                                                               |

# Alterando o idioma do teclado no visor

Nota: Você só pode alterar o idioma do teclado em tarefas da impressora que requerem entrada alfanumérica, como e-mail ou digitalização.

- 1. Toque no campo de entrada.
- 2. No teclado, mantenha pressionada a tecla de idioma.
- 3. Selecione um idioma.

# Uso de personalização da exibição

Antes de usar o aplicativo, certifique-se de fazer o seguinte:

- No Servidor da Web incorporado, clique em Aplicativos > Personalização de exibição > Configurar.
- Ative e configure as configurações de proteção de tela, apresentação de slides e papel de parede.

#### GERENCIAMENTO DE IMAGENS DE PROTEÇÃO DE TELA E APRESENTAÇÃO DE SLIDES

- 1. Na seção de imagens de Proteção de tela e Apresentação de slides, adicione, edite ou exclua uma imagem.
  - Você pode adicionar até 10 imagens.
  - Quando ativados, os ícones de status são exibidos na proteção de tela somente quando há erros, avisos ou notificações baseadas na nuvem.
- 2. Aplique as alterações.

#### ALTERAÇÃO DA IMAGEM DE PAPEL DE PAREDE

- 1. Na tela inicial, toque em Alterar papel de parede.
- 2. Selecione uma imagem a ser usada.
- 3. Aplique as alterações.

#### EXECUÇÃO DE UMA APRESENTAÇÃO DE SLIDES DE UMA UNIDADE FLASH

- 1. Insira uma unidade flash na porta USB.
- 2. Na tela inicial, toque em Apresentação de slides.

As imagens aparecem em ordem alfabética.

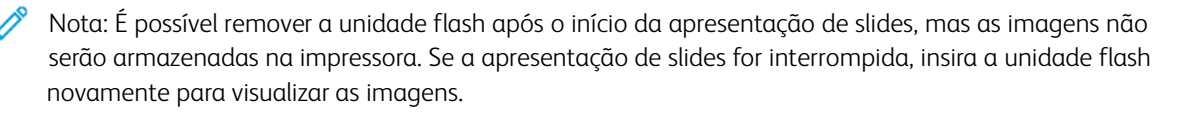

# Escolha do papel

#### DIRETRIZES DE PAPEL

Use o papel apropriado para evitar atolamentos e ajudar a garantir uma impressão livre de problemas.

- Sempre use mídia nova e que não esteja danificada.
- Antes de carregar o papel, saiba o lado de impressão recomendado. Essa informação está normalmente indicada no pacote da mídia.
- Não use papel que tenha sido cortado ou aparado à mão.
- Não misture tamanhos, gramaturas ou tipos de papel diferentes na mesma bandeja; a mistura causa atolamentos.
- Não use mídias revestidas, a menos que tenham sido projetadas especificamente para impressão eletrofotográfica.

#### CARACTERÍSTICAS DO PAPEL

As seguintes características do papel afetam a qualidade e a confiabilidade da impressão. Considere estes fatores antes de imprimir.

#### Gramatura

As bandejas são compatíveis com gramaturas de papel entre 60 e 176 g/m<sup>2</sup> (16–47 lb.) e granulação longa. Papéis com gramatura inferior a 60 g/m<sup>2</sup> (16 lb.) podem não ser firmes o suficiente para alimentação adequada, causando atolamento.

#### Curvatura

Curvatura é a tendência do papel de se curvar nas bordas. Curvaturas excessivas podem causar problemas na alimentação de papel. As curvaturas podem ocorrer depois que o papel passa pela impressora, onde é exposto a altas temperaturas. O armazenamento do papel fora da embalagem em condições de calor, umidade, frio ou ar seco pode contribuir para a ocorrência de curvaturas antes da impressão, podendo causar problemas de alimentação.

#### Lisura

A lisura do papel afeta diretamente a qualidade da impressão. Se o papel for muito áspero, o toner não se fundirá no papel adequadamente. Se o papel for liso demais, poderá causar problemas de alimentação ou qualidade de impressão. Recomendamos o uso de papel com 50 pontos Sheffield.

#### Teor de umidade

A quantidade de umidade do papel afeta a qualidade de impressão e a capacidade da impressora de alimentar o papel adequadamente. Mantenha o papel na embalagem original até usá-lo. A exposição do papel às variações de umidade pode degradar seu desempenho.

Antes da impressão, armazene o papel em sua embalagem original no mesmo ambiente da impressora por 24 a 48 horas. Prolongue o tempo para vários dias se o ambiente de armazenamento ou transporte for muito diferente do ambiente da impressora. O papel espesso também pode exigir um período de condicionamento mais longo.

#### Sentido da granulação

Granulação refere-se ao alinhamento das fibras do papel em uma folha de papel. Esta pode ser *granulação longa*, estendendo-se ao longo do comprimento do papel, ou *granulação curta*, estendendo-se ao longo da largura do papel.

Para papel de 60 a 176 g/m<sup>2</sup> (16–47 lb.), a granulação longa é recomendada.

#### Teor de fibras

A maior parte do papel xerográfico de alta qualidade é feita de madeira em polpa 100% tratada quimicamente. Esse teor confere ao papel um alto grau de estabilidade, resultando em menos problemas de alimentação e melhor qualidade de impressão. O papel que contém fibras, como as de algodão, pode dificultar o manuseio.

#### PAPEL INACEITÁVEL

Os tipos de papel a seguir não são recomendados para uso na impressora:

- Papéis tratados quimicamente, usados para fazer cópias sem papel carbono, também conhecidos como papéis sem carbono, CCP (Carbonless Copy Paper) ou NCR (No Carbon Required)
- Papéis pré-impressos com elementos químicos que possam contaminar a impressora
- Papéis pré-impressos que possam ser afetados pela temperatura no fusor da impressora
- Papéis pré-impressos que exijam um registro (a exata localização da impressão na página) superior a ±2,3mm (±0,9 pol.), como formulários de reconhecimento óptico de caracteres (OCR)

Em alguns casos, o registro pode ser ajustado com um aplicativo para imprimir nesses formulários com êxito

- Papéis revestidos (encorpados apagáveis), sintéticos e térmicos
- Papéis com bordas ásperas, papéis ásperos ou altamente texturizados ou papéis com curvas
- Papéis reciclados em desacordo com a norma europeia EN12281:2002
- Papéis com gramatura inferior a 60 g/m<sup>2</sup> (16 lb.)
- Formulários ou documentos com várias vias

#### SELEÇÃO DE FORMULÁRIOS PRÉ-IMPRESSOS E PAPEL TIMBRADO

- Use papel com fibras longas.
- Use somente formulários e papel timbrado impressos por meio de um processo offset litográfico ou gravado.

- Evite papéis com superfícies ásperas ou excessivamente texturizadas.
- Use tintas que não sejam afetadas pela resina contida no toner. As tintas definidas por oxidação ou à base de óleo geralmente atendem a esses requisitos; as tintas látex podem não atender.
- Imprima amostras nos papeis timbrados e formulários pré-impressos que pretende usar antes de comprar grandes quantidades. Essa ação determina se a tinta no formulário ou papel timbrado pré-impresso afetará a qualidade da impressão.
- Em caso de dúvida, entre em contato com o fornecedor do papel.
- Ao imprimir em papel timbrado, coloque o papel na orientação correta para a sua impressora. Para obter mais informações, consulte o Guia de papel e mídia especial.

#### ARMAZENAMENTO DO PAPEL

Use estas diretrizes de armazenamento de papel para ajudar a evitar atolamentos e qualidade de impressão irregular:

- Antes da impressão, armazene o papel em sua embalagem original no mesmo ambiente da impressora por 24 a 48 horas.
- Prolongue o tempo para vários dias se o ambiente de armazenamento ou transporte for muito diferente do ambiente da impressora. O papel espesso também pode exigir um período de condicionamento mais longo.
- Para obter os melhores resultados, armazene o papel em um local onde a temperatura seja de 21°C (70°F) e a umidade relativa do ar seja de 40%.
- A maioria dos fabricantes de etiquetas recomenda a impressão em um intervalo de temperatura de 18 a 24°C (65 a 75°F), com umidade relativa do ar de 40 a 60%.
- Armazene o papel em caixas e sobre um palete ou uma prateleira, ao invés de no chão.
- Armazene os pacotes individuais sobre uma superfície plana.
- Não armazene nenhum objeto sobre os pacotes de papel individuais.
- Retire o papel da caixa ou da embalagem somente quando estiver pronto para carregá-lo na impressora. A caixa e a embalagem ajudam a manter o papel limpo, seco e plano.

#### TAMANHOS DE PAPEL SUPORTADOS

Nota: O modelo da sua impressora pode ter uma bandeja dupla para 650 folhas, que consiste em uma bandeja para 550 folhas e um alimentador multiuso integrado para 100 folhas. A bandeja para 550 folhas da bandeja dupla para 650 folhas suporta os mesmos tamanhos de papel que a bandeja opcional para 550 folhas. O alimentador multiuso integrado suporta diferentes tamanhos, tipos e gramaturas de papel.

| DIMENSÃO<br>E<br>TAMANHO<br>DO PAPEL                      | BANDEJA<br>PADRÃO<br>PARA 250<br>FOLHAS | ALIMENTA-<br>DOR<br>MANUAL | BANDEJA DU<br>650 FOLHAS<br>BANDEJA<br>PARA 550<br>FOLHAS | PLA PARA<br>OPCIONAL<br>ALIMENTA-<br>DOR<br>MULTIUSO | BANDEJA<br>PARA 550<br>FOLHAS<br>OPCIONAL | IMPRESSÃO<br>EM FRENTE<br>E VERSO |
|-----------------------------------------------------------|-----------------------------------------|----------------------------|-----------------------------------------------------------|------------------------------------------------------|-------------------------------------------|-----------------------------------|
| A4<br>210 x 297<br>mm (8,27 x<br>11,7 pol.)               | √                                       | √                          | √                                                         | V                                                    | √                                         | √                                 |
| A5 <sup>1,2</sup><br>148 x 210<br>mm (5,83<br>x8,27 pol)  | √                                       | √                          | √                                                         | <b>√</b>                                             | √                                         | X                                 |
| A6<br>105 x 148<br>mm (4,13 x<br>5,83 pol.)               | √                                       | √                          | x                                                         | √                                                    | x                                         | x                                 |
| JIS B5<br>182 x 257<br>mm (7,17 x<br>10,1 pol.)           | √                                       | √                          | √                                                         | V                                                    | √                                         | X                                 |
| <b>Carta</b><br>215,9 x<br>279,4 mm<br>(8,5 x 11<br>pol.) | √                                       | √                          | √                                                         | √                                                    | √                                         | √                                 |
| Ofício<br>215,9 x<br>355,6 mm<br>(8,5 x 14<br>pol.)       | √                                       | √                          | √                                                         | V                                                    | √                                         | √                                 |
| Executivo<br>184,2 x<br>266,7 mm<br>(7,25 x 10,5<br>pol.) | √                                       | √                          | √                                                         | √                                                    | √                                         | x                                 |
| Ofício<br>(México)                                        | 1                                       | 1                          | 1                                                         | 1                                                    | ~                                         | 1                                 |

| DIMENSÃO                                                                                               | BANDEJA                      |                            | BANDEJA DUPLA PARA<br>650 FOLHAS OPCIONAL |                              |                                |                                   |
|----------------------------------------------------------------------------------------------------|------------------------------|----------------------------|-------------------------------------------|------------------------------|--------------------------------|-----------------------------------|
| E<br>TAMANHO<br>DO PAPEL                                                                               | PADRÃO<br>PARA 250<br>FOLHAS | ALIMENTA-<br>DOR<br>MANUAL | BANDEJA<br>PARA 550<br>FOLHAS             | ALIMENTA-<br>DOR<br>MULTIUSO | PARA 550<br>FOLHAS<br>OPCIONAL | IMPRESSÃO<br>EM FRENTE<br>E VERSO |
| 215,9 x<br>340,4 mm<br>(8,5 x 13,4<br>pol.)                                                            |                              |                            |                                           |                              |                                |                                   |
| <b>Fólio</b><br>215,9 x<br>330,2 mm<br>(8,5 x 13<br>pol.)                                              | √                            | √                          | √                                         | V                            | √                              | √                                 |
| Meio Carta<br>139,7 x<br>215,9 mm<br>(5,5 x 8,5<br>pol.)                                               | √                            | √                          | x                                         | √                            | x                              | x                                 |
| Hagaki<br>100 x 148<br>mm (3,94 x<br>5,83 pol.)                                                        | √                            | √                          | x                                         | V                            | x                              | X                                 |
| Universal <sup>3,4</sup><br>98,4 x 148 a<br>215,9 x<br>355,6 mm<br>(3,87 x 5,83<br>a 8,5 x 14<br>pol.) | √                            | √                          | X                                         | √                            | X                              | X                                 |
| <b>Universal</b> <sup>3,4</sup><br>76,2 x 127 a<br>215,9 x<br>355,6 mm (3<br>x 5 a 8,5 x<br>14 pol.)   | X                            | √                          | X                                         | √                            | X                              | X                                 |
| <b>Universal</b> <sup>3,4</sup><br>148 x 210 a<br>215,9 x                                              | √                            | √                          | √                                         | √                            | <b>√</b>                       | x                                 |

| DIMENSÃO<br>E<br>TAMANHO<br>DO PAPEL                                                                  | BANDEJA<br>PADRÃO<br>PARA 250<br>FOLHAS | ALIMENTA-<br>DOR<br>MANUAL | BANDEJA DU<br>650 FOLHAS (<br>BANDEJA<br>PARA 550<br>FOLHAS | PLA PARA<br>OPCIONAL<br>ALIMENTA-<br>DOR<br>MULTIUSO | BANDEJA<br>PARA 550<br>FOLHAS<br>OPCIONAL | IMPRESSÃO<br>EM FRENTE<br>E VERSO |
|----------------------------------------------------------------------------------------------------|-----------------------------------------|----------------------------|-------------------------------------------------------------|------------------------------------------------------|-------------------------------------------|-----------------------------------|
| 355,6 mm<br>(5,83 x 8,27<br>a 8,5 x 14<br>pol.)                                                       |                                         |                            |                                                             |                                                      |                                           |                                   |
| Universal <sup>3,4</sup><br>210 x 250 a<br>215,9 x<br>355,6 mm<br>(8,27 x 9,84<br>a 8,5 x 14<br>pol.) | √                                       | √                          | √                                                           | √                                                    | √                                         | √                                 |
| Envelope 7<br>3/4<br>98,4 x 190,5<br>mm (3,875 x<br>7,5 pol.)                                         | √                                       | √                          | x                                                           | √                                                    | x                                         | X                                 |
| Envelope 9<br>98,4 x 225,4<br>mm (3,875 x<br>8,9 pol.)                                                | √                                       | √                          | x                                                           | V                                                    | x                                         | x                                 |
| Envelope 10<br>104,8 x<br>241,3 mm<br>(4,12 x 9,5<br>pol.)                                            | √                                       | √                          | x                                                           | √                                                    | x                                         | x                                 |
| Envelope DL<br>110 x 220<br>mm (4,33 x<br>8,66 pol.)                                                  | √                                       | √                          | x                                                           | <b>v</b>                                             | x                                         | x                                 |
| Envelope C5<br>162 x 229<br>mm (6,38 x<br>9,01 pol.)                                                  | √                                       | √                          | x                                                           | <b>√</b>                                             | x                                         | x                                 |

| DIMENSÃO<br>E<br>TAMANHO<br>DO PAPEL                                                                      | BANDEJA<br>PADRÃO<br>PARA 250<br>FOLHAS | ALIMENTA-<br>DOR<br>MANUAL | BANDEJA DU<br>650 FOLHAS (<br>BANDEJA<br>PARA 550<br>FOLHAS | PLA PARA<br>OPCIONAL<br>ALIMENTA-<br>DOR<br>MULTIUSO | BANDEJA<br>PARA 550<br>FOLHAS<br>OPCIONAL | IMPRESSÃO<br>EM FRENTE<br>E VERSO |
|----------------------------------------------------------------------------------------------------|-----------------------------------------|----------------------------|-------------------------------------------------------------|------------------------------------------------------|-------------------------------------------|-----------------------------------|
| <b>Envelope B5</b><br>176 x 250<br>mm (6,93 x                                                             | V                                       | √                          | x                                                           | √                                                    | x                                         | x                                 |
| 9,84 pol.)<br>Monarch<br>98,425 x<br>190,5 mm<br>(3,875 x 7,5<br>pol.)                                    | √                                       | √                          | x                                                           | √                                                    | x                                         | x                                 |
| Outros<br>Envelopes <sup>5</sup><br>98,4 x162 a<br>176 x 250<br>mm (3,87 x<br>6,38 a 6,93 x<br>9,84 pol.) | √                                       | √                          | x                                                           | √                                                    | x                                         | X                                 |

<sup>1</sup> Coloque esse tamanho de papel na bandeja 1 e no alimentador manual com a borda longa entrando primeiro na impressora.

<sup>2</sup> Coloque esse tamanho de papel na bandeja 2, na bandeja 3 e no alimentador multiuso com a borda curta entrando primeiro na impressora.

<sup>3</sup> Quando Universal for selecionado, a página será formatada para 215,9 x 355,6 mm (8,5 x 14 pol.) a menos que o tamanho seja especificado pelo aplicativo de software.

<sup>4</sup> Coloque o papel pautado com a borda curta entrando primeiro na impressora.

<sup>5</sup> Quando Outro envelope for selecionado, a página será formatada para 215,9 x 355,6 mm (8,5 x 14 pol.) a menos que o tamanho seja especificado pelo aplicativo de software.

#### TIPOS DE PAPEL COMPATÍVEIS

- O modelo da sua impressora pode ter uma bandeja dupla para 650 folhas, que consiste em uma bandeja para 550 folhas e um alimentador multiuso integrado para 100 folhas. A bandeja para 550 folhas da bandeja dupla para 650 folhas suporta o mesmo tipo de papel que a bandeja para 550 folhas opcional. O alimentador multiuso integrado suporta diferentes tamanhos, tipos e gramaturas de papel.
- Etiquetas, envelopes e cartões são sempre impressos em 25 páginas por minuto.
- O AAO suporta apenas papel comum.

| TIPO DE<br>PAPEL      | BANDEJA<br>PADRÃO PARA<br>250 FOLHAS | ALIMENTA-<br>DOR<br>MANUAL | BANDEJA DU<br>650 FOLHAS<br>BANDEJA<br>PARA 550<br>FOLHAS | JPLA PARA<br>OPCIONAL<br>ALIMENTA-<br>DOR<br>MULTIUSO | BANDEJA<br>PARA 550<br>FOLHAS<br>OPCIONAL | IMPRESSÃO<br>EM FRENTE<br>E VERSO |
|-----------------------|--------------------------------------|----------------------------|-----------------------------------------------------------|-------------------------------------------------------|-------------------------------------------|-----------------------------------|
| Papel<br>comum        | 1                                    | √                          | <b>√</b>                                                  | <b>√</b>                                              | <b>√</b>                                  | √                                 |
| Cartão                | $\checkmark$                         | $\checkmark$               | $\checkmark$                                              | $\checkmark$                                          | $\checkmark$                              | х                                 |
| Envelopes             | $\checkmark$                         | $\checkmark$               | х                                                         | $\checkmark$                                          | х                                         | х                                 |
| Etiquetas de<br>papel | 1                                    | √                          | 1                                                         | √                                                     | 1                                         | √                                 |
| Etiquetas de<br>vinil | 1                                    | <b>√</b>                   | <b>√</b>                                                  | <b>√</b>                                              | <b>√</b>                                  | x                                 |

#### **GRAMATURAS DE PAPEL COMPATÍVEIS**

- O modelo da sua impressora pode ter uma bandeja dupla para 650 folhas, que consiste em uma bandeja para 550 folhas e um alimentador multiuso integrado para 100 folhas. A bandeja para 550 folhas da bandeja dupla para 650 folhas suporta os mesmos tipos de papel que a bandeja para 550 folhas. O alimentador multiuso integrado suporta diferentes tamanhos, tipos e gramaturas de papel.
- Etiquetas, envelopes e cartões são sempre impressos em 25 páginas por minuto.
- O AAO suporta papel de 52 a 120 g/m<sup>2</sup> (14 a 32 lb Bond).

| TIPO E<br>GRAMATU-<br>RA DE<br>PAPEL                                   | BANDEJA<br>PADRÃO<br>PARA 250<br>FOLHAS | ALIMENTA-<br>DOR<br>MANUAL | BANDEJA DU<br>650 FOLHAS<br>BANDEJA<br>PARA 550<br>FOLHAS | PLA PARA<br>OPCIONAL<br>ALIMENTA-<br>DOR<br>MULTIUSO | BANDEJA<br>PARA 550<br>FOLHAS<br>OPCIONAL | IMPRESSÃO<br>EM FRENTE<br>E VERSO |
|------------------------------------------------------------------------|-----------------------------------------|----------------------------|-----------------------------------------------------------|------------------------------------------------------|-------------------------------------------|-----------------------------------|
| Papel de<br>baixa<br>gramatura <sup>1</sup>                            | √                                       | √                          | √                                                         | √                                                    | ~                                         | V                                 |
| Fibras longas<br>60 a 74,9 g/<br>m <sup>2</sup> (16 a<br>19,9 lb Bond) |                                         |                            |                                                           |                                                      |                                           |                                   |
| Papel<br>comum                                                         | ~                                       | ~                          | ~                                                         | ~                                                    | ~                                         | $\checkmark$                      |
| Fibras longas<br>75 a 90,3 g/<br>m² (20 a 24                           |                                         |                            |                                                           |                                                      |                                           |                                   |

| BANDEJA                      |                                         | BANDEJA DU<br>650 FOLHAS (                                                                                                    | BANDEJA DUPLA PARA<br>550 FOLHAS OPCIONAL                                                                                                    |                                                                                                    |                                                                                                    |
|------------------------------|-----------------------------------------|----------------------------------------------------------------------------------------------------|----------------------------------------------------------------------------------------------------|----------------------------------------------------------------------------------------------------|----------------------------------------------------------------------------------------------------|
| PADRÃO<br>PARA 250<br>FOLHAS | ALIMENTA-<br>DOR<br>MANUAL              | BANDEJA<br>PARA 550<br>FOLHAS                                                                                                    | ALIMENTA-<br>DOR<br>MULTIUSO                                                                                                    | PARA 550<br>FOLHAS<br>OPCIONAL                                                                                                    | IMPRESSÃO<br>EM FRENTE<br>E VERSO                                                                                                    |
|                              |                                         |                                                                                                    |                                                                                                    |                                                                                                    |                                                                                                    |
| $\checkmark$                 | <b>√</b>                                | √                                                                                                    | √                                                                                                    | √                                                                                                    | √                                                                                                    |
|                              |                                         |                                                                                                    |                                                                                                    |                                                                                                    |                                                                                                    |
| √                            | V                                       | √                                                                                                    | √                                                                                                    | √                                                                                                    | х                                                                                                    |
| √                            | √                                       | x                                                                                                    | x                                                                                                    | x                                                                                                    | X                                                                                                    |
| √                            | V                                       | √                                                                                                    | √                                                                                                    | √                                                                                                    | <b>√</b><br>3                                                                                                    |
| √                            | √                                       | √                                                                                                    | √                                                                                                    | √                                                                                                    | x                                                                                                    |
|                              | BANDEJA<br>PADRÃO<br>PARA 250<br>FOLHAS | BANDEJA<br>PADRÃO<br>DOR<br>MANUALImage: Alimenta-<br>DOR<br>MANUALImage: Alimenta-<br>DOR<br>MANUALImage: Alimenta-<br>DOR<br>MANUALImage: Alimenta-<br>MANUALImage: Alimenta- | BANDEJA<br>PADRÃO<br>PARA 2500<br>FOLHASALIMENTA-<br>DOR<br>DOR<br>MANUALBANDEJA<br>PARA 5500<br>FOLHASImage: Image: | BANDEJA<br>SO FOLHASALIMENTA<br>DOR<br>DOR<br>MANUALBANDEJA<br>PARA 550ALIMENTA-<br>DOR<br>MULTIUSOImage: Constraint of the second second | BANDEJA<br>SO FOLHASBANDEJA<br>SO FOLHASDANDEJA<br>PARA 550<br>OPCIONALBANDEJA<br>PARA 550<br>OPCIONALBANDEJA<br>PARA 550<br>OPCIONALImage: Park 2000 point of the park 2000 point of the park 2000 p |

| TIPO E<br>GRAMATU-<br>RA DE<br>PAPEL   | BANDEJA<br>PADRÃO<br>PARA 250<br>FOLHAS | ALIMENTA-<br>DOR<br>MANUAL | BANDEJA DU<br>650 FOLHAS (<br>BANDEJA<br>PARA 550<br>FOLHAS | PLA PARA<br>OPCIONAL<br>ALIMENTA-<br>DOR<br>MULTIUSO | BANDEJA<br>PARA 550<br>FOLHAS<br>OPCIONAL | IMPRESSÃO<br>EM FRENTE<br>E VERSO |
|----------------------------------------|-----------------------------------------|----------------------------|-------------------------------------------------------------|------------------------------------------------------|-------------------------------------------|-----------------------------------|
| Envelopes<br>4,5                       | √                                       | $\checkmark$               | X                                                           | ~                                                    | Х                                         | Х                                 |
| 60 a 105 g/<br>m² (16 a 28<br>lb Bond) |                                         |                            |                                                             |                                                      |                                           |                                   |

<sup>1</sup> Papel com peso inferior a 75 g/m<sup>2</sup> (20 lb ) deve ser impresso com o Tipo de papel definido para Papel de baixa gramatura. Caso contrário, o papel poderá ficar excessivamente curvado, o que pode causar problemas na alimentação, especialmente em ambientes mais úmidos.

<sup>2</sup> Etiquetas e outros materiais especiais podem ser usados ocasionalmente e devem ser testados quanto à sua aceitação.

<sup>3</sup> É possível usar etiquetas de papel de até 105 g/m<sup>2</sup> (28 lb Bond).

<sup>4</sup> A gramatura máxima para conteúdo 100% algodão é de 24 lb Bond.

<sup>5</sup> Envelopes de 28 lb Bond estão limitados a conteúdo 25% algodão.
# Instalação e configuração

# Este capítulo contém:

| Seleção de um local para a impressora                    |    |
|----------------------------------------------------------|----|
| Conectando cabos                                         | 40 |
| Instalação de bandejas opcionais                         | 42 |
| Assistente de configuração inicial                       | 43 |
| Aplicativo Xerox® Easy Assist                            | 44 |
| Rede                                                     | 48 |
| Configuração e uso dos aplicativos da tela inicial       | 53 |
| Configuração da impressora para envio de fax             | 55 |
| Definição das configurações de SMTP de e-mail            | 61 |
| Configuração usando recursos de acessibilidade           | 71 |
| Carregamento de papel e mídia especial                   | 73 |
| Ajuste do volume do alto-falante                         | 81 |
| Configuração das definições de som do dispositivo        | 82 |
| Configuração da Cópia de cartão                          | 83 |
| Uso do centro de atalho                                  | 84 |
| Configuração de cotas do dispositivo                     | 85 |
| Definição das configurações Eco                          | 86 |
| Uso do Suporte técnico ao cliente                        | 87 |
| Gerenciamento de contatos                                | 88 |
| Instalação e atualização do software, drivers e firmware | 90 |
| Impressão da Página de definições de menu                | 98 |

## Seleção de um local para a impressora

- Deixe espaço suficiente para instalar opções de hardware e para abrir bandejas, tampas e portas.
- Instale a impressora perto de uma tomada elétrica.

Aviso: Para evitar riscos de incêndio ou choque elétrico, conecte o cabo de alimentação a uma saída elétrica com classificação e adequadamente aterrada que esteja próxima do produto e facilmente acessível.

CUIDADO—RISCO DE CHOQUE: Para evitar o risco de choque elétrico, não coloque ou use este produto perto da água ou em locais molhados.

- Verifique se o fluxo de ar no ambiente está de acordo com a última revisão da norma ASHRAE 62 ou da norma CEN/TC 156.
- Use uma superfície plana, firme e estável.
- Mantenha a impressora:
  - Limpa, seca e sem poeira
  - Longe de grampos e clipes de papel soltos
  - Longe da corrente de ar direta de aparelhos de ar condicionado, aquecedores ou ventiladores
  - Longe da luz direta do sol e de umidade excessiva
- Observe a faixa de temperatura.

| Temperatura de operação | 10 a 32,2 °C (50 a 90 °F) |
|-------------------------|---------------------------|
|-------------------------|---------------------------|

• Deixe a quantidade de espaço recomendada a seguir ao redor da impressora, para obter a ventilação adequada:

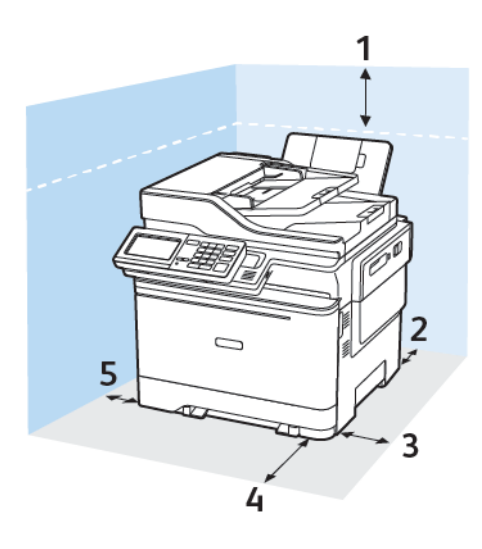

- 1. Parte superior: 305 mm (12 pol.)
- 2. Parte de trás: 102 mm (4 pol.)
- 3. Lado direito: 76 mm (3 pol.)

4. Parte da frente: 508 mm (20 pol.)

O espaço mínimo necessário na parte da frente do dispositivo é de 76 mm (3 pol.).

5. Lado esquerdo: 76 mm (3 pol.)

# Conectando cabos

CUIDADO—RISCO DE CHOQUE: Para evitar o risco de choque elétrico, não instale este produto nem faça conexões elétricas ou a cabo, como recursos do fax, cabos de energia ou telefone, durante tempestades com relâmpago.

Aviso: Para evitar riscos de incêndio ou choque elétrico, conecte o cabo de energia a uma saída elétrica com classificação e adequadamente aterrada que esteja próxima do produto e facilmente acessível.

**Aviso:** Para evitar o risco de incêndio ou choque elétrico, utilize somente o cabo de energia fornecido com este produto ou um cabo de energia de substituição fornecido por um fabricante autorizado.

**Aviso:** Para reduzir o risco de incêndio, use apenas um cabo de 26 AWG ou um fio de telecomunicações RJ-11 maior ao conectar o produto à rede de telefone pública conectada. Para os usuários na Austrália, o cabo deve ser aprovado pelo Australian Communications and Media Authority.

**Aviso—Dano em potencial:** Para evitar avaria ou perda de dados da impressora, não toque no cabo USB, em qualquer adaptador de rede sem fio ou em qualquer área exposta da impressora enquanto estiver imprimindo.

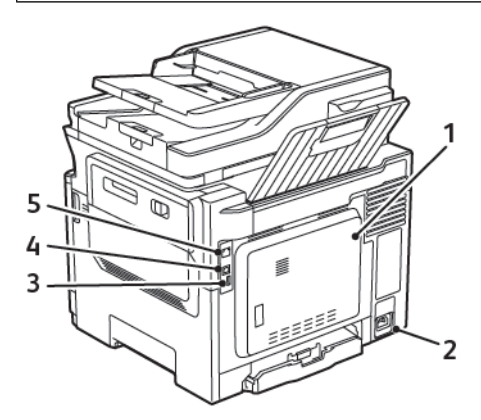

| NÚMERO | USAR                           | PARA                                                                                                    |
|--------|--------------------------------|----------------------------------------------------------------------------------------------------|
| 1      | Porta LINE                     | Conecta a impressora à linha telefônica ativa por<br>uma tomada padrão (RJ-11), um filtro DSL, um<br>adaptador VoIP ou qualquer outro adaptador que<br>permita acessar a linha telefônica para enviar e<br>receber fax. |
| 2      | Soquete do cabo de alimentação | Conecte a impressora a uma tomada elétrica de-<br>vidamente aterrada.                                                                                                    |
| 3      | Porta USB                      | Conectar um teclado ou qualquer opcional<br>compatível.                                                                                                    |

| NÚMERO | USAR                    | PARA                                                                    |
|--------|-------------------------|-------------------------------------------------------------------------|
|        |                         | Essa porta está disponível apenas em alguns mo-<br>delos de impressora. |
| 4      | Porta USB de impressora | Conecta a impressora ao computador.                                     |
| 5      | Porta Ethernet          | Conectar a impressora à rede.                                           |

# Instalação de bandejas opcionais

Nota: Dependendo do modelo de sua impressora, você pode instalar uma bandeja dupla para 650 folhas ou ambas a bandeja dupla para 650 folhas e a bandeja para 550 folhas.

**CUIDADO—RISCO DE CHOQUE:** Para evitar o risco de choque elétrico, se você for acessar a placa da controladora ou instalar um hardware opcional ou dispositivos de memória algum tempo após configurar a impressora, desligue a impressora e desconecte o cabo de alimentação da tomada elétrica antes de continuar. Se houver outros dispositivos conectados à impressora, desligue-os também e desconecte os cabos que entram na impressora.

- 1. Desligue a impressora.
- 2. Desconecte o cabo de energia da tomada elétrica e da impressora.
- 3. Desembale a bandeja opcional e remova todo o material de embalagem.
- 4. Alinhe a impressora à bandeja opcional e encaixe a impressora no lugar.

**CUIDADO—FERIMENTO EM POTENCIAL:** O peso da impressora é superior a 18 kg (40 lb) e exige duas ou mais pessoas treinadas para movê-la com segurança.

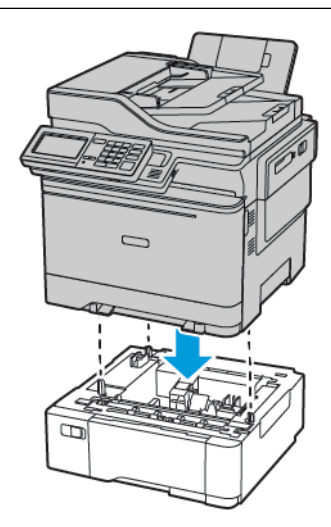

Nota: Se você estiver instalando as bandejas opcionais, instale a bandeja para 550 folhas abaixo da bandeja dupla para 650 folhas.

5. Conecte o cabo de energia à impressora e à tomada elétrica.

**CUIDADO**—**FERIMENTO EM POTENCIAL:** Para evitar riscos de incêndio ou choque elétrico, conecte o cabo de alimentação a uma tomada elétrica adequadamente classificada e aterrada, que esteja próxima do produto e facilmente acessível.

6. Ligue a impressora.

Adicione a bandeja no driver de impressão para que ela fique disponível para os trabalhos de impressão. Para obter mais informações, consulte Adicionar opções disponíveis ao driver de impressão.

# Assistente de configuração inicial

O assistente de configuração inicial aparece quando a impressora é ligada pela primeira vez. É possível usar o assistente de configuração inicial para concluir as configurações gerais e registrar a impressora na rede.

O assistente de configuração inicial é um conjunto de telas com instruções que ajudam você a concluir as configurações básicas da impressora, como Idioma, a Data e hora e outras informações críticas sobre a impressora. Se necessário, é possível usar o assistente de configuração inicial para conectar a impressora a uma rede Wi-Fi.

# Aplicativo Xerox® Easy Assist

Para acessar a impressora em seu Smartphone, faça download e instale o aplicativo Xerox Easy Assist em seu dispositivo móvel. Ao instalar o aplicativo Xerox Easy Assist em seu Smartphone, você poderá facilmente configurar a sua nova impressora, gerenciar sua configuração, visualizar os alertas que indicam o suprimento necessário e pede-o, e obter suporte de solução de problemas em tempo real para a sua impressora.

O aplicativo Xerox Easy Assist possui instruções e links para vídeos que ajudam você a tirar a impressora da caixa de envio. Para instalar o aplicativo Xerox Easy Assist em seu Smartphone, é necessário digitalizar um Código QR. Há dois tipos de Códigos QR:

- O primeiro Código QR destina-se à instalação inicial do aplicativo. Esse Código QR pode ser encontrado na caixa de embalagem ou no Guia de instalação que acompanha a impressora. Para instalar o aplicativo Xerox Easy Assist pela primeira vez, é necessário digitalizar esse Código QR usando a câmera de seu Smartphone.
- O segundo Código QR destina-se à configuração de uma conexão de rede sem fio entre o Smartphone e a impressora. Por exemplo, conexão com Wi-Fi Direct. Para as impressoras que possuem Interface com o usuário de tela de seleção por toque ou interface de visor maior que 2 linhas, você poderá encontrar esse Código QR no painel de controle da impressora. Para obter mais informações, consulte Conexão ao aplicativo Xerox<sup>®</sup> Easy Assist para impressoras instaladas. É necessário que você digitalize o segundo Código QR por meio do aplicativo Xerox Easy Assist.

Para instalar e usar o aplicativo Xerox Easy Assist, faça o seguinte:

1. Para assistir a um vídeo útil para desembalar sua impressora, digitalize o Código QR na caixa de embalagem ou no Guia de Instalação que acompanha a impressora, usando a câmera do Smartphone.

Com base em seu Smartphone, você será solicitado a fazer download do aplicativo por meio do Apple App Store ou do Google Play Store. Aceite o Contrato de licença de usuário final (EULA) e depois siga as instruções que aparecem no aplicativo.

- 2. Para a configuração inicial, quando a impressora é ligada pela primeira vez, aparece o assistente de configuração inicial. No painel de controle da impressora, faça o seguinte:
  - a. Selecione seu Idioma e toque em Avançar.

A tela Aplicativo móvel Xerox Easy Assist é exibida.

b. Para usar seu dispositivo móvel para configurar e gerenciar sua impressora, toque em Sim.

A tela Obter o aplicativo aparece para confirmar o tipo de seu dispositivo móvel. Escolha uma das opções:

- iOS: selecione esta opção para instalar o aplicativo Xerox Easy Assist para seu iPhone.
- Android: selecione esta opção para instalar o aplicativo Xerox Easy Assist para seu dispositivo móvel Android.
- Eu tenho o aplicativo: selecione esta opção, se você já instalou o aplicativo Xerox Easy Assist em seu dispositivo móvel.

3. Se você selecionou a opção iOS ou Android, uma tela é exibida para ajudá-lo a fazer download do aplicativo. No painel de controle, toque na opção **Mostrar Código QR**.

Uma tela é exibida com o Código QR. Para instalar o aplicativo, digitalize o Código QR com a câmera de seu Smartphone.

- 4. Faça download e instale o aplicativo Xerox Easy Assist em seu Smartphone:
  - Para celulares Android: Acesse o Google Play Store e então procure o aplicativo Xerox Easy Assist.
  - Para iOS ou iPhones: Acesse o Apple App Store e então procure o aplicativo Xerox Easy Assist.
- 5. Quando você instala o aplicativo pela primeira vez em seu Smartphone, para obter o Contrato de licença de usuário final (EULA), toque em **Eu concordo**.
- 6. Siga as instruções que aparecem no aplicativo. Para conectar seu Smartphone à impressora, toque em **Conectar à minha impressora**.
- 7. No painel de controle da impressora, para conectar ao aplicativo, toque na opção **Mostrar Código QR**. O segundo Código QR é exibido.

Importante: Para as impressoras com interface de visor de 2 linhas, não há um Código QR no painel de controle. Para conectar a impressora ao seu dispositivo móvel, siga as instruções que aparecem no painel de controle. Quando solicitado, digite o nome SSID de Wi-Fi Direct e senha para sua impressora. A impressora e o aplicativo são conectados por meio de Wi-Fi Direct.

8. Digitalize o segundo Código QR por meio do aplicativo Xerox Easy Assist. Siga as instruções que aparecem no aplicativo.

Quando a conexão é configurada, seu Smartphone e a impressora compartilham a mesma rede sem fio, temporariamente.

9. Com o suporte do aplicativo Xerox Easy Assist, conclua as configurações gerais e registre a impressora na rede.

As configurações gerais incluem Senha do administrador, Conectividade, Medições, Data e hora, Som, Economia de energia, e muito mais.

Nota: Assegure-se de que o seu Smartphone esteja conectado à mesma rede sem fio ou com fio que a impressora e que eles possam se comunicar após concluir a configuração.

10. Para concluir a configuração inicial no aplicativo, digite as informações necessárias para sua impressora e depois toque em **Concluir configuração**.

A tela Bem-vindo é exibida.

11. Quando a configuração inicial é concluída, com o aplicativo Xerox Easy Assist, é possível executar o seguinte:

#### Configurar uma nova impressora

Se você tiver o Código QR ou o Endereço IP disponível, poderá configurar uma nova impressora Xerox com a ajuda do aplicativo Xerox Easy Assist. Na tela Minhas impressoras no aplicativo, toque no ícone + e, em seguida, toque em **Configurar uma nova impressora**. Siga as instruções exibidas no aplicativo.

#### Status da impressora

O status exibe as informações da impressora, como preparação da impressora, nível de toner e status da bandeja do papel para cada bandeja. Você pode solicitar peças e suprimentos por meio do aplicativo Xerox Easy Assist. Se o nível de toner parecer baixo, para solicitar um novo toner, selecione o ícone **Toner** e toque em **Encomendar**.

#### Alertas

O aplicativo Xerox Easy Assist pode avisá-lo sobre quaisquer erros ou problemas na impressora. Para exibir a comunicação de erro, toque no ícone de **Sino**.

#### Imprimir

É possível executar um trabalho de impressão por meio do aplicativo Xerox Easy Assist. No aplicativo, selecione sua impressora e toque em **Imprimir**. Selecione o documento que você precisa imprimir de seu dispositivo móvel, confirme as configurações de impressão e, em seguida, toque em **Imprimir**.

#### Configurações do dispositivo

Você pode exibir e editar as configurações da impressora na guia **Configurações do dispositivo**. Se você não configurou uma senha durante a configuração inicial, precisará configurá-la para exibir ou editar as configurações existentes da impressora.

#### Suporte

Você pode solicitar suporte e encontrar soluções para problemas relacionados à impressora por meio do aplicativo Xerox Easy Assist. No aplicativo, selecione sua impressora e toque em **Suporte**. Isso conecta você ao Chatbot em tempo real do Agente de Suporte da Xerox.

#### Drivers de impressão e digitalização

É possível fazer download dos drivers de impressão e digitalização para sua impressora por meio do aplicativo Xerox Easy Assist. No aplicativo, selecione sua impressora e toque em **Drivers de impressão** e digitalização. No campo E-mail, digite seu endereço de e-mail registrado e depois toque no ícone + para adicionar seu e-mail. Para fazer download e instalar os drivers de impressão e digitalização, o aplicativo envia um Link rápido para seu endereço de e-mail.

#### Imprimir página de teste

Para confirmar se todas as configurações estão corretas, você pode imprimir uma página de teste. No aplicativo, selecione sua impressora e toque em **Imprimir página de teste**.

#### Remover uma impressora

É possível remover uma impressora do aplicativo Xerox Easy Assist. Em seu aplicativo, selecione uma impressora e, em seguida, toque em **Remover**.

#### CONEXÃO AO APLICATIVO XEROX® EASY ASSIST PARA IMPRESSORAS INSTALADAS

Para instalar e usar o aplicativo Xerox Easy Assist (XEA) para uma impressora que não requer configuração de instalação inicial, você poderá encontrar o Código QR no painel de controle **Central de notificações > Conectado à rede > Conectar ao aplicativo Xerox Easy Assist > Mostrar Código QR**. Digitalize o Código QR e depois siga as instruções que aparecem no painel de controle e em seu dispositivo móvel:

- Com base em seu Smartphone, para instalar o aplicativo pela primeira vez, você será solicitado a fazer download do aplicativo por meio do Apple App Store ou do Google Play Store.
- Se o aplicativo já estiver instalado, para acessar os recursos do Xerox Easy Assist, conecte à impressora usando seu Smartphone.

Importante: Para as impressoras com interface de visor de 2 linhas, não há um Código QR no painel de controle. Para conectar a impressora ao seu dispositivo móvel, siga as instruções que aparecem no painel de controle. Quando solicitado, digite o nome SSID de Wi-Fi Direct e senha para sua impressora. A impressora e o aplicativo são conectados por meio de Wi-Fi Direct.

Se a sua impressora já estiver configurada em sua rede e o Assistente de configuração inicial estiver concluído, por meio do aplicativo XEA será possível adicionar a impressora diretamente à lista de Minhas impressoras. Você pode ver o status da impressora, obter os drivers de impressão e obter o suporte Chatbot. Para adicionar uma impressora que está na rede, abra a página inicial do aplicativo XEA. Na tela Minhas impressoras, toque no ícone +. O aplicativo procura impressoras próximas na rede:

- Se o aplicativo encontrar sua impressora, você poderá selecioná-la e adicioná-la diretamente.
- Se o aplicativo não conseguir encontrar a impressora que você está procurando, você poderá adicioná-la digitando seu endereço IP.

Se a impressora e o dispositivo móvel não puderem se comunicar, assegure-se de que estejam na mesma rede.

## Rede

#### CONEXÃO DA IMPRESSORA A UMA REDE ETHERNET COM FIO

Quando você conecta a impressora a uma conexão Ethernet com fio, a conexão de Wi-Fi é desligada automaticamente. Quando conectada, configure um endereço IP no painel de controle da impressora.

Antes de iniciar, assegure-se de que o Adaptador ativo esteja definido como Automático.

- 1. Na tela inicial, toque em Configurações > Rede/Portas > Visão geral da rede > Adaptador ativo.
- 2. Conecte o cabo Ethernet à impressora. Assegure-se de que o cabo Ethernet tenha conexão de Internet.
- 3. Para configurar e gerenciar sua nova impressora Xerox, siga as instruções no Xerox Easy Assist.

#### CONEXÃO DA IMPRESSORA A UMA REDE SEM FIO

Antes de começar, verifique se:

- o Adaptador ativo está definido como Automático. Na tela inicial, toque em Configurações > Rede/Portas
   > Visão geral da rede > Adaptador ativo.
- O cabo Ethernet não está conectado à impressora.

#### Utilização do assistente de configuração sem fio na impressora

Antes de usar o assistente, certifique-se de que o firmware da impressora esteja atualizado. Para obter mais informações, consulte Atualização de software.

- 1. Na tela inicial, toque em > **Configurar agora**.
- 2. Selecione uma rede Wi-Fi e, em seguida, digite a senha da rede.
- 3. Toque em Concluído.

#### Uso do menu de configurações na impressora

- 1. Na tela inicial, toque em Configurações > Rede/Portas > Sem fio > Configurar no painel da impressora > Escolher rede.
- 2. Selecione uma rede Wi-Fi e, em seguida, digite a senha da rede.

Nota: Para modelos de impressora prontos para a rede Wi-Fi, um aviso solicitando a configuração da rede Wi-Fi é exibido durante a configuração inicial.

## CONECTANDO A IMPRESSORA EM UMA REDE SEM FIO USANDO O WI-FI PROTECTED SETUP (WPS)

Antes de começar, verifique se:

- O ponto de acesso (roteador sem fio) é certificado para WPS ou compatível com WPS. Para obter mais informações, consulte a documentação fornecida com o ponto de acesso.
- Um adaptador de rede sem fio está instalado na sua impressora. Para obter mais informações, consulte as instruções fornecidas com o adaptador.

#### Usando o método de botão de controle

1. No painel de controle, navegue até:

# Configurações > Rede/Portas > Sem fio > Configuração de Wi-Fi protegido > Iniciar método de botão de controle

2. Siga as instruções exibidas no visor.

#### Uso do método de número de identificação pessoal (PIN)

1. No painel de controle, navegue até:

#### Configurações > Rede/Portas > Sem fio > Configuração de Wi-Fi protegido > Iniciar método de PIN

- 2. Copiar PIN de WPS de oito dígitos.
- 3. Abra um navegador da Web e digite o endereço IP do ponto de acesso no campo de endereços. Veja o endereço IP da impressora na tela inicial da impressora. O endereço IP é exibido como quatro conjuntos de números separados por pontos, por exemplo, 123.123.123.123.
- 4. Acesse as configurações WPS. Para obter mais informações, consulte a documentação fornecida com o ponto de acesso.
- 5. Insira o PIN de oito dígitos e salve as alterações.

#### CONFIGURAÇÃO DE WI-FI DIRECT

Wi-Fi Direct é uma tecnologia ponta a ponta baseada em Wi-Fi que permite que dispositivos sem fio se conectem-se diretamente a uma impressora habilitada para Wi-Fi Direct sem a necessidade de um ponto de acesso (roteador sem fio).

1. Na tela inicial, toque em Configurações > Rede/Portas > Wi-Fi Direct.

- 2. Configure as definições.
  - Ativar Wi-Fi Direct—Habilita a impressora a difundir sua própria rede Wi-Fi Direct.
  - Nome do Wi-Fi Direct—Atribui um nome à rede Wi-Fi Direct.
  - Senha do Wi-Fi Direct—Atribui a senha para negociação da segurança sem fio ao utilizar a conexão ponta a ponta.
  - Exibir senha na página de configuração—Mostra a senha na Página de configuração de rede.
  - Aceitar automaticamente solicitações do botão de controle—Permite que a impressora aceite solicitações de conexão automaticamente.

Nota: Aceitar solicitações do botão de controle não é seguro.

- Por padrão, a senha da rede de Wi-Fi Direct não fica visível no visor da impressora. Para exibir a senha, ative o ícone de exibição de senha. No painel de controle, toque em Configurações > Segurança > Diversos > Ativar revelação de senha/PIN.
- Para saber a senha da rede Wi-Fi Direct sem mostrá-la no visor da impressora, na tela inicial toque em Configurações > Relatórios > Rede > Configuração de rede.

## CONEXÃO DE UM DISPOSITIVO MÓVEL À IMPRESSORA

Antes de conectar o dispositivo móvel, verifique se o Wi-Fi Direct está configurado. Para obter mais informações, consulte Configuração de Wi-Fi Direct.

### Conexão usando o Wi-Fi Direct

Nota: Essas instruções são aplicáveis apenas para dispositivos móveis com Android.

- 1. No dispositivo móvel, acesse o menu de definições.
- 2. Ative o Wi-Fi e depois toque em Wi-Fi Direct.
- 3. Selecione o nome de Wi-Fi Direct da impressora.
- 4. Confirme a conexão no painel de controle da impressora.

### Conexão usando Wi-Fi

- 1. No dispositivo móvel, acesse o menu de definições.
- 2. Toque em **Wi-Fi** e selecione o nome de Wi-Fi Direct da impressora.

Nota: A cadeia de caracteres DIRECT-xy (onde x e y representam dois caracteres aleatórios) é adicionada antes do nome do Wi-Fi Direct.

3. Insira a senha do Wi-Fi Direct.

### CONEXÃO DE UM DISPOSITIVO MÓVEL À IMPRESSORA

Antes de conectar o seu computador, verifique se o Wi-Fi Direct está configurado. Para obter mais informações, consulte Configuração de Wi-Fi Direct.

#### Para usuários do Windows

- 1. Abra a pasta de impressoras.
- 2. Selecione a impressora que você deseja atualizar e execute os seguintes procedimentos:
  - No Windows 7 ou posterior, selecione Propriedades da impressora.
  - Em versões anteriores, selecione Propriedades.
- 3. Navegue até a guia Configuração e selecione Atualizar agora Perguntar à impressora.
- 4. Aplique as alterações.

#### Para usuários do Macintosh

- 1. Em Preferências do sistema no menu da Apple, navegue até a impressora e selecione **Opções e** suprimentos.
- 2. Navegue até a lista de opções de hardware e, em seguida, adicione qualquer uma das opções instaladas.
- 3. Aplique as alterações.

#### DESATIVAÇÃO DA REDE WI-FI

1. No painel de controle da impressora, navegue até:

#### Configurações > Rede/Portas > Visão geral de rede > Adaptador ativo > Rede padrão

2. Siga as instruções exibidas no visor.

#### VERIFICAÇÃO DA CONECTIVIDADE DA IMPRESSORA

- 1. Na tela inicial, toque em **Configurações > Relatórios > Rede > Página de configuração de rede**.
- 2. Consulte a primeira seção da página de configurações de rede e confirme se o status está definido como conectado.

Se o status estiver definido como não conectado, talvez o ponto de rede esteja inativo ou o cabo de rede não esteja funcionando corretamente. Entre em contato com o seu administrador para obter assistência.

# ALTERAÇÃO DAS CONFIGURAÇÕES DE PORTAS DA IMPRESSORA APÓS INSTALAR UMA PORTA DE SOLUÇÕES INTERNA

- Se a impressora tiver um endereço IP estático, não altere a configuração.
- Se os computadores estiverem configurados para usar o nome de rede em vez de um endereço IP, não altere a configuração.

• Se você estiver adicionando uma porta de soluções interna (ISP) sem fio a uma impressora configurada anteriormente para conexão Ethernet, desconecte a impressora da rede Ethernet.

#### Para usuários do Windows

- 1. Abra a pasta de impressoras.
- 2. No menu de atalho da impressora com o novo ISP, abra as propriedades da impressora.
- 3. Configure a porta na lista.
- 4. Atualize o endereço IP.
- 5. Aplique as alterações.

#### Para usuários do Macintosh

- 1. Em Preferências do sistema no menu Apple, navegue até a lista de impressoras e, em seguida, selecione + >IP.
- 2. Digite o endereço IP da impressora no campo de endereço.
- 3. Aplique as alterações.

## Configuração e uso dos aplicativos da tela inicial

Nota: Esses aplicativos são suportados apenas em alguns modelos de impressora.

#### LOCALIZAÇÃO DO ENDEREÇO IP DA IMPRESSORA

Para visualizar o endereço IP da impressora, abra a Tela inicial. O endereço IP é exibido como quatro conjuntos de números separados por pontos, por exemplo, 123.123.123.123.

Se você estiver usando um servidor proxy, desative-o temporariamente para carregar a página da Web corretamente.

#### **GERENCIAMENTO DE MARCADORES**

#### Criação de marcadores

Use marcadores para imprimir documentos acessados com frequência, que são armazenados em servidores ou na Internet.

- Abra o navegador da Internet e digite o endereço IP da impressora no campo de endereço. Veja o endereço IP da impressora na tela inicial da impressora. O endereço IP é exibido como quatro conjuntos de números separados por pontos, por exemplo, 123.123.123.123.
- 2. Clique em **Configuração do marcador > Adicionar marcador** e digite um nome exclusivo para o marcador.
- 3. Selecione um tipo de protocolo de endereço e siga um dos seguintes procedimentos:
  - Para HTTP e HTTPS, digite a URL que você deseja marcar.
  - Para HTTPS, use o nome do host em vez do endereço IP. Por exemplo, digite myWebsite.com/sample. pdf em vez de digitar 123.123.123.123/sample.pdf. Certifique-se de que o nome do host também corresponda ao valor do nome comum (CN) no certificado do servidor. Para saber mais sobre como obter o valor do CN no certificado do servidor, consulte as informações de ajuda para seu navegador da Web.
  - Para FTP, digite o endereço de FTP. Por exemplo, myServer/myDirectory. Digite a porta FTP. A porta 21 é a porta padrão para enviar comandos.
  - Para SMB, digite o endereço da pasta da rede. Por exemplo, myServer/myShare/myFile.pdf. Digite o nome de domínio da rede.
  - Se necessário, selecione o tipo de autenticação para FTP e SMB.

Para limitar o acesso ao marcador, insira um PIN.

Nota: O aplicativo suporta os seguintes tipos de arquivo: PDF, JPEG, TIFF e páginas da Web baseadas em HTML. Outros tipos de arquivo, como DOCX e XLXS, são compatíveis com alguns modelos de impressora.

4. Clique em Salvar.

Nota: Para gerenciar marcadores, clique em **Configuração de marcador**.

### Criação de pastas

- Abra o navegador da Internet e digite o endereço IP da impressora no campo de endereço. Veja o endereço IP da impressora na tela inicial da impressora. O endereço IP é exibido como quatro conjuntos de números separados por pontos, por exemplo, 123.123.123.123.
- 2. Clique em Configuração do marcador > Adicionar pasta e insira um nome exclusivo para a pasta.

Nota: Para limitar o acesso à pasta, insira um PIN.

- 3. Clique em Salvar.
- É possível criar pastas ou marcadores dentro de uma pasta. Para criar um marcador, consulte Criação de marcadores.
- Para gerenciar pastas, clique em **Configuração de marcador**.

## Configuração da impressora para envio de fax

- Os métodos de conexão a seguir são aplicáveis apenas em alguns países ou regiões.
- Durante a configuração inicial da impressora, desmarque a caixa de seleção de função de fax e qualquer outra função que você pretenda configurar mais tarde e selecione **Continuar**.
- Se a função de fax estiver ativada e não estiver completamente configurada, a luz indicadora poderá piscar em vermelho.

Aviso: Não toque nos cabos ou na área indicada da impressora enquanto estiver enviando ou recebendo um fax.

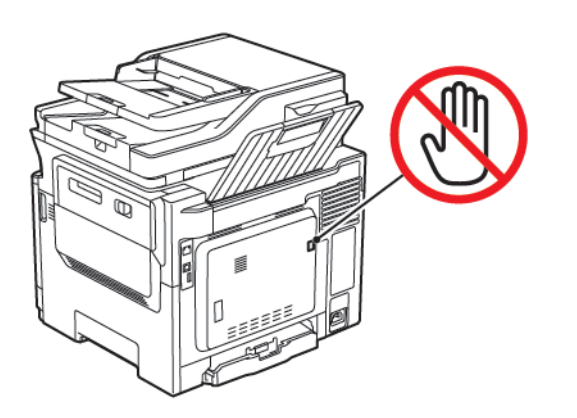

### CONFIGURAÇÃO DA FUNÇÃO DE FAX

1. No painel de controle, navegue até:

#### Configurações > Dispositivo > Preferências > Executar configuração inicial

- 2. Desligue a impressora, aguarde por cerca de 10 segundos e ligue-a novamente.
- 3. Na tela Antes de começar, selecione Alterar as configurações e continuar com o Assistente.
- 4. Na tela Configuração do servidor de fax/e-mail, insira as informações necessárias.
- 5. Conclua a configuração.

#### Utilização do assistente de configuração de fax na impressora

- Este assistente aparece apenas se o fax analógico não estiver configurado.
- O assistente configura apenas o fax analógico. Para configurar outros modos de fax, vá para Configurações
   > Fax > Configuração de fax.
- Antes de usar o assistente, certifique-se de que o firmware da impressora esteja atualizado. Para obter mais informações, consulte Atualização de software.
- 1. Na tela inicial, toque em Fax.
- 2. Toque em Configurar agora.

- 3. Digite o nome do fax e toque em **Avançar**.
- 4. Digite o número de fax e toque em Concluído.

#### Utilização do menu de configurações da impressora

- 1. Na tela inicial, toque em **Configurações > Fax > Configuração de fax > Configurações gerais de fax**.
- 2. Defina as configurações.

#### Utilização do Servidor Web incorporado

- 1. Abra o navegador da Internet e digite o endereço IP da impressora no campo de endereço. Para visualizar o endereço IP da impressora, consulte Localização do endereço IP da impressora.
- 2. Clique em Configurações > Fax > Configuração de fax > Configurações gerais de fax.
- 3. Defina as configurações.
- 4. Aplique as alterações.

<u>/</u>}

#### CONFIGURANDO FAX USANDO UMA LINHA DE TELEFONE PADRÃO

CUIDADO—RISCO DE CHOQUE: Para evitar o risco de choque elétrico, não instale este produto nem faça conexões elétricas ou por cabo, como cabo de alimentação, recurso de fax, cabos de telefone, durante tempestades com raios.

**CUIDADO**—**RISCO DE CHOQUE:** Para evitar o risco de choque elétrico, não use o recurso de fax durante tempestades com raios.

CUIDADO—FERIMENTO EM POTENCIAL: Para reduzir o risco de incêndio, use apenas um cabo de 26 AWG ou um fio de telecomunicações (RJ-11) maior ao conectar o produto à rede de telefone pública conectada. Para os usuários na Austrália, o cabo deve ser aprovado pelo Australian Communications and Media Authority.

#### Configuração 1: A impressora está conectada a uma linha de fax dedicada

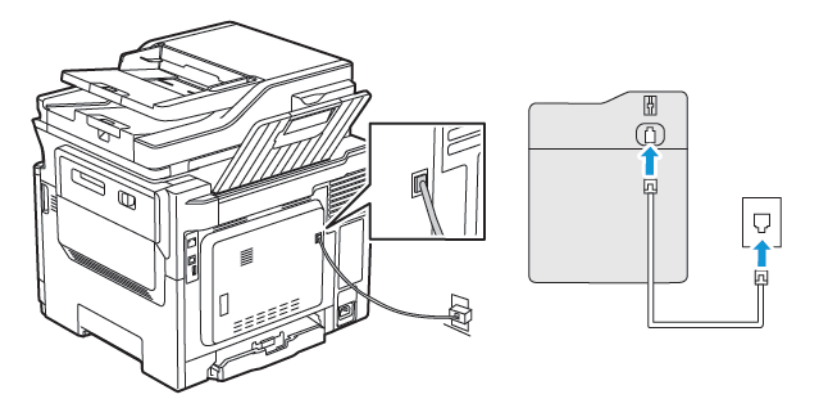

- 1. Conecte uma extremidade do cabo de telefone à porta de linha da impressora.
- 2. Conecte a outra extremidade do cabo a uma tomada de telefone analógica ativa.
- Você pode configurar a impressora para receber fax automaticamente (Ativar o atendimento automático) ou manualmente (Desativar o atendimento automático).
- Para receber faxes automaticamente, configure a impressora para atender após um número específico de toques.

#### Configuração 2: A impressora compartilha a linha com uma secretária eletrônica

Nota: Se você assina um serviço de toque diferente, configure o padrão de toque correto para a impressora. Caso contrário, a impressora não receberá fax, mesmo que você a defina para receber automaticamente.

#### Configurações variadas para conectar a tomadas diferentes

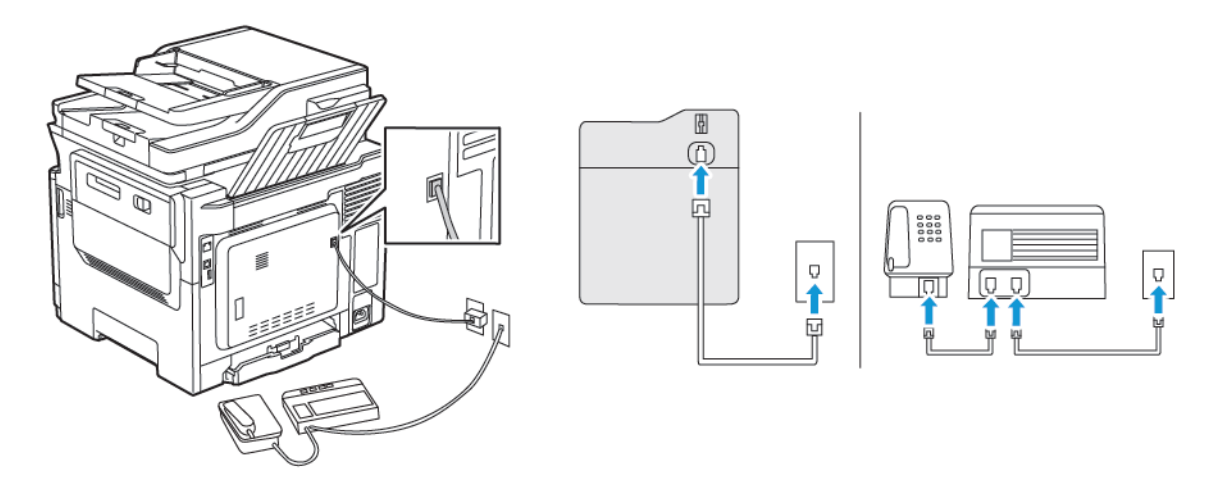

- 1. Conecte uma extremidade do cabo de telefone à porta de linha da impressora.
- 2. Conecte a outra extremidade do cabo a uma tomada de telefone analógica ativa.
- Se houver apenas um número de telefone em sua linha, configure a impressora para receber faxes automaticamente.
- Configure a impressora para atender as chamadas dois toques depois da secretária eletrônica. Por exemplo, se a secretária eletrônica atender as chamadas após quatro toques, ajuste a configuração Toques para atender da impressora para seis.

# COMO CONFIGURAR FAX EM PAÍSES OU REGIÕES COM DIFERENTES TOMADAS E PLUGUES TELEFÔNICOS

CUIDADO—RISCO DE CHOQUE: Para evitar o risco de choque elétrico, não instale este produto nem faça conexões elétricas ou por cabo, como cabo de alimentação, recurso de fax, cabos de telefone, durante tempestades com raios. 4

**CUIDADO—RISCO DE CHOQUE:** Para evitar o risco de choque elétrico, não use o recurso de fax durante tempestades com raios.

**Aviso:** Para reduzir o risco de incêndio, use apenas um cabo de 26 AWG ou um fio de telecomunicações (RJ-11) maior ao conectar o produto à rede de telefone pública conectada. Para os usuários na Austrália, o cabo deve ser aprovado pelo Australian Communications and Media Authority.

A tomada telefônica padrão adotada pela maioria dos países ou regiões é a RJ11. Se a tomada telefônica ou equipamento em seu local não for compatível com este tipo de conexão, então use um adaptador de telefone. Um adaptador para seu país ou região pode não vir com a impressora e você precisará comprá-lo separadamente.

Pode existir um plugue adaptador conectado à porta telefônica da impressora. Não remova o plugue adaptador da porta telefônica da impressora se você for conectar em um sistema telefônico em cascata ou serial.

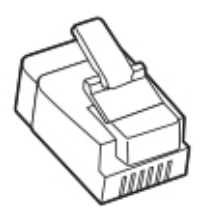

## Conexão da impressora a uma tomada diferente da RJ11

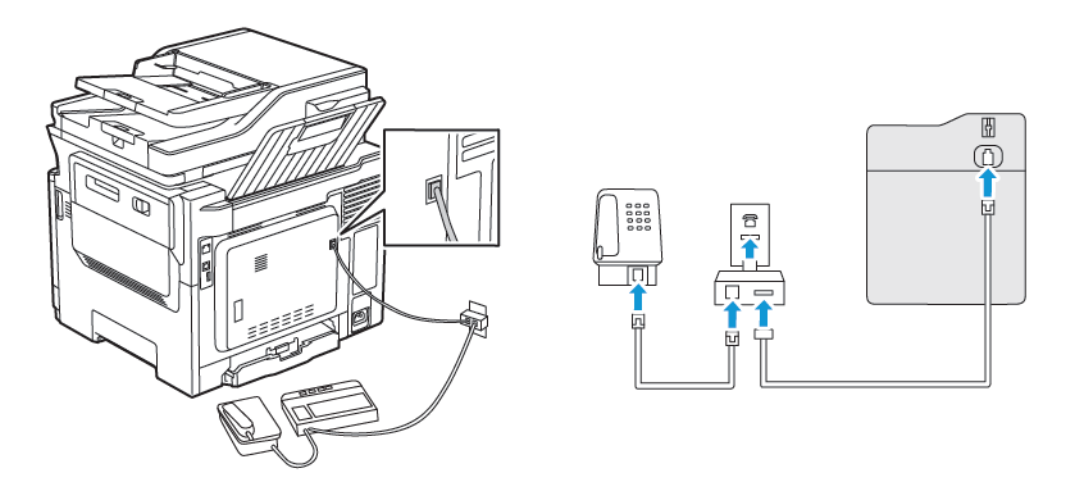

- 1. Conecte uma extremidade do cabo de telefone à porta de linha da impressora.
- 2. Conecte a outra extremidade do cabo ao adaptador RJ11 e depois conecte o adaptador na tomada.
- 3. Se desejar conectar outro dispositivo com um conector diferente do RJ11 à mesma tomada, conecte-o diretamente ao adaptador de telefone.

#### Conexão da impressora a uma tomada na Alemanha

A tomada alemã possui dois tipos de portas. As portas N são para máquinas de fax, modems e secretárias eletrônicas. A porta F é para telefones. Conecte a impressora a qualquer uma das portas N.

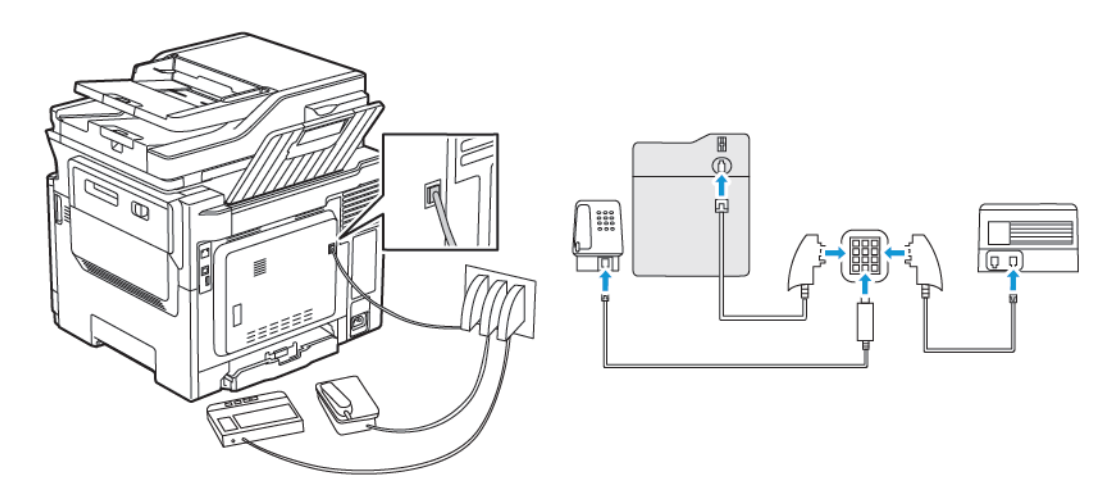

- 1. Conecte uma extremidade do cabo de telefone à porta de linha da impressora.
- 2. Conecte a outra extremidade do cabo ao adaptador RJ11 e depois conecte o adaptador à porta N.
- 3. Se quiser conectar um telefone e uma secretária eletrônica à mesma tomada, conecte os dispositivos como mostrado.

#### CONECTANDO-SE A UM SERVIÇO DE TOQUES DISTINTOS

Um toque distinto permite que você tenha diversos números de telefone em uma única linha. Cada número de telefone é atribuído a um padrão de toque diferente.

1. No painel de controle, navegue até:

# Configurações > Fax > Configuração de fax > Configurações de recebimento de fax > Controles do administrador > Atendimento ativado

- 2. Selecione um padrão de toque.
- 3. Aplique as alterações.

#### CONFIGURAÇÃO DE DATA E HORA DO FAX

- No painel de controle, navegue até: Configurações > Dispositivo > Preferências > Data e hora > Configurar
- 2. Defina as configurações.

### CONFIGURAÇÃO DO HORÁRIO DE VERÃO

No painel de controle, navegue até:
 Configurações > Dispositivo > Preferências > Data e hora > Configurar

Para modelos de impressora sem tela de seleção por toque, para navegar pelas configurações, pressione **OK**.

- 2. No menu Fuso horário, selecione o fuso horário necessário.
- 3. Defina as configurações.

## DEFININDO AS CONFIGURAÇÕES DO ALTO-FALANTE DO FAX

- 1. Na tela inicial, toque em **Configurações > Fax > Configuração de fax > Configurações do alto-falante**.
- 2. Siga as etapas abaixo:
  - Ajuste o Modo do alto-falante em Sempre ligado.
  - Ajuste o Volume do alto-falante em Alto.
  - Ative o Volume da campainha.

## Definição das configurações de SMTP de e-mail

Defina as configurações do SMTP (Simple Mail Transfer Protocol) para enviar um documento digitalizado por email. As configurações podem variar de acordo com cada provedor de serviços de e-mail.

Antes de começar, verifique se a impressora está conectada a uma rede e se essa rede está conectada à Internet.

#### UTILIZAÇÃO DO ASSISTENTE DE CONFIGURAÇÃO DE E-MAIL NA IMPRESSORA

Antes de usar o assistente, certifique-se de que o firmware da impressora esteja atualizado. Para obter mais informações, consulte Atualização de software.

- 1. Na tela inicial, toque em E-mail.
- 2. Toque e digite o seu endereço de e-mail.
- 3. Digite a senha.
  - Dependendo do seu prestador de serviços de e-mail, digite a senha da sua conta, senha do aplicativo ou senha de autenticação. Para obter mais informações sobre a senha, consulte a lista de Provedores de serviços de e-mail e depois a Senha do dispositivo.
  - Se o seu provedor não estiver listado, entre em contato com o seu provedor solicite as configurações de Porta do gateway SMTP primário, Usar SSL/TLS e Autenticação de servidor SMTP.
- 4. Toque em OK.

#### USO DO MENU DE CONFIGURAÇÕES NA IMPRESSORA

- 1. Na tela inicial, toque em **Configurações > E-mail > Configuração de e-mail**.
- 2. Defina as configurações.
  - Para obter mais informações sobre a senha, consulte a lista de Provedores de serviços de e-mail.
  - Para provedores de serviço de e-mail que não estiverem na lista, entre e contato com o seu provedor e solicite as configurações.

#### UTILIZAÇÃO DO SERVIDOR DA WEB INCORPORADO

- 1. Abra o navegador da Internet e digite o endereço IP da impressora no campo de endereço.
  - Veja o endereço IP da impressora na tela inicial da impressora. O endereço IP é exibido como quatro conjuntos de números separados por pontos, por exemplo, 123.123.123.123.
  - Se você estiver usando um servidor proxy, desative-o temporariamente para carregar a página da Web corretamente.
- 2. Clique em **Configurações > E-mail**.

- 3. Na seção Configuração de e-mail, configure as definições.
  - Para obter mais informações sobre a senha, consulte a lista de Provedores de serviços de e-mail.
  - Para provedores de serviço de e-mail que não estiverem na lista, entre e contato com o seu provedor e solicite as configurações.
- 4. Clique em Salvar.

#### **PROVEDORES DE SERVIÇOS DE E-MAIL**

Para determinar as definições de SMTP do seu provedor de serviços de e-mail, use as tabelas a seguir.

Nota: Para cada Provedor de serviços de e-mail, o número da porta pode ser diferente, de acordo com o Gateway SMTP primário.

#### Gmail™

🧪 Nota: Certifique-se de que a verificação em duas etapas esteja ativada na sua conta Google.

Para ativar a verificação em duas etapas, vá até a página Segurança de conta Google, faça login na sua conta e, na seção Login no Google, clique em Verificação em duas etapas.

| CONFIGURAÇÃO                    | VALOR                                                                                                    |
|---------------------------------|----------------------------------------------------------------------------------------------------|
| Gateway SMTP primário           | smtp.gmail.com                                                                                                    |
| Porta do gateway SMTP primário  | 587                                                                                                    |
|                                 | Nota: O número da porta pode ser diferente, de acordo<br>com o Gateway SMTP primário. Por exemplo, pode ser 25,<br>465 ou 587.                                                |
| Usar SSL/TLS                    | Obrigatório                                                                                                    |
| Exigir certificado de confiança | Desativado                                                                                                    |
| Endereço de resposta            | Seu endereço de e-mail                                                                                                    |
| Autenticação de servidor SMTP   | Login/Comum                                                                                                    |
| E-mail iniciado por dispositivo | Usar credenciais do dispositivo SMTP                                                                                                    |
| ID do usuário do dispositivo    | Seu endereço de e-mail                                                                                                    |
| Senha do dispositivo            | Senha do aplicativo                                                                                                    |
|                                 | Nota: Para criar uma senha de aplicativo, vá até página<br>Segurança da conta Google, faça login na sua conta e, na<br>seção Login no Google, clique em Senhas de aplicativo. |

## Yahoo!® Mail

| CONFIGURAÇÃO                    | VALOR                                                                                                    |
|---------------------------------|----------------------------------------------------------------------------------------------------|
| Gateway SMTP primário           | smtp.mail.yahoo.com                                                                                                    |
| Porta do gateway SMTP primário  | 587                                                                                                    |
| Usar SSL/TLS                    | Obrigatório                                                                                                    |
| Exigir certificado de confiança | Desativado                                                                                                    |
| Endereço de resposta            | Seu endereço de e-mail                                                                                                    |
| Autenticação de servidor SMTP   | Login/Comum                                                                                                    |
| E-mail iniciado por dispositivo | Usar credenciais do dispositivo SMTP                                                                                                    |
| ID do usuário do dispositivo    | Seu endereço de e-mail                                                                                                    |
| Senha do dispositivo            | Senha do aplicativo                                                                                                    |
|                                 | Nota: Para criar uma senha de aplicativo, vá até página<br>Segurança de conta Yahoo, faça login na sua conta e<br>clique em Gerar senha de aplicativo |

## **Outlook Live**

Essas configurações se aplicam aos domínios de e-mail outlook.com e hotmail.com.

| CONFIGURAÇÃO                    | VALOR                                |
|---------------------------------|--------------------------------------|
| Gateway SMTP primário           | smtp.office365.com                   |
| Porta do gateway SMTP primário  | 587                                  |
| Usar SSL/TLS                    | Obrigatório                          |
| Exigir certificado de confiança | Desativado                           |
| Endereço de resposta            | Seu endereço de e-mail               |
| Autenticação de servidor SMTP   | Login/Comum                          |
| E-mail iniciado por dispositivo | Usar credenciais do dispositivo SMTP |

| CONFIGURAÇÃO                 | VALOR                                                                                                    |
|------------------------------|----------------------------------------------------------------------------------------------------|
| ID do usuário do dispositivo | Seu endereço de e-mail                                                                                                    |
| Senha do dispositivo         | <ul> <li>Senha da conta ou senha do aplicativo</li> <li>Para contas com verificação em duas etapas desativada, use a senha da sua conta.</li> </ul>                                                                               |
|                              | <ul> <li>Para contas com verificação em duas etapas ativada, use uma<br/>senha do aplicativo. Para criar uma senha de aplicativo, vá até<br/>página Gerenciamento de conta Outlook Live e faça login na<br/>sua conta.</li> </ul> |

## AOL Mail

| CONFIGURAÇÃO                    | VALOR                                                                                                    |
|---------------------------------|----------------------------------------------------------------------------------------------------|
| Gateway SMTP primário           | smtp.aol.com                                                                                                    |
| Porta do gateway SMTP primário  | 587                                                                                                    |
| Usar SSL/TLS                    | Obrigatório                                                                                                    |
| Exigir certificado de confiança | Desativado                                                                                                    |
| Endereço de resposta            | Seu endereço de e-mail                                                                                                    |
| Autenticação de servidor SMTP   | Login/Comum                                                                                                    |
| E-mail iniciado por dispositivo | Usar credenciais do dispositivo SMTP                                                                                                    |
| ID do usuário do dispositivo    | Seu endereço de e-mail                                                                                                    |
| Senha do dispositivo            | Senha do aplicativo                                                                                                    |
|                                 | Nota: Para criar uma senha de aplicativo, vá até página<br>Segurança de conta AOL, faça login na sua conta e clique<br>em Gerar senha de aplicativo. |

## iCloud Mail

Nota: Certifique-se de que a verificação em duas etapas esteja ativada na sua conta.

| CONFIGURAÇÃO                   | VALOR            |
|--------------------------------|------------------|
| Gateway SMTP primário          | smtp.mail.me.com |
| Porta do gateway SMTP primário | 587              |
| Usar SSL/TLS                   | Obrigatório      |

| CONFIGURAÇÃO                    | VALOR                                                                                                    |
|---------------------------------|----------------------------------------------------------------------------------------------------|
| Exigir certificado de confiança | Desativado                                                                                                    |
| Endereço de resposta            | Seu endereço de e-mail                                                                                                    |
| Autenticação de servidor SMTP   | Login/Comum                                                                                                    |
| E-mail iniciado por dispositivo | Usar credenciais do dispositivo SMTP                                                                                                    |
| ID do usuário do dispositivo    | Seu endereço de e-mail                                                                                                    |
| Senha do dispositivo            | Senha do aplicativo                                                                                                    |
|                                 | Nota: Para criar uma senha de aplicativo, vá até página<br>Gerenciamento de conta iCloud, faça login na sua conta<br>e, na seção Segurança, clique em Gerar senha. |

## Comcast Mail

| CONFIGURAÇÃO                    | VALOR                                |
|---------------------------------|--------------------------------------|
| Gateway SMTP primário           | smtp.comcast.net                     |
| Porta do gateway SMTP primário  | 587                                  |
| Usar SSL/TLS                    | Obrigatório                          |
| Exigir certificado de confiança | Desativado                           |
| Endereço de resposta            | Seu endereço de e-mail               |
| Autenticação de servidor SMTP   | Login/Comum                          |
| E-mail iniciado por dispositivo | Usar credenciais do dispositivo SMTP |
| ID do usuário do dispositivo    | Seu endereço de e-mail               |
| Senha do dispositivo            | Senha do aplicativo                  |

## Mail.com

| CONFIGURAÇÃO                    | VALOR         |
|---------------------------------|---------------|
| Gateway SMTP primário           | smtp.mail.com |
| Porta do gateway SMTP primário  | 587           |
| Usar SSL/TLS                    | Obrigatório   |
| Exigir certificado de confiança | Desativado    |

| CONFIGURAÇÃO                    | VALOR                                |  |
|---------------------------------|--------------------------------------|--|
| Endereço de resposta            | Seu endereço de e-mail               |  |
| Autenticação de servidor SMTP   | Login/Comum                          |  |
| E-mail iniciado por dispositivo | Usar credenciais do dispositivo SMTP |  |
| ID do usuário do dispositivo    | Seu endereço de e-mail               |  |
| Senha do dispositivo            | Senha do aplicativo                  |  |

### Zoho Mail

| CONFIGURAÇÃO                    | VALOR                                                                                                    |
|---------------------------------|----------------------------------------------------------------------------------------------------|
| Gateway SMTP primário           | smtp.zoho.com                                                                                                    |
| Porta do gateway SMTP primário  | 587                                                                                                    |
| Usar SSL/TLS                    | Obrigatório                                                                                                    |
| Exigir certificado de confiança | Desativado                                                                                                    |
| Endereço de resposta            | Seu endereço de e-mail                                                                                                    |
| Autenticação de servidor SMTP   | Login/Comum                                                                                                    |
| E-mail iniciado por dispositivo | Usar credenciais do dispositivo SMTP                                                                                                    |
| ID do usuário do dispositivo    | Seu endereço de e-mail                                                                                                    |
| Senha do dispositivo            | Senha da conta ou senha do aplicativo                                                                                                    |
|                                 | <ul> <li>Para contas com verificação em duas etapas desativada, use a<br/>senha da sua conta.</li> </ul>                                                                                                    |
|                                 | <ul> <li>Para contas com verificação em duas etapas ativada, use uma<br/>senha do aplicativo. Para criar uma senha de aplicativo, vá até<br/>página Segurança de conta Zoho Mail, faça login na sua conta<br/>e, na seção Senhas específicas do aplicativo, clique em Gerar<br/>nova senha.</li> </ul> |

## QQ Mail

Nota: Certifique-se de que o serviço de SMTP esteja ativado na sua conta.

Para ativar o serviço, na página inicial do QQ Mail, clique em **Configurações > Conta** e, na seção Serviço de POP3/IMAP/SMTP/Exchange/CardDAV/CalDAV, ative o **serviço POP3/SMTP** ou **Serviço IMAP/SMTP**.

| CONFIGURAÇÃO                    | VALOR                                                                                                    |  |
|---------------------------------|----------------------------------------------------------------------------------------------------|--|
| Gateway SMTP primário           | smtp.qq.com                                                                                                    |  |
| Porta do gateway SMTP primário  | 587                                                                                                    |  |
| Usar SSL/TLS                    | Obrigatório                                                                                                    |  |
| Exigir certificado de confiança | Desativado                                                                                                    |  |
| Endereço de resposta            | Seu endereço de e-mail                                                                                                    |  |
| Autenticação de servidor SMTP   | Login/Comum                                                                                                    |  |
| E-mail iniciado por dispositivo | Usar credenciais do dispositivo SMTP                                                                                                    |  |
| ID do usuário do dispositivo    | Seu endereço de e-mail                                                                                                    |  |
| Senha do dispositivo            | Código de autorização                                                                                                    |  |
|                                 | Nota: Para gerar um código de autorização, na página<br>inicial do QQ Mail, clique em Configurações > Conta e<br>depois, na seção de Serviço POP3/IMAP/SMTP/Exchange/<br>CardDAV/CalDAV, clique em Gerar código de<br>autorização |  |

## NetEase Mail (mail.163.com)

D

Nota: Certifique-se de que o serviço de SMTP esteja ativado na sua conta.

Para ativar o serviço, na página inicial do NetEase Mail, clique em **Configurações > POP3/SMTP/IMAP** e ative **Serviço de IMAP/SMTP** ou **Serviço de POP3/SMTP**.

| CONFIGURAÇÃO                    | VALOR                                |
|---------------------------------|--------------------------------------|
| Gateway SMTP primário           | smtp.163.com                         |
| Porta do gateway SMTP primário  | 465                                  |
| Usar SSL/TLS                    | Obrigatório                          |
| Exigir certificado de confiança | Desativado                           |
| Endereço de resposta            | Seu endereço de e-mail               |
| Autenticação de servidor SMTP   | Login/Comum                          |
| E-mail iniciado por dispositivo | Usar credenciais do dispositivo SMTP |

| CONFIGURAÇÃO                 | VALOR                                                                                             |  |
|------------------------------|---------------------------------------------------------------------------------------------------|--|
| ID do usuário do dispositivo | Seu endereço de e-mail                                                                            |  |
| Senha do dispositivo         | Senha de autorização                                                                              |  |
|                              | Nota: A senha de autorização é fornecida quando o serviço de IMAP/SMTP ou POP3/SMTP está ativado. |  |

### NetEase Mail (mail.126.com)

Nota: Certifique-se de que o serviço de SMTP esteja ativado na sua conta.

Para ativar o serviço, na página inicial do NetEase Mail, clique em **Configurações > POP3/SMTP/IMAP** e ative **Serviço de IMAP/SMTP** ou **Serviço de POP3/SMTP**.

| CONFIGURAÇÃO                    | VALOR                                                                                             |
|---------------------------------|---------------------------------------------------------------------------------------------------|
| Gateway SMTP primário           | smtp.126.com                                                                                      |
| Porta do gateway SMTP primário  | 465                                                                                               |
| Usar SSL/TLS                    | Obrigatório                                                                                       |
| Exigir certificado de confiança | Desativado                                                                                        |
| Endereço de resposta            | Seu endereço de e-mail                                                                            |
| Autenticação de servidor SMTP   | Login/Comum                                                                                       |
| E-mail iniciado por dispositivo | Usar credenciais do dispositivo SMTP                                                              |
| ID do usuário do dispositivo    | Seu endereço de e-mail                                                                            |
| Senha do dispositivo            | Senha de autorização                                                                              |
|                                 | Nota: A senha de autorização é fornecida quando o serviço de IMAP/SMTP ou POP3/SMTP está ativado. |

### NetEase Mail (mail.yeah.net)

Nota: Certifique-se de que o serviço de SMTP esteja ativado na sua conta.

Para ativar o serviço, na página inicial do NetEase Mail, clique em **Configurações > POP3/SMTP/IMAP** e ative **Serviço de IMAP/SMTP** ou **Serviço de POP3/SMTP**.

| CONFIGURAÇÃO                   | VALOR         |
|--------------------------------|---------------|
| Gateway SMTP primário          | smtp.yeah.net |
| Porta do gateway SMTP primário | 465           |

| CONFIGURAÇÃO                    | VALOR                                                                                             |  |
|---------------------------------|---------------------------------------------------------------------------------------------------|--|
| Usar SSL/TLS                    | Obrigatório                                                                                       |  |
| Exigir certificado de confiança | Desativado                                                                                        |  |
| Endereço de resposta            | Seu endereço de e-mail                                                                            |  |
| Autenticação de servidor SMTP   | Login/Comum                                                                                       |  |
| E-mail iniciado por dispositivo | Usar credenciais do dispositivo SMTP                                                              |  |
| ID do usuário do dispositivo    | Seu endereço de e-mail                                                                            |  |
| Senha do dispositivo            | Senha de autorização                                                                              |  |
|                                 | Nota: A senha de autorização é fornecida quando o serviço de IMAP/SMTP ou POP3/SMTP está ativado. |  |

## Sohu Mail

Nota: Certifique-se de que o serviço de SMTP esteja ativado na sua conta.

Para ativar o serviço, na página inicial do Sohu Mail, clique em **Opções > Configurações > POP3/SMTP/IMAP** e ative **o Serviço de IMAP/SMTP** ou **Serviço de POP3/SMTP**.

| CONFIGURAÇÃO                    | VALOR                                                                                           |  |
|---------------------------------|-------------------------------------------------------------------------------------------------|--|
| Gateway SMTP primário           | smtp.sohu.com                                                                                   |  |
| Porta do gateway SMTP primário  | 465                                                                                             |  |
| Usar SSL/TLS                    | Obrigatório                                                                                     |  |
| Exigir certificado de confiança | Desativado                                                                                      |  |
| Endereço de resposta            | Seu endereço de e-mail                                                                          |  |
| Autenticação de servidor SMTP   | Login/Comum                                                                                     |  |
| E-mail iniciado por dispositivo | Usar credenciais do dispositivo SMTP                                                            |  |
| ID do usuário do dispositivo    | Seu endereço de e-mail                                                                          |  |
| Senha do dispositivo            | Senha independente                                                                              |  |
|                                 | Nota: A senha independente é fornecida quando o serviço de IMAP/SMTP ou POP3/SMTP está ativado. |  |

## Sina Mail

Nota: Certifique-se de que o serviço de POP3/SMTP esteja ativado na sua conta.

Para ativar o serviço, na página inicial do Sina Mail, clique em **Configurações > Mais configurações > POP/ IMAP/SMTP de usuário final**, e ative **Serviço de POP3/SMTP**.

| CONFIGURAÇÃO                    | VALOR                                                                                                    |
|---------------------------------|----------------------------------------------------------------------------------------------------|
| Gateway SMTP primário           | smtp.sina.com                                                                                                    |
| Porta do gateway SMTP primário  | 587                                                                                                    |
| Usar SSL/TLS                    | Obrigatório                                                                                                    |
| Exigir certificado de confiança | Desativado                                                                                                    |
| Endereço de resposta            | Seu endereço de e-mail                                                                                                    |
| Autenticação de servidor SMTP   | Login/Comum                                                                                                    |
| E-mail iniciado por dispositivo | Usar credenciais do dispositivo SMTP                                                                                                    |
| ID do usuário do dispositivo    | Seu endereço de e-mail                                                                                                    |
| Senha do dispositivo            | Código de autorização                                                                                                    |
|                                 | Nota: Para criar um código de autorização, na página inicial de<br>e-mail, clique em Configurações > Mais configurações ><br>POP/IMAP/SMTP de usuário final e ative Status do código<br>de autorização. |

• Se você encontrar erros ao usar as configurações fornecidas, entre em contato o seu provedor de serviço de e-mail.

• Para provedores de serviço de e-mail que não estiverem na lista, entre e contato com o seu provedor e solicite as configurações.

# Configuração usando recursos de acessibilidade

## ATIVAÇÃO DO VOICE GUIDANCE

#### No painel de controle

- 1. Pressione e segure a tecla 5 até ouvir uma mensagem de voz.
- 2. Selecione OK.

#### No teclado

- 1. Pressione e segure a tecla 5 até ouvir uma mensagem de voz.
- 2. Pressione Tab para navegar com o cursor de foco até o botão OK e, em seguida, pressione Enter.
- O Voice Guidance também é ativado ao inserir os fones de ouvido na entrada de fones de ouvido.
- Para ajustar o volume, use os botões de volume na parte inferior do painel de controle.

#### NAVEGAÇÃO PELA TELA USANDO GESTOS

- Os gestos são aplicáveis somente com o Voice Guidance ativado.
- Ative Ampliação para usar gestos de zoom e panorama.
- Use um teclado físico para digitar caracteres e ajustar determinadas configurações.

| GESTO                                         | FUNÇÃO                                                                                                    |
|-----------------------------------------------|----------------------------------------------------------------------------------------------------|
| Toque duplo                                   | Selecionar uma opção ou item na tela.                                                                                                    |
| Toque triplo                                  | Ampliar ou reduzir textos e imagens.                                                                                                    |
| Deslizar para a direita ou para baixo         | Mover para o próximo item na tela.                                                                                                    |
| Deslizar para a esquerda ou para cima         | Mover para o item anterior na tela.                                                                                                    |
| Panorama                                      | Acessar partes da imagem ampliada que estão além<br>dos limites da tela.<br>Esse gesto requer o uso de dois dedos para arrastar<br>uma imagem ampliada. |
| Deslizar para cima e, depois, para a esquerda | Sair de um aplicativo e retornar à tela inicial.                                                                                                    |

| GESTO                                          | FUNÇÃO                                                                                                    |
|------------------------------------------------|----------------------------------------------------------------------------------------------------|
| Deslizar para baixo e, depois, para a esquerda | <ul> <li>Cancelar um trabalho.</li> <li>Voltar para a configuração anterior.</li> <li>Sair da tela exibida sem alterar qualquer configuração ou valor.</li> </ul> |
| Deslizar para cima e, depois, para baixo       | Repetir uma solicitação falada.                                                                                                    |

## ATIVAÇÃO DO MODO DE AMPLIAÇÃO

- 1. No painel de controle, pressione e segure a tecla **5** até ouvir uma mensagem de voz.
- 2. Selecione Modo de ampliação.
- 3. Selecione OK.

Para obter mais informações sobre como navegar em uma tela ampliada, consulte Navegação pela tela usando gestos.

### AJUSTE DA VELOCIDADE DE FALA NO VOICE GUIDANCE

- 1. Na tela inicial, selecione Configurações > Dispositivo > Acessibilidade > Velocidade de fala.
- 2. Selecione a velocidade de fala.

### USO DO TECLADO NO VISOR

Execute um ou mais destes procedimentos:

- Arraste um dedo sobre a tecla para selecionar o caractere.
- Levante o dedo para inserir ou digitar o caractere no campo.
- Selecione Backspace para excluir caracteres.
- Para ouvir o conteúdo no campo de entrada, selecione Tab e, em seguida, selecione Shift + Tab.

### ATIVAÇÃO DE SENHAS OU NÚMEROS DE IDENTIFICAÇÃO PESSOAL FALADOS

- 1. Na tela inicial, selecione Configurações > Dispositivo > Acessibilidade > Senhas/PINs falados.
- 2. Ative a configuração.
## Carregamento de papel e mídia especial

#### CONFIGURAÇÃO DO TAMANHO E DO TIPO DO PAPEL

1. No painel de controle, navegue até:

**Configurações > Papel > Configuração da bandeja > Tamanho/tipo do papel >** selecione uma origem do papel

2. Definir o tamanho e o tipo de papel padrão.

#### CONFIGURAÇÃO DAS DEFINIÇÕES UNIVERSAIS DO PAPEL

1. No painel de controle, navegue até:

Configurações > Papel > Configuração de mídia > Configuração universal

2. Defina as configurações.

#### CARREGAMENTO DAS BANDEJAS

**CUIDADO**—**RISCO DE INCLINAÇÃO:** Para reduzir o risco de instabilidade do equipamento, coloque cada bandeja separadamente. Para reduzir o risco de instabilidade do equipamento, carregue cada bandeja separadamente.

1. Remova a bandeja.

 $^{st}$  Nota: Evite atolamentos de papel, não remova as bandejas durante as impressões.

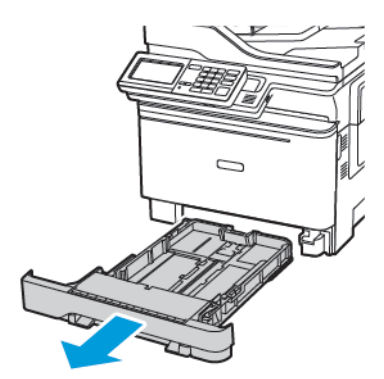

2. Ajuste as guias para que corresponda ao tamanho do papel que está sendo carregado.

🤌 Nota: Use os indicadores na parte inferior da bandeja para posicionar as guias.

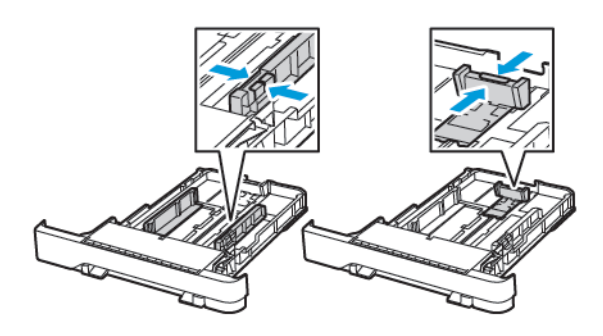

3. Flexione, ventile e alinhe as bordas do papel antes de carregá-lo.

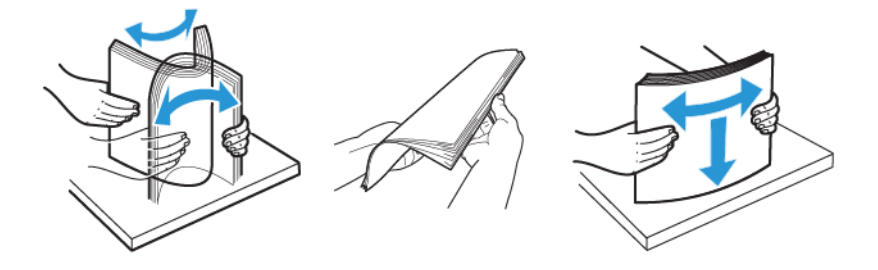

4. Coloque a pilha de papel com o lado a ser impresso voltado para cima e, em seguida, assegure-se de que as guias laterais se encaixem com firmeza contra o papel.

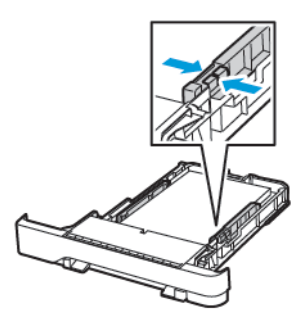

- Para impressão em 1 face, coloque o papel timbrado com a face para e o cabeçalho voltado para a parte dianteira da bandeja.
- Para impressão em frente e verso, coloque o papel timbrado com a face para baixo e o cabeçalho voltado para a parte traseira da bandeja.
- Não deslize o papel na bandeja.

• Para evitar atolamento de papel, certifique-se de que a altura da pilha de papel esteja abaixo dos indicadores de carregamento máximo de papel.

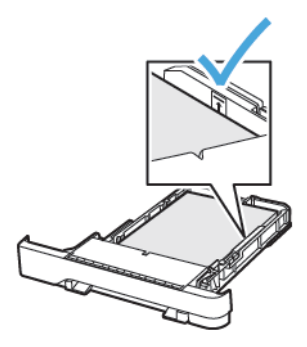

5. Insira a bandeja.

Se necessário, defina o tamanho e o tipo do papel no painel de controle para que corresponda ao papel carregado.

## CARREGAMENTO DO ALIMENTADOR MULTIUSO

1. Abra o alimentador multiuso.

Nota: O alimentador multiuso está disponível somente em alguns modelos de impressora.

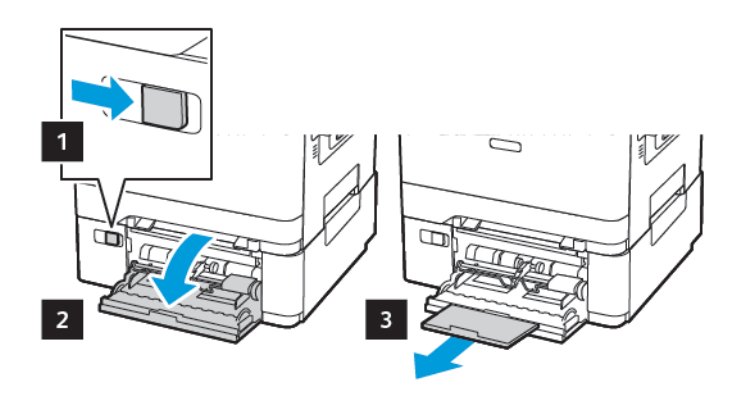

2. Ajuste a guia para que corresponda ao tamanho do papel que está sendo carregado.

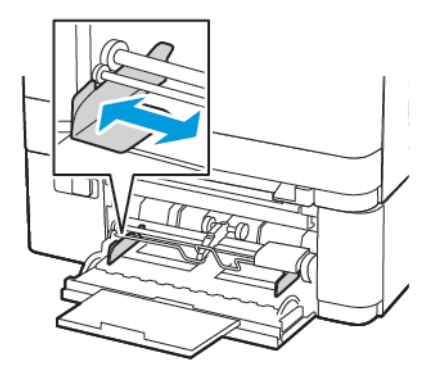

3. Flexione, ventile e alinhe as bordas do papel antes de carregá-lo.

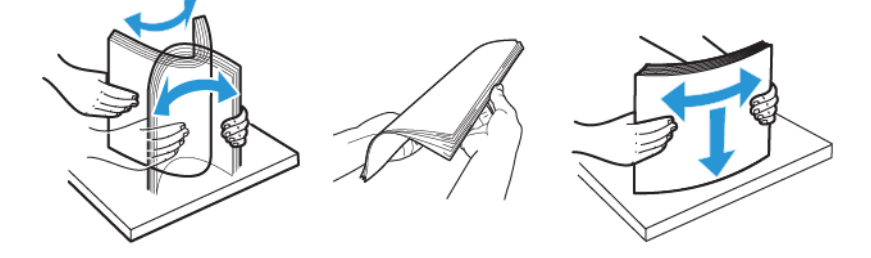

- 4. Coloque o papel com o lado a ser impresso voltado para baixo.
  - Coloque o papel timbrado com o lado a ser impresso voltado para baixo e a borda superior entrando primeiro na impressora para impressão em 1 face.

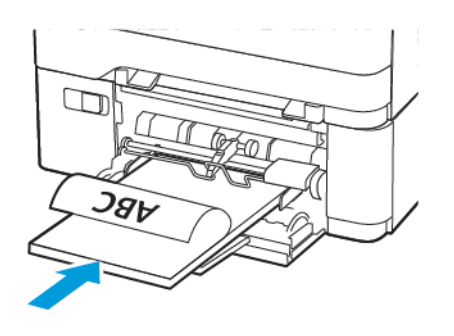

• Coloque o papel timbrado com o lado a ser impresso voltado para cima e a borda superior entrando por último na impressora para impressão em frente e verso.

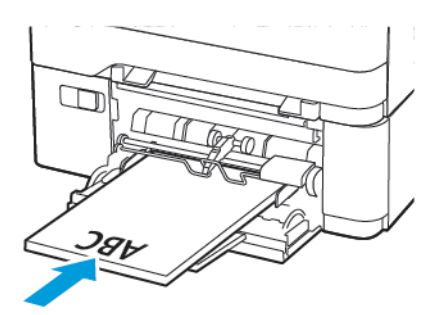

• Coloque os envelopes com a aba voltada para cima no lado direito da guia do papel.

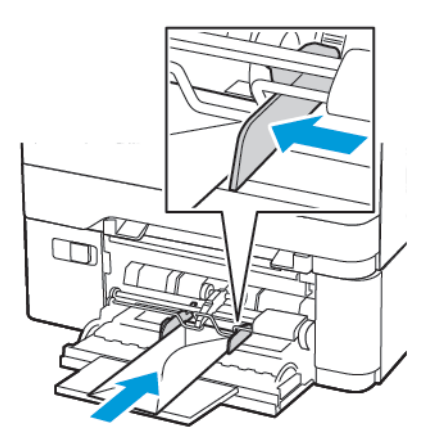

CUIDADO—RISCO DE INCLINAÇÃO: Não use envelopes com selos, fechos, lacres, janelas, revestimentos ou autoadesivos.

5. No painel de controle, defina o tipo e o tamanho de papel para corresponder ao tipo de papel colocado.

#### CARREGAMENTO DO ALIMENTADOR MANUAL

1. Ajuste a guia para que corresponda ao tamanho do papel que está sendo carregado.

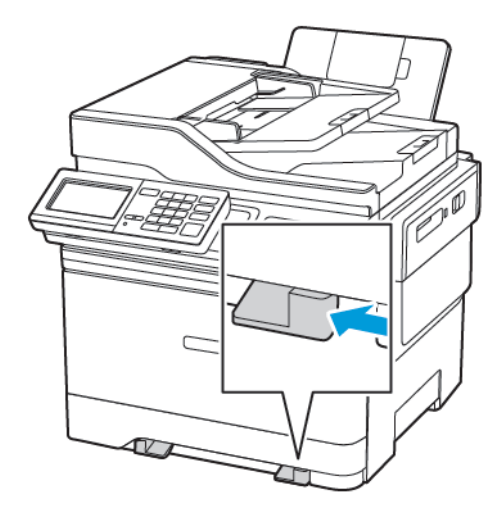

- 2. Coloque uma folha papel com o lado a ser impresso voltado para baixo.
  - Coloque o papel timbrado com o lado a ser impresso voltado para baixo e a borda superior entrando primeiro na impressora para impressão em uma face.

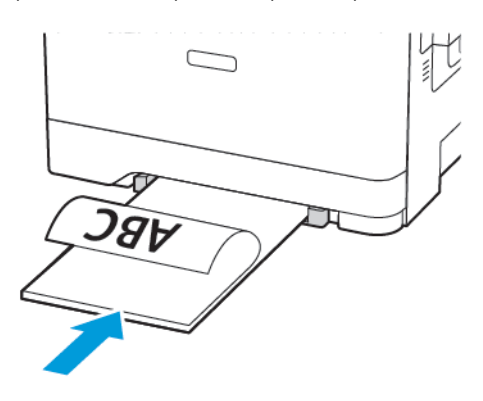

• Coloque o papel timbrado com o lado a ser impresso voltado para cima e a borda superior entrando por último na impressora para impressão em frente e verso.

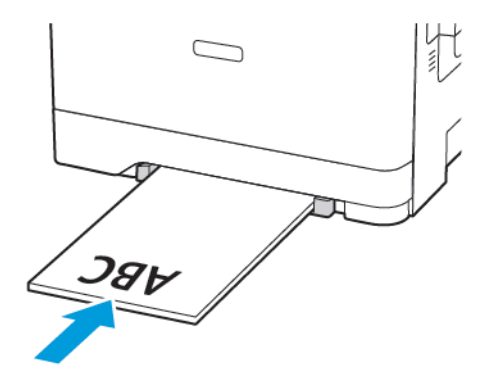

• Coloque os envelopes com a aba voltada para cima no lado direito da guia de papel.

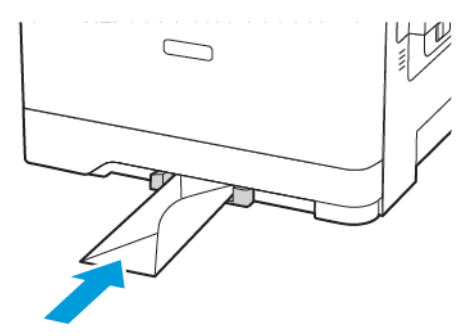

3. Carregue o papel até que sua borda seja puxada.

**Aviso—Dano em potencial:** Para evitar atolamentos de papel, não force o papel no alimentador manual.

### CONEXÃO DE BANDEJAS

- Abra o navegador da Internet e digite o endereço IP da impressora no campo de endereço. É possível localizar o endereço IP da impressora na tela inicial. O endereço IP é exibido como quatro conjuntos de números separados por pontos, por exemplo, 123.123.123.123
- 2. Clique em Configurações > Papel > Configuração da bandeja.
- 3. Defina o mesmo tamanho e tipo de papel das bandejas que você está conectando.
- 4. Salve as configurações.
- 5. Clique em Configurações > Dispositivo > Manutenção > Menu Configuração > Configuração da bandeja.
- 6. Defina a Conexão de bandejas como Automática.
- 7. Salve as configurações.

Para desconectar as bandejas, certifique-se de que não haja bandejas com o mesmo tamanho e tipo de papel.

Aviso: A temperatura do fusor varia de acordo com o tipo de papel especificado. Para evitar problemas de impressão, equipare as definições de tipo de papel na impressora às do papel carregado na bandeja.

## Ajuste do volume do alto-falante

#### AJUSTE DO VOLUME PADRÃO DO ALTO-FALANTE INTERNO

Nota: O alto-falante está disponível apenas em alguns modelos de impressora.

- 1. No painel de controle, toque em **Configurações > Dispositivo > Preferências > Sons do dispositivo > Volume**
- 2. Ajuste o volume.
- Se o Modo silencioso estiver ativado, os alertas audíveis serão desligados. Essa configuração também reduz o desempenho da impressora.
- O volume voltará ao valor padrão após fazer logout da sessão ou quando a impressora sair do modo Repouso ou Hibernação.

#### DEFINIÇÃO DAS CONFIGURAÇÕES DO ALTO-FALANTE DO FAX

Nota: Este recurso está disponível apenas em alguns modelos de impressora.

- No painel de controle, navegue até: Configurações > Fax > Configuração de fax > Configurações do alto-falante
- 2. Siga as etapas abaixo:
  - Ajuste o Modo do alto-falante em Sempre ligado.
  - Ajuste o Volume do alto-falante em Alto.
  - Ative o Volume da campainha.

# Configuração das definições de som do dispositivo

Nota: O ícone de Sons do dispositivo está disponível apenas em alguns modelos de impressora.

1. No painel de controle, toque no ícone de Sons do dispositivo.

A tela Status/Suprimentos aparece.

2. Na tela Status/Suprimentos, toque em Sons do dispositivo: Ativado.

A tela Sons do dispositivo aparece.

- 3. Na tela Sons do dispositivo, você pode ativar ou desativar as seguintes configurações de som:
  - Silenciar todos os sons
  - Botão Feedback
  - Acessar Feedback do dispositivo
  - Volume
  - Bipe de carregamento no AAO
  - Controle de alarme
  - Alarme do cartucho
  - Modo de alto-falante
  - Volume do toque

## Configuração da Cópia de cartão

1. Abra o navegador da Internet e digite o endereço IP da impressora no campo de endereço. Veja o endereço IP da impressora na tela inicial da impressora. O endereço IP é exibido como quatro conjuntos de números separados por pontos, por exemplo, 123.123.123.123.

#### 2. Clique em Aplicativos > Cópia de cartão > Configurar.

- Certifique-se de que o ícone Exibir esteja ativado.
- Certifique-se de que as Configurações de e-mail e Configurações de compartilhamento de rede estejam definidas.
- Quando digitalizar um cartão, certifique-se de que a resolução de digitalização não exceda 200 dpi para digitalização em cores e 400 dpi para digitalização em preto e branco.
- Quando digitalizar vários cartões, certifique-se de que a resolução de digitalização não exceda 150 dpi para digitalização em cores e 300 dpi para digitalização em preto e branco.

Nota: Sua impressora não pode digitalizar vários cartões porque ela não suporta um disco rígido de impressora. É necessário um disco rígido de impressora para digitalizar vários cartões.

3. Aplique as alterações.

## Uso do centro de atalho

- 1. Na tela inicial, toque em **Centro de atalho** e depois selecione uma função da impressora.
- 2. Toque em Criar atalho e depois defina as configurações.
- 3. Toque em **Salvar** e depois digite um nome de atalho exclusivo.
- 4. Aplique as alterações.

## Configuração de cotas do dispositivo

Talvez sejam necessários direitos administrativos para acessar o aplicativo.

- Abra o navegador da Internet e digite o endereço IP da impressora no campo de endereço. Veja o endereço IP da impressora na tela inicial da impressora. O endereço IP é exibido como quatro conjuntos de números separados por pontos, por exemplo, 123.123.123.123.
- 2. Clique em Aplicativos > Cotas do dispositivo > Configurar.
- 3. Na seção Contas de usuário, adicione ou edite um usuário e, em seguida, configure a cota do usuário.
- 4. Aplique as alterações.

Nota: Para obter informações sobre as configurações do aplicativo, incluindo as configurações de segurança, consulte o Guia do administrador para Cotas do dispositivo.

# Definição das configurações Eco

- 1. Na tela inicial, toque em **Configurações Eco**.
- 2. Configurar o modo Eco ou os modos Programar energia.
- 3. Aplique as alterações.

# Uso do Suporte técnico ao cliente

- 1. Na tela inicial, toque em Suporte técnico ao cliente.
- 2. Imprima ou envie por e-mail as informações.

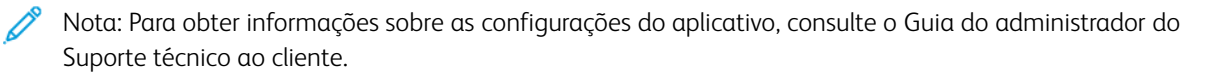

## Gerenciamento de contatos

#### ADICIONAR CONTATOS

- 1. Abra o navegador da Internet e digite o endereço IP da impressora no campo de endereço. Veja o endereço IP da impressora na tela inicial da impressora. O endereço IP é exibido como quatro conjuntos de números separados por pontos, por exemplo, 123.123.123.123.
- 2. Clique em Catálogo de endereços.
- 3. Na seção Contatos, adicione um contato.

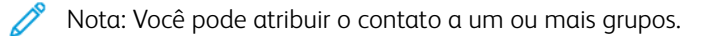

- 4. Se necessário, especifique um método de login para permitir o acesso à aplicação.
- 5. Aplique as alterações.

#### ADICIONAR GRUPOS

- 1. Abra o navegador da Internet e digite o endereço IP da impressora no campo de endereço. Veja o endereço IP da impressora na tela inicial da impressora. O endereço IP é exibido como quatro conjuntos de números separados por pontos, por exemplo, 123.123.123.123.
- 2. Clique em Catálogo de endereços.
- 3. Na seção Grupos de contato, adicione um nome de grupo.

Nota: É possível atribuir um ou mais contatos ao grupo.

4. Aplique as alterações.

### EDIÇÃO DE CONTATOS OU GRUPOS

- Abra o navegador da Internet e digite o endereço IP da impressora no campo de endereço. Veja o endereço IP da impressora na tela inicial da impressora. O endereço IP é exibido como quatro conjuntos de números separados por pontos, por exemplo, 123.123.123.123.
- 2. Clique em Catálogo de endereços.
- 3. Execute um dos seguintes procedimentos:
  - Na seção Contatos, clique em um nome de contato e, em seguida, edite as informações.
  - Na seção Grupos de contatos, clique em um nome de grupo e, em seguida, edite as informações.
- 4. Aplique as alterações.

### EXCLUSÃO DE CONTATOS OU GRUPOS

 Abra o navegador da Internet e digite o endereço IP da impressora no campo de endereço. Veja o endereço IP da impressora na tela inicial da impressora. O endereço IP é exibido como quatro conjuntos de números separados por pontos, por exemplo, 123.123.123.123.

#### 2. Clique em Catálogo de endereços.

- 3. Execute um dos seguintes procedimentos:
  - Na seção Contatos, selecione um contato que deseja excluir.
  - Na seção Grupos de contatos, selecione um nome de grupo que deseja excluir.

Instalação e atualização do software, drivers e firmware

### INSTALAÇÃO DO SOFTWARE DA IMPRESSORA

- O driver de impressão está incluído no pacote do programa de instalação do software.
- Para computadores Macintosh com o MacOS versão 10.7 ou posterior, não é necessário instalar o driver para imprimir em uma impressora certificada pelo AirPrint. Se você desejar personalizar os recursos de impressão, faça download do driver de impressão.
- 1. Obtenha uma cópia do programa de instalação do software.
  - No CD do software fornecido com a impressora.
  - Acesse www.xerox.com/drivers.
- 2. Execute o programa de instalação e siga as instruções exibidas na tela do computador.

## ADIÇÃO DE IMPRESSORAS A UM COMPUTADOR

Antes de começar, execute uma das seguintes etapas:

- Conecte a impressora e o computador na mesma rede. Para obter mais informações sobre como conectar a impressora a uma rede, consulte Conexão da impressora a uma rede sem fio.
- Conecte o computador à impressora. Para obter mais informações, consulte Conexão de um dispositivo móvel à impressora.
- Conecte a impressora ao computador via cabo USB. Para obter mais informações, consulte Conectando cabos.

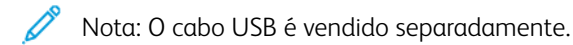

### Para usuários do Windows

- 1. Instale o driver de impressão no computador.
  - 🧷 Nota: Para obter mais informações, consulte Instalação do software da impressora.
- 2. Abra Impressoras e scanners e clique em Adicionar uma impressora ou scanner.
- 3. Dependendo da conexão de sua impressora, faça o seguinte:
  - Selecione sua impressora na lista e clique em Adicionar dispositivo.
  - Clique em Mostrar impressoras Wi-Fi Direct, selecione uma impressora e, em seguida, clique em Adicionar dispositivo.

- Clique em **A impressora que eu quero não está na lista** e, em seguida, na janela Adicionar impressora, faça o seguinte:
  - 1. Selecione Adicionar uma impressora usando um endereço TCP/IP ou nome de host e, em seguida, clique em Avançar.
  - 2. No campo "Nome do host ou Endereço IP", digite o endereço IP ou nome do host da impressora e clique em **Avançar**.
    - Veja o endereço IP da impressora na tela inicial da impressora. O endereço IP é exibido como quatro conjuntos de números separados por pontos, por exemplo, 123.123.123.123.
    - Se você estiver usando um servidor proxy, desative-o temporariamente para carregar a página da Web corretamente.
  - 3. Selecione um driver de impressão e depois clique em Avançar.
  - 4. Selecione Usar o driver de impressão que está atualmente instalado (recomendado) e depois clique em Avançar.
  - 5. Digite o nome da impressora e depois clique em Avançar.
  - 6. Selecione a opção de compartilhamento da impressora e depois clique em Avançar.
  - 7. Clique em Finalizar.

#### Para usuários do Macintosh

- 1. No computador, abra Impressora e Scanners.
- 2. Clique no ícone Mais (+) e selecione uma impressora.
- 3. No menu Usar, selecione driver de impressão.
  - Para usar o driver de impressão Macintosh, selecione AirPrint ou Secure AirPrint.
  - Se você desejar personalizar os recursos de impressão, selecione o driver de impressão Xerox. Para instalar o driver, consulte Instalação do software da impressora.
- 4. Adicionar a impressora.

#### INSTALAÇÃO DO SOFTWARE DO PRINT DRIVER

Antes de instalar o software do driver de impressão, verifique se a impressora está conectada a uma tomada elétrica, ligada, conectada corretamente e tem um endereço de IP válido. O endereço IP geralmente aparece no canto superior direito do painel de controle.

Para visualizar o endereço IP da impressora, consulte Localização do endereço IP da impressora.

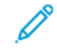

Nota: Se o *Software and Documentation disc (CD de software e documentação)* não estiver disponível, faça download dos drivers mais recentes em www.xerox.com/drivers

#### Requisitos do sistema operacional

- Windows 7 SP1, Windows 8, Windows 8.1, Windows 10, Windows 11, Windows Server 2008 R2, Windows Server 2012, Windows Server 2016, Windows Server 2019 e Windows Server 2022.
- MacOS versão 10.14 e posterior.
- UNIX e Linux: A sua impressora suporta conexão com várias plataformas UNIX através da interface em rede.

#### Instalação dos drivers de impressão para uma Impressora de rede Windows

- 1. Insira o *Software and Documentation disc (CD de software e documentação)* na unidade apropriada do computador. Se o instalador não iniciar automaticamente, navegue até a unidade e clique duas vezes no arquivo do instalador **Setup.exe**.
- 2. Clique em Xerox Smart Start Instalador do driver (Recomendado).
- 3. No Contrato de licença, clique em Concordo.
- Na lista de impressoras descobertas, selecione a sua impressora.
  Ao instalar drivers de impressão para uma impressora em rede, se sua impressora não aparecer na lista, clique em Não encontrou sua impressora? e depois digite o endereço IP para a sua impressora.

Para visualizar o endereço IP da impressora, consulte Localização do endereço IP da impressora.

5. Clique em Instalação rápida.

Uma mensagem será exibida informando que a instalação foi bem-sucedida.

6. Para concluir a instalação e fechar a janela do instalador, clique em Concluído.

### Instalação do arquivo zipado do driver de impressão do Windows

É possível baixar os drivers de impressão em Xerox.com em um arquivo zipado, e depois usar o assistente para adicionar impressora no Windows para instalar os drivers de impressão no seu computador.

Para instalar o driver de impressão a partir de um arquivo zipado:

- 1. Baixe e depois extraia o arquivo zipado necessário em um diretório local no seu computador.
- 2. No seu computador, abra **Painel de controle** e depois selecione **Dispositivos e impressoras > Adicionar uma impressora**.
- 3. Clique em A impressora que eu quero não está lista e clique em Adicionar uma impressora local ou de rede usando configurações manuais.
- 4. Para usar uma porta estabelecida anteriormente, selecione **Usar uma porta existente** e na lista, selecione uma Porta TCP/IP padrão.
- 5. Para criar uma porta TCP/IP padrão:
  - a. Selecione Criar nova porta.
  - b. Em Tipo de porta, selecione Porta TCP/IP padrão e clique em Avançar.
  - c. No campo Nome do host ou Endereço IP, digite o endereço IP ou nome do host da impressora.

- d. Para desativar a função, desmarque a caixa de seleção para **Consultar a impressora e selecionar automaticamente o driver a ser usado** e clique em **Avançar**.
- 6. Clique em Com disco.
- 7. Clique em Procurar. Procure e selecione o arquivo driver.inf para sua impressora. Clique em Abrir.
- 8. Selecione o modelo da sua impressora, clique em Avançar.
- 9. Se aparecer um aviso indicando que o driver de impressão foi instalado anteriormente, clique em **Usar o** driver já instalado (recomendável).
- 10. No campo Nome da impressora, digite um nome para sua impressora.
- 11. Para instalar o driver de impressão, clique em Avançar.
- 12. Se desejar, defina a impressora como a padrão.
  - ? Nota: Antes de selecionar **Compartilhar impressora**, contate o Administrador do sistema.
- 13. Para enviar uma página de teste para a impressora, clique em Imprimir páginas de teste.
- 14. Clique em Finalizar.

#### Instalação dos drivers de impressão para uma Impressora USB Windows

- 1. Conecte a extremidade B de um cabo A/B USB 2.0 ou USB 3.0 padrão à porta USB na parte traseira da impressora.
- 2. Conecte a extremidade A do cabo USB à porta USB no computador.
- 3. Se o Assistente para adicionar novo hardware do Windows for exibido, clique em Cancelar.
- 4. Insira o *Software and Documentation disc (CD de software e documentação)* na unidade apropriada do computador. Se o instalador não iniciar automaticamente, navegue até a unidade e clique duas vezes no arquivo do instalador **Setup.exe**.
- 5. Clique em Xerox Smart Start Instalador do driver (Recomendado).
- 6. No Contrato de licença, clique em Concordo.
- 7. Na lista de impressoras descobertas, selecione a sua impressora e clique em Instalação rápida.

Uma mensagem será exibida informando que a instalação foi bem-sucedida.

8. Para concluir a instalação e fechar a janela do instalador, clique em Concluído.

#### Instalação da impressora como dispositivo de serviço da Web

O Serviços da Web em dispositivos (WSD) permite que os clientes descubram e acessem um dispositivo remoto e seus serviços associados em uma rede. WSD aceitam descoberta, controle e utilização de dispositivo.

#### Instalação de uma impressora de WSD utilizando o Assistente para adicionar dispositivo

- 1. No computador clique em Iniciar, e depois selecione Impressoras e scanners.
- 2. Para adicionar a impressora desejada, clique em Adicionar uma impressora ou scanner.

- 3. Na lista de dispositivos disponíveis, selecione o dispositivo que deseja usar e clique em Avançar.
  - Nota: Se a impressora que você deseja usar não aparecer na lista, clique em Cancelar. Para adicionar a impressora manualmente, use o endereço IP da impressora. Para obter detalhes, consulte Instalação do arquivo zipado do driver de impressão do Windows.
- 4. Clique em **Fechar**.

#### Instalar drivers e utilitários para MacOS

- 1. Faça download do driver de impressão mais recente em https://www.xerox.com/office/drivers.
- 2. Abra o Xerox<sup>®</sup> Print Drivers 5.xx.x.dmg ou .pkg conforme necessário para a sua impressora.
- 3. Para executar o Xerox<sup>®</sup> Print Drivers 5.xx.x.dmg ou .pkg, clique duas vezes no nome de arquivo apropriado.
- 4. Quando for solicitado, clique em Continuar.
- 5. Para aceitar o acordo de licença, clique em **Concordo**.
- 6. Para aceitar o local atual de instalação, clique em **Instalar**, ou selecione um outro local para os arquivos de instalação e, em seguida, clique em **Instalar**.
- 7. Se solicitado, digite sua senha e clique em OK.
- 8. Na lista de impressoras descobertas, selecione a sua impressora. Em seguida, clique em Avançar.
- 9. Se a sua impressora não aparecer na lista de impressoras descobertas:
  - a. Clique em Ícone de impressora de rede.
  - b. Digite o endereço IP da impressora e clique em **Continuar**.
  - c. Selecione sua impressora na lista de impressoras descobertas e clique em Continuar.
- 10. Se sua impressora não foi detectada, verifique se ela está ligada e se o cabo Ethernet ou USB está conectado corretamente.
- 11. Para aceitar a mensagem da fila de impressão, clique em OK.
- 12. Marque ou desmarque as caixas de seleção **Definir impressora como padrão** e **Imprimir uma página de teste**.
- 13. Clique em **Continuar** e clique em **Fechar**.

#### Adicionar a impressora para MacOS

Para rede, configure sua impressora usando o Bonjour<sup>®</sup> (mDNS), ou para uma conexão LPD, LPR, conecte-se usando o endereço IP da sua impressora. Para uma impressora que não esteja em rede, crie uma conexão USB da área de trabalho.

Para obter mais informações, acesse o Assistente de suporte on-line em: https://www.xerox.com/support.

#### Adicionar a impressora usando Bonjour

Para adicionar a impressora utilizando Bonjour®:

1. Na pasta Aplicativos no computador, ou na plataforma, abra a pasta Preferências do sistema.

2. Clique em Impressoras e scanners.

A lista de impressoras aparece no lado esquerdo da janela.

- 3. Na lista de impressoras, clique no ícone Mais (+).
- 4. Clique no ícone Padrão na parte superior da janela.
- 5. Selecione sua impressora na lista e clique em Adicionar.

Nota: Se sua impressora não for detectada, verifique se ela está ligada e se o cabo Ethernet está conectado corretamente.

#### Adicionar a Impressora especificando o Endereço IP

Para adicionar a impressora especificando o endereço IP:

- 1. Na pasta Aplicativos ou na plataforma, abra a pasta Preferências do sistema.
- 2. Clique em Impressoras e scanners.

A lista de impressoras aparece no lado esquerdo da janela.

- 3. Na lista de impressoras, clique no ícone Mais (+).
- 4. Clique em IP.
- 5. Na lista Protocolo, selecione o protocolo.
- 6. No campo Endereço, insira o endereço IP da impressora.
- 7. No campo Nome, digite o nome da impressora.
- 8. Na lista Usar, escolha Selecionar um driver para uso.
- 9. Na lista de softwares para a impressora, selecione o driver de impressão para o modelo da sua impressora.
- 10. Clique em Adicionar.

#### Instalar drivers de impressão e utilitários para UNIX e Linux

Para obter mais informações sobre a instalação de drivers de impressão e utilitários para UNIX e Linux, consulte https://www.xerox.com/office/drivers.

#### ATUALIZAÇÃO DE SOFTWARE

Alguns aplicativos requerem um nível mínimo de software do dispositivo para operar corretamente.

Para obter mais informações sobre como atualizar o software do dispositivo, entre em contato com o seu representante de serviços ao cliente.

- 1. Abra o navegador da Internet e digite o endereço IP da impressora no campo de endereço.
  - Exiba o endereço IP da impressora na tela inicial da impressora. O endereço IP é exibido como quatro conjuntos de números separados por pontos, por exemplo, 123.123.123.123.
  - Se você estiver usando um servidor proxy, desative-o temporariamente para carregar a página da Web corretamente.

- 2. Clique em Configurações > Dispositivo > Atualização de software.
- 3. Escolha uma das opções a seguir:
  - Clique em Verificar atualizações > Eu concordo, inicie a atualização.
  - Para carregar o arquivo de software, execute as etapas a seguir: Para obter o software mais recente, acesse <u>www.xerox.com</u>, e procure o modelo da sua impressora.
  - 1. Navegue até o arquivo de software.

Nota: Assegure-se de que tenha extraído o arquivo software.zip.

2. Clique em **Carregar > Iniciar**.

### EXPORTANDO OU IMPORTANDO UM ARQUIVO DE CONFIGURAÇÃO

Você pode exportar as definições de configuração da impressora para um arquivo de texto e importar esse arquivo a fim de aplicar as definições em outras impressoras.

- 1. Abra o navegador da Internet e digite o endereço IP da impressora no campo de endereço.
  - Veja o endereço IP da impressora na tela inicial da impressora. O endereço IP é exibido como quatro conjuntos de números separados por pontos, por exemplo, 123.123.123.123.
  - Se você estiver usando um servidor proxy, desative-o temporariamente para carregar a página da Web corretamente.
- 2. No Servidor Web incorporado, clique em Exportar configurações ou Importar configurações.
- 3. Siga as instruções exibidas na tela.
- 4. Se a impressora for compatível com aplicativos, faça o seguinte:
  - a. Clique em Aplicativos selecione o aplicativo e clique em Configurar.
  - b. Clique em Exportar ou Importar.

#### ADICIONAR OPÇÕES DISPONÍVEIS AO DRIVER DE IMPRESSÃO

#### Para usuários do Windows

- 1. Abra a pasta de impressoras.
- 2. Selecione a impressora que você deseja atualizar e execute os seguintes procedimentos:
  - No Windows 7 ou posterior, selecione Propriedades da impressora.
  - Em versões anteriores, selecione Propriedades.
- 3. Navegue até a guia Configuração e selecione Atualizar agora Perguntar à impressora.
- 4. Aplique as alterações.

#### Para usuários do Macintosh

- 1. Em Preferências do sistema no menu Apple, navegue até a impressora e selecione **Opções e suprimentos**.
- 2. Navegue até a lista de opções de hardware e, em seguida, adicione qualquer uma das opções instaladas.
- 3. Aplique as alterações.

# Impressão da Página de definições de menu

Na tela inicial, toque em **Configurações > Relatórios > Página de configurações de menu**.

# Protegendo a impressora

# Este capítulo contém:

| Localização do slot de segurança                | . 100 |
|-------------------------------------------------|-------|
| Apagando a memória da impressora                | . 101 |
| Restauração das configurações padrão de fábrica | . 102 |
| Declaração de volatilidade                      | . 103 |

# Localização do slot de segurança

A impressora é equipada com um recurso de trava de segurança. Conecte uma trava de segurança compatível com a maioria dos computadores laptop no local mostrado e fixe a impressora.

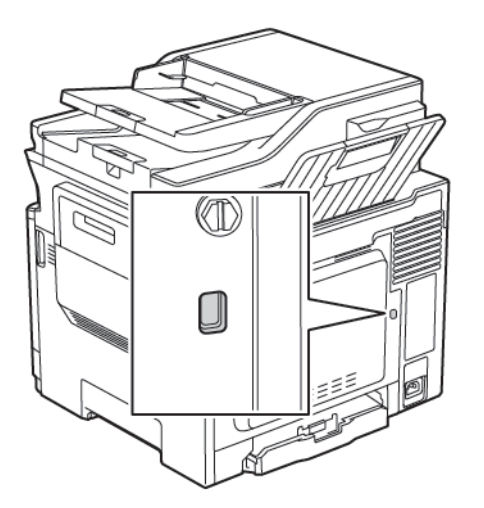

## Apagando a memória da impressora

Para apagar a memória volátil ou dados armazenados em buffer na impressora, desligue a impressora.

Para apagar a memória não volátil ou definições individuais, definições de dispositivo e de rede, definições de segurança e soluções incorporadas, faça o seguinte:

1. No painel de controle, navegue até:

# Configurações > Dispositivo > Manutenção > Apagar fora de serviço > Limpar todas as informações na memória não volátil

- 2. Dependendo do modelo da impressora, selecione APAGAR ou Continuar.
- 3. Siga as instruções exibidas no visor.

# Restauração das configurações padrão de fábrica

1. No painel de controle, navegue até:

## Configurações > Dispositivo > Restaurar padrões de fábrica

- 2. No menu Restaurar configurações, selecione as configurações que você deseja restaurar.
- 3. Selecione **RESTAURAR**.
- 4. Siga as instruções exibidas no visor.

# Declaração de volatilidade

| TIPO DE MEMÓRIA     | DESCRIÇÃO                                                                                                    |
|---------------------|----------------------------------------------------------------------------------------------------|
| Memória volátil     | A impressora usa a memória RAM padrão para arma-<br>zenar em buffer temporariamente os dados do usu-<br>ário durante os trabalhos de cópia ou de impressão<br>simples.                                                                                                    |
| Memória não volátil | A impressora pode usar duas formas de memória<br>não volátil: EEPROM e NAND (memória flash). Os<br>dois tipos são usados para armazenar o sistema ope-<br>racional, configurações da impressora, informações<br>de rede, configurações de marcador e de scanner e<br>soluções incorporadas. |

Apague o conteúdo de qualquer memória da impressora instalada nas seguintes circunstâncias:

- A impressora está desativada.
- A impressora foi movida para um outro departamento ou local.
- A impressora está em manutenção por uma pessoa fora da sua organização.
- A impressora foi removida de seu local para passar por manutenção.
- A impressora foi vendida para outra organização.

Protegendo a impressora

# Imprimir

## Office Products

## Este capítulo contém:

| Impressão a partir de um computador                               | . 106 |
|-------------------------------------------------------------------|-------|
| Impressão por meio de um dispositivo móvel                        | . 107 |
| Impressão por meio de uma unidade flash                           | . 108 |
| Unidades flash e tipos de arquivo suportados                      | . 109 |
| Configuração de trabalhos confidenciais                           | . 110 |
| Impressão de trabalhos confidenciais e outros trabalhos suspensos | .111  |
| Impressão de uma lista de amostras de fontes                      | . 112 |

# Impressão a partir de um computador

Nota: Para etiquetas, cartões e envelopes, defina o tipo e o tamanho do papel na impressora antes de imprimir o documento.

- 1. No documento que deseja imprimir, abra a caixa de diálogo Imprimir.
- 2. Se necessário, ajuste as definições.
- 3. Imprima o documento.

## Impressão por meio de um dispositivo móvel

 $^{st}$  Nota: A Impressão móvel está disponível apenas em alguns modelos de impressora.

## IMPRESSÃO POR MEIO DE UM DISPOSITIVO MÓVEL USANDO O SERVIÇO DE IMPRESSÃO

#### MOPRIA

O Serviço de impressão Mopria® é uma solução de impressão móvel para dispositivos móveis em execução no Android<sup>TM</sup> versão 4.4 ou posterior. Ele permite que você imprima diretamente em qualquer impressora certificada da Mopria.

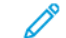

<sup>7</sup> Nota: Antes de imprimir, verifique se o Serviço de impressão Mopria está ativado.

- 1. Na tela inicial do seu dispositivo móvel, inicie um aplicativo compatível.
- 2. Toque em Imprimir e, em seguida, selecione uma impressora.
- 3. Envie o trabalho de impressão.

#### IMPRESSÃO POR MEIO DE UM DISPOSITIVO MÓVEL COM AIRPRINT

AirPrint é uma solução de impressão móvel que permite imprimir diretamente de dispositivos da Apple em uma impressora certificada da AirPrint.

- Esse aplicativo está disponível apenas em alguns dispositivos da Apple.
- Esse aplicativo é suportado apenas em alguns modelos de impressora.
- 1. Na tela inicial do seu dispositivo móvel, inicie um aplicativo compatível.
- 2. Selecione um item para imprimir e, em seguida, toque no ícone de compartilhamento.
- 3. Toque em Imprimir e, em seguida, selecione uma impressora.
- 4. Imprima o documento.

# Impressão por meio de uma unidade flash

1. Insira a unidade flash.

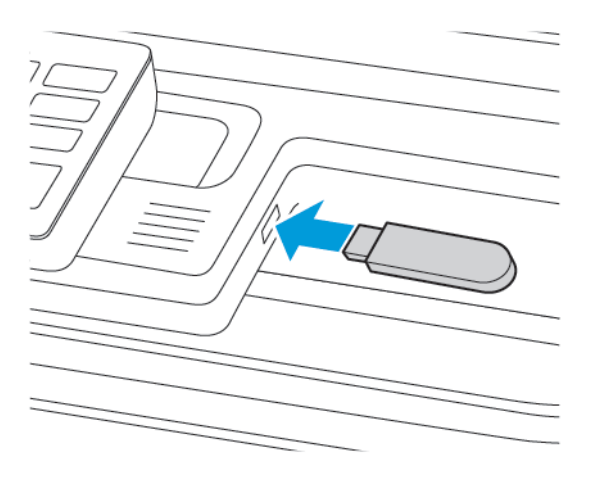

- Se você insere a unidade flash e uma mensagem de erro é exibida, a impressora está ignorando a unidade flash.
- Se você inserir a unidade flash enquanto a impressora estiver processando outros trabalhos de impressão, a mensagem Ocupada será exibida.
- 2. Selecione os documentos que deseja imprimir.

Se necessário, configure outras definições de impressão.

3. Imprima o documento.

Para imprimir outro documento, selecione Unidade USB.

Aviso: Para evitar perda de dados ou mau funcionamento da impressora, não toque na unidade flash nem na impressora na área mostrada enquanto a impressora estiver ativamente imprimindo, lendo ou gravando no dispositivo de memória.

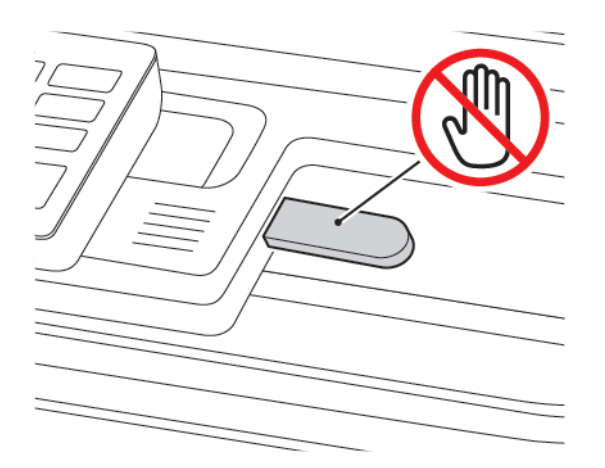
### Unidades flash e tipos de arquivo suportados

#### UNIDADES FLASH

- Lexar JumpDrive S70 (16 GB e 32 GB)
- SanDisk Cruzer (16 GB e 32 GB)
- PNY Attache (16 GB e 32 GB)
  - A impressora suporta unidades flash USB de alta velocidade com padrão de velocidade máxima.
  - Unidades flash USB devem ser compatíveis com o sistema de arquivos FAT (File Allocation Tables).

### TIPOS DE ARQUIVO

Documentos

- PDF (versão 1.7 ou anterior)
- XPS
- Os formatos de arquivo da Microsoft (.doc, .docx, .xls, .xlsx, .ppt, .pptx) são suportados somente em alguns modelos de impressora.

Imagens

- .dcx
- .gif
- .JPEG ou .jpg
- .bmp
- .pcx
- .TIFF ou.tif
- .png

# Configuração de trabalhos confidenciais

- 1. No painel de controle, navegue até **Configurações > Segurança > Configuração de impressão confidencial**.
- 2. Defina as configurações.

| USAR                                            | PARA                                                                                                    |
|-------------------------------------------------|----------------------------------------------------------------------------------------------------|
| Máximo de PINs inválidos                        | Configurar o número de vezes em que um PIN inválido pode ser<br>digitado.                                                    |
|                                                 | Quando o limite é atingido, os trabalhos de impressão desse nome<br>de usuário são excluídos.                                |
| Expiração de trabalho<br>confidencial           | Configure o tempo de expiração para os trabalhos de impressão confidenciais.                                                 |
|                                                 | Os trabalhos retidos confidenciais são armazenados na impressora<br>até serem liberados ou excluídos manualmente.            |
| Expiração de trabalho repetido                  | Configure o tempo de expiração para um trabalho de impressão<br>repetido.                                                    |
|                                                 | Repita os trabalhos retidos que estão armazenados na memória da<br>impressora para serem reimpressos.                        |
| Verificar expiração de trabalho                 | Configure o tempo de expiração no qual a impressora imprimirá<br>uma cópia antes de imprimir as cópias restantes.            |
|                                                 | Os trabalhos para verificação imprimem uma cópia para verificar se ela é satisfatória antes de imprimir as cópias restantes. |
| Expiração de reserva de trabalho                | Configure o tempo de expiração no qual a impressora armazena trabalhos de impressão.                                         |
|                                                 | Os trabalhos retidos de reserva são excluídos automaticamente após a impressão.                                              |
| Exigir que todos os trabalhos<br>sejam mantidos | Configure a impressora para suportar todos os trabalhos de impressão.                                                        |

Impressão de trabalhos confidenciais e outros trabalhos suspensos

#### PARA USUÁRIOS DO WINDOWS

Usando o driver de impressão, faça o seguinte:

- 1. Com um documento aberto, clique em Arquivo > Imprimir.
- 2. Selecione a impressora e depois clique em **Propriedades da impressora > Opções de impressão > Tipo de trabalho**.
- 3. Selecione o tipo de trabalho de impressão (Impressão protegida, Jogo de amostra, Trabalho salvo).

Se você selecionar **Impressão protegida**, insira uma senha e clique em **OK**. A janela **Opções de impressão** é fechada.

4. Clique em Imprimir.

#### PARA USUÁRIOS DO MACINTOSH

#### Utilização do AirPrint

- 1. Com um documento aberto, clique em Arquivo > Imprimir.
- 2. Selecione uma impressora e, no menu suspenso que segue o menu Orientação, escolha **Impressão por PIN**.
- 3. Ative Imprimir com PIN e digite um PIN de quatro dígitos.
- 4. Clique em Imprimir.
- Na tela inicial da impressora, libere o trabalho de impressão. Toque em Trabalhos retidos > selecione o nome de seu computador > Confidencial > insira o PIN > selecione o trabalho de impressão > Imprimir.

## Impressão de uma lista de amostras de fontes

1. No painel de controle, navegue até:

### Configurações > Relatórios > Imprimir > Imprimir fontes

2. Selecione uma amostra de fonte.

# Copiar

Este capítulo contém:

| Usando o alimentador automático de originais e o vidro do scanner |  |
|-------------------------------------------------------------------|--|
| Fazer uma cópia                                                   |  |
| Cópia de fotos                                                    |  |
| Cópia em papel timbrado                                           |  |
| Cópia nos dois lados do papel                                     |  |
| Redução ou ampliação de cópias                                    |  |
| Agrupamento de cópias                                             |  |
| Folhas separadoras entre as cópias                                |  |
| Copiar várias páginas em uma única folha                          |  |
| Criando um atalho de cópia                                        |  |

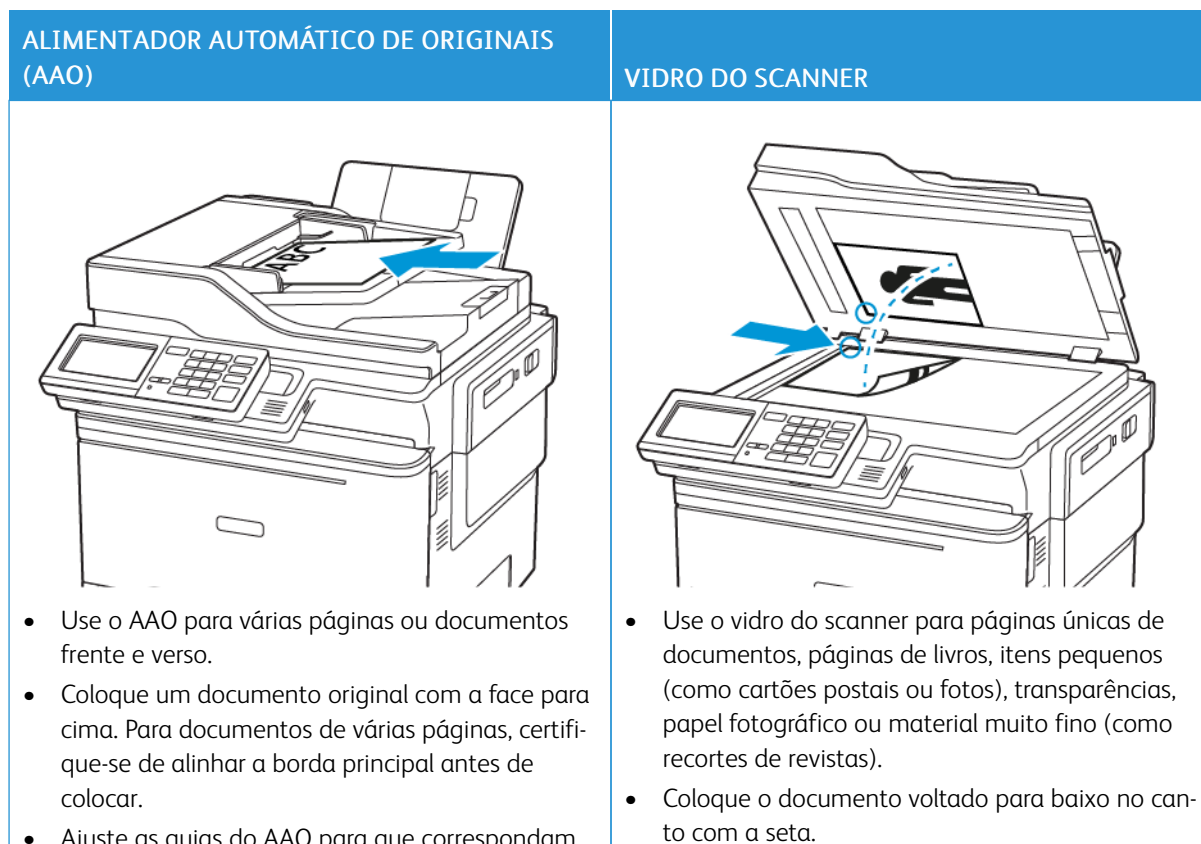

### Usando o alimentador automático de originais e o vidro do scanner

• Ajuste as guias do AAO para que correspondam ao tamanho do papel que está sendo colocado.

## Fazer uma cópia

De

1. Coloque um documento original na bandeja do AAO ou no vidro do scanner.

Nota: Para evitar imagens cortadas, certifique-se de que o documento original e a saída têm o mesmo tamanho de papel.

2. No painel de controle, selecione Cópia e especifique o número de cópias.

Se necessário, ajuste as outras configurações.

3. Copie o documento.

Nota: Para fazer uma cópia rápida, no painel de controle, pressione o botão Iniciar.

## Cópia de fotos

- 1. Coloque uma foto no vidro do scanner.
- 2. No painel de controle, navegue até:

### Copiar > Tipo de conteúdo > Foto

- 3. No menu Origem do conteúdo, selecione a configuração que melhor corresponde à foto original.
- 4. Copie o documento.

## Cópia em papel timbrado

- 1. Carregue um documento original na bandeja do AAO ou no vidro do scanner.
- 2. No painel de controle, navegue até:

**Copiar > Copiar de >** selecione o tamanho do documento original **> Copiar para >** selecione a origem do papel

Se você estiver colocando papel no alimentador multiuso, navegue até:

Copiar para > Alimentador multiuso > selecione um tamanho de papel > Papel timbrado

3. Copie o documento.

## Cópia nos dois lados do papel

- 1. Coloque um documento original na bandeja do AAO ou no vidro do scanner.
- 2. No painel de controle, navegue até:

### Copiar > Lados

- 3. Ajuste as configurações.
- 4. Copie o documento.

## Redução ou ampliação de cópias

- 1. Carregue um documento original na bandeja do AAO ou no vidro do scanner.
- No painel de controle, navegue até:
   Copiar > Ajustar especifique um valor de ajuste

Nota: A alteração do tamanho do documento original ou da saída após definir a opção Ajustar restaura o valor para Automático.

3. Copie o documento.

## Agrupamento de cópias

- 1. Carregue um documento original na bandeja do AAO ou no vidro do scanner.
- No painel de controle, navegue até: Copiar > Alcear > Ativado [1,2,1,2,1,2].
- 3. Copie o documento.

## Folhas separadoras entre as cópias

- 1. Coloque um documento original na bandeja do AAO ou no vidro do scanner.
- 2. No painel de controle, navegue até:

### Copiar > Configurações > Folhas separadoras > Ativar

- 3. Ajuste as configurações.
- 4. Copie o documento.

## Copiar várias páginas em uma única folha

- 1. Carregue um documento original na bandeja do AAO ou no vidro do scanner.
- No painel de controle, navegue até: Copiar > Páginas por lado
- 3. Ajuste as configurações.
- 4. Copie o documento.

## Criando um atalho de cópia

- 1. Na tela inicial, toque em **Copiar**.
- Defina as configurações e toque no ícone Iniciar.
   A janela Atalhos de cópia é exibida.
- 3. Toque no ícone Mais + e então crie um atalho.

Copiar

# E-mail

Este capítulo contém:

| Jsando o alimentador automático de originais e o vidro do scanner | 126 |
|-------------------------------------------------------------------|-----|
| Configuração da função de e-mail                                  | 127 |
| Definição das configurações de e-mail                             | 128 |
| Envio de e-mail                                                   | 129 |
| Criar um atalho de e-mail                                         | 130 |

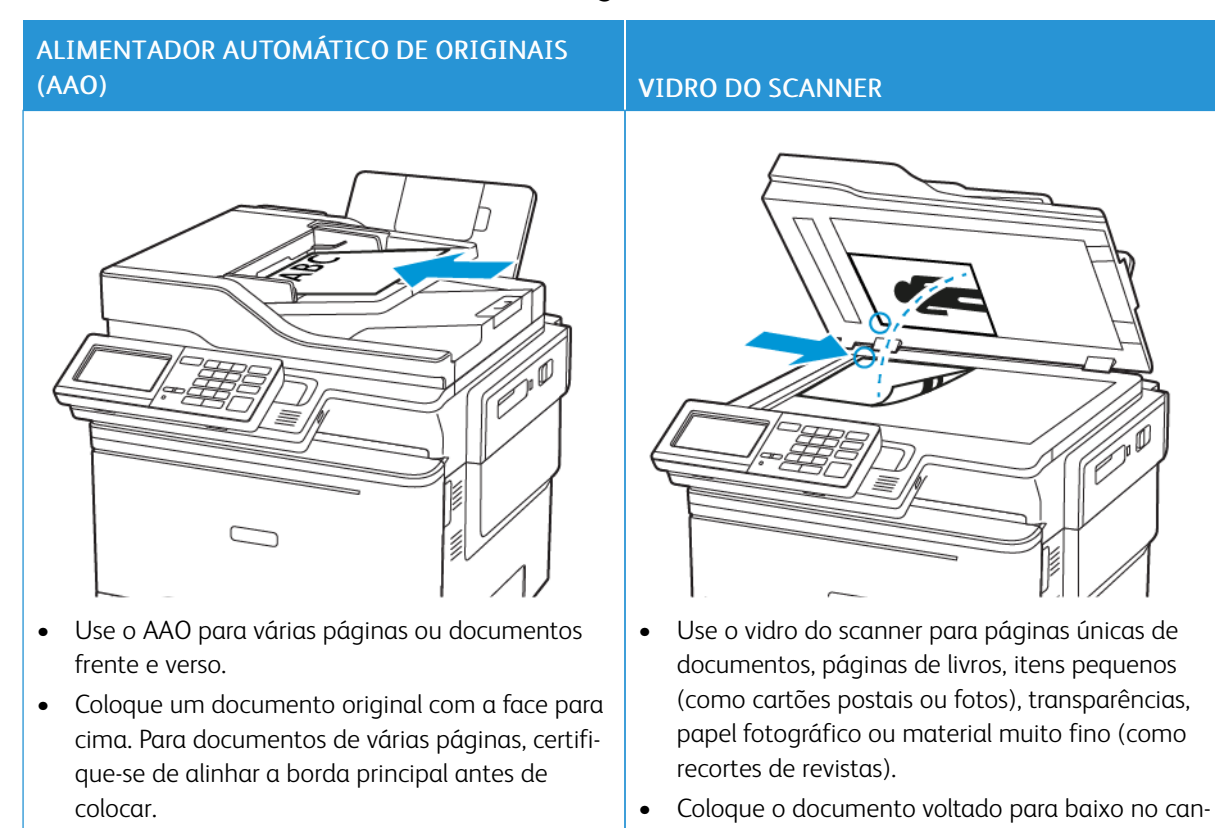

to com a seta.

### Usando o alimentador automático de originais e o vidro do scanner

• Ajuste as guias do AAO para que correspondam ao tamanho do papel que está sendo colocado.

### Configuração da função de e-mail

- 1. Abra o navegador da Internet e digite o endereço IP da impressora no campo de endereço.
  - Veja o endereço IP da impressora na tela Bem-vindo. O endereço IP é exibido como quatro conjuntos de números separados por pontos, por exemplo, 123.123.123.123.
  - Se você estiver usando um servidor proxy, desative-o temporariamente para carregar a página da Web corretamente.
- 2. Clique em Configurações > E-mail > Configuração de e-mail.
- 3. Defina as configurações.
- 4. Aplique as alterações.

## Definição das configurações de e-mail

- 1. Abra o navegador da Internet e digite o endereço IP da impressora no campo de endereço.
  - Veja o endereço IP da impressora na tela inicial da impressora. O endereço IP é exibido como quatro conjuntos de números separados por pontos, por exemplo, 123.123.123.123.
  - Se você estiver usando um servidor proxy, desative-o temporariamente para carregar a página da Web corretamente.
- 2. Clique em **Configurações > E-mail**.
- 3. Insira as informações necessárias.
- 4. Aplique as alterações.

### Envio de e-mail

- 1. Coloque um documento original na bandeja do AAO ou no vidro do scanner.
- 2. No painel de controle, selecione **E-mail** e, em seguida, insira as informações necessárias.

Para modelos de impressora sem tela de seleção por toque, pressione **#** e insira o número do atalho usando o teclado.

Nota: Você também pode inserir o destinatário usando o catálogo de endereços.

- 3. Se necessário, defina as configurações de tipo de arquivo de saída.
- 4. Envie o e-mail.

### Criar um atalho de e-mail

Nota: Talvez sejam necessários direitos administrativos para criar um atalho.

- 1. Abra o navegador da Internet e digite o endereço IP da impressora no campo de endereço.
  - Veja o endereço IP da impressora na tela Bem-vindo. O endereço IP é exibido como quatro conjuntos de números separados por pontos, por exemplo, 123.123.123.123.
  - Se você estiver usando um servidor proxy, desative-o temporariamente para carregar a página da Web corretamente.
- 2. Clique em Atalhos > Adicionar atalho.
- 3. No menu Tipo de atalho, selecione **E-mail** e defina as configurações.
- 4. Aplique as alterações.

# Fax

### Este capítulo contém:

| Usando o alimentador automático de originais e o vidro do scanner | 132 |
|-------------------------------------------------------------------|-----|
| Envio de um fax                                                   | 133 |
| Programação de envio de fax                                       | 134 |
| Criar um atalho de destino de fax                                 |     |
| Alteração da resolução do fax                                     | 136 |
| Ajuste de tonalidade do fax                                       | 137 |
| Visualizando um registro de fax                                   | 138 |
| Bloqueio de faxes indesejados                                     | 139 |
| Retenção de fax                                                   | 140 |
| Encaminhamento de fax                                             |     |

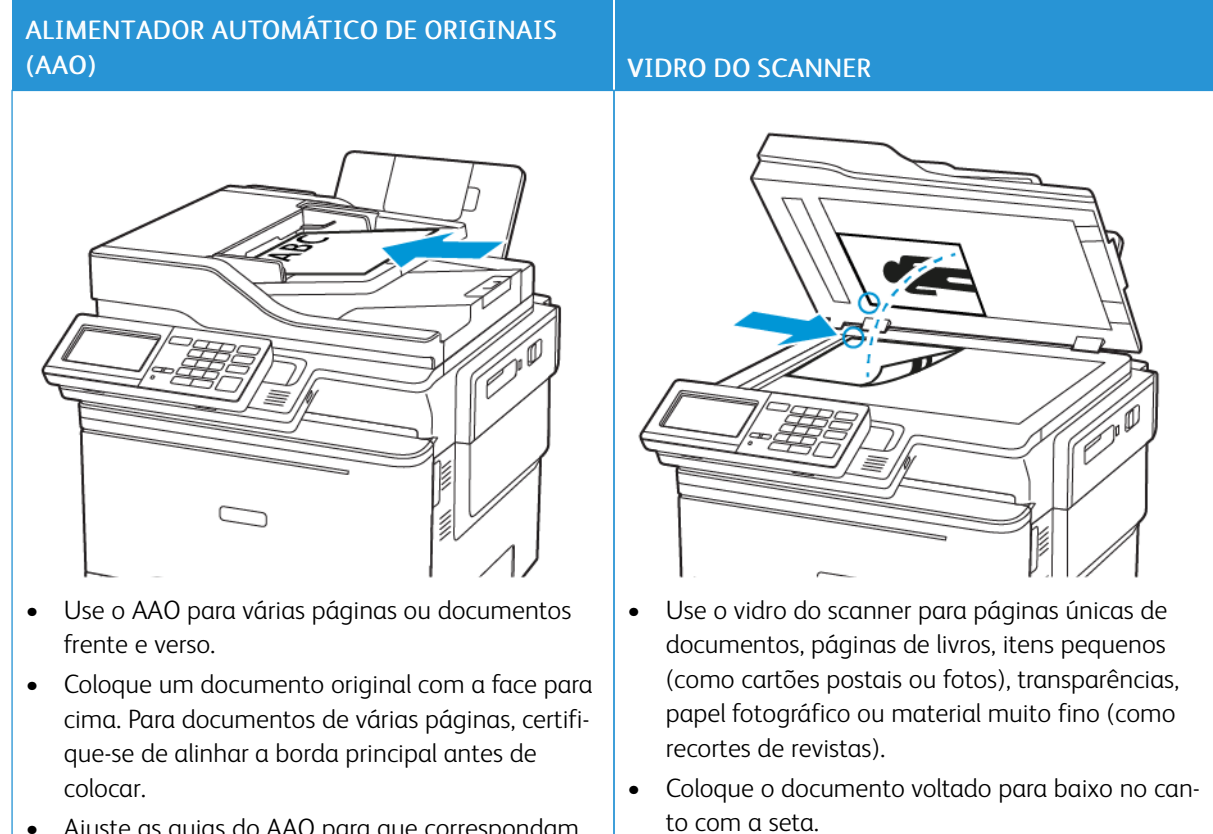

### Usando o alimentador automático de originais e o vidro do scanner

• Ajuste as guias do AAO para que correspondam ao tamanho do papel que está sendo colocado.

### Envio de um fax

### USO DO PAINEL DE CONTROLE

- 1. Coloque o documento original na bandeja do AAO ou no vidro do scanner.
- 2. No painel de controle, selecione E-mail e, em seguida, insira as informações necessárias.
- 3. Se necessário, defina outras configurações de fax.
- 4. Envie o documento por fax.

## Programação de envio de fax

- 1. Coloque o documento original na bandeja do AAO ou no vidro do scanner.
- 2. No painel de controle, navegue até:

Fax > Para > insira o número do fax > Concluído

- Selecione Tempo de envio para configurar a data e a hora e, em seguida, selecione Concluído.
   Se necessário, defina outras configurações de fax.
- 4. Envie o fax.

### Criar um atalho de destino de fax

Nota: Talvez sejam necessários direitos administrativos para criar um atalho.

- 1. Abra o navegador da Internet e digite o endereço IP da impressora no campo de endereço.
  - Veja o endereço IP da impressora na tela Bem-vindo. O endereço IP é exibido como quatro conjuntos de números separados por pontos, por exemplo, 123.123.123.123.
  - Se você estiver usando um servidor proxy, desative-o temporariamente para carregar a página da Web corretamente.
- 2. Clique em Atalhos > Adicionar atalho.
- 3. No menu Tipo de atalho, selecione Fax e defina as configurações.
- 4. Aplique as alterações.

## Alteração da resolução do fax

- 1. Coloque um documento original na bandeja do AAO ou no vidro do scanner.
- 2. No painel de controle, toque em Fax > Configurações e depois toque em Resolução.
- 3. No menu de Resolução, selecione uma configuração.
- 4. Envie o trabalho de fax.

## Ajuste de tonalidade do fax

- 1. Carregue um documento original na bandeja do AAO ou no vidro do scanner.
- 2. No painel de controle, toque em Fax > Configurações e depois toque em Tonalidade.
- 3. No menu Tonalidade, ajuste a configuração.
- 4. Envie o documento por fax.

### Visualizando um registro de fax

Nota: Talvez sejam necessários direitos administrativos para visualizar os registros de fax.

- 1. Abra o navegador da Internet e digite o endereço IP da impressora no campo de endereço.
  - Veja o endereço IP da impressora na tela inicial da impressora. O endereço IP é exibido como quatro conjuntos de números separados por pontos, por exemplo, 123.123.123.123.
  - Se você estiver usando um servidor proxy, desative-o temporariamente para carregar a página da Web corretamente.
- 2. Clique em **Configurações > Relatórios > Fax**.
- 3. Clique em Registro de trabalho de fax ou em Registro de chamadas de fax.

Bloqueio de faxes indesejados

- No painel de controle, navegue até: Configurações > Fax > Configuração de fax > Configurações de recebimento de fax > Controles de administrador
- 2. Defina Bloquear fax sem nome como Ativado.

## Retenção de fax

- No painel de controle, navegue até: Configurações > Fax > Configuração de fax > Configurações de recebimento de fax > Retenção de fax
- 2. Selecione um modo.

### Encaminhamento de fax

1. No painel de controle, navegue até:

Configurações > Fax > Configuração de fax > Configurações de recebimento de fax > Controles de administrador

2. No menu Encaminhamento de fax, selecione **Imprimir e Encaminhar** ou **Encaminhar** e defina as configurações de destino de fax e "Encaminhar para".

# Digitalização

Este capítulo contém:

| Usando o alimentador automático de originais e o vidro do scanner | . 144 |
|-------------------------------------------------------------------|-------|
| Digitalização para um servidor FTP                                | . 145 |
| Criando um atalho de FTP                                          | . 146 |
| Digitalizando para uma unidade flash                              | . 147 |
| Envio de documentos digitalizados para um computador              | . 148 |

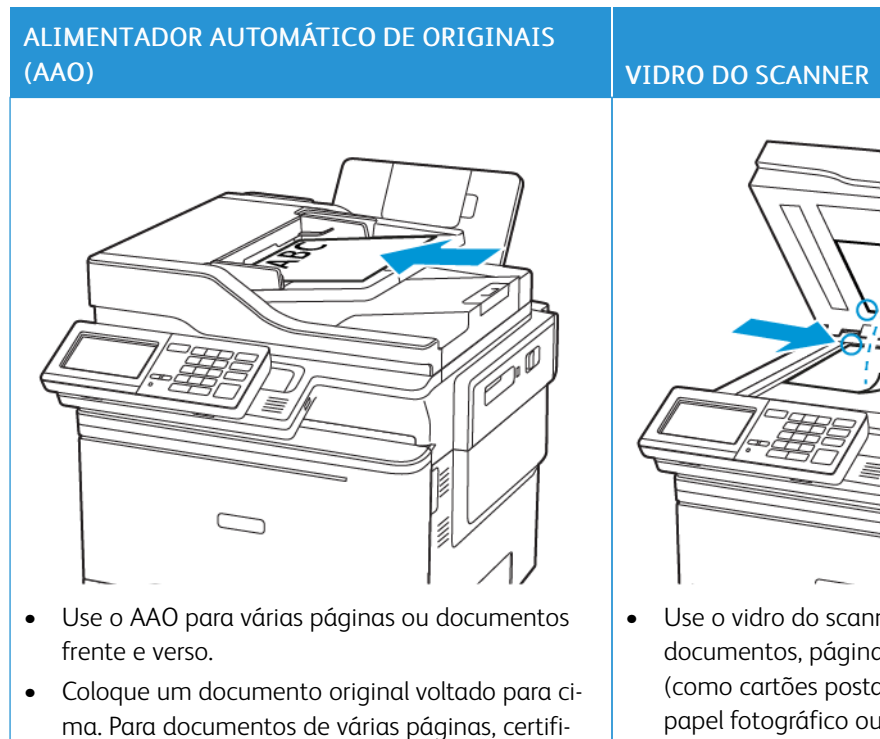

### Usando o alimentador automático de originais e o vidro do scanner

carregar.
Ajuste as guias do AAO para que correspondam ao tamanho do papel que está sendo carregado.

que-se de alinhar a borda principal antes de

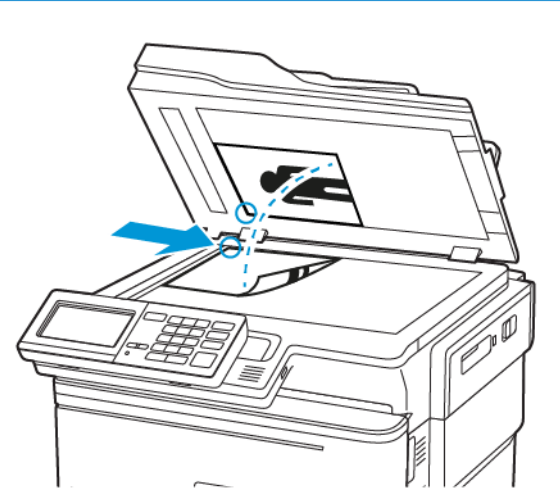

- Use o vidro do scanner para páginas únicas de documentos, páginas de livros, itens pequenos (como cartões postais ou fotos), transparências, papel fotográfico ou material muito fino (como recortes de revistas).
- Coloque o documento voltado para baixo no canto com a seta.
# Digitalização para um servidor FTP

- 1. Coloque o documento original na bandeja do AAO ou no vidro do scanner.
- 2. No painel de controle, selecione **E-mail** e, em seguida, insira as informações necessárias.

Para modelos de impressora sem tela de seleção por toque, pressione **#** e insira o número do atalho usando o teclado.

- 3. Se necessário, defina outras configurações de FTP.
- 4. Digitalize o documento.

# Criando um atalho de FTP

Nota: Talvez sejam necessários direitos administrativos para criar um atalho.

- 1. Abra o navegador da Internet e digite o endereço IP da impressora no campo de endereço.
  - Veja o endereço IP da impressora na tela inicial da impressora. O endereço IP é exibido como quatro conjuntos de números separados por pontos, por exemplo, 123.123.123.123.
  - Se você estiver usando um servidor proxy, desative-o temporariamente para carregar a página da Web corretamente.
- 2. Clique em Atalhos > Adicionar atalho.
- 3. No menu Tipo de atalho, selecione FTP e defina as configurações.
- 4. Aplique as alterações.

# Digitalizando para uma unidade flash

- 1. Carregue um documento original na bandeja do AAO ou no vidro do scanner.
- 2. Insira a unidade flash.

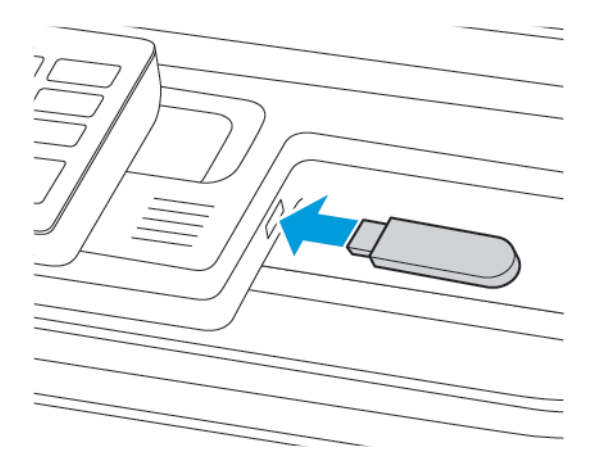

3. Selecione Digitalizar para USB e ajuste as configurações, se necessário.

Nota: Se a tela Unidade USB não for exibida, selecione Unidade USB no painel de controle.

4. Digitalize o documento.

Aviso: Para evitar perda de dados ou mau funcionamento da impressora, não toque na unidade flash nem na impressora na área mostrada enquanto a impressora estiver ativamente imprimindo, lendo ou gravando no dispositivo de memória.

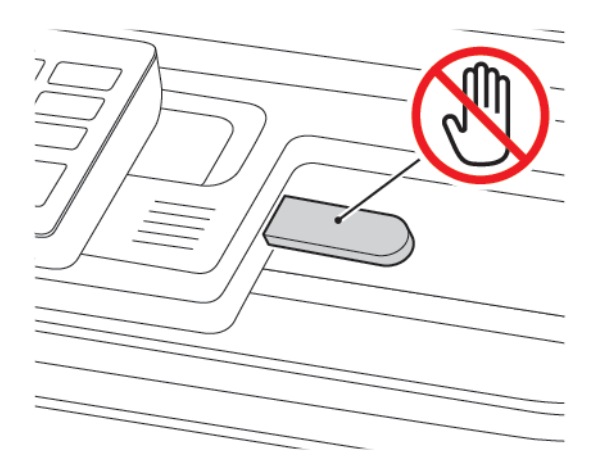

# Envio de documentos digitalizados para um computador

- 1. Coloque um documento original na bandeja do AAO ou no vidro do scanner.
- 2. No painel de controle, navegue até:

#### Perfis de digitalização > Digitalizar para computador

3. Selecione o perfil de digitalização onde você deseja salvar o documento.

# Usar os menus da impressora

Este capítulo contém:

| Mapa de menus         | 150 |
|-----------------------|-----|
| Dispositivo           | 152 |
| Imprimir              | 175 |
| Papel                 | 187 |
| Copiar                | 191 |
| Fax                   | 196 |
| E-mail                | 208 |
| FTP                   | 217 |
| Unidade USB           | 223 |
| Rede/portas           | 231 |
| Segurança             | 254 |
| Relatórios            | 270 |
| Plano de suprimentos  | 272 |
| Catálogo de endereços | 273 |
| Marcadores            | 275 |
| Aplicativos           | 277 |

# Mapa de menus

# Office Products

| Dispositivo | <ul> <li>Preferências</li> <li>Modo econômico</li> <li>Painel do Operador Remoto</li> <li>Notificações</li> <li>Gerenciamento de energia</li> <li>Acessibilidade</li> <li>Restaurar padrões de fábrica</li> <li>Manutenção</li> </ul> | <ul> <li>Personalização da tela inicial</li> <li>Mapa do site</li> <li>Atualização de software</li> <li>Carregamento de dados de serviços remotos</li> <li>Sobre esta impressora</li> </ul>                   |
|-------------|----------------------------------------------------------------------------------------------------|----------------------------------------------------------------------------------------------------|
| Imprimir    | Layout<br>• Configuração<br>• Qualidade<br>• Contabilidade do trabalho<br>• XPS                                                                                                    | <ul> <li>PDF</li> <li>PostScript</li> <li>PCL</li> <li>Imagem</li> </ul>                                                                                                    |
| Papel       | Configuração de bandeja                                                                                                    | Configuração de material de impressão                                                                                                    |
| Copiar      | Copiar padrões                                                                                                    |                                                                                                    |
| Fax         | • Modo de fax                                                                                                    | Configuração de fax                                                                                                    |
| E-mail      | <ul><li>Configuração de e-mail</li><li>Padrões de e-mail</li></ul>                                                                                                    | Configuração de link da Web                                                                                                    |
| FTP         | Padrões de FTP                                                                                                    |                                                                                                    |
| Unidade USB | <ul> <li>Digitalização para a unidade<br/>flash</li> </ul>                                                                                                    | • Impressão da unidade flash                                                                                                    |
| Rede/portas | <ul> <li>Visão geral da rede</li> <li>Sem fio</li> <li>Wi-Fi Direct</li> <li>AirPrint</li> <li>Gerenciamento de serviços<br/>móveis</li> <li>Ethernet</li> <li>TCP/IP</li> <li>SNMP</li> </ul>                                        | <ul> <li>IPSec</li> <li>802.1x</li> <li>Configuração LPD</li> <li>Configurações de HTTP/FTP</li> <li>ThinPrint</li> <li>USB</li> <li>Restringir acesso externo à rede</li> <li>Impressão universal</li> </ul> |
| Segurança   | <ul> <li>Métodos de login</li> <li>Gerenciamento de certificados</li> <li>Programar dispositivos USB</li> </ul>                                                                                                    | <ul> <li>Configuração de impressão confidencial</li> <li>Apagar arquivos de dados temporários</li> <li>Configurações de soluções LDAP</li> <li>Diversos</li> </ul>                                            |

|                      | <ul><li>Registro de auditoria de segurança</li><li>Restrições de login</li></ul>      |                                    |
|----------------------|---------------------------------------------------------------------------------------|------------------------------------|
| Relatórios           | <ul><li> Página de definições de menu</li><li> Dispositivo</li><li> Atalhos</li></ul> | <ul><li>Fax</li><li>Rede</li></ul> |
| Plano de suprimentos | <ul><li>Ativação do plano</li><li>Conversão de plano</li></ul>                        | Serviço de assinatura              |

# Dispositivo

### PREFERÊNCIAS

| ITEM DO MENU                       | DESCRIÇÃO                                                                                                    |
|------------------------------------|----------------------------------------------------------------------------------------------------|
| Idioma de exibição                 | Definir o idioma do texto exibido no visor.                                                                          |
| [Lista de idiomas]                 |                                                                                                    |
| País/região                        | Identificar o país ou região em que a impressora                                                                     |
| [Lista de países ou regiões]       | está configurada para operar.                                                                                        |
| Executar configuração inicial      | Executar o assistente de configuração.                                                                               |
| Ativado                            |                                                                                                    |
| Desativado*                        |                                                                                                    |
| Teclado                            | Selecionar um idioma como um tipo de teclado.                                                                        |
| Tipo de teclado                    | <ul> <li>Todos os valores do tipo de teclado podem não<br/>ser evibidos ou podem exigir bardware especial</li> </ul> |
| [Lista de idiomas]                 | para serem exibidos.                                                                                                 |
|                                    | <ul> <li>Esse item de menu é exibido apenas em alguns<br/>modelos de impressora.</li> </ul>                          |
| Informação exibida                 | Especificar as informações a serem exibidas na tela                                                                  |
| Texto de exibição 1 [endereço IP*] | inicial.                                                                                                    |
| Texto de exibição 2 [data/hora*]   | Texto personalizado 1 e Texto personalizado 2<br>aparecem apenas em alguns modelos de impressora.                    |
| Texto personalizado 1              |                                                                                                    |
| Texto personalizado 2              |                                                                                                    |
| Data e hora                        | Configurar a data e a hora da impressora.                                                                            |
| Configurar                         |                                                                                                    |
| Data e hora atuais                 |                                                                                                    |
| Definir data e hora manualmente    |                                                                                                    |
| Formato de data [MM-DD-AAAA*]      |                                                                                                    |
| Formato de hora [12 horas AM/PM*]  |                                                                                                    |
| Fuso horário [GMT*]                |                                                                                                    |
| Data e hora                        | Definir as configurações de Network Time Protocol                                                                    |
| Protocolo NTP                      | (NTP).                                                                                                    |
| Ativar NTP [Ativado*]              | modelos de impressora.                                                                                               |

| ITEM DO MENU                                      | DESCRIÇÃO                                                                                                    |
|---------------------------------------------------|----------------------------------------------------------------------------------------------------|
| Servidor NTP                                      | Quando Ativar autenticação for definido como                                                                                     |
| Ativar autenticação                               | chave MDS, o ID de chave e a senha serdo<br>exibidos.                                                                            |
| Tamanhos de papel                                 | Especificar a unidade de medida dos tamanhos de                                                                                  |
| EUA*                                              | papel.                                                                                                    |
| Métrica                                           | O país ou a região selecionada no assistente de<br>configuração inicial determina a configuração inicial<br>do tamanho do papel. |
| Brilho da tela                                    | Ajuste de brilho do visor.                                                                                                    |
| 20 a 100% (100*)                                  | Esse item de menu é exibido apenas em alguns<br>modelos de impressora.                                                           |
| Acesso à unidade flash                            | Ativar o acesso à unidade flash.                                                                                                 |
| Ativado*                                          |                                                                                                    |
| Desativado                                        |                                                                                                    |
| Permitir remoção de fundo                         | Especificar se a remoção de fundo é permitida.                                                                                   |
| Ativado*                                          |                                                                                                    |
| Desativado                                        |                                                                                                    |
| Digitalização de uma página do scanner de<br>mesa | Define as cópias do vidro do scanner para apenas<br>uma página por vez.                                                          |
| Ativado                                           |                                                                                                    |
| Desativado*                                       |                                                                                                    |
| Feedback por áudio                                | Ativar o feedback por áudio para pressionamentos                                                                                 |
| Botão Feedback                                    | de botão, interações de painel, solicitações de<br>carregamento de papel e notificações de erros.                                |
| Ativado*                                          | Esse item de menu é exibido apenas em alguns                                                                                     |
| Desativado                                        | modelos de impressora.                                                                                                    |
| Feedback por áudio                                | Ajustar o volume dos alto-falantes da impressora.                                                                                |
| Volume                                            | <ul> <li>As alterações no volume são aplicadas após o<br/>usuário atual finalizar a sessão</li> </ul>                            |
| 1 α 10 (5*)                                       | <ul> <li>Esse item de menu é exibido apenas em alguns<br/>modelos de impressora.</li> </ul>                                      |
| Sons do dispositivo                               |                                                                                                    |
| Silenciar todos os sons                           | Desativar e ignorar todas as configurações de som.                                                                               |
| Ativado                                           |                                                                                                    |

| ITEM DO MENU                | DESCRIÇÃO                                                                                        |
|-----------------------------|--------------------------------------------------------------------------------------------------|
| Desativado*                 |                                                                                                  |
| Botão Feedback              | Ativar o feedback por áudio para pressionamentos                                                 |
| Ativado*                    | de botão, interações de painel, solicitações de<br>carregamento de papel e potificações de erros |
| Desativado                  | carregamento de paper e notificações de erros.                                                   |
| Volume                      | Ajustar o volume do som.                                                                         |
| 1 α 10 (5*)                 |                                                                                                  |
| Bipe de carregamento no AAO | Ativar um alerta sonoro ao colocar papel no AAO.                                                 |
| Ativado*                    |                                                                                                  |
| Desativado                  |                                                                                                  |
| Controle de alarme          | Definir o número de vezes que o alarme é emitido                                                 |
| Desativado                  | quando a impressora exige intervenção pelo usuário.                                              |
| Simples*                    |                                                                                                  |
| Contínuo                    |                                                                                                  |
| Alarme do cartucho          | Definir o número de vezes que o alarme é emitido                                                 |
| Desativado                  | quando o cartucho está baixo.                                                                    |
| Simples*                    |                                                                                                  |
| Contínuo                    |                                                                                                  |
| Modo de alto-falante        | Configurar o modo de alto-falante.                                                               |
| Sempre desativado           |                                                                                                  |
| Sempre ativado*             |                                                                                                  |
| Ativado até a conexão       |                                                                                                  |
| Volume do toque             | Desativar o volume do toque.                                                                     |
| Ativado                     |                                                                                                  |
| Desativado*                 |                                                                                                  |
| Tempo de espera da tela     | Configurar o tempo ocioso, em segundos, antes de o                                               |
| 5 a 300 (60*)               | visor exibir a tela inicial ou antes de a impressora<br>desconectar uma conta de usuário         |
|                             | automaticamente.                                                                                 |
|                             |                                                                                                  |

# MODO ECONÔMICO

| ITEM DO MENU                | DESCRIÇÃO                                          |
|-----------------------------|----------------------------------------------------|
| Imprimir                    | Especificar se a impressão será realizada em um ou |
| Laterais                    | em ambos os lados do papel.                        |
| 1 lado*                     |                                                    |
| Frente e verso              |                                                    |
| Imprimir                    | Imprimir imagens de várias páginas em um lado de   |
| Páginas por lado            | uma folha de papel.                                |
| Desativado*                 |                                                    |
| 2 páginas por lado          |                                                    |
| 3 páginas por lado          |                                                    |
| 4 páginas por lado          |                                                    |
| 6 páginas por lado          |                                                    |
| 9 páginas por lado          |                                                    |
| 12 páginas por lado         |                                                    |
| 16 páginas por lado         |                                                    |
| Imprimir                    | Determinar o nível de tonalidade de textos ou      |
| Tonalidade do toner         | imagens.                                           |
| Claro                       |                                                    |
| Normal*                     |                                                    |
| Escuro                      |                                                    |
| Copiar                      | Especificar se deseja imprimir em um lado ou em    |
| Laterais                    | ambos os lados do papel.                           |
| 1 lado para 1 lado*         |                                                    |
| 1 lado para frente e verso* |                                                    |
| Copiar                      | Especificar o número de imagens da página a ser    |
| Páginas por lado            | impresso em um lado de uma folha de papel.         |
| Desativado*                 |                                                    |
| 2 páginas em modo retrato   |                                                    |
| 4 páginas em modo retrato   |                                                    |
| 2 páginas em modo paisagem  |                                                    |

| ITEM DO MENU                                                                         | DESCRIÇÃO                                   |  |
|--------------------------------------------------------------------------------------|---------------------------------------------|--|
| 4 páginas em modo paisagem                                                           |                                             |  |
| Copiar                                                                               | Ajuste a tonalidade da imagem digitalizada. |  |
| Tonalidade                                                                           |                                             |  |
| 1 - 9 (5*)                                                                           |                                             |  |
| 🧪 Nota: Um asterisco (*) próximo a um valor indica a configuração padrão de fábrica. |                                             |  |

#### PAINEL DO OPERADOR REMOTO

| ITEM DO MENU         | DESCRIÇÃO                                                                 |
|----------------------|---------------------------------------------------------------------------|
| Conexão VNC externa  | Conectar um cliente VNC (Virtual Network                                  |
| Não permitir*        | Computing) externo ao painel de controle remoto.                          |
| Permitir             |                                                                           |
| Tipo de autenticação | Configure o tipo de autenticação ao acessar o                             |
| Nenhuma*             | servidor do cliente VNC.                                                  |
| Autenticação padrão  | Quando configurada como Autenticação padrão, a<br>senha VNC será exibida. |
|                      |                                                                           |

Nota: Um asterisco (\*) ao lado de um valor indica a configuração padrão de fábrica.

# NOTIFICAÇÕES

| ITEM DO MENU                      | DESCRIÇÃO                                                           |
|-----------------------------------|---------------------------------------------------------------------|
| Bipe de carregamento no AAO       | Ativar um alerta sonoro ao carregar papel no ADF.                   |
| Desativado                        |                                                                     |
| Ativado*                          |                                                                     |
| Controle de alarme                | Definir o número de vezes que o alarme é emitido                    |
| Desativado                        | quando a impressora exige intervenção pelo usuário.                 |
| Simples*                          | Esse item de menu é exibido apenas em alguns modelos de impressora. |
| Contínuo                          |                                                                     |
| Suprimentos                       | Exibir o status estimado dos suprimentos.                           |
| Mostrar estimativas do suprimento |                                                                     |

| ITEM DO MENU                      | DESCRIÇÃO                                                                                  |
|-----------------------------------|--------------------------------------------------------------------------------------------|
| Mostrar estimativas*              |                                                                                            |
| Não mostrar estimativas           |                                                                                            |
| Suprimentos                       | Definir o número de vezes que o alarme é emitido                                           |
| Alarme do cartucho                | quando o cartucho de toner está baixo.                                                     |
| Desativado                        | Esse item de menu é exibido apenas em alguns<br>modelos de impressora.                     |
| Simples*                          |                                                                                            |
| Contínuo                          |                                                                                            |
| Configuração de alerta de e-mail  | Digite o endereço IP ou o nome de host do servidor<br>SMTP primário para envio de e-mails. |
| Configuração de e-mail            | Esse item de menu é exibido apenas em alguns                                               |
| Gateway SMTP primário             | modelos de impressora.                                                                     |
| Configuração de alertas de e-mail | Digite o número da porta do servidor SMTP primário.                                        |
| Configuração de e-mail            | Esse item de menu é exibido apenas em alguns                                               |
| Porta do gateway SMTP primário    | modelos de impressora.                                                                     |
| 1 α 65535 (25*)                   |                                                                                            |
| Configuração de alerta de e-mail  | Digite o endereço IP ou o nome do host do servidor                                         |
| Configuração de e-mail            | SMTP secundário ou de backup.                                                              |
| Gateway SMTP secundário           | Esse item de menu é exibido apenas em alguns<br>modelos de impressora.                     |
| Configuração de alerta de e-mail  | Digite o número da porta do servidor SMTP                                                  |
| Configuração de e-mail            | secundário ou de backup.                                                                   |
| Porta do gateway SMTP secundário  | Esse item de menu é exibido apenas em alguns<br>modelos de impressora.                     |
| 1 α 65535 (25*)                   |                                                                                            |
| Configuração de alerta de e-mail  | Especifique o tempo antes da impressora atingir o                                          |
| Configuração de e-mail            | tempo de espera, se o servidor SMTP não responder.                                         |
| Tempo de espera de SMTP           | Esse item de menu é exibido apenas em alguns<br>modelos de impressora.                     |
| 5 a 30 segundos (30*)             |                                                                                            |
| Configuração de alerta de e-mail  | Especifique um endereço de resposta no e-mail.                                             |
| Configuração de e-mail            | Esse item de menu é exibido apenas em alguns                                               |
| Endereço de resposta              | modelos de impressora.                                                                     |

| ITEM DO MENU                                      | DESCRIÇÃO                                                              |
|---------------------------------------------------|------------------------------------------------------------------------|
| Configuração de alerta de e-mail                  | Use o endereço de resposta padrão SMTP.                                |
| Configuração de e-mail                            | Esse item de menu é exibido apenas em alguns                           |
| Sempre utilize o endereço de resposta padrão SMTP | modelos de impressora.                                                 |
| Desativado*                                       |                                                                        |
| Ativado                                           |                                                                        |
| Configuração de alerta de e-mail                  | Envie um e-mail usando um link criptografado.                          |
| Configuração de e-mail                            | Esse item de menu é exibido apenas em alguns                           |
| Usar SSL/TLS                                      | modelos de impressora.                                                 |
| Desativado*                                       |                                                                        |
| Negociar                                          |                                                                        |
| Obrigatório                                       |                                                                        |
| Configuração de alerta de e-mail                  | Exigir um certificado de confiança ao acessar o                        |
| Configuração de e-mail                            | servidor SMTP.                                                         |
| Exigir certificado de confiança                   | Esse item de menu é exibido apenas em alguns<br>modelos de impressora  |
| Desativado                                        |                                                                        |
| Ativado*                                          |                                                                        |
| Configuração de alerta de e-mail                  | Configure o tipo de autenticação para o servidor                       |
| Configuração de e-mail                            | SMTP.                                                                  |
| Autenticação de servidor SMTP                     | Esse item de menu é exibido apenas em alguns<br>modelos de impressora. |
| Não é necessária autenticação*                    |                                                                        |
| Login/Comum                                       |                                                                        |
| NTLM                                              |                                                                        |
| CRAM-MD5                                          |                                                                        |
| Digest-MD5                                        |                                                                        |
| Kerberos 5                                        |                                                                        |
| Configuração de alerta de e-mail                  | Configure se são necessárias credenciais para e-mails                  |
| Configuração de e-mail                            | iniciados pelo dispositivo.                                            |
| E-mail iniciado por dispositivo                   | Esse item de menu é exibido apenas em alguns<br>modelos de impressora. |
| Nenhuma*                                          |                                                                        |
| Usar credenciais do dispositivo SMTP              |                                                                        |

| ITEM DO MENU                                            | DESCRIÇÃO                                                              |
|---------------------------------------------------------|------------------------------------------------------------------------|
| Configuração de alertas de e-mail                       | Configure se são necessárias credenciais para e-mails                  |
| Configuração de e-mail                                  | iniciados pelo usuário.                                                |
| E-mail iniciado pelo usuário                            | Esse item de menu é exibido apenas em alguns<br>modelos de impressora. |
| Nenhum                                                  |                                                                        |
| Usar credenciais do dispositivo SMTP                    |                                                                        |
| Usar senha e ID do usuário de sessão                    |                                                                        |
| Usar senha e endereço de e-mail de sessão*              |                                                                        |
| Solicitar usuário                                       |                                                                        |
| Configuração de alertas de e-mail                       | Ativa as credenciais de usuário e as designações do                    |
| Configuração de e-mail                                  | grupo para se conectar ao servidor SMTP.                               |
| Usar as credenciais do dispositivo Active Directory     | Esse item de menu é exibido apenas em alguns<br>modelos de impressora. |
| Desativado                                              |                                                                        |
| Ativado*                                                |                                                                        |
| Configuração de alerta de e-mail                        | Especifique a ID do usuário para se conectar ao                        |
| Configuração de e-mail                                  | servidor SMTP.                                                         |
| ID do usuário do dispositivo                            | Esse item de menu é exibido apenas em alguns<br>modelos de impressora. |
| Configuração de alerta de e-mail                        | Especifique a senha para se conectar ao servidor                       |
| Configuração de e-mail                                  | SMIP.                                                                  |
| Senha do dispositivo                                    | Esse item de menu é exibido apenas em alguns<br>modelos de impressora. |
| Configuração de alertas de e-mail                       | Especifique o realm para o protocolo de                                |
| Configuração de e-mail                                  | autenticação Kerberos 5.                                               |
| REALM Kerberos 5                                        | Esse item de menu é exibido apenas em alguns<br>modelos de impressora. |
| Configuração de alerta de e-mail                        | Especifique o nome do domínio para o protocolo de                      |
| Configuração de e-mail                                  | segurança NTLM.                                                        |
| Domínio NTML                                            | Esse item de menu é exibido apenas em alguns<br>modelos de impressora. |
| Configuração de alertas de e-mail                       | Desativa uma mensagem de erro de configuração                          |
| Configuração de e-mail                                  | SMTP a ser exibida no visor.                                           |
| Desativa o erro "Servidor SMTP não está<br>configurado" | Esse item de menu é exibido apenas em alguns<br>modelos de impressora. |

| ITEM DO MENU                           | DESCRIÇÃO                                                               |
|----------------------------------------|-------------------------------------------------------------------------|
| Desativado*                            |                                                                         |
| Ativado                                |                                                                         |
| Prevenção de erro                      | Configure a impressora para descarregar                                 |
| Assistente de atolamento               | automaticamente as páginas em branco ou as                              |
|                                        | páginas com impressão parcial após uma página<br>atolada ser removida   |
| Ativado*                               |                                                                         |
|                                        | Permite que a impressora continue a processar ou                        |
| Continuar automático                   | imprimir um trabalho automaticamente depois de                          |
|                                        | remover determinadas condições que requerem a<br>intervenção do usuário |
| Ativar* (5 sequedes)                   |                                                                         |
| Intervelo: 5 g 255 segundes            |                                                                         |
|                                        |                                                                         |
| Prevenção de erro                      | Configurar a impressora para reinicializar quando<br>ocorrer um erro    |
| Reinicialização automática             |                                                                         |
| Reinicialização automática             |                                                                         |
| Reinicializar quando ocioso            |                                                                         |
| Reinicializar sempre*                  |                                                                         |
| Nunca reinicializar                    |                                                                         |
| Prevenção de erro                      | Configurar o número de reinicializações automáticas                     |
| Reinicialização automática             | que a impressora pode executar.                                         |
| Máximo de reinicializações automáticas |                                                                         |
| 1 α 20 (2*)                            |                                                                         |
| Prevenção de erro                      | Definir o número de segundos antes que a                                |
| Reinicialização automática             | impressora realize uma reinicialização automática.                      |
| Janela Reinicialização automática      |                                                                         |
| 1 α 525600 (720*)                      |                                                                         |
| Prevenção de erro                      | Mostrar uma informação somente leitura do                               |
| Reinicialização automática             | contador de reinicialização.                                            |
| Contador de reinicialização automática |                                                                         |
| Prevenção de erro                      | Restaura o Contador de reinicialização automática.                      |

| ITEM DO MENU                                                                                                    | DESCRIÇÃO                                                                                                    |
|----------------------------------------------------------------------------------------------------|----------------------------------------------------------------------------------------------------|
| Reinicialização automática<br>Restaura o Contador de reinicialização automática<br>Cancelar                                   | Esse item de menu é exibido apenas em alguns<br>modelos de impressora.                                                                                |
| Continuar                                                                                                    |                                                                                                    |
| <b>Prevenção de erro</b><br>Exibir erro de papel curto<br>Ativado<br>Limpeza automática*                                      | Configurar a impressora para exibir uma mensagem<br>quando ocorrer um erro de papel curto.<br>Papel curto refere-se ao tamanho do papel<br>carregado. |
| <b>Prevenção de erro</b><br>Proteção de página<br>Desativado*<br>Ativado                                                      | Configurar a impressora de maneira que ela processe<br>toda a página para a memória antes da impressão.                                               |
| Recuperação de conteúdo de atolamento<br>Recuperação de atolamento<br>Desativado<br>Ativado<br>Automática*                    | Configurar a impressora para imprimir novamente as<br>páginas atoladas.                                                                               |
| <b>Recuperação de conteúdo de atolamento</b><br>Recuperação de atolamento do scanner<br>Nível do trabalho<br>Nível da página* | Especificar como reiniciar um trabalho de<br>digitalização após resolver um atolamento de papel.                                                      |

#### GERENCIAMENTO DE ENERGIA

| ITEM DO MENU                                                                          | DESCRIÇÃO                                          |
|---------------------------------------------------------------------------------------|----------------------------------------------------|
| Perfil Modo de suspensão                                                              | Permitir impressão com o visor desligado.          |
| Imprimir com o visor desligado                                                        |                                                    |
| Visor ligado durante a impressão                                                      |                                                    |
| Permitir impressão com o visor desligado*                                             |                                                    |
| Tempos limite                                                                         | Configurar o tempo ocioso antes que a impressora   |
| Modo de repouso                                                                       | comece a funcionar no modo de Suspensão.           |
| 1 a 120 minutos (15*)                                                                 |                                                    |
| Tempos limite                                                                         | Definir o tempo antes da impressora entrar no modo |
| Tempo de espera de hibernação                                                         | de Hibernação.                                     |
| Desativado                                                                            |                                                    |
| 1 hora                                                                                |                                                    |
| 2 horas                                                                               |                                                    |
| 3 horas                                                                               |                                                    |
| 6 horas                                                                               |                                                    |
| 1 dia                                                                                 |                                                    |
| 2 dias                                                                                |                                                    |
| 3 dias*                                                                               |                                                    |
| 1 semana                                                                              |                                                    |
| 2 semanas                                                                             |                                                    |
| 1 mês                                                                                 |                                                    |
| Tempos limite                                                                         | Definir a impressora para o modo de Hibernação     |
| Tempo limite de hibernação na conexão                                                 | mesmo quando houver uma conexão Ethernet ativa.    |
| Hibernar                                                                              |                                                    |
| Não hibernar*                                                                         |                                                    |
| 🥕 Nota: Um asterisco (*) ao lado de um valor indica a configuração padrão de fábrica. |                                                    |

#### ACESSIBILIDADE

Nota: Esse menu é exibido apenas em alguns modelos de impressora.

| ITEM DO MENU                                                                                                    | DESCRIÇÃO                                                                                                    |
|----------------------------------------------------------------------------------------------------|----------------------------------------------------------------------------------------------------|
| Intervalo de toque duplicado na tecla<br>0 a 5 (0*)                                                                                             | Definir o intervalo em segundos durante o qual a<br>impressora ignora os pressionamentos duplicados de<br>tecla em um teclado acoplado.                                                                             |
| <b>Atraso inicial de repetição de tecla</b><br>0,25 a 5 (1*)                                                                                    | Definir a duração inicial do atraso, em segundos,<br>antes de a tecla que se repete começar a repetir.<br>Esse item de menu é exibido apenas quando um<br>teclado está conectado à impressora.                      |
| <b>Taxa de repetição de tecla</b><br>0,5 a 30 (30*)                                                                                             | Ajustar o número de pressionamentos por segundo<br>para uma tecla que se repete.<br>Esse item de menu é exibido apenas quando um<br>teclado está conectado à impressora.                                            |
| <b>Prolongar tempo limite da tela</b><br>Desativado*<br>Ativado                                                                                 | Permitir que o usuário permaneça no mesmo local e<br>reiniciar o cronômetro do Tempo limite da tela<br>quando ele expirar em vez de retornar à tela inicial.                                                        |
| <b>Senhas/PINs falados</b><br>Desativado*<br>Ativado                                                                                            | Configurar a impressora para ler senhas ou números<br>de identificação pessoal em voz alta.<br>Esse item de menu é exibido apenas quando um<br>fone de ouvido ou um alto-falante estiver conectado<br>à impressora. |
| Velocidade de fala<br>Muito lento<br>Devagar<br>Normal*<br>Depressa<br>Mais depressa<br>Muito depressa<br>Rápido<br>Muito rápido<br>Mais rápido | Ajustar a velocidade de fala no Voice Guidance.<br>Esse item de menu é exibido apenas quando um<br>fone de ouvido ou um alto-falante estiver conectado<br>à impressora.                                             |
| Nota: Um asterisco (*) ao lado de um valor indica a configuração padrão de fábrica.                                                             |                                                                                                    |

### RESTAURAR PADRÕES DE FÁBRICA

| ITEM DO MENU                           | DESCRIÇÃO                                                                                        |
|----------------------------------------|--------------------------------------------------------------------------------------------------|
| Restaurar configurações                | Restaurar as configurações padrão de fábrica da                                                  |
| Restaurar todas as configurações       | impressora.                                                                                      |
| Restaurar configurações da impressora  | A opção Restaurar configurações de aplicativos é exibida apenas em alguns modelos de impressora. |
| Restaurar configurações de rede        |                                                                                                  |
| Restaurar configurações de aplicativos |                                                                                                  |
| Restaurar configurações de fax         |                                                                                                  |

#### MANUTENÇÃO

# Menu Configuração

| ITEM DO MENU                          | DESCRIÇÃO                                                                               |
|---------------------------------------|-----------------------------------------------------------------------------------------|
| Configuração USB                      | Alterar o modo de driver USB da impressora para                                         |
| PnP USB                               | aprimorar sua compatibilidade com um computador pessoal.                                |
| 1*                                    | Esse item de menu é exibido apenas em alguns                                            |
| 2                                     | modelos de impressora.                                                                  |
| Digitalizar USB para local            | Especificar se deseja que o driver de dispositivo USB                                   |
| Ativado*                              | enumere como um dispositivo USB Simples<br>(interface única) ou como um dispositivo USB |
| Desativado                            | Composto (várias interfaces).                                                           |
| Configuração USB                      | Configure a execução da porta USB na velocidade                                         |
| Velocidade de USB                     | máxima e desative seus recursos de alta velocidade.                                     |
| Total                                 | Esse item de menu é exibido apenas em alguns modelos de impressora.                     |
| Automática*                           |                                                                                         |
| Configuração de bandeja               | Configurar a impressora para conectar as bandejas                                       |
| Conexão de bandejas                   | que tenham o mesmo tipo de papel e as mesmas<br>configurações de tamanho de papel.      |
| Automático*                           |                                                                                         |
| Desativado                            |                                                                                         |
| Configuração de bandeja               | nota: Mostra a mensaaem Inserir a bandeia                                               |
| Exibir mensagem de encaixe da bandeja |                                                                                         |
| Desativado*                           |                                                                                         |

| ITEM DO MENU                           | DESCRIÇÃO                                                                 |
|----------------------------------------|---------------------------------------------------------------------------|
| Ativado                                |                                                                           |
| Configuração de bandeja                | Configurar a origem do papel que o usuário                                |
| Avisos de papel                        | preencherá quando um aviso for exibido para colocar<br>papel ou envelope  |
| Automática*                            | O alimentador multiuso está disponível somente                            |
| Alimentador multiuso                   | em alguns modelos de impressora.                                          |
| Papel manual                           | exibida, defina Configurar MP como Cassete no                             |
| Avisos de envelope                     | menu Papel.                                                               |
| Automática*                            |                                                                           |
| Alimentador multiuso                   |                                                                           |
| Papel manual                           |                                                                           |
| Configuração de bandeja                | Configure a impressora para determinar avisos de                          |
| Ações para avisos                      | alterações relacionados a papel ou envelope.                              |
| Solicitar usuário*                     |                                                                           |
| Continuar                              |                                                                           |
| Usar atual                             |                                                                           |
| Relatórios                             | Imprima relatórios sobre configurações do menu da                         |
| Página de definições de menu           | impressora, status e registros de eventos.                                |
| Registro de eventos                    |                                                                           |
| Resumo do registro de eventos          |                                                                           |
| Uso e contadores de suprimentos        | Restaurar o histórico de uso de suprimentos, como o                       |
| Limpar histórico de uso de suprimentos | número de páginas e dias restantes, para o nível<br>fornecido de fábrica. |
| Uso e contadores de suprimentos        | Restaurar o contador após instalar um novo                                |
| Restauração ITM                        | suprimento.                                                               |
| Uso e contadores de suprimentos        | Ajustar o intervalo da quantidade de cobertura de                         |
| Intervalos de cobertura em camadas     | cores na página impressa.                                                 |
| Emulações da impressora                | Configurar a impressora de modo que ela reconheça                         |
| Emulação PPDS                          | e use o fluxo de dados PPDS.                                              |
| Desativado*                            |                                                                           |
| Ativado                                |                                                                           |

| ITEM DO MENU                                            | DESCRIÇÃO                                               |
|---------------------------------------------------------|---------------------------------------------------------|
| Emulações da impressora                                 | Configure a impressora de modo que ela reconheça        |
| Emulação PS                                             | e use o fluxo de dados PS.                              |
| Desativado                                              |                                                         |
| Ativado*                                                |                                                         |
| Emulações da impressora                                 | Defina o tempo limite da página durante a               |
| Segurança do emulador                                   | emulação.                                               |
| Tempo de espera da página                               |                                                         |
| 0 a 60 (60*)                                            |                                                         |
| Emulações da impressora                                 | Redefina o emulador depois de um trabalho de            |
| Segurança do emulador                                   | impressão.                                              |
| Redefina o emulador após o trabalho (Desativado*)       |                                                         |
| Emulações da impressora                                 | Desativar acesso à mensagem da impressora               |
| Segurança do emulador                                   | durante a emulação.                                     |
| Desativar acesso à mensagem da impressora<br>(Ativado*) |                                                         |
| Configuração de fax                                     | Configurar o fax para entrar no modo repouso            |
| Suporte a fax de baixo consumo                          | sempre que a impressora determinar que é<br>necessário. |
| Desativar modo de repouso                               |                                                         |
| Permitir modo de repouso                                |                                                         |
| Automática*                                             |                                                         |
| Configuração de fax                                     | Configurar o local de armazenamento de todos os         |
| Local de armazenamento do fax                           | faxes.                                                  |
| Disco                                                   |                                                         |
| Nand*                                                   |                                                         |
| Configuração de impressão                               | Imprimir conteúdo colorido em tons de cinza.            |
| Modo Somente preto                                      |                                                         |
| Desativado*                                             |                                                         |
| Ativado                                                 |                                                         |
| Configuração de impressão                               | Aprimorar a saída impressa para compensar falha de      |
| Cobertura                                               | registro de cores na impressora.                        |

| ITEM DO MENU                                                                   | DESCRIÇÃO                                                                                                    |
|--------------------------------------------------------------------------------|----------------------------------------------------------------------------------------------------|
| Desativado<br>1<br>2*<br>3<br>4<br>5                                           |                                                                                                    |
| <b>Configuração de impressão</b><br>Ajuste de fonte<br>O a 150 (24*)           | Defina um valor de tamanho de ponto de texto<br>abaixo do qual as telas de alta frequência são<br>utilizadas ao imprimir dados de fonte.<br>Por exemplo, se o valor for 24, todas as fontes com<br>tamanho de 24 pontos ou menos utilizarão as telas<br>de alta frequência.                                                                                                    |
| <b>Operações do dispositivo</b><br>Modo silencioso<br>Desativado*<br>Ativado   | Configure a impressora para operar em modo<br>silencioso.<br>A ativação dessa configuração torna o desempenho<br>da impressora mais lento.                                                                                                    |
| <b>Operações do dispositivo</b><br>Menus do painel<br>Desativado<br>Ativado*   | Ativar o acesso aos menus do painel de controle.                                                                                                    |
| <b>Operações do dispositivo</b><br>Modo de segurança<br>Desativado*<br>Ativado | Configure a impressora para funcionar em modo<br>especial, no qual ela tentará continuar a oferecer a<br>maior funcionalidade possível, apesar dos problemas<br>conhecidos.<br>Por exemplo, quando definido como Ativado e o<br>motor frente e verso não estiver funcionando, a<br>impressora executará impressões em 1 face dos<br>documentos, mesmo se o trabalho for uma<br>impressão em frente e verso. |
| <b>Operações do dispositivo</b><br>Memória de cópia mínima<br>80 MB*<br>100 MB | Configurar a alocação de memória mínima para<br>armazenar trabalhos de cópia.                                                                                                    |

| ITEM DO MENU                                                                   | DESCRIÇÃO                                                                                              |
|--------------------------------------------------------------------------------|----------------------------------------------------------------------------------------------------|
| Operações do dispositivo                                                       | Apagar as strings definidas pelo usuário para as                                                       |
| Limpar status personalizado                                                    | mensagens personalizadas Padrão ou Alternativa.                                                        |
| Operações do dispositivo                                                       | Apagar mensagens que foram instaladas                                                                  |
| Limpar todas as mensagens instaladas remotamente                               | remotamente.                                                                                           |
| Operações do dispositivo                                                       | Exibir as mensagens de erro existentes no monitor                                                      |
| Exibir telas de erros automaticamente                                          | após a impressora permanecer inativa na tela inicial<br>durante um período jaual ao da configuração de |
| Desativado                                                                     | tempo de espera da tela.                                                                               |
| Ativado*                                                                       |                                                                                                    |
| Operações do dispositivo                                                       | Permitir que a impressora use a configuração de                                                        |
| Respeitar a orientação na cópia do caminho rápido                              | orientação no menu Copiar ao enviar trabalhos de<br>cópia rápidos.                                     |
| Ativado                                                                        |                                                                                                    |
| Desativado*                                                                    |                                                                                                    |
| Operações do dispositivo                                                       | Ativar uma porta paralela opcional.                                                                    |
| Ativar a porta paralela opcional                                               | Quando configurado como Ativado, a impressora é                                                        |
| Desativado*                                                                    | reiniciada.                                                                                            |
| Ativado                                                                        |                                                                                                    |
| Configuração do sensor de correção do toner                                    | Configure a impressora para depositar a quantidade                                                     |
| Preferência da frequência de calibração                                        | certa de toner para manter a consistência da cor.                                                      |
| Desativado                                                                     |                                                                                                    |
| Menor ajuste de cores                                                          |                                                                                                    |
| Menos ajuste de cores                                                          |                                                                                                    |
| Normal*                                                                        |                                                                                                    |
| Precisão de cores aprimorada                                                   |                                                                                                    |
| Melhor precisão de cores                                                       |                                                                                                    |
| Configuração do sensor de correção do toner                                    | Executar a calibração de cores completa.                                                               |
| Calibração completa                                                            |                                                                                                    |
| Configuração do sensor de correção do toner                                    | Imprimir uma página de diagnóstico que contém                                                          |
| Imprimir a página de informações da Segurança da<br>Camada de Transporte (TPS) | informações sobre a calibração do sensor de<br>correção do toner.                                      |
| Configuração de aplicativos                                                    | Ativa os aplicativos Xerox Embedded Solutions (LES).                                                   |

| ITEM DO MENU                    | DESCRIÇÃO                                                                                           |
|---------------------------------|----------------------------------------------------------------------------------------------------|
| Aplicativos LES                 | <ul> <li>Este item de menu está disponível apenas em<br/>alguns modelos de impressora.</li> </ul>   |
| Desativado                      | <ul> <li>Quando definida como Ativada, essa</li> </ul>                                              |
| Ativado*                        | configuração não afeta os aplicativos integrados.                                                   |
| Configuração do scanner         | Imprime uma página de destino de teste rápido.                                                      |
| Registro manual do scanner      | Certifique-se de que o espaçamento da margem na                                                     |
| Imprimir teste rápido           | redor do destino esteja totalmente uniforme ao<br>redor do destino. Se não estiver, será necessário |
|                                 |                                                                                                    |
| Configuração do scanner         | Configure o registro da base de cópia e do AAO<br>manualmente após substituir o AAO, o vidro do     |
| Registro manual do scanner      | scanner ou a placa do controlador.                                                                  |
| Registro do AAO dianteiro       |                                                                                                    |
| Registro do AAO traseiro        |                                                                                                    |
| Registro da base de cópia       |                                                                                                    |
| Configuração do scanner         | Configurar o tamanho, em milímetros, da área de                                                     |
| Apagar bordas                   | pelo AAO ou base de cópia.                                                                          |
| Apagar borda da base de cópia   |                                                                                                    |
| 0 a 6 (3*)                      |                                                                                                    |
| Apagar borda do AAO             |                                                                                                    |
| 0 a 6 (3*)                      |                                                                                                    |
| Configuração do scanner         | Configurar a impressora para que ela execute o                                                      |
| Desenviesar o AAO               | ajuste de enviesamento mecânico do AAO.                                                             |
| Desenviesamento mecânico do AAO |                                                                                                    |
| Desativado                      |                                                                                                    |
| Ativado                         |                                                                                                    |
| Automática*                     |                                                                                                    |
| Configuração do scanner         | Desativar o scanner caso ele não esteja funcionando                                                 |
| Scanner desativado              | corretamente.                                                                                       |
| Ativado*                        |                                                                                                    |
| Desativado                      |                                                                                                    |
| AAO desativado                  |                                                                                                    |

| ITEM DO MENU                | DESCRIÇÃO                                         |
|-----------------------------|---------------------------------------------------|
| Configuração do scanner     | Defina o pedido de byte de uma saída de           |
| Pedido de byte Tiff         | digitalização formatada por TIFF.                 |
| Endianness da CPU*          |                                                   |
| Little Endian               |                                                   |
| Big Endian                  |                                                   |
| Configuração do scanner     | Configura o valor da etiqueta RowsPerStrip de uma |
| Linhas Tiff exatas por tira | saída de digitalização formatada por TIFF.        |
| Ativado*                    |                                                   |
| Desativado                  |                                                   |
|                             |                                                   |

#### Apagamento fora de serviço

| ITEM DO MENU                                                                                                    | DESCRIÇÃO                                                                              |
|----------------------------------------------------------------------------------------------------|----------------------------------------------------------------------------------------|
| <b>Apagamento fora de serviço</b><br>Última limpeza da memória                                                                              | Mostrar informações sobre quando ocorreu a última<br>limpeza da memória da impressora. |
| <b>Apagamento fora de serviço</b><br>Limpar todas as informações na memória não volátil<br>Apagar todas as configurações da impressora e de | Apagar todas as configurações e aplicativos<br>armazenados na memória da impressora.   |
| rede                                                                                                    |                                                                                        |

# ÍCONES VISÍVEIS DA TELA INICIAL

Nota: Esse menu é exibido apenas em alguns modelos de impressora.

| MENU                    | DESCRIÇÃO                                                |
|-------------------------|----------------------------------------------------------|
| Copiar                  | Especifique quais ícones serão exibidos na tela inicial. |
| E-mail                  |                                                          |
| Fax                     |                                                          |
| Status/suprimentos      |                                                          |
| Fila de trabalhos       |                                                          |
| Alterar idioma          |                                                          |
| Centro de atalhos       |                                                          |
| Catálogo de endereços   |                                                          |
| Marcadores              |                                                          |
| Trabalhos retidos       |                                                          |
| USB                     |                                                          |
| FTP                     |                                                          |
| Perfis de digitalização |                                                          |
| Perfis de aplicativos   |                                                          |
| Formulários e favoritos |                                                          |
| Centro de digitalização |                                                          |
| Cópia de cartão         |                                                          |

#### PERSONALIZAÇÃO DA TELA INICIAL

O menu Personalização da tela inicial fornece a opção de arrastar e soltar para reordenar ou mover os ícones entre as páginas na tela inicial. A página 1 da tela inicial pode ter até [''] ícones somente.

#### MAPA DO SITE

| ITEM DO MENU                                                                                                    | DESCRIÇÃO                                                                                                    |
|----------------------------------------------------------------------------------------------------|----------------------------------------------------------------------------------------------------|
| Links úteis<br>• Página inicial<br>• Solicitar suprimentos<br>• Suporte técnico ao cliente<br>• Registro<br>• Utilitários e Drivers<br>• Manuais da impressora | A página Links úteis fornece links diretos para<br>páginas da Web em www.xerox.com. Esses links<br>fornecem informações úteis para sua impressora. |
| Índice do site                                                                                                    | O índice do site fornece links para todas as páginas<br>no Servidor da Web incorporado.                                                            |

# ATUALIZAÇÃO DE SOFTWARE

| ITEM DO MENU                                                                                                    | DESCRIÇÃO |
|----------------------------------------------------------------------------------------------------|-----------|
| Status                                                                                                    |           |
| Versão atual: Clique em <b>Verificar agora</b> para<br>verificar a versão atual do software.                                                                                                    |           |
| Políticas de serviços remotos                                                                                                    |           |
| <ul><li>Permitir que o dispositivo receba atualizações</li><li>Sim (caixa de seleção marcada)</li><li>Não (caixa de seleção desmarcada)</li></ul>                                                          |           |
| Hora de verificação diária                                                                                                    |           |
| – Hora                                                                                                    |           |
| – Minuto                                                                                                    |           |
| Programação de instalação                                                                                                    |           |
| – Automática                                                                                                    |           |
| – Diário                                                                                                    |           |
| – Semanal                                                                                                    |           |
| • Hora                                                                                                    |           |
| – Hora                                                                                                    |           |
| – Minuto                                                                                                    |           |
| Carregar um arquivo de software                                                                                                    |           |
| Para localizar o arquivo de software a ser carregado,<br>clique em <b>Procurar</b> e navegue até a pasta onde o<br>arquivo de software está localizado. Clique em<br><b>Carregar</b> ou <b>Restaurar</b> . |           |

#### CARREGAMENTO DE DADOS DE SERVIÇOS REMOTOS

| ITEM DO MENU                                                                                                    | DESCRIÇÃO                                                                                                    |
|----------------------------------------------------------------------------------------------------|----------------------------------------------------------------------------------------------------|
| <ul> <li>Status</li> <li>Último carregamento</li> <li>Próximo carregamento</li> <li>Versão atual: Clique em Verificar agora para<br/>verificar a versão atual do software.</li> </ul> | Último carregamento indica a data e hora em que<br>ocorreu o último carregamento.<br>Próximo carregamento indica a data e hora para o<br>próximo carregamento programado.<br>Para fazer download das informações do último<br>carregamento, clique em <b>Fazer download de</b><br><b>dados</b> .<br>Para carregar imediatamente um arquivo<br>programado, clique em <b>Carregar agora</b> . |
| Configurações de serviços remotos                                                                                                    |                                                                                                    |
| <ul><li>Permitir carregamento de dados</li><li>Permitir carregamento de dados</li></ul>                                                                                               |                                                                                                    |
| <ul> <li>Sim (caixa de seleção marcada)</li> </ul>                                                                                                    |                                                                                                    |
| <ul> <li>Não (caixa de seleção desmarcada)</li> </ul>                                                                                                    |                                                                                                    |
| • Testar conexão                                                                                                    |                                                                                                    |

#### SOBRE ESTA IMPRESSORA

| ITEM DO MENU                                                          | DESCRIÇÃO                                                                   |
|-----------------------------------------------------------------------|-----------------------------------------------------------------------------|
| Tag de Recurso Xerox                                                  | O comprimento máximo é de 32 caracteres.                                    |
| Tag de Recurso do Cliente                                             | Descreve a impressora. O comprimento máximo é de 32 caracteres.             |
| Local da impressora                                                   | Identifique o local da impressora. O comprimento máximo é de 63 caracteres. |
| Contato                                                               | Personalizar o nome da impressora. O comprimento máximo é de 63 caracteres. |
| Exportar o arquivo de configuração para USB*                          | Exportar os arquivos de configuração para uma unidade flash.                |
| Exportar os registros compactados para USB*                           | Exportar os arquivos de registro compactados para uma unidade flash.        |
| * Esse item de menu é exibido apenas em alguns modelos de impressora. |                                                                             |

# Imprimir

### LAYOUT

| ITEM DO MENU                  | DESCRIÇÃO                                                                                                    |
|-------------------------------|----------------------------------------------------------------------------------------------------|
| Laterais                      | Especificar se a impressão será realizada em um ou                                                                                                    |
| 1 lado*                       | em ambos os lados do papel.                                                                                                    |
| Frente e verso                |                                                                                                    |
| Estilo de inversão            | Determinar qual lado do papel (margem longa ou                                                                                                    |
| Borda longa*                  | impressão em frente e verso.                                                                                                    |
| Borda curta                   | Dependendo da opção selecionada, a impressora<br>separa automaticamente cada informação impressa<br>da página para encadernar o trabalho corretamente. |
| Páginas em branco             | Imprimir páginas em branco que estão incluídas em                                                                                                    |
| Imprimir                      | um trabalho de impressão.                                                                                                    |
| Não imprimir*                 |                                                                                                    |
| Agrupar                       | Manter as páginas de um trabalho de impressão                                                                                                    |
| Desativado [1,1,1,2,2,2]*     | empilhadas em sequência, especialmente ao<br>imprimir diversas cópias do trabalho.                                                                     |
| Ativado [1,2,1,2,1,2]         |                                                                                                    |
| Folhas separadoras            | Inserir folhas separadoras em branco ao imprimir.                                                                                                    |
| Nenhuma*                      |                                                                                                    |
| Entre cópias                  |                                                                                                    |
| Entre trabalhos               |                                                                                                    |
| Entre páginas                 |                                                                                                    |
| Origem das folhas separadoras | Especifique a origem do papel para a folha                                                                                                    |
| Bandeja [x] (1*)              | separadora.                                                                                                    |
| Alimentador multiuso          | O alimentador multiuso esta disponível somente em<br>alguns modelos de impressora.                                                                     |
| Páginas por lado              | Imprimir imagens de várias páginas em um lado de                                                                                                    |
| Desativado*                   | uma folha de papel.                                                                                                    |
| 2 páginas por lado            |                                                                                                    |
| 3 páginas por lado            |                                                                                                    |
| 4 páginas por lado            |                                                                                                    |

| ITEM DO MENU                                                                        | DESCRIÇÃO                                                                       |
|-------------------------------------------------------------------------------------|---------------------------------------------------------------------------------|
| 6 págings por lado                                                                  |                                                                                 |
| 9 páginas por lado                                                                  |                                                                                 |
|                                                                                     |                                                                                 |
| 12 paginas por lado                                                                 |                                                                                 |
| 16 páginas por lado                                                                 |                                                                                 |
| Organização de páginas por lado                                                     | Especificar o posicionamento de várias imagens por                              |
| Horizontal*                                                                         | página ao utilizar Páginas por Iado.                                            |
| Horizontal inversa                                                                  | O posicionamento depende do número de imagens<br>por página e de sua orientação |
| Vertical                                                                            |                                                                                 |
| Vertical inversa                                                                    |                                                                                 |
| Orientação Páginas por Iado                                                         | Especificar a orientação de um documento com                                    |
| Automática*                                                                         | várias páginas ao utilizar Páginas por lado.                                    |
| Paisagem                                                                            |                                                                                 |
| Retrato                                                                             |                                                                                 |
| Borda de páginas por lado                                                           | Imprimir uma borda em cada imagem por página ao                                 |
| Nenhuma*                                                                            | utilizar Páginas por lado.                                                      |
| Preenchidas                                                                         |                                                                                 |
| Cópias                                                                              | Especificar o número de cópias para cada trabalho                               |
| 1 a 9999 (1*)                                                                       | de impressão.                                                                   |
| Área de impressão                                                                   | Configurar a área de impressão em uma folha de                                  |
| Normal*                                                                             | papel.                                                                          |
| Ajustar à página                                                                    |                                                                                 |
| Página completa                                                                     |                                                                                 |
| Nota: Um asterisco (*) ao lado de um valor indica a configuração padrão de fábrica. |                                                                                 |

# CONFIGURAÇÃO

| ITEM DO MENU                                                                                    | DESCRIÇÃO                                                                                                    |
|-------------------------------------------------------------------------------------------------|----------------------------------------------------------------------------------------------------|
| Idioma da impressora                                                                            | Configurar o idioma da impressora.                                                                                                    |
| Emulação PCL<br>Emulação PS*                                                                    | A configuração de um idioma da impressora padrão<br>não impede que um programa envie trabalhos de<br>impressão que usem outros idiomas.                                                                                                    |
| Uso da impressora<br>Velocidade máxima<br>Rendimento máximo*                                    | <ul> <li>Determinar como o kit de imagem colorido opera<br/>durante a impressão.</li> <li>Quando configurado como Rendimento máximo,<br/>o kit de imagem colorido reduz a velocidade ou<br/>para enquanto a impressora agrupa as páginas<br/>em preto e branco.</li> <li>Quando configurado como Velocidade máxima, o<br/>kit de imagem colorido sempre é acionado<br/>durante a impressão, independentemente de<br/>imprimir páginas coloridas ou em preto e branco.</li> </ul>                                                                                                    |
| Economia de recursos<br>Desativado*<br>Ativado                                                  | <ul> <li>Determinar o que a impressora faz com os recursos carregados, como fontes e macros, ao receber um trabalho que requer mais memória do que a disponível.</li> <li>Quando configurado como Desativado, a impressora retém os recursos carregados apenas até que mais memória seja necessária. Os recursos associados ao idioma da impressora inativa são excluídos.</li> <li>Quando configurado como Ativado, a impressora preserva todos os recursos permanentes carregados em todas as trocas de idioma. Quando necessário, a impressora exibe mensagens de memória cheia em vez de excluir recursos permanentes.</li> </ul> |
| <b>Ordem de Imprimir tudo</b><br>Alfabético*<br>Mais recentes primeiro<br>Mais antigos primeiro | Especifique a ordem quando você optar por imprimir<br>todos os trabalhos retidos.                                                                                                    |

| ITEM DO MENU                                                                          | DESCRIÇÃO                                                                                                    |
|---------------------------------------------------------------------------------------|----------------------------------------------------------------------------------------------------|
| <b>Controle de acesso ao arquivo PJL</b><br>Desativado                                | Permitir que os usuários configurem o controle de<br>acesso ao arquivo de linguagem do trabalho da<br>impressora. |
| Ativado*                                                                              |                                                                                                    |
| 🔗 Nota: Um asterisco (*) ao lado de um valor indica a configuração padrão de fábrica. |                                                                                                    |

#### QUALIDADE

| ITEM DO MENU           | DESCRIÇÃO                                                                                     |
|------------------------|-----------------------------------------------------------------------------------------------|
| Modo Impressão         | Configurar o modo de impressão.                                                               |
| Preto e branco         |                                                                                               |
| Colorido*              |                                                                                               |
| Resolução da impressão | Configurar a resolução para a saída impressa.                                                 |
| 4800 CQ*               | 4800 CQ produz material de alta qualidade à                                                   |
| 1200 dpi               | velocidade màxima.                                                                            |
| Tonalidade do toner    | Determinar o nível de tonalidade das imagens do                                               |
| 1 α 5 (4*)             | texto.                                                                                        |
| Meio-tom               | Melhorara a impressão para obtenção de linhas mais                                            |
| Normal*                | suaves com bordas mais nítidas.                                                               |
| Detalhes               |                                                                                               |
| Economizador de cor    | Reduzir a quantidade de toner usada para imprimir                                             |
| Desativado*            | graficos e imagens.                                                                           |
| Ativado                |                                                                                               |
| Brilho RGB             | Ajustar o brilho, contraste e saturação da saída                                              |
| -6 a 6 (0*)            | colorida.                                                                                     |
| Contraste RGB          | Essa configuração não afeta os arquivos nos quais as especificações de cores CMYK são usadas. |
| 0 a 5 (0*)             |                                                                                               |
| Saturação RGB          |                                                                                               |
| 0 α 5 (0*)             |                                                                                               |
| Imagem avançada        |                                                                                               |

| ITEM DO MENU                                                                              | DESCRIÇÃO                                                                                                    |
|-------------------------------------------------------------------------------------------|----------------------------------------------------------------------------------------------------|
| Equilíbrio de cores<br>Ciano<br>Ο α 5 (-5*)<br>Magenta<br>Ο α 5 (-5*)                     | Ajustar a quantidade de toner utilizada para cada<br>cor.                                                                                                    |
| Amarelo<br>O a 5 (-5*)<br>Preto<br>O a 5 (-5*)<br>Redefinir padrões                       |                                                                                                    |
| Correção de cores<br>Desativado<br>Automática*<br>Manual<br>Conteúdo de correção de cores | <ul> <li>Modificar as configurações de cor utilizadas para<br/>imprimir documentos.</li> <li>Desativado configura a impressora para receber a<br/>correção de cores do software.</li> <li>Automático configura a impressora para utilizar<br/>diferentes perfis de cores para cada objeto da<br/>página impressa.</li> <li>Manual possibilita a customização das<br/>conversões de cores RGB ou CMYK aplicadas a<br/>cada objeto na página impressa.</li> <li>O conteúdo para correção de cores está<br/>disponível somente quando essa configuração<br/>está definida como Manual.</li> </ul> |
| Amostras de cores<br>Padrão*<br>Avançado                                                  | Imprimir páginas de amostra para cada uma das<br>tabelas de conversão de cores RGB e CMYK usadas<br>na impressora.                                                                                                    |
| Ajuste de cores<br>Substituição de cores sólidas<br>Configurar CMYK personalizado         | Calibrar a impressora para ajustar variações de cores<br>na saída impressa.<br>Atribuir valores CMYK específicos a 20 cores sólidas<br>nomeadas.                                                                                                    |

| ITEM DO MENU        | DESCRIÇÃO                                                                                                    |
|---------------------|----------------------------------------------------------------------------------------------------|
| Substituição de RGB | <ul> <li>Faz a correspondência das cores da saída com as do documento original.</li> <li>Esse item de menu requer a seleção da tabela de cores Exibir preto real.</li> <li>Esse item de menu é exibido somente no Servidor da Web incorporado.</li> </ul> |
|                     |                                                                                                    |

### CONTABILIDADE DO TRABALHO

| ITEM DO MENU                                       | DESCRIÇÃO                                                                                                |
|----------------------------------------------------|----------------------------------------------------------------------------------------------------|
| Contabilidade do trabalho                          | Configurar a impressora para criar um registro dos<br>trabalhos de impressão recebidos.                  |
| Desativado*                                        |                                                                                                    |
| Ativado                                            |                                                                                                    |
| Frequência do registro de contabilidade            | Especificar com que frequência a impressora cria um arquivo de registro.                                 |
| Diário                                             |                                                                                                    |
| Semanal                                            |                                                                                                    |
| Mensal*                                            |                                                                                                    |
| Registrar ação no final da frequência              | Especificar como a impressora reage quando o limite                                                      |
| Nenhuma*                                           | de frequência expira.                                                                                    |
| Enviar por e-mail o registro atual                 | O valor definido na Frequência de registro de<br>contabilidade determina quando essa ação é<br>acionada. |
| Enviar por e-mail e excluir o registro atual       |                                                                                                    |
| Postar o registro atual                            |                                                                                                    |
| Postar e excluir o registro atual                  |                                                                                                    |
| Registrar ação em Quase cheio                      | O valor definido em Registrar nível quase cheio<br>determina quando essa ação é acionada.                |
| Nenhuma*                                           |                                                                                                    |
| Enviar por e-mail o registro atual                 |                                                                                                    |
| Enviar por e-mail e excluir o registro atual       |                                                                                                    |
| Enviar por e-mail e excluir o registro mais antigo |                                                                                                    |
| Postar o registro atual                            |                                                                                                    |
| Postar e excluir o registro atual                  |                                                                                                    |
| ITEM DO MENU                                                                        | DESCRIÇÃO                                                                                                    |
|-------------------------------------------------------------------------------------|----------------------------------------------------------------------------------------------------|
| Postar e excluir o registro mais antigo                                             |                                                                                                    |
|                                                                                     |                                                                                                    |
|                                                                                     |                                                                                                    |
| Excluir o registro mais antigo                                                      |                                                                                                    |
| Excluir todos menos o atual                                                         |                                                                                                    |
| Excluir todos os registros                                                          |                                                                                                    |
| Registrar ação em Cheio                                                             | Especificar como a impressora reage quando o uso                                                              |
| Nenhuma*                                                                            | do disco atinge o limite máximo (100 MB).                                                                     |
| Enviar por e-mail e excluir o registro atual                                        |                                                                                                    |
| Enviar por e-mail e excluir o registro mais antigo                                  |                                                                                                    |
| Postar e excluir o registro atual                                                   |                                                                                                    |
| Postar e excluir o registro mais antigo                                             |                                                                                                    |
| Excluir o registro atual                                                            |                                                                                                    |
| Excluir o registro mais antigo                                                      |                                                                                                    |
| Excluir todos menos o atual                                                         |                                                                                                    |
| Excluir todos os registros                                                          |                                                                                                    |
| URL para postar o registro                                                          | Especificar onde a impressora vai postar os registros de contabilidade do trabalho.                           |
| Endereço de e-mail para enviar registros                                            | Especificar o endereço de e-mail para o qual a<br>impressora envia registros de contabilidade do<br>trabalho. |
| Prefixo do arquivo de registro                                                      | Especificar o prefixo para o nome do arquivo de registro.                                                     |
|                                                                                     | O nome do host atual definido no menu TCP/IP é<br>usado como o prefixo do arquivo de registro padrão.         |
| Nota: Um asterisco (*) ao lado de um valor indica a configuração padrão de fábrica. |                                                                                                    |

#### XPS

| ITEM DO MENU                | DESCRIÇÃO                                                                                |
|-----------------------------|------------------------------------------------------------------------------------------|
| Imprimir páginas de erro    | Imprime uma página de teste que contenha                                                 |
| Desativado*                 | informações sobre erros, inclusive de marcação de<br>XML.                                |
| Ativado                     |                                                                                          |
| Espessura mínima das linhas | Definir a largura mínima do traçado.                                                     |
| 1 a 30 (2*)                 | <ul> <li>Os trabalhos impressos em 1200 dpi utilizam o<br/>valor diretamente.</li> </ul> |
|                             | • Os trabalhos impressos em 4800 CQ utilizam<br>metade do valor.                         |
|                             |                                                                                          |

 $\nearrow$  Nota: Um asterisco (\*) ao lado de um valor indica a configuração padrão de fábrica.

#### PDF

| ITEM DO MENU       | DESCRIÇÃO                                                                 |
|--------------------|---------------------------------------------------------------------------|
| Ajustar para caber | Ajuste o conteúdo da página de acordo com o tamanho de papel selecionado. |
| Desativado*        | tamarino de paper selecionado.                                            |
| Ativado            |                                                                           |
| Anotações          | Especifique se as anotações do PDF serão                                  |
| Imprimir           | imprimidas.                                                               |
| Não imprimir*      |                                                                           |
|                    |                                                                           |

Nota: Um asterisco (\*) ao lado de um valor indica a configuração padrão de fábrica.

#### POSTSCRIPT

| ITEM DO MENU                                      | DESCRIÇÃO                                                                                                    |
|---------------------------------------------------|----------------------------------------------------------------------------------------------------|
| <b>Imprimir Erro PS</b><br>Desativado*<br>Ativado | Imprimir uma página que descreva o erro®<br>PostScript.<br>No caso de um erro, o processamento do trabalho<br>será interrompido, a impressora imprimirá uma |
|                                                   | mensagem de erro e o restante do trabalho de<br>impressão será descarregado.                                                                                |
| Espessura mínima das linhas                       | Definir a largura mínima do traçado.                                                                                                    |
| 1 a 30 (2*)                                       |                                                                                                    |

| ITEM DO MENU                             | DESCRIÇÃO                                                                                                    |
|------------------------------------------|----------------------------------------------------------------------------------------------------|
|                                          | <ul> <li>Os trabalhos impressos em 1200 dpi utilizam o valor diretamente.</li> <li>Os trabalhos impressos em 4800 CQ utilizam metade do valor.</li> </ul> |
| Modo de inicialização com bloqueio de PS | Desativar o arquivo SysStart.                                                                                                    |
| Desativado*                              |                                                                                                    |
| Ativado                                  |                                                                                                    |
| Suavização de imagem                     | Aumentar o contraste e a nitidez de imagens com                                                                                                    |
| Desativado*                              | δαιχά Γεδοίαζαο.                                                                                                    |
| Ativado                                  | Essa configuração não tem efeito sobre imagens<br>com resolução de 300 dpi ou superior.                                                                   |
| Tempo limite de espera                   | Configurar a impressora de maneira que ela aguarde                                                                                                    |
| Desativado                               | mais dados antes de cancelar um trabalho de impressão.                                                                                                    |
| Ativar* (40 segundos)                    |                                                                                                    |
|                                          |                                                                                                    |

## PCL

| ITEM DO MENU                                                                               | DESCRIÇÃO                                                                                                    |
|--------------------------------------------------------------------------------------------|----------------------------------------------------------------------------------------------------|
| Origem das fontes<br>Residente*<br>Disco<br>Flash<br>Todos                                 | <ul> <li>Escolher a origem que contém a seleção de fonte padrão.</li> <li>As opções Flash e Disco aparecem apenas em alguns modelos de impressora.</li> <li>Para que "Flash" e "Disco" apareçam, assegure-se de que não estejam protegidas contra leitura ou gravação.</li> </ul>                                            |
| <b>Nome da fonte</b><br>[Lista de fontes disponíveis] (Courier*)                           | Selecionar uma fonte da origem de fonte<br>especificada.                                                                                                    |
| <b>Conjunto de símbolos</b><br>[Lista de conjunto de símbolos disponíveis] (10U PC-<br>8*) | Especificar o conjunto de símbolos de cada nome de<br>fonte.<br>O conjunto de símbolos é um conjunto de caracteres<br>alfabéticos e numéricos, pontuação e símbolos<br>especiais. Os conjuntos de símbolos suportam os<br>diferentes idiomas ou programas específicos, como<br>símbolos matemáticos para textos científicos. |

| ITEM DO MENU                      | DESCRIÇÃO                                                                                                    |
|-----------------------------------|----------------------------------------------------------------------------------------------------|
| Pitch                             | Especificar o pitch para fontes fixas ou                                                                                                    |
| 0,08 a 100 (10*)                  | monoespaçadas.                                                                                                    |
|                                   | Pitch refere-se ao número de caracteres de espaço<br>em uma polegada horizontal de tipo.                                                                                                    |
| Orientação                        | Definir a orientação do texto e dos gráficos na                                                                                                    |
| Retrato*                          | pagina.                                                                                                    |
| Paisagem                          |                                                                                                    |
| Linhas por página                 | Especificar o número de linhas de texto para cada                                                                                                    |
| 1-255                             | página impressa por meio do fluxo de dados do<br>PCL®.                                                                                                    |
|                                   | <ul> <li>Este item do menu ativa o deslocamento vertical<br/>que faz com que o número selecionado de linhas<br/>solicitadas seja impresso entre as margens<br/>padrão da página.</li> <li>60 é a configuração padrão de fábrica nos EUA.<br/>64 é a configuração padrão internacional de<br/>fábrica.</li> </ul> |
| Espessura mínima das linhas PCL5  | Configurar a largura mínima inicial do traçado.                                                                                                    |
| 1 a 30 (2*)                       | Os trabalhos impressos em 1200 dpi utilizam o<br>valor diretamente                                                                                                    |
| Espessura mínima das linhas PCLXL | <ul> <li>Os trabalhos impressos na 4800CQ utilizam</li> </ul>                                                                                                    |
| 1 α 30 (2*)                       | metade do valor.                                                                                                    |
| Largura A4                        | Determinar a largura da página lógica em papel de                                                                                                    |
| 198 mm*                           | tamanho A4.                                                                                                    |
| 203 mm                            | Página Lógica é o espaço na página física onde o<br>conteúdo é impresso.                                                                                                    |
| RC auto após AL                   | Configurar a impressora para que ela realize um                                                                                                    |
| Desativado*                       | retorno de carro após um comando de controle de<br>alimentação de linha.                                                                                                    |
| Ativado                           | Retorno de carro é um mecanismo que comanda a                                                                                                    |
|                                   | impressora para mover a posição do cursor para a<br>primeira posição na mesma linha.                                                                                                    |
| AL auto após RC                   | Configurar a impressora para que ela realize uma                                                                                                    |
| Desativado*                       | alimentação de linha após um comando de controle<br>de retorno de carro.                                                                                                    |
| Ativado                           |                                                                                                    |
| Renumeração de bandeja            | Configurar a impressora para trabalhar com um<br>driver diferente ou aplicativos de impressão                                                                                                    |

| ITEM DO MENU                                          | DESCRIÇÃO                                                                                                    |
|-------------------------------------------------------|----------------------------------------------------------------------------------------------------|
| Atribuir alimentador multiuso<br>Atribuir bandeja [x] | personalizados que usem um conjunto diferente de<br>atribuições de origem para solicitar uma<br>determinada origem de papel. |
| Atribuir papel manual                                 | Escolha uma das opções a seguir:                                                                                             |
| Atribuir envelope manual                              | Desativar* — A impressora usa as atribuições de<br>origem de papel padrão de fábrica.                                        |
|                                                       | Nenhum — A origem de papel ignora o comando de<br>seleção de alimentação do papel.                                           |
|                                                       | 0-199 — Seleciona um valor numérico para atribuir<br>um valor personalizado a uma origem de papel.                           |
|                                                       | O alimentador multiuso está disponível somente em alguns modelos de impressora.                                              |
| Renumeração de bandeja                                | Mostrar o valor padrão de fábrica atribuído para                                                                             |
| Exibir padrões de fábrica                             | cada origem de papel.                                                                                                    |
| Renumeração de bandeja                                | Restaurar os valores de renumeração de bandeja                                                                               |
| Restaurar padrões                                     | para os padrões de fábrica.                                                                                                  |
| Tempo de espera de impressão                          | Configura a impressora para que ela encerre um                                                                               |
| Desativado                                            | trabalho de impressão após ficar ociosa pelo tempo especificado em segundos.                                                 |
| Ativado* [90]                                         |                                                                                                    |
|                                                       |                                                                                                    |

#### IMAGEM

| ITEM DO MENU                                       | DESCRIÇÃO                                                                                                    |
|----------------------------------------------------|----------------------------------------------------------------------------------------------------|
| <b>Ajuste automático</b><br>Ativado<br>Desativado* | Selecionar o melhor tamanho de papel disponível e<br>configuração de orientação para uma imagem.<br>Quando configurado em Ativado, esse item de menu<br>substitui as configurações de ajuste e orientação da<br>imagem. |
| <b>Inverter</b><br>Desativado*<br>Ativado          | Inverter imagens monocromáticas com dois tons.<br>Esse item de menu não se aplica a formatos de<br>imagens GIF ou JPEG.                                                                                                 |
| Dimensionamento                                    | Ajustar a imagem de acordo com a área de                                                                                                    |

| ITEM DO MENU                                                                                               | DESCRIÇÃO                                                                                                    |
|----------------------------------------------------------------------------------------------------|----------------------------------------------------------------------------------------------------|
| Âncora superior esquerda<br>Mais aproximada*<br>Âncora central<br>Ajustar altura/largura<br>Ajustar altura | impressão.<br>Quando a configuração Ajuste automático está<br>definida como Ativado, o Dimensionamento é<br>definido automaticamente como Mais aproximada. |
| Orientação<br>Retrato*<br>Paisagem<br>Retrato invertido<br>Paisagem invertido                              | Definir a orientação do texto e dos gráficos na<br>página.                                                                                                 |
| Nota: Um asterisco (*) ao lado de um valor indica a configuração padrão de fábrica.                        |                                                                                                    |

# Papel

## CONFIGURAÇÃO DE BANDEJA

| ITEM DO MENU          | DESCRIÇÃO                                                                                                    |
|-----------------------|----------------------------------------------------------------------------------------------------|
| Origem padrão         | Configure a origem de papel para todos os trabalhos                                                                                                    |
| Bandeja [x] (1*)      | de impressão.                                                                                                    |
| Alimentador multiuso  | O alimentador multiuso funciona somente quando a opcão Configurar MP está configurada como                                                                                                    |
| Papel manual          | Cassete.                                                                                                    |
| Envelope manual       |                                                                                                    |
| Tamanho/tipo do papel | Especifique o tamanho ou tipo do papel carregado                                                                                                    |
| Bandeja [x]           | em cada origem de papel.                                                                                                    |
| Alimentador multiuso  |                                                                                                    |
| Papel manual          |                                                                                                    |
| Envelope manual       |                                                                                                    |
| Trocar tamanho        | Configure a impressora para substituir um tamanho                                                                                                    |
| Desativado            | de papel especificado caso o tamanho solicitado não<br>esteja carregado em gualauer origem do papel.                                                                                                    |
| Meio Carta/A5         | Desativado solicita que o usuário carregue o                                                                                                    |
| Carta/A4              | tamanho de papel solicitado.                                                                                                    |
| Tudo listado*         | <ul> <li>Meio carta/A3 imprime un accumento de<br/>tamanho A5 em Meio carta quando carregar<br/>Meio carta, e trabalhos de tamanho Meio carta<br/>em A5 quando carregar papel de tamanho A5.</li> </ul> |
|                       | Carta/A4 imprime um documento de tamanho     A4 em Carta auando carregar Carta e trabalhos                                                                                                    |
|                       | de tamanho Carta em A4 quando carregar papel<br>de tamanho A4.                                                                                                    |
|                       | • Todos os itens listados substituem Carta/A4.                                                                                                    |

Nota: Um asterisco (\*) ao lado de um valor indica a configuração padrão de fábrica.

# CONFIGURAÇÃO DE MATERIAL DE IMPRESSÃO

## Configuração universal

| ITEM DO MENU                                                                        | DESCRIÇÃO                                                            |
|-------------------------------------------------------------------------------------|----------------------------------------------------------------------|
| Unidades de medida                                                                  | Especificar a unidade de medida do papel universal.                  |
| Polegadas                                                                           | Polegadas é a configuração padrão de fábrica nos                     |
| Milímetros                                                                          | EUA. Milímetros é a configuração padrão<br>internacional de fábrica. |
| Largura de retrato                                                                  | Configurar a largura de retrato do papel universal.                  |
| 3 a 14,17 pol. (8,50*)                                                              |                                                                      |
| 76 α 359,91 mm (216*)                                                               |                                                                      |
| Altura de retrato                                                                   | Configurar a altura de retrato do papel universal.                   |
| 3 α 14,17 pol. (14*)                                                                |                                                                      |
| 76 α 359,91 mm (356*)                                                               |                                                                      |
| Direção de alimentação                                                              | Configurar a impressora para pegar o papel na                        |
| Borda curta*                                                                        | direção da borda curta ou da borda longa.                            |
| Borda longa                                                                         | Borda longa será exibida apenas se a borda mais                      |
|                                                                                     | compatível.                                                          |
| Nota: Um asterisco (*) ao lado de um valor indica a configuração padrão de fábrica. |                                                                      |

## Tamanhos personalizados de digitalização

| ITEM DO MENU                               | DESCRIÇÃO                                     |
|--------------------------------------------|-----------------------------------------------|
| Tamanho personalizado de digitalização [x] | Atribua um nome do tamanho de digitalização e |
| Nome do tamanho de digitalização           | configure as definições de digitalização.     |
| Largura                                    |                                               |
| 1 a 8,50 polegadas (8,50*)                 |                                               |
| 25 a 216 mm (216*)                         |                                               |
| Altura                                     |                                               |
| 1 a 14 polegadas (14* )                    |                                               |
| 25 a 356 mm (297*)                         |                                               |
| Orientação                                 |                                               |
| Retrato*                                   |                                               |
| Paisagem                                   |                                               |
| 2 digitalizações por lado                  |                                               |
| Desativado*                                |                                               |
| Ativado                                    |                                               |

## Tipos de mídia

| ITEM DO MENU           | DESCRIÇÃO                                    |
|------------------------|----------------------------------------------|
| Comum                  | Especificar a textura e a gramatura do papel |
| Cartão                 | carregado.                                   |
| Reciclado              |                                              |
| Papel brilhante        |                                              |
| Etiquetas              |                                              |
| Etiquetas de vinil     |                                              |
| Bond                   |                                              |
| Envelope               |                                              |
| Timbrado               |                                              |
| Pré-impresso           |                                              |
| Papel colorido         |                                              |
| Claro                  |                                              |
| Gramatura maior        |                                              |
| Áspero/algodão         |                                              |
| Tipo personalizado [x] |                                              |

# Copiar

## COPIAR PADRÕES

| ITEM DO MENU                  | DESCRIÇÃO                                          |
|-------------------------------|----------------------------------------------------|
| Tipo de conteúdo              | Melhore o resultado da saída com base no conteúdo  |
| Texto                         | do documento original.                             |
| Texto/Fotografia*             |                                                    |
| Papel fotográfico             |                                                    |
| Gráfico                       |                                                    |
| Origem do conteúdo            | Melhorar o resultado da saída com base na fonte do |
| Laser preto e branco          | documento original.                                |
| Laser colorido*               |                                                    |
| Jato de tinta                 |                                                    |
| Foto/Filme                    |                                                    |
| Revista                       |                                                    |
| Jornal                        |                                                    |
| Imprensa                      |                                                    |
| Outros                        |                                                    |
| Laterais                      | Especificar o comportamento de digitalização com   |
| 1 lado para 1 lado*           | base no documento original.                        |
| 1 lado para frente e verso*   |                                                    |
| Frente e verso para 1 lado    |                                                    |
| Frente e verso para 2 lados   |                                                    |
| Folhas separadoras            | Especifique se folhas separadoras em branco serão  |
| Nenhuma*                      | inseridas ao imprimir.                             |
| Entre cópias                  |                                                    |
| Entre trabalhos               |                                                    |
| Entre páginas                 |                                                    |
| Origem das folhas separadoras | Especifique a origem do papel para a folha         |
| Bandeja [x] (1*)              | separadora.                                        |
| Alimentador multiuso          |                                                    |

| ITEM DO MENU                 | DESCRIÇÃO                                                                                           |
|------------------------------|----------------------------------------------------------------------------------------------------|
| Cor                          | Especificar se deve imprimir as cópias em cores.                                                    |
| Desativado                   |                                                                                                    |
| Ativado*                     |                                                                                                    |
| Automático                   |                                                                                                    |
| Páginas por lado             | Especificar o número de imagens da página a ser                                                     |
| Desativado*                  | impresso em um lado de uma folha de papel.                                                          |
| 2 páginas em modo retrato    |                                                                                                    |
| 4 páginas em modo retrato    |                                                                                                    |
| 2 páginas em modo paisagem   |                                                                                                    |
| 4 páginas em modo paisagem   |                                                                                                    |
| Imprimir bordas das páginas  | Colocar uma borda ao redor de cada imagem ao                                                        |
| Desativado*                  | imprimir várias páginas em uma única página.                                                        |
| Ativado                      |                                                                                                    |
| Agrupar                      | Imprimir várias cópias em sequência.                                                                |
| Desativado [1,1,1,2,2,2]     |                                                                                                    |
| Ativado [1,2,1,2,1,2]*       |                                                                                                    |
| Tamanho de "Copiar de"       | Configure o tamanho do papel do documento                                                           |
| [Lista de tamanhos de papel] | original.                                                                                           |
|                              | de fábrica nos EUA. A4 é a configuração padrão                                                      |
|                              | <ul> <li>Internacional de fabrica.</li> <li>Esse item de menu pode variar, dependendo do</li> </ul> |
|                              | modelo da impressora.                                                                               |
| Origem de "Copiar para"      | Especificar a origem do papel para o trabalho de                                                    |
| Bandeja [x] (1*)             | cópia.                                                                                              |
| Alimentador multiuso         |                                                                                                    |
| Ajuste automático de tamanho |                                                                                                    |
| Temperatura                  | Especificar se deve gerar uma saída mais fria ou                                                    |
| -4 a 4 (0*)                  | mais quente.                                                                                        |
| Tonalidade                   | Ajuste a tonalidade da imagem digitalizada.                                                         |
| -4 a 4 (0*)                  |                                                                                                    |

| ITEM DO MENU               | DESCRIÇÃO                                                      |
|----------------------------|----------------------------------------------------------------|
| Número de cópias           | Especificar o número de cópias.                                |
| 1 α 9999 (1*)              |                                                                |
| Cabeçalho/Rodapé           | Aplicar um cabeçalho ou rodapé na saída impressa.              |
| Superior esquerda          |                                                                |
| Superior central           |                                                                |
| Superior direita           |                                                                |
| Inferior esquerda          |                                                                |
| Inferior central           |                                                                |
| Inferior direita           |                                                                |
| Sobrepor                   | Especificar o texto de sobreposição impresso em                |
| Confidencial               | cada página do trabalho de cópia.                              |
| Copiar                     |                                                                |
| Rascunho                   |                                                                |
| Urgente                    |                                                                |
| Personalizado              |                                                                |
| Desativado*                |                                                                |
| Sobreposição personalizada | Digite um texto de sobreposição personalizada.                 |
| Imagem avançada            |                                                                |
| Equilíbrio de cores        | Ajustar a quantidade de toner que está sendo usada             |
| -4 a 4 (0*)                | em cada cor.                                                   |
| Redução de cor             | Especificar qual cor será reduzida durante a                   |
| Nenhuma*                   | digitalização e ajustar a configuração de redução<br>dessa cor |
| Vermelho                   |                                                                |
| Verde                      |                                                                |
| Azul                       |                                                                |
| Limite de Vermelho padrão  |                                                                |
| 0 a 255 (128*)             |                                                                |
| Limite de Verde padrão     |                                                                |
| 0 a 255 (128*)             |                                                                |
| Limite de Azul padrão      |                                                                |

| ITEM DO MENU                | DESCRIÇÃO                                                                                             |
|-----------------------------|----------------------------------------------------------------------------------------------------|
| 0 a 255 (128*)              |                                                                                                    |
| Detecção automática de cor  | Definir a quantidade de cor que a impressora detecta                                                  |
| Sensibilidade de cor        | no documento original.                                                                                |
| 1 a 9 (5*)                  |                                                                                                    |
| Sensibilidade de área       |                                                                                                    |
| 1 a 9 (5*)                  |                                                                                                    |
| Contraste                   | Especifique o contraste da saída.                                                                     |
| O melhor para o conteúdo*   |                                                                                                    |
| 0                           |                                                                                                    |
| 1                           |                                                                                                    |
| 2                           |                                                                                                    |
| 3                           |                                                                                                    |
| 4                           |                                                                                                    |
| 5                           |                                                                                                    |
| Remoção de fundo            | Ajuste a quantidade de plano de fundo visível em                                                      |
| Detecção de fundo           | uma imagem digitalizada.                                                                              |
| Com base no conteúdo*       | Caso deseje remover a cor de fundo do documento<br>oriainal. configure a opcão Deteccão de fundo como |
| Corrigido                   | Com base no conteúdo. Caso deseje remover o ruído                                                     |
| Nível                       | de imagem de uma fotografia, configure a opçao<br>Detecção de fundo como Corrigido.                   |
| -4 a 4 (0*)                 | , , , , , , , , , , , , , , , , , , ,                                                                 |
| Centralizar automaticamente | Alinhar o conteúdo no centro da página.                                                               |
| Desativado*                 |                                                                                                    |
| Ativado                     |                                                                                                    |
| Imagem em espelho           | Criar uma imagem em espelho do documento                                                              |
| Desativado*                 | original.                                                                                             |
| Ativado                     |                                                                                                    |
| Imagem em negativo          | Criar uma imagem em negativo do documento                                                             |
| Desativado*                 | original.                                                                                             |
| Ativado                     |                                                                                                    |

| ITEM DO MENU                                                                        | DESCRIÇÃO                                              |
|-------------------------------------------------------------------------------------|--------------------------------------------------------|
| Detalhes de sombras                                                                 | Ajustar a quantidade de detalhes de sombras visíveis   |
| -4 a 4 (0*)                                                                         | em uma imagem digitalizada.                            |
| Digitalizar borda a borda                                                           | Permitir a digitalização borda a borda do documento    |
| Desativado*                                                                         | original.                                              |
| Ativado                                                                             |                                                        |
| Nitidez                                                                             | Ajustar a nitidez de uma imagem digitalizada.          |
| 1 a 5 (3*)                                                                          |                                                        |
| Controles do administrador                                                          |                                                        |
| Item do menu                                                                        | Descrição                                              |
| Permitir cópias coloridas                                                           | Imprimir cópias coloridas.                             |
| Desativado                                                                          |                                                        |
| Ativado*                                                                            |                                                        |
| Permitir cópias com prioridade                                                      | Interromper um trabalho de impressão para copiar       |
| Desativado                                                                          | uma página ou um documento.                            |
| Ativado*                                                                            |                                                        |
| Digitalização de trabalho personalizado                                             | Ativar a digitalização de trabalhos personalizados por |
| Desativado*                                                                         | padrão.                                                |
| Ativado                                                                             |                                                        |
| Permitir Salvar como atalho                                                         | Salvar as configurações de cópia personalizada como    |
| Desativado                                                                          | atalhos.                                               |
| Ativado*                                                                            |                                                        |
| Cópia de amostra                                                                    | Imprimir uma cópia de amostra.                         |
| Nota: Um asterisco (*) ao lado de um valor indica a configuração padrão de fábrica. |                                                        |

## Fax

### MODO DE FAX

| ITEM DO MENU             | DESCRIÇÃO                 |
|--------------------------|---------------------------|
| Modo de fax              | Selecione um modo de fax. |
| Servidor de fax          |                           |
| Desativado               |                           |
| * Indica o valor padrão. |                           |

## CONFIGURAÇÃO DE FAX

## Configurações gerais do fax

| ITEM DO MENU           | DESCRIÇÃO                                                                     |
|------------------------|-------------------------------------------------------------------------------|
| Nome do fax            | Identifique a sua máquina de fax.                                             |
| Número do fax          | Identifique o seu número de fax.                                              |
| ID do fax              | Notifique os destinatários de fax sobre seu nome ou                           |
| Nome do fax            | número de fax.                                                                |
| Número do fax*         |                                                                               |
| Uso de memória         | Configure a quantidade de memória interna da                                  |
| Apenas receber         | impressora alocada para trabalhos de fax.                                     |
| Receber principalmente | Esse item de menu evita as condições de buffer de<br>memória e fax perdidos.  |
| Igual*                 |                                                                               |
| Enviar principalmente  |                                                                               |
| Apenas enviar          |                                                                               |
| Cancelar fax           | Cancelar os fax enviados antes de serem                                       |
| Permitir*              | transmitidos ou cancelar os fax recebidos antes de<br>concluírem a impressão. |
| Não permitir           |                                                                               |
| ID do autor da chamada | Mostrar o número de telefone do remetente do fax.                             |
| Desativado             |                                                                               |
| Ativado*               |                                                                               |

| ITEM DO MENU                                                                      | DESCRIÇÃO                                                                                                    |
|-----------------------------------------------------------------------------------|----------------------------------------------------------------------------------------------------|
| Alternativo                                                                       |                                                                                                    |
| <b>Mascaramento de números de fax</b><br>Desativado*<br>Da esquerda<br>Da direita | Especificar o formato para mascarar um número de<br>fax enviado.                                                                                                    |
| Dígitos a mascarar<br>0 a 58 (0*)                                                 | Especificar o número de dígitos a mascarar em um<br>número de fax enviado.                                                                                                    |
| <b>Ativar detecção de linha conectada</b><br>Desativado<br>Ativado*               | <ul> <li>Determine se uma linha telefônica está conectada à impressora.</li> <li>A detecção ocorre ao ligar a impressora e antes de cada chamada.</li> <li>Esse item de menu não será exibido se o transporte de fax for definido como T.38.</li> </ul> |
| Otimizar compatibilidade de fax                                                   | Configurar a funcionalidade de fax da impressora<br>para oferecer a compatibilidade ideal com outros<br>aparelhos de fax.                                                                                                    |
|                                                                                   |                                                                                                    |

## Configurações de envio de fax

| ITEM DO MENU                 | DESCRIÇÃO                                                                                            |
|------------------------------|----------------------------------------------------------------------------------------------------|
| Resolução                    | Configure a resolução da imagem digitalizada.                                                        |
| Padrão*                      | Uma resolução mais alta aumenta o tempo de                                                           |
| Alta                         | transmissão de fax e exige mais memória.                                                             |
| Super alta                   |                                                                                                    |
| Ultra alta                   |                                                                                                    |
| Tamanho do original          | Especificar o tamanho do documento original.                                                         |
| [Lista de tamanhos de papel] | Tamanhos diferentes é a configuração padrão de<br>fábrica nos EUA. A4 é a configuração internacional |
|                              | padrão de fábrica.                                                                                   |
| Orientação                   | Especifique a orientação do documento original.                                                      |
| Retrato*                     |                                                                                                    |

| ITEM DO MENU          | DESCRIÇÃO                                                          |
|-----------------------|--------------------------------------------------------------------|
| Paisagem              |                                                                    |
| Lados                 | Especificar a orientação da página de texto e                      |
| Desativado*           | gráficos ao digitalizar um documento em frente e                   |
| Borda longa           | verso.                                                             |
| Borda curta           |                                                                    |
| Tipo de conteúdo      | Melhore o resultado da saída com base no conteúdo                  |
| Texto*                | do documento original.                                             |
| Texto/Fotografia      |                                                                    |
| Papel fotográfico     |                                                                    |
| Gráfico               |                                                                    |
| Origem do conteúdo    | Melhorar o resultado da saída com base na fonte do                 |
| Laser preto e branco* | documento original.                                                |
| Laser colorido        |                                                                    |
| Jato de tinta         |                                                                    |
| Foto/Filme            |                                                                    |
| Revista               |                                                                    |
| Jornal                |                                                                    |
| Imprensa              |                                                                    |
| Outros                |                                                                    |
| Tonalidade            | Ajustar a tonalidade da imagem digitalizada.                       |
| 1α9(5*)               |                                                                    |
| Usar PABX             | Configure a impressora para que ela disque o                       |
| Desativado*           | número do fax sem aguardar o reconhecimento do<br>tom de discagem. |
| Ativado               | A Central Privada de Comunicação Telefônica                        |
|                       | Automatizada (PABX) é uma rede de telefonia que                    |
|                       | várias linhas para outros chamadores externos.                     |
| Modo de discagem      | Especifique o modo de discagem para faxes                          |
| Tom*                  | recedidos ou enviados.                                             |
| Pulso                 |                                                                    |

|                           | DESCRIÇÃO                                                                                             |
|---------------------------|----------------------------------------------------------------------------------------------------|
| Imagem avançada           |                                                                                                    |
| Equilíbrio de cores       | Ajustar a quantidade de toner usada para cada cor.                                                    |
| 1α9(5*)                   |                                                                                                    |
| Redução de cor            | Especificar qual cor será reduzida durante a                                                          |
| Nenhuma*                  | digitalização e ajustar a configuração de redução<br>dessa cor.                                       |
| Vermelho                  |                                                                                                    |
| Verde                     |                                                                                                    |
| Azul                      |                                                                                                    |
| Limite de Vermelho padrão |                                                                                                    |
| 0–255 (128*)              |                                                                                                    |
| Limite de Verde padrão    |                                                                                                    |
| 0–255 (128*)              |                                                                                                    |
| Limite de Azul padrão     |                                                                                                    |
| 0–255 (128*)              |                                                                                                    |
| Contraste                 | Configurar o contraste da saída.                                                                      |
| O melhor para o conteúdo* |                                                                                                    |
| Remoção de fundo          | Ajuste a quantidade de plano de fundo visível em                                                      |
| Detecção de fundo         | uma imagem digitalizada.                                                                              |
| Com base no conteúdo*     | Caso deseje remover a cor de fundo do documento<br>original, configure a opcão Deteccão de fundo como |
| Corrigido                 | Com base no conteúdo. Caso deseje remover o ruído                                                     |
| Nível                     | de imagem de uma fotografia, configure a opçao<br>Detecção de fundo como Corrigido.                   |
| -4 a 4 (0*)               |                                                                                                    |
| Imagem em espelho         | Criar uma imagem em espelho do documento                                                              |
| Desativado*               | original.                                                                                             |
| Ativado                   |                                                                                                    |
| Imagem em negativo        | Criar uma imagem em negativo do documento                                                             |
| Desativado*               | original.                                                                                             |
| Ativado                   |                                                                                                    |
| Detalhes de sombras       | Ajustar a quantidade de detalhes de sombras visíveis                                                  |
| -4 a 4 (0*)               | em uma imagem digitalizada.                                                                           |

| ITEM DO MENU                 | DESCRIÇÃO                                                                                                    |
|------------------------------|----------------------------------------------------------------------------------------------------|
| Digitalizar borda a borda    | Permitir a digitalização borda a borda do documento                                                                                            |
| Desativado*                  | original.                                                                                                    |
| Ativado                      |                                                                                                    |
| Nitidez                      | Ajustar a nitidez da imagem digitalizada.                                                                                                    |
| 1–5 (3*)                     |                                                                                                    |
| Temperatura                  | Especificar se deve gerar uma saída mais fria ou                                                                                               |
| -4 a 4 (0*)                  | mais quente.                                                                                                    |
| Controles do administrador   |                                                                                                    |
| Rediscagem automática        | Ajustar o número de tentativas de rediscagem com                                                                                               |
| 0–9 (5*)                     | base nos níveis de atividade de máquinas de fax do destinatário.                                                                               |
| Frequência de rediscagem     | Aumentar o tempo entre tentativas de rediscagem                                                                                                |
| 1 a 200 minutos (3*)         | para aumentar as chances de enviar um fax com<br>êxito.                                                                                        |
| Ativar ECM                   | Ative o Modo de Correção de Erros (ECM) para                                                                                                   |
| Desativado                   | trabalhos de fax.                                                                                                    |
| Ativado*                     | O ECM detecta e corrige os erros no processo de<br>transmissão de fax causados por ruídos na linha<br>telefônica e fraca intensidade de sinal. |
| Ativar digitalizações de fax | Enviar por fax os documentos digitalizados na                                                                                                  |
| Desativado                   | impressora.                                                                                                    |
| Ativado*                     |                                                                                                    |
| Driver para fax              | Permitir que o driver de impressão envie trabalhos de                                                                                          |
| Desativado                   | fax.                                                                                                    |
| Ativado*                     |                                                                                                    |
| Permitir Salvar como atalho  | Salvar números de fax como atalhos na impressora.                                                                                              |
| Desativado                   |                                                                                                    |
| Ativado*                     |                                                                                                    |
| Velocidade máxima            | Configure a velocidade máxima para enviar                                                                                                    |
| 33600*                       | trabalhos de fax.                                                                                                    |
| 14400                        |                                                                                                    |
| 9600                         |                                                                                                    |

| ITEM DO MENU                                                                        | DESCRIÇÃO                                                         |
|-------------------------------------------------------------------------------------|-------------------------------------------------------------------|
| 4800                                                                                |                                                                   |
| 2400                                                                                |                                                                   |
| Ativar digitalizaçãos coloridas do fay                                              | Ativar diaitalizações coloridas para fax                          |
|                                                                                     | Atival digitalizações colonidas para lax.                         |
| Desativado por padrao"                                                              |                                                                   |
| Ativado por padrão                                                                  |                                                                   |
| Nunca usar                                                                          |                                                                   |
| Sempre usar                                                                         |                                                                   |
| Converter automaticamente fax colorido em fax monocromático                         | Converte todos os faxes coloridos enviados em preto-<br>e-branco. |
| Desativado                                                                          |                                                                   |
| Ativado*                                                                            |                                                                   |
| Confirmar número do fax                                                             | Solicite ao usuário a confirmação do número do fax.               |
| Desativado*                                                                         |                                                                   |
| Ativado                                                                             |                                                                   |
| Prefixo de discagem                                                                 | Configurar um prefixo de discagem.                                |
| Regras de prefixo de discagem                                                       | Estabelecer uma regra de prefixo de discagem.                     |
| Regra de prefixo [x]                                                                |                                                                   |
| Nota: Um asterisco (*) ao lado de um valor indica a configuração padrão de fábrica. |                                                                   |

## Configurações de recebimento de fax

| ITEM DO MENU          | DESCRIÇÃO                                          |
|-----------------------|----------------------------------------------------|
| Toques para responder | Configure o número de toques para faxes recebidos. |
| 1 α 25 (3*)           |                                                    |
| Redução automática    | Ajustar o tamanho do fax recebido para caber na    |
| Desativado            | página.                                            |
| Ativado*              |                                                    |
| Origem do papel       | Configure a origem do papel para imprimir os faxes |
| Bandeja [x]           | recebidos.                                         |
| Alimentador multiuso  |                                                    |

| ITEM DO MENU                   | DESCRIÇÃO                                           |
|--------------------------------|-----------------------------------------------------|
| Automática*                    |                                                     |
| Laterais                       | Imprima em frente e verso.                          |
| Desativado*                    |                                                     |
| Ativado                        |                                                     |
| Folhas separadoras             | Especifique se folhas separadoras em branco serão   |
| Nenhuma*                       | inseridas ao imprimir.                              |
| Antes do trabalho              |                                                     |
| Após o trabalho                |                                                     |
| Origem das folhas separadoras  | Especifique a origem do papel para a folha          |
| Bandeja[x] (1*)                | separadora.                                         |
| Alimentador multiuso           |                                                     |
| Bandeja de saída               | Especificar a bandeja de saída para os faxes        |
| Bandeja padrão                 | recebidos.                                          |
| Rodapé de fax                  | Imprimir as informações de transmissão na parte     |
| Ativado                        | inferior de cada página de um fax recebido.         |
| Desativado*                    |                                                     |
| Marca de data do rodapé do fax | Imprimir a marca de data na parte inferior de cada  |
| Receber*                       | pàgina de um fax recebido.                          |
| Imprimir                       |                                                     |
| Reter fax                      | Reter a impressão dos faxes recebidos até que sejam |
| Modo de fax retido             | liberados.                                          |
| Desativado*                    |                                                     |
| Sempre ativado                 |                                                     |
| Manual                         |                                                     |
| Programado                     |                                                     |
| Controles do administrador     |                                                     |
| Ativar recebimento de fax      | Configurar a impressora para que ela receba faxes.  |
| Desativado                     |                                                     |
| Ativado*                       |                                                     |

| ITEM DO MENU                         | DESCRIÇÃO                                                                                                    |
|--------------------------------------|----------------------------------------------------------------------------------------------------|
| Ativar o recebimento de fax colorido | Configurar a impressora para que ela receba faxes                                                                                 |
| Desativado                           | coloridos.                                                                                                    |
| Ativado*                             |                                                                                                    |
| Ativar ID do autor da chamada        | Exibir o número que e está enviando o fax recebido.                                                                               |
| Desativado                           |                                                                                                    |
| Ativado*                             |                                                                                                    |
| Bloquear fax sem nome                | Bloquear os faxes recebidos de dispositivos sem uma                                                                               |
| Desativado*                          | ID do autor da chamada ou ID de fax específicados.                                                                                |
| Ativado                              |                                                                                                    |
| Lista de faxes bloqueados            | Especifique os números de telefone que você deseja                                                                                |
| Adicionar fax bloqueado              | bloquear.                                                                                                    |
| Atender com                          | Configure um padrão de toque distinto para faxes                                                                                  |
| Todos os toques*                     | recebidos.                                                                                                    |
| Somente com um toque                 |                                                                                                    |
| Somente com dois toques              |                                                                                                    |
| Somente com três toques              |                                                                                                    |
| Somente com um ou dois toques        |                                                                                                    |
| Somente com um ou três toques        |                                                                                                    |
| Somente com dois ou três toques      |                                                                                                    |
| Atendimento automático               | Configurar a impressora para que ela receba faxes                                                                                 |
| Desativado                           | automaticamente.                                                                                                    |
| Ativado*                             |                                                                                                    |
| Código de resposta manual            | Insira manualmente um código no teclado numérico                                                                                  |
| 0–9 (9*)                             | do telefone para começar a receber fax.                                                                                           |
|                                      | impressora compartilha uma linha com um telefone.                                                                                 |
|                                      | <ul> <li>Esse item de menu é exibido apenas quando a<br/>impressora está configurada para receber fax<br/>manualmente.</li> </ul> |
| Encaminhamento de fax                | Especificar como encaminhar um fax recebido.                                                                                      |
| Imprimir*                            |                                                                                                    |

| ITEM DO MENU                                                                        | DESCRIÇÃO                                                                                                    |
|-------------------------------------------------------------------------------------|----------------------------------------------------------------------------------------------------|
| Imprimir e encaminhar<br>Encaminhar                                                 |                                                                                                    |
| <b>Encaminhar para</b><br>Destino [x]<br>Tipo<br>Número do atalho                   | Especificar para onde encaminhar um fax recebido.<br>Esse campo fica ativo quando as opções Encaminhar<br>ou Imprimir e encaminhar são selecionadas para<br>Encaminhamento de fax. |
| E-mail de confirmação                                                               | Enviar um e-mail de confirmação quando o<br>encaminhamento de fax for bem-sucedido.<br>O e-mail é enviado apenas quando é encaminhado<br>para os destinos FTP ou Pasta de rede.    |
| Velocidade máxima<br>33600*<br>14400<br>9600<br>4800<br>2400                        | Configure a velocidade máxima para transmitir um<br>fax.                                                                                                    |
| Nota: Um asterisco (*) ao lado de um valor indica a configuração padrão de fábrica. |                                                                                                    |

#### Folha de rosto do fax

| ITEM DO MENU           | DESCRIÇÃO                                              |
|------------------------|--------------------------------------------------------|
| Folha de rosto do fax  | Definir as configurações para a folha de rosto do fax. |
| Desativado por padrão* |                                                        |
| Ativado por padrão     |                                                        |
| Nunca usar             |                                                        |
| Sempre usar            |                                                        |
| Campo Incluir em       |                                                        |
| Desativado*            |                                                        |
| Ativado                |                                                        |
| Campo Incluir de       |                                                        |

| ITEM DO MENU                                                                          | DESCRIÇÃO |
|---------------------------------------------------------------------------------------|-----------|
| Desativado*                                                                           |           |
|                                                                                       |           |
| Ατίνασο                                                                               |           |
| De                                                                                    |           |
| Campo Incluir mensagem                                                                |           |
| Desativado*                                                                           |           |
| Ativado                                                                               |           |
| Mensagem:                                                                             |           |
| Incluir logotipo                                                                      |           |
| Desativado*                                                                           |           |
| Ativado                                                                               |           |
| Importar logotipo de Fax                                                              |           |
| Incluir rodapé [x]                                                                    |           |
| Desativado*                                                                           |           |
| Ativado                                                                               |           |
| Rodapé [x]                                                                            |           |
| 🧷 Nota: Um asterisco (*) ao lado de um valor indica a configuração padrão de fábrica. |           |

#### Configurações de registro de fax

| ITEM DO MENU                          | DESCRIÇÃO                                |
|---------------------------------------|------------------------------------------|
| Frequência de registro de transmissão | A frequência dos registros de impressão. |
| Sempre                                |                                          |
| Nunca                                 |                                          |
| Apenas se houver erro                 |                                          |
| Ação do registro de transmissão       |                                          |
| Impressão                             |                                          |
| Desativado                            |                                          |
| Ativado                               |                                          |
| E-mail                                |                                          |
| • Desativado                          |                                          |

| ITEM DO MENU                       | DESCRIÇÃO                                         |
|------------------------------------|---------------------------------------------------|
| • Ativado                          |                                                   |
| Registro de erros de recebimento   | Imprimir um registro de falhas de recebimento de  |
| Nunca imprimir*                    | fax.                                              |
| Imprimir em caso de erro           |                                                   |
| Imprimir registros automaticamente | Imprimir todas as atividades de fax.              |
| Ativado*                           |                                                   |
| Desativado                         |                                                   |
| Registrar origem do papel          | Especifique a origem do papel utilizado para      |
| Bandeja [x] (1*)                   | registros de impressão.                           |
| Alimentador multiuso               |                                                   |
| Exibição de registros              | Identificar o remetente por nome ou número de fax |
| Nome do fax remoto*                | remoto.                                           |
| Número discado                     |                                                   |
| Ativar registro de trabalhos       | Exibir um resumo do todos os trabalhos de fax.    |
| Ativado*                           |                                                   |
| Desativado                         |                                                   |
| Ativar registro de chamadas        | Exibir um resumo do histórico de discagem de fax. |
| Ativado*                           |                                                   |
| Desativado                         |                                                   |
| Bandeja de saída do registro       | Especifique a bandeja de saída para registros     |
| Bandeja padrão*                    | impressos.                                        |
| Bandeja [x]                        |                                                   |
|                                    |                                                   |

# Configurações de alto-falante

| ITEM DO MENU                                                                          | DESCRIÇÃO                                |
|---------------------------------------------------------------------------------------|------------------------------------------|
| Modo de alto-falante                                                                  | Configure o modo de alto-falante do fax. |
| Sempre desativado                                                                     |                                          |
| Sempre ativado                                                                        |                                          |
| Ativado até a conexão*                                                                |                                          |
| Volume do alto-falante                                                                | Ajuste o volume do alto-falante do fax.  |
| Baixo*                                                                                |                                          |
| Alto                                                                                  |                                          |
| Volume do toque                                                                       | Ativar o volume do toque.                |
| Desativado                                                                            |                                          |
| Ativado*                                                                              |                                          |
| 🧪 Nota: Um asterisco (*) ao lado de um valor indica a configuração padrão de fábrica. |                                          |

# E-mail

## CONFIGURAÇÃO DE E-MAIL

| ITEM DO MENU                                         | DESCRIÇÃO                                                                                   |
|------------------------------------------------------|---------------------------------------------------------------------------------------------|
| Gateway SMTP primário                                | Digitar o endereço IP ou o nome de host do servidor<br>SMTP primário para envio de e-mails. |
| Porta do gateway SMTP primário                       | Digitar o número da porta do servidor SMTP                                                  |
| 1 α 65535 (25*)                                      | primário.                                                                                   |
| Gateway SMTP secundário                              | Digitar o endereço IP ou o nome do host do servidor<br>SMTP secundário ou de backup.        |
| Porta do gateway SMTP secundário                     | Digitar o número da porta do servidor SMTP                                                  |
| 1 α 65535 (25*)                                      | secundário ou de backup.                                                                    |
| Tempo de espera de SMTP                              | Configurar a hora antes que a impressora atinja o                                           |
| 5 a 30 segundos (30*)                                | tempo limite se o servidor SMTP não responder.                                              |
| Endereço de resposta                                 | Especificar um endereço de resposta no e-mail.                                              |
| Sempre utilize o endereço de resposta padrão<br>SMTP | Sempre utilize o endereço de resposta padrão no<br>servidor SMTP.                           |
| Ativado*                                             |                                                                                             |
| Desativado                                           |                                                                                             |
| Usar SSL/TLS                                         | Especificar se deseja enviar um e-mail utilizando um                                        |
| Desativado*                                          | link criptografado.                                                                         |
| Negociar                                             |                                                                                             |
| Obrigatório                                          |                                                                                             |
| Exigir certificado de confiança                      | Exigir um certificado de confiança ao acessar o                                             |
| Desativado                                           | servidor SMTP.                                                                              |
| Ativado*                                             |                                                                                             |
| Autenticação de servidor SMTP                        | Configurar o tipo de autenticação para o servidor                                           |
| Não é necessária autenticação*                       | SMTP.                                                                                       |
| Login/Comum                                          |                                                                                             |
| NTLM                                                 |                                                                                             |
| CRAM-MD5                                             |                                                                                             |

| ITEM DO MENU                                                                        | DESCRIÇÃO                                                                                    |
|-------------------------------------------------------------------------------------|----------------------------------------------------------------------------------------------|
| Digest-MD5                                                                          |                                                                                              |
| Kerberos 5                                                                          |                                                                                              |
| E-mail iniciado por dispositivo                                                     | Especificar se são necessárias credenciais para um e-                                        |
| Nenhuma*                                                                            | mail iniciado por dispositivo.                                                               |
| Usar credenciais do dispositivo SMTP                                                |                                                                                              |
| E-mail iniciado pelo usuário                                                        | Especificar se são necessárias credenciais para um e-                                        |
| Nenhum*                                                                             | mail iniciado pelo usuário.                                                                  |
| Usar credenciais do dispositivo SMTP                                                |                                                                                              |
| Usar senha e ID do usuário da sessão                                                |                                                                                              |
| Usar endereço de e-mail e senha da sessão                                           |                                                                                              |
| Solicitar usuário                                                                   |                                                                                              |
| Usar as credenciais do dispositivo Active<br>Directory                              | Ativa as credenciais de usuário e as designações do grupo para se conectar ao servidor SMTP. |
| Desativado                                                                          |                                                                                              |
| Ativado*                                                                            |                                                                                              |
| ID do usuário do dispositivo                                                        | Especificar o ID do usuário e a senha para se                                                |
| Senha do dispositivo                                                                | conectar ao servidor SMTP.                                                                   |
| REALM Kerberos 5                                                                    | Especificar o realm para o protocolo de autenticação<br>Kerberos 5.                          |
| Domínio NTML                                                                        | Especifique o nome do domínio para o protocolo de segurança NTLM.                            |
| Desativar o erro "Servidor SMTP não está configurado"                               | Ocultar a mensagem de erro "Servidor SMTP não<br>está configurado".                          |
| Desativado*                                                                         |                                                                                              |
| Ativado                                                                             |                                                                                              |
| Nota: Um asterisco (*) ao lado de um valor indica a configuração padrão de fábrica. |                                                                                              |

#### PADRÕES DE E-MAIL

| ITEM DO MENU | DESCRIÇÃO                                     |
|--------------|-----------------------------------------------|
| Assunto      | Especificar o assunto e a mensagem do e-mail. |

| ITEM DO MENU         | DESCRIÇÃO                                                |
|----------------------|----------------------------------------------------------|
| Mensagem             |                                                          |
| Nome do arquivo      | Especificar o nome do arquivo da imagem<br>digitalizada. |
| Formato              | Especificar o formato do arquivo da imagem               |
| PDF (.pdf)*          | digitalizada.                                            |
| TIFF (.tif)          |                                                          |
| JPEG (.jpg)          |                                                          |
| XPS (.xps)           |                                                          |
| Configurações de PDF | Configurar o formato PDF da imagem digitalizada.         |
| Versão do PDF        |                                                          |
| 1,3                  |                                                          |
| 1,4                  |                                                          |
| 1,5*                 |                                                          |
| 1,6                  |                                                          |
| 1,7                  |                                                          |
| Versão de arquivos   |                                                          |
| A-1a*                |                                                          |
| A-1b                 |                                                          |
| Seguro               |                                                          |
| Desativado*          |                                                          |
| Ativado              |                                                          |
| Arquivos (PDF/A)     |                                                          |
| Desativado*          |                                                          |
| Ativado              |                                                          |
| Tipo de conteúdo     | Melhore o resultado da saída com base no conteúdo        |
| Texto                | do documento original.                                   |
| Texto/Fotografia*    |                                                          |
| Papel fotográfico    |                                                          |
| Gráfico              |                                                          |
| Origem do conteúdo   | Melhorar o resultado da saída com base no                |

| ITEM DO MENU                 | DESCRIÇÃO                                                  |
|------------------------------|------------------------------------------------------------|
| Laser preto e branco*        | documento original.                                        |
| Laser colorido               |                                                            |
| Jato de tinta                |                                                            |
| Foto/Filme                   |                                                            |
| Revista                      |                                                            |
| Jornal                       |                                                            |
| Imprensa                     |                                                            |
| Outros                       |                                                            |
| Cor                          | Especificar a cor ao digitalizar uma imagem.               |
| Preto e branco               |                                                            |
| Cinza                        |                                                            |
| Colorido*                    |                                                            |
| Automático                   |                                                            |
| Resolução                    | Configurar a resolução da imagem digitalizada.             |
| 75 dpi                       |                                                            |
| 150 dpi*                     |                                                            |
| 200 dpi                      |                                                            |
| 300 dpi                      |                                                            |
| 400 dpi                      |                                                            |
| 600 dpi                      |                                                            |
| Tonalidade                   | Ajustar a tonalidade da imagem digitalizada.               |
| 1α9(5*)                      |                                                            |
| Orientação                   | Definir a orientação do texto e dos gráficos na            |
| Retrato*                     | página.                                                    |
| Paisagem                     |                                                            |
| Tamanho do original          | Configurar o tamanho do papel do documento                 |
| [Lista de tamanhos de papel] | original.                                                  |
|                              | Iamanhos diferentes é a configuração padrão de<br>fábrica. |
| Lados                        | Especificar a orientação da página de texto e              |

|                                | DESCRIÇÃO                                                                                         |
|--------------------------------|---------------------------------------------------------------------------------------------------|
| Desativado*                    | gráficos ao digitalizar um documento em frente e                                                  |
| Borda longa                    | verso.                                                                                            |
| Borda curta                    |                                                                                                   |
| Imagem avançada                |                                                                                                   |
| Equilíbrio de cores            | Ajustar a intensidade da cor durante a digitalização.                                             |
| Ciano a Vermelho               |                                                                                                   |
| 1α9(5*)                        |                                                                                                   |
| Magenta a Verde                |                                                                                                   |
| 1α9(5*)                        |                                                                                                   |
| Amarelo a Azul                 |                                                                                                   |
| 1 α 9 (5*)                     |                                                                                                   |
| Redução de cor                 | Especificar qual cor será reduzida durante a                                                      |
| Redução de cor                 | digitalização e ajustar a configuração de redução<br>dessa cor                                    |
| Nenhuma*                       |                                                                                                   |
| Vermelho                       |                                                                                                   |
| Verde                          |                                                                                                   |
| Azul                           |                                                                                                   |
| Limite de Vermelho padrão      |                                                                                                   |
| 0 a 255 (128*)                 |                                                                                                   |
| Limite de Verde padrão         |                                                                                                   |
| 0 a 255 (128*)                 |                                                                                                   |
| Limite de Azul padrão          |                                                                                                   |
| 0 a 255 (128*)                 |                                                                                                   |
| Detecção automática de cor     | Definir a quantidade de cor que a impressora detecta                                              |
| Sensibilidade de cor           | no documento original.                                                                            |
| 1α9(5*)                        | Esse item de menu será exibido somente quando a<br>opção Cor estiver configurada como Automática. |
| Sensibilidade de área          |                                                                                                   |
| 1α9(5*)                        |                                                                                                   |
| Profundidade de bits do e-mail |                                                                                                   |
| 1 bit*                         |                                                                                                   |

| ITEM DO MENU                                                                         | DESCRIÇÃO                                                                                                    |
|--------------------------------------------------------------------------------------|----------------------------------------------------------------------------------------------------|
| 8 bits                                                                               |                                                                                                    |
| Resolução mínima de digitalização<br>• 75 dpi<br>• 150 dpi<br>• 200 dpi<br>• 300 dpi |                                                                                                    |
| <b>Qualidade JPEG</b><br>O melhor para o conteúdo*<br>5 a 95                         | <ul> <li>Configurar a qualidade de uma imagem digitalizada<br/>no formato JPEG.</li> <li>5 reduz o tamanho do arquivo, mas prejudica a<br/>qualidade da imagem.</li> <li>95 proporciona superior qualidade de imagem,<br/>mas produz um arquivo de tamanho grande.</li> </ul> |
| Contraste<br>O melhor para o conteúdo*<br>0<br>1<br>2<br>3<br>4<br>5                 | Especifique o contraste da saída.                                                                                                    |
| Remoção de fundo                                                                     | Ajuste a quantidade de plano de fundo visível em                                                                                                    |
| Detecção de fundo<br>Com base no conteúdo*<br>Corrigido<br>Nível<br>-4 a 4 (0*)      | uma imagem digitalizada.<br>Caso deseje remover a cor de fundo do documento<br>original, configure a opção Detecção de fundo como<br>Com base no conteúdo. Caso deseje remover o ruído<br>de imagem de uma fotografia, configure a opção<br>Detecção de fundo como Corrigido. |
| Imagem em espelho                                                                    | Criar uma imagem em espelho do documento<br>oriainal.                                                                                                    |
| Desativado*<br>Ativado                                                               |                                                                                                    |
| <b>Imagem em negativo</b><br>Desativado*<br>Ativado                                  | Criar uma imagem em negativo do documento<br>original.                                                                                                    |

| ITEM DO MENU                          | DESCRIÇÃO                                                                              |
|---------------------------------------|----------------------------------------------------------------------------------------|
| Detalhes de sombras                   | Ajustar a quantidade de detalhes de sombras visíveis                                   |
| -4 a 4 (0*)                           | em uma imagem digitalizada.                                                            |
| Digitalizar borda a borda             | Permitir a digitalização borda a borda do documento                                    |
| Desativado*                           | original.                                                                              |
| Ativado                               |                                                                                        |
| Nitidez                               | Ajustar a nitidez de uma imagem digitalizada.                                          |
| 1 α 5 (3*)                            |                                                                                        |
| Temperatura                           | Especificar se deve gerar uma saída mais fria ou                                       |
| 1α9(5*)                               | mais quente.                                                                           |
| Páginas em branco                     | Especificar se deve incluir páginas em branco.                                         |
| Remoção da página em branco           |                                                                                        |
| Sensibilidade da página em branco     |                                                                                        |
| Controles do administrador            |                                                                                        |
| Tamanho máx. do e-mail                | Configure o tamanho de arquivo permitido para                                          |
| 0 α 65535 (0*)                        | cada e-mail.                                                                           |
| Mensagem de erro de tamanho           | Especifique uma mensagem de erro que a<br>impressora envia quando um e-mail excede seu |
|                                       | tamanho de arquivo permitido.                                                          |
|                                       | É possível inserir até 1.024 caracteres.                                               |
| Limitar destinos                      | Limitar o envio de e-mail somente para a lista<br>especificada de nomes de domínio.    |
|                                       | Use uma vírgula para separar cada domínio.                                             |
| Enviar-me uma cópia                   | Envie uma cópia do e-mail para si mesmo.                                               |
| Nunca aparece*                        |                                                                                        |
| Ativado por padrão                    |                                                                                        |
| Desativado por padrão                 |                                                                                        |
| Sempre ativado                        |                                                                                        |
| Permitir apenas e-mails para si mesmo |                                                                                        |
| Desativado*                           |                                                                                        |
| Ativado                               |                                                                                        |

| ITEM DO MENU                    | DESCRIÇÃO                                                      |
|---------------------------------|----------------------------------------------------------------|
| Use cc:/bcc:                    | Ativar cópia e uma cópia oculta no e-mail.                     |
| Desativado*                     |                                                                |
| Ativado                         |                                                                |
| Usar TIFF de várias páginas     | Escolher entre arquivos TIFF de uma página ou de               |
| Ativado*                        | vārias pāginas.                                                |
| Desativado                      |                                                                |
| Compactação TIFF                | Configurar uma opção de compactação para                       |
| LZW*                            | arquivos IIFF.                                                 |
| JPEG                            |                                                                |
| Padrão de texto                 | Configure a qualidade do texto em uma imagem                   |
| 5 a 95 (75*)                    | digitalizada.                                                  |
| Padrão de texto/fotografia      | Configure a qualidade do texto ou fotografia em                |
| 5α95(75*)                       | uma imagem digitalizada.                                       |
| Padrão de fotografia            | Configure a qualidade de uma fotografia em uma                 |
| 5α95(50*)                       | imagem digitalizada.                                           |
| Registro de transmissão         | Imprima um registro para obter uma transmissão de              |
| Imprimir registro*              | e-mail bem-sucedida.                                           |
| Não imprimir registro           |                                                                |
| Imprimir apenas se houver erros |                                                                |
| Registrar origem do papel       | Especificar a origem do papel usado para registros             |
| Bandeja [x] (1*)                | de impressão.                                                  |
| Alimentador multiuso            |                                                                |
| Permitir Salvar como atalho     | Salvar endereços de e-mail como atalhos.                       |
| Desativado                      | Quando configurado como Desativado, o botão                    |
| Ativado*                        | Salvar como atalho não é exibido na tela Destino de<br>e-mail. |
| Imagens de e-mail enviadas como | Especificar como enviar as imagens no e-mail.                  |
| Anexo*                          |                                                                |
| Link da Web                     |                                                                |

| ITEM DO MENU                                                                          | DESCRIÇÃO                                                           |
|---------------------------------------------------------------------------------------|---------------------------------------------------------------------|
| <b>Redefinir as informações de e-mail após o envio</b><br>Desativado                  | Restaurar as informações de e-mail padrão após<br>enviar um e-mail. |
| Ativado*                                                                              |                                                                     |
| 🖉 Nota: Um asterisco (*) ao lado de um valor indica a configuração padrão de fábrica. |                                                                     |

#### CONFIGURAÇÃO DE LINK DA WEB

| ITEM DO MENU    | DESCRIÇÃO                                         |
|-----------------|---------------------------------------------------|
| Servidor        | Configure a impressora para enviar um e-mail como |
| Login           | um link da Web.                                   |
| Senha           |                                                   |
| Caminho         |                                                   |
| Nome do arquivo |                                                   |
| Link da Web     |                                                   |
# FTP

## PADRÕES DE FTP

| ITEM DO MENU                          | DESCRIÇÃO                                                                             |
|---------------------------------------|---------------------------------------------------------------------------------------|
| Formato                               | Especificar o formato do arquivo da imagem                                            |
| PDF (.pdf)*                           | digitalizada.                                                                         |
| TIFF (.tif)                           | Esse item de menu pode variar, dependendo do modelo da impressora.                    |
| JPEG (.jpg)                           |                                                                                       |
| XPS (.xps)                            |                                                                                       |
| TXT (.txt)                            |                                                                                       |
| RTF (.rtf)                            |                                                                                       |
| DOCX (.docx)                          |                                                                                       |
| Configurações globais do OCR          | Definir as configurações para reconhecimento óptico                                   |
| Idiomas reconhecidos                  | de caracteres (OCR).                                                                  |
| Rotação automática                    | Esse menu será exibido apenas se você tiver<br>adquirido e instalado uma solução OCR. |
| Remover pontos                        |                                                                                       |
| Aprimoramento de contraste automático |                                                                                       |
| Configurações de PDF                  | Configure o formato PDF da imagem digitalizada.                                       |
| Versão do PDF                         |                                                                                       |
| 1,3                                   |                                                                                       |
| 1,4                                   |                                                                                       |
| 1,5*                                  |                                                                                       |
| 1,6                                   |                                                                                       |
| 1,7                                   |                                                                                       |
| Versão de arquivamento                |                                                                                       |
| A-1a*                                 |                                                                                       |
| A-1b                                  |                                                                                       |
| Proteção                              |                                                                                       |
| Desativado*                           |                                                                                       |
| Ativado                               |                                                                                       |
| Arquivamento (PDF/A)                  |                                                                                       |

| ITEM DO MENU         | DESCRIÇÃO                                          |
|----------------------|----------------------------------------------------|
| Desativado*          |                                                    |
| Ativado              |                                                    |
| Tipo de conteúdo     | Melhore o resultado da saída com base no conteúdo  |
| Texto                | do documento original.                             |
| Texto/Fotografia*    |                                                    |
| Gráfico              |                                                    |
| Papel fotográfico    |                                                    |
| Origem do conteúdo   | Melhorar o resultado da saída com base na fonte do |
| Laser preto e branco | documento original.                                |
| Laser colorido*      |                                                    |
| Jato de tinta        |                                                    |
| Foto/Filme           |                                                    |
| Revista              |                                                    |
| Jornal               |                                                    |
| Imprensa             |                                                    |
| Outros               |                                                    |
| Cor                  | Especifique a cor ao digitalizar uma imagem.       |
| Preto e branco       |                                                    |
| Cinza                |                                                    |
| Colorido*            |                                                    |
| Automático           |                                                    |
| Resolução            | Configure a resolução da imagem digitalizada.      |
| 75 dpi               |                                                    |
| 150 dpi*             |                                                    |
| 200 dpi              |                                                    |
| 300 dpi              |                                                    |
| 400 dpi              |                                                    |
| 600 dpi              |                                                    |
| Tonalidade           | Ajustar a tonalidade da imagem digitalizada.       |
| -4 a 4 (0*)          |                                                    |

| ITEM DO MENU                                                                          | DESCRIÇÃO                                                                                                    |
|---------------------------------------------------------------------------------------|----------------------------------------------------------------------------------------------------|
| <b>Orientação</b><br>Retrato*<br>Paisagem                                             | Definir a orientação do texto e dos gráficos na<br>página.                                                                                                    |
| <b>Tamanho do original</b><br>[Lista de tamanhos de papel]                            | <ul> <li>Configure o tamanho do papel do documento original.</li> <li>Carta é a configuração padrão norte-americana. de fábrica nos EUA. A4 é a configuração padrão internacional de fábrica.</li> <li>Esse item de menu pode variar, dependendo do modelo da impressora.</li> </ul> |
| <b>Lados</b><br>Desativado*<br>Borda longa<br>Borda curta                             | Especificar a orientação da página de texto e<br>gráficos ao digitalizar um documento em frente e<br>verso.                                                                                                    |
| Nome do arquivo                                                                       | Especifica o nome do arquivo da imagem<br>digitalizada.                                                                                                    |
| 🖉 Nota: Um asterisco (*) ao lado de um valor indica a configuração padrão de fábrica. |                                                                                                    |

## Imagem avançada

| ITEM DO MENU              | DESCRIÇÃO                                                       |
|---------------------------|-----------------------------------------------------------------|
| Equilíbrio de cores       | Ajustar a quantidade de toner usada para cada cor               |
| -4 a 4 (0*)               | na saída digitalizada.                                          |
| Redução de cor            | Especificar qual cor será reduzida durante a                    |
| Redução de cor            | digitalização e ajustar a configuração de redução<br>dessa cor. |
| Nenhuma*                  |                                                                 |
| Vermelho                  |                                                                 |
| Verde                     |                                                                 |
| Azul                      |                                                                 |
| Limite de Vermelho padrão |                                                                 |
| 0 a 255 (128*)            |                                                                 |
| Limite de Verde padrão    |                                                                 |

| ITEM DO MENU               | DESCRIÇÃO                                                                                                    |
|----------------------------|----------------------------------------------------------------------------------------------------|
| 0 a 255 (128*)             |                                                                                                    |
| Limite de Azul padrão      |                                                                                                    |
| 0 α 255 (128*)             |                                                                                                    |
| Detecção automática de cor | Definir a quantidade de cor que a impressora detecta                                                          |
| Sensibilidade de cor       | no documento original.                                                                                        |
| 1 a 9 (5*)                 | Esse item de menu será exibido somente quando a opção Cor estiver configurada como Automática.                |
| Sensibilidade de área      |                                                                                                    |
| 1α9(5*)                    |                                                                                                    |
| Qualidade JPEG             | Configurar a qualidade de uma imagem no formato                                                               |
| O melhor para o conteúdo*  | <ul> <li>5 reduz o tamanho do arquivo, mas prejudica a</li> </ul>                                             |
| 5α95                       | qualidade da imagem.                                                                                          |
|                            | <ul> <li>90 proporciona superior qualidade de imagem,<br/>mas produz um arquivo de tamanho grande.</li> </ul> |
| Contraste                  | Especifique o contraste da saída.                                                                             |
| O melhor para o conteúdo*  |                                                                                                    |
| 0                          |                                                                                                    |
| 1                          |                                                                                                    |
| 2                          |                                                                                                    |
| 3                          |                                                                                                    |
| 4                          |                                                                                                    |
| 5                          |                                                                                                    |
| Remoção de fundo           | Ajuste a quantidade de plano de fundo visível em                                                              |
| Detecção de fundo          | uma imagem aigitalizada.                                                                                      |
| Com base no conteúdo*      | Caso aeseje remover a cor ae fundo ao aocumento<br>original, configure a opção Detecção de fundo como         |
| Corrigido                  | Com base no conteúdo. Caso deseje remover o ruído                                                             |
| Nível                      | Detecção de fundo como Corrigido.                                                                             |
| -4 a 4 (0*)                |                                                                                                    |
| Imagem em espelho          | Criar uma imagem em espelho do documento                                                                      |
| Desativado*                | original.                                                                                                    |
| Ativado                    |                                                                                                    |

| ITEM DO MENU                      | DESCRIÇÃO                                            |
|-----------------------------------|------------------------------------------------------|
| Imagem em negativo                | Criar uma imagem em negativo do documento            |
| Desativado*                       | original.                                            |
| Ativado                           |                                                      |
| Detalhes de sombras               | Ajustar a quantidade de detalhes de sombras visíveis |
| -4 a 4 (0*)                       | em uma imagem digitalizada.                          |
| Digitalizar borda a borda         | Permitir a digitalização borda a borda do documento  |
| Desativado*                       | original.                                            |
| Ativado                           |                                                      |
| Nitidez                           | Ajustar a nitidez de uma imagem digitalizada.        |
| 1–5 (3*)                          |                                                      |
| Temperatura                       | Especificar se deve gerar uma saída mais fria ou     |
| -4 a 4 (0*)                       | mais quente.                                         |
| Páginas em branco                 | Especificar se deve incluir páginas em branco.       |
| Remoção da página em branco       |                                                      |
| Sensibilidade da página em branco |                                                      |
|                                   |                                                      |

## Controles do administrador

| ITEM DO MENU                | DESCRIÇÃO                                           |
|-----------------------------|-----------------------------------------------------|
| Padrão de texto             | Configurar a qualidade do texto em uma imagem       |
| 5–95 (75*)                  | digitalizada.                                       |
| Padrão de texto/fotografia  | Configurar a qualidade do texto ou da fotografia em |
| 5–95 (75*)                  | uma imagem digitalizada.                            |
| Padrão de fotografia        | Configurar a qualidade de uma fotografia em uma     |
| 5–95 (50*)                  | imagem digitalizada.                                |
| Usar TIFF de várias páginas | Escolher entre arquivos TIFF de uma página ou de    |
| Ativado*                    | várias páginas.                                     |
| Desativado                  |                                                     |
| Compactação TIFF            | Configurar uma opção de compactação para            |

| ITEM DO MENU                                                                          | DESCRIÇÃO                                            |
|---------------------------------------------------------------------------------------|------------------------------------------------------|
| LZW*                                                                                  | arquivos TIFF.                                       |
| JPEG                                                                                  |                                                      |
| Registro de transmissão                                                               | Imprima um registro para obter uma transmissão de    |
| Imprimir registro*                                                                    | digitalização de FTP bem-sucedida.                   |
| Não imprimir registro                                                                 |                                                      |
| Imprimir apenas se houver erros                                                       |                                                      |
| Registrar origem do papel                                                             | Especifique a origem do papel utilizado para         |
| Bandeja [x] (1*)                                                                      | registros de FTP de impressão.                       |
| Alimentador multiuso                                                                  |                                                      |
| Permitir Salvar como atalho                                                           | Salvar as configurações de FTP personalizadas como   |
| Desativado                                                                            | atalhos.                                             |
| Ativado*                                                                              |                                                      |
| Usar FTP passivo                                                                      | Quando ativado, o servidor FTP especifica a porta de |
| Desativado*                                                                           | dados à qual a impressora irá se conectar.           |
| Ativado                                                                               |                                                      |
| 🧷 Nota: Um asterisco (*) ao lado de um valor indica a configuração padrão de fábrica. |                                                      |

## Unidade USB

## DIGITALIZAÇÃO PARA A UNIDADE FLASH

| ITEM DO MENU                          | DESCRIÇÃO                                                                             |
|---------------------------------------|---------------------------------------------------------------------------------------|
| Formato                               | Especificar o formato do arquivo da imagem                                            |
| PDF (.pdf)*                           | digitalizada.                                                                         |
| TIFF (.tif)                           | As configurações podem variar, dependendo do modelo da impressora.                    |
| JPEG (.jpg)                           |                                                                                       |
| XPS (.xps)                            |                                                                                       |
| Configurações globais do OCR          | Definir as configurações para reconhecimento óptico                                   |
| Idiomas reconhecidos                  | de caracteres (OCR).                                                                  |
| Rotação automática                    | Esse menu será exibido apenas se você tiver<br>adquirido e instalado uma solução OCR. |
| Remover pontos                        |                                                                                       |
| Aprimoramento de contraste automático |                                                                                       |
| Configurações de PDF                  | Configure o formato PDF da imagem digitalizada.                                       |
| Versão do PDF                         |                                                                                       |
| 1,3                                   |                                                                                       |
| 1,4                                   |                                                                                       |
| 1,5*                                  |                                                                                       |
| 1,6                                   |                                                                                       |
| 1,7                                   |                                                                                       |
| Versão de arquivamento                |                                                                                       |
| A-1a*                                 |                                                                                       |
| A-1b                                  |                                                                                       |
| Proteção                              |                                                                                       |
| Desativado*                           |                                                                                       |
| Ativado                               |                                                                                       |
| Arquivamento (PDF/A)                  |                                                                                       |
| Desativado*                           |                                                                                       |
| Ativado                               |                                                                                       |

| ITEM DO MENU         | DESCRIÇÃO                                          |
|----------------------|----------------------------------------------------|
| Tipo de conteúdo     | Melhore o resultado da saída com base no conteúdo  |
| Texto                | do documento original.                             |
| Texto/Fotografia*    |                                                    |
| Gráfico              |                                                    |
| Papel fotográfico    |                                                    |
| Origem do conteúdo   | Melhorar o resultado da saída com base na fonte do |
| Laser preto e branco | documento original.                                |
| Laser colorido*      |                                                    |
| Jato de tinta        |                                                    |
| Foto/Filme           |                                                    |
| Revista              |                                                    |
| Jornal               |                                                    |
| Imprensa             |                                                    |
| Outros               |                                                    |
| Cor                  | Especifique a cor ao digitalizar uma imagem.       |
| Preto e branco       |                                                    |
| Cinza                |                                                    |
| Colorido*            |                                                    |
| Automático           |                                                    |
| Resolução            | Configure a resolução da imagem digitalizada.      |
| 75 dpi               |                                                    |
| 150 dpi*             |                                                    |
| 200 dpi              |                                                    |
| 300 dpi              |                                                    |
| 400 dpi              |                                                    |
| 600 dpi              |                                                    |
| Tonalidade           | Ajustar a tonalidade da imagem digitalizada.       |
| 1 - 9 (5*)           |                                                    |
| Orientação           | Definir a orientação do texto e dos gráficos na    |
| Retrato*             | página.                                            |

| ITEM DO MENU                                               | DESCRIÇÃO                                                                                                    |
|------------------------------------------------------------|----------------------------------------------------------------------------------------------------|
| Paisagem                                                   |                                                                                                    |
| <b>Tamanho do original</b><br>[Lista de tamanhos de papel] | <ul> <li>Configure o tamanho do papel do documento original.</li> <li>Carta é a configuração padrão norte-americana. de fábrica nos EUA. A4 é a configuração padrão internacional de fábrica.</li> <li>Esse item de menu pode variar, dependendo do modelo da impressora.</li> </ul> |
| Lados<br>Desativado*<br>Borda longa<br>Borda curta         | Especificar a orientação da página de texto e<br>gráficos ao digitalizar um documento em frente e<br>verso.                                                                                                    |
| Nome do arquivo                                            | Especifica o nome do arquivo da imagem<br>digitalizada.                                                                                                    |

#### Imagem avançada

| ITEM DO MENU              | DESCRIÇÃO                                                       |
|---------------------------|-----------------------------------------------------------------|
| Equilíbrio de cores       | Ajustar a quantidade de toner usada para cada cor.              |
| Redução de cor            | Especificar qual cor será reduzida durante a                    |
| Redução de cor            | digitalização e ajustar a configuração de redução<br>dessa cor. |
| Nenhuma*                  |                                                                 |
| Vermelho                  |                                                                 |
| Verde                     |                                                                 |
| Azul                      |                                                                 |
| Limite de Vermelho padrão |                                                                 |
| 0 a 255 (128*)            |                                                                 |
| Limite de Verde padrão    |                                                                 |
| 0 a 255 (128*)            |                                                                 |
| Limite de Azul padrão     |                                                                 |
| 0 a 255 (128*)            |                                                                 |

| ITEM DO MENU                                                                                            | DESCRIÇÃO                                                                                                    |
|----------------------------------------------------------------------------------------------------|----------------------------------------------------------------------------------------------------|
| Detecção automática de cor<br>Sensibilidade de cor<br>1 α 9 (5*)<br>Sensibilidade de área<br>1 α 9 (5*) | Definir a quantidade de cor que a impressora detecta<br>no documento original.<br>Esse item de menu será exibido somente quando a<br>opção Cor estiver configurada como Automática.                                                                                                    |
| <b>Qualidade JPEG</b><br>O melhor para o conteúdo*<br>5 a 95                                            | <ul> <li>Configurar a qualidade de uma imagem no formato JPEG.</li> <li>Cinco reduz o tamanho do arquivo, mas prejudica a qualidade da imagem.</li> <li>Noventa proporciona qualidade de imagem superior, mas produz um arquivo de tamanho grande.</li> </ul>                                                                     |
| Contraste<br>O melhor para o conteúdo*<br>0<br>1<br>2<br>3<br>4<br>5                                    | Especifique o contraste da saída.                                                                                                    |
| Remoção de fundo<br>Detecção de fundo<br>Com base no conteúdo*<br>Corrigido<br>Nível<br>-4 a 4 (0*)     | Ajuste a quantidade de plano de fundo visível em<br>uma imagem digitalizada.<br>Caso deseje remover a cor de fundo do documento<br>original, configure a opção Detecção de fundo como<br>Com base no conteúdo. Caso deseje remover o ruído<br>de imagem de uma fotografia, configure a opção<br>Detecção de fundo como Corrigido. |
| Imagem em espelho<br>Desativado*<br>Ativado                                                             | Criar uma imagem em espelho do documento<br>original.                                                                                                    |
| Desativado*<br>Ativado                                                                                  | original.                                                                                                    |

| ITEM DO MENU                      | DESCRIÇÃO                                            |
|-----------------------------------|------------------------------------------------------|
| Detalhes de sombras               | Ajustar a quantidade de detalhes de sombras visíveis |
| -4 a 4 (0*)                       | em uma imagem digitalizada.                          |
| Digitalizar borda a borda         | Permitir a digitalização borda a borda do documento  |
| Desativado*                       | original.                                            |
| Ativado                           |                                                      |
| Nitidez                           | Ajustar a nitidez de uma imagem digitalizada.        |
| 1–5 (3*)                          |                                                      |
| Temperatura                       | Especificar se deve gerar uma saída mais fria ou     |
| -4 a 4 (0*)                       | mais quente.                                         |
| Páginas em branco                 | Especificar se deve incluir páginas em branco.       |
| Remoção da página em branco       |                                                      |
| Sensibilidade da página em branco |                                                      |
|                                   |                                                      |

#### Controles do administrador

| ITEM DO MENU                | DESCRIÇÃO                                                                    |
|-----------------------------|------------------------------------------------------------------------------|
| Padrão de texto             | Configurar a qualidade do texto em uma imagem                                |
| 5–95 (75*)                  | digitalizada.                                                                |
| Padrão de texto/fotografia  | Configurar a qualidade do texto ou fotografia em<br>uma imagem digitalizada. |
| 5–95 (75*)                  |                                                                              |
| Padrão de fotografia        | Configurar a qualidade de uma fotografia em uma                              |
| 5–95 (75*)                  | imagem digitalizada.                                                         |
| Usar TIFF de várias páginas | Escolher entre arquivos TIFF de uma página ou de                             |
| Ativado*                    | vārias pāginas.                                                              |
| Desativado                  |                                                                              |

| ITEM DO MENU                                                                          | DESCRIÇÃO                                   |
|---------------------------------------------------------------------------------------|---------------------------------------------|
| Compactação TIFF                                                                      | Configurar a compactação dos arquivos TIFF. |
| LZW*                                                                                  |                                             |
| JPEG                                                                                  |                                             |
| 🧷 Nota: Um asterisco (*) ao lado de um valor indica a configuração padrão de fábrica. |                                             |

## PERSONALIZAR A LISTA DE CONFIGURAÇÕES DE DIGITALIZAÇÃO

## IMPRESSÃO DA UNIDADE FLASH

| ITEM DO MENU         | DESCRIÇÃO                                                                                        |
|----------------------|--------------------------------------------------------------------------------------------------|
| Número de cópias     | Configurar o número de cópias.                                                                   |
| 1 α 9999 (1*)        |                                                                                                  |
| Origem do papel      | Configurar a origem do papel para o trabalho de                                                  |
| Bandeja [x] (1*)     | impressão.                                                                                       |
| Alimentador multiuso | O alimentador multiuso está disponível somente em alguns modelos de impressora.                  |
| Papel manual         |                                                                                                  |
| Envelope manual      |                                                                                                  |
| Cor                  | Imprimir em cores.                                                                               |
| Desativado           |                                                                                                  |
| Ativado*             |                                                                                                  |
| Agrupar              | Imprimir várias cópias em sequência.                                                             |
| (1,1,1) (2,2,2)      |                                                                                                  |
| (1,2,3) (1,2,3)*     |                                                                                                  |
| Laterais             | Especificar se a impressão será realizada em um ou                                               |
| 1 lado*              | em ambos os lados do papel.                                                                      |
| Frente e verso       |                                                                                                  |
| Estilo de inversão   | Determinar qual lado do papel (margem longa ou                                                   |
| Borda longa*         | margem curta) será encadernado ao realizar a<br>impressão em frente e verso.                     |
| Borda curta          | Dependendo da opção selecionada, a impressora<br>separa automaticamente cada informação impressa |

| ITEM DO MENU                    | DESCRIÇÃO                                                                        |
|---------------------------------|----------------------------------------------------------------------------------|
|                                 | da página para encadernar o trabalho corretamente.                               |
| Páginas por lado                | Imprimir imagens de várias páginas em um lado de                                 |
| Desativado*                     | uma folha de papel.                                                              |
| 2 páginas por lado              |                                                                                  |
| 3 páginas por lado              |                                                                                  |
| 4 páginas por lado              |                                                                                  |
| 6 páginas por lado              |                                                                                  |
| 9 páginas por lado              |                                                                                  |
| 12 páginas por lado             |                                                                                  |
| 16 páginas por lado             |                                                                                  |
| Organização de páginas por lado | Especificar o posicionamento de várias imagens por                               |
| Horizontal*                     | página ao utilizar Páginas por lado.                                             |
| Horizontal inversa              | O posicionamento depende do número de imagens<br>por página e de sua orientação. |
| Vertical inversa                |                                                                                  |
| Vertical                        |                                                                                  |
| Orientação Páginas por lado     | Especificar a orientação de um documento com                                     |
| Automática*                     | varias paginas ao utilizar Paginas por lado.                                     |
| Paisagem                        |                                                                                  |
| Retrato                         |                                                                                  |
| Borda de páginas por lado       | Imprimir uma borda em cada imagem por página ao                                  |
| Nenhuma*                        | utilizar Paginas por Iddo.                                                       |
| Preenchidas                     |                                                                                  |
| Folhas separadoras              | Especifique se folhas separadoras em branco serão                                |
| Desativado*                     | inseridas ao imprimir.                                                           |
| Entre cópias                    |                                                                                  |
| Entre trabalhos                 |                                                                                  |
| Entre páginas                   |                                                                                  |
| Origem das folhas separadoras   | Especifique a origem do papel para a folha                                       |
| Bandeja [x] (1*)                | separadora.                                                                      |
| Alimentador multiuso            | U alimentador multiuso está disponível somente em                                |

| ITEM DO MENU                                                                        | DESCRIÇÃO                                                                        |
|-------------------------------------------------------------------------------------|----------------------------------------------------------------------------------|
|                                                                                     | alguns modelos de impressora.                                                    |
| <b>Páginas em branco</b><br>Não imprimir*                                           | Especificar se serão impressas páginas em branco em<br>um trabalho de impressão. |
| Imprimir                                                                            |                                                                                  |
| Nota: Um asterisco (*) ao lado de um valor indica a configuração padrão de fábrica. |                                                                                  |

## PERSONALIZAR LISTA DE CONFIGURAÇÕES DE IMPRESSÃO

# Rede/portas

## VISÃO GERAL DA REDE

| ITEM DO MENU                               | DESCRIÇÃO                                                             |
|--------------------------------------------|-----------------------------------------------------------------------|
| Adaptador ativo                            | Especificar como uma rede é conectada.                                |
| Automática*                                | Sem fio é exibido somente quando um adaptador de                      |
| Rede padrão                                | rede sem fio está instalado.                                          |
| Sem fio                                    |                                                                       |
| Status da rede                             | Exibir o status de conexão da rede da impressora.                     |
| Exibir o status da rede na impressora      | Mostrar o status da rede no visor.                                    |
| Ativado*                                   |                                                                       |
| Desativado                                 |                                                                       |
| Velocidade, frente e verso                 | Exibe a velocidade da placa de rede atualmente<br>ativa.              |
| IPv4                                       | Mostrar o endereço IPv4.                                              |
| Todos os endereços IPv6                    | Mostra todos os endereços IPv6.                                       |
| Redefinir servidor de impressão            | Redefinir todas as conexões de rede ativas para a impressora.         |
|                                            | Essa configuração remove todas as definições de configuração de rede. |
| Tempo de espera de trabalho na rede        | Definir o tempo antes de a impressora cancelar um                     |
| Desativado                                 | trabalho de impressão na rede.                                        |
| Ativar* (90 segundos)                      |                                                                       |
| Página de identificação                    | Imprimir uma página de identificação.                                 |
| Desativado*                                |                                                                       |
| Ativado                                    |                                                                       |
| Digitalizar para intervalo de portas do PC | Especificar o intervalo de portas válido para                         |
| 9751:12000*                                | impressoras que estão atrás de um firewall de bloqueio de porta.      |
| Ativar conexões de rede                    |                                                                       |
| Ativado     Desativado                     |                                                                       |
|                                            |                                                                       |

| ITEM DO MENU                                                                        | DESCRIÇÃO |
|-------------------------------------------------------------------------------------|-----------|
| Ativar LLDP                                                                         |           |
| • Ativado                                                                           |           |
| • Desativado                                                                        |           |
| Nota: Um asterisco (*) ao lado de um valor indica a configuração padrão de fábrica. |           |

#### SEM FIO

Nota: Este menu está disponível somente em impressoras conectadas a uma rede Wi-Fi ou em impressoras com um adaptador de rede sem fio.

| ITEM DO MENU                                                                                                    | DESCRIÇÃO                                                                                                    |
|----------------------------------------------------------------------------------------------------|----------------------------------------------------------------------------------------------------|
| <ul><li>Configurar no painel da impressora</li><li>Escolher rede</li></ul>                                                                                                    | Determine a rede sem fio à qual a impressora será<br>conectada.                                                                                                    |
| <ul> <li>Adicionar rede Wi-Fi</li> <li>Nome da rede</li> <li>Modo de rede</li> <li>Infraestrutura</li> <li>Modo de segurança sem fio</li> <li>Desativado</li> <li>WPA2/WPA – Pessoal</li> <li>WPA2 – Pessoal</li> <li>WPA2/WPA3 – Pessoal</li> <li>WPA3 – Pessoal</li> </ul> | <ul> <li>Selecione Escolher rede para escolher em uma lista de redes sem fio descobertas.</li> <li>Selecione Adicionar rede Wi-Fi para adicional manualmente uma rede não divulgada.</li> <li>Quando configurado como 802.1x-RADIUS, assegure-se de definir as configurações de autenticação 802.1x para evitar a desconexão de rede.</li> <li>Nota: Este item de menu é exibido como <i>Configuração de conexão sem fio</i> no Servidor Web incorporado.</li> </ul>                       |
| <ul> <li>Configuração protegida de Wi-Fi</li> <li>Iniciar método de botão de controle</li> <li>Iniciar método de PIN</li> </ul>                                                                                                    | <ul> <li>Um método alternativo para se ingressar em uma redes sem fio é por meio de Configuração protegida de Wi-Fi.</li> <li>Iniciar o método de botão de controle conecta a impressora a uma rede sem fio ao pressionar os botões da impressora e do ponto de acesso (roteador sem fio) em um determinado período.</li> <li>Iniciar o método PIN conecta a impressora a uma rede sem fio usando um PIN na impressora e inserindo-o nas definições sem fio do ponto de acesso.</li> </ul> |
| Compatibilidade                                                                                                    | Especifique o padrão sem fio para a rede sem fio.                                                                                                    |

| ITEM DO MENU                                                                                                    | DESCRIÇÃO                                                                                                    |
|----------------------------------------------------------------------------------------------------|----------------------------------------------------------------------------------------------------|
| 802.11b/g/n (2.4 GHz)*                                                                                                    |                                                                                                    |
| <ul> <li>Modo de segurança sem fio</li> <li>Desativado<sup>*</sup></li> </ul>                                                                                                    | Defina o tipo de segurança para conexão da<br>impressora aos dispositivos sem fio.                                                                                                    |
| <ul> <li>WPA2/WPA – Pessoal</li> <li>Modo de criptografia WPA2/WPA-PSK</li> </ul>                                                                                                    | Ativa a segurança sem fio por meio de Wi-Fi<br>Protected Access (WPA) ou 802.1x padrão.                                                                                                    |
| – AES<br>– Definir chave pré-compartilhada                                                                                                    | Quando configurado para o modo de segurança<br>WPA, para a Chave pré-compartilhada, insira a senha<br>para a conexão sem fio segura.                                                                                                    |
| <ul> <li>WPA2–Pessoal</li> <li>WPA2– Modo de criptografia PSK</li> <li>AES</li> <li>Definir chave pré-compartilhada</li> <li>WPA2/WPA3 – Pessoal</li> </ul>                                                                                                    | Quando configurado como 802.1x-RADIUS,<br>assegure-se de definir as configurações de<br>autenticação 802.1x para evitar a desconexão de<br>rede.<br>PMF significa Quadros de gerenciamento protegidos.                                   |
| <ul> <li>WPA2/WPA3 - Pessoul</li> <li>WPA2/WPA3 - Modo de criptografia PSK</li> <li>Definir chave pré-compartilhada</li> <li>WPA3 - Pessoal</li> <li>WPA3 - Modo de criptografia PSK</li> <li>Definir chave pré-compartilhada</li> <li>802.1x - RADIUS</li> <li>Modo de criptografia 802.1x</li> <li>WPA +</li> <li>WPA2*</li> <li>WPA2 + PME</li> </ul> |                                                                                                    |
| <ul> <li>IPv4</li> <li>Ativar DHCP <ul> <li>Ativado*</li> <li>Desativado</li> </ul> </li> <li>Definir endereço IP estático <ul> <li>Endereço IP</li> <li>Máscara de rede</li> <li>Gateway</li> </ul> </li> </ul>                                                                                                    | Ative DHCP (Dynamic Host Configuration Protocol) e<br>configure o endereço IP estático.<br>DHCP é um protocolo padrão que permite que um<br>servidor distribua endereços IP e informações de<br>configuração dinamicamente aos clientes. |
| IPv6<br>• Ativar IPv6                                                                                                    | Ativar e definir as configurações IPv6 na impressora.                                                                                                    |

| ITEM DO MENU                                                                                                    | DESCRIÇÃO                                                                                                    |
|----------------------------------------------------------------------------------------------------|----------------------------------------------------------------------------------------------------|
| – Ativado*                                                                                                    |                                                                                                    |
| – Desativado                                                                                                    |                                                                                                    |
| Ativar DHCPv6                                                                                                    |                                                                                                    |
| – Ativado                                                                                                    |                                                                                                    |
| – Desativado*                                                                                                    |                                                                                                    |
| <ul> <li>Configuração automática de endereço sem<br/>estado</li> </ul>                                                                                              |                                                                                                    |
| – Ativado*                                                                                                    |                                                                                                    |
| – Desativado                                                                                                    |                                                                                                    |
| <ul> <li>Endereço do servidor DNS</li> <li>Endereço IPv6 atribuído manualmente</li> <li>Roteador IPv6 atribuído manualmente</li> <li>Prefixo do endereço</li> </ul> |                                                                                                    |
| 0–128 (64*)                                                                                                    |                                                                                                    |
| <ul><li>Todos os endereços IPv6</li><li>Todos os endereços do roteador IPv6</li></ul>                                                                               |                                                                                                    |
| Endereço de rede                                                                                                    | Exibir os endereços da rede.                                                                                                    |
| • UAA                                                                                                    |                                                                                                    |
|                                                                                                    |                                                                                                    |
| <ul> <li>Ativado*</li> <li>Desativado</li> </ul>                                                                                                    | Definir que a impressora alterne automaticamente<br>para a emulação PCL quando um trabalho de<br>impressão exigir isso, independentemente do idioma<br>da impressora padrão. |
|                                                                                                    | Se o PCL SmartSwitch estiver desativado, a<br>impressora não examinará os dados recebidos e<br>utilizará o idioma da impressora padrão especificado<br>no menu Configuração. |
| <ul> <li>PS SmartSwitch</li> <li>Ativado*</li> <li>Desativado</li> </ul>                                                                                            | Definir que a impressora alterne automaticamente<br>para a emulação PS quando um trabalho de<br>impressão exigir isso, independentemente do idioma<br>da impressora padrão.  |
|                                                                                                    | Se o PS SmartSwitch estiver desativado, a impressora<br>não examinará os dados recebidos e utilizará o<br>idioma da impressora padrão especificado no menu<br>Configuração.  |

| ITEM DO MENU                                                                                 | DESCRIÇÃO                                                                                                    |
|----------------------------------------------------------------------------------------------|----------------------------------------------------------------------------------------------------|
| <ul> <li>PS binário Mac</li> <li>Automático*</li> <li>Ativado</li> <li>Desativado</li> </ul> | <ul> <li>Definir que a impressora processe trabalhos de impressão PostScript binários do Macintosh.</li> <li>Ativado processa os trabalhos de impressão PostScript binários brutos.</li> <li>Se Desativado, filtra os trabalhos de impressão usando o protocolo padrão.</li> </ul> |
|                                                                                              |                                                                                                    |

## WI-FI DIRECT

🧷 Nota: Esse menu é exibido apenas quando uma rede Wi-Fi direta é a rede ativa.

| ITEM DO MENU                                                                                | DESCRIÇÃO                                                             |
|---------------------------------------------------------------------------------------------|-----------------------------------------------------------------------|
| <ul><li>Ativar Wi-Fi Direct</li><li>Ativado</li><li>Desativado</li></ul>                    | Especifica o Service Set Identifier (SSID) da rede Wi-<br>Fi.         |
| Nome do Wi-Fi Direct                                                                        |                                                                       |
| Senha do Wi-Fi Direct                                                                       | A senha deve ter pelo menos 8 caracteres.                             |
| <ul><li>Exibir Senha na página de Configuração</li><li>Ativado</li><li>Desativado</li></ul> | Especifica o endereço IP do proprietário do grupo.                    |
| <ul><li>Número do canal preferencial</li><li>Automático</li><li>1 a 11</li></ul>            |                                                                       |
| Endereço IP do proprietário do grupo                                                        |                                                                       |
| Aceitar automaticamente solicitações do botão de controle                                   | Aceitar solicitações para fazer a conexão com a rede automaticamente. |
|                                                                                             | Aceitar clientes automaticamente não é seguro.                        |

#### AIRPRINT

| ITEM DO MENU                                                  | DESCRIÇÃO                                                                                                    |
|---------------------------------------------------------------|----------------------------------------------------------------------------------------------------|
| <ul><li>AirPrint</li><li>Ativado</li><li>Desativado</li></ul> |                                                                                                    |
| Nome Bonjour                                                  | O nome a ser usado para identificar a impressora no<br>Airprint.                                                                |
| Nome da organização                                           |                                                                                                    |
| Unidade da organização                                        |                                                                                                    |
| Local da impressora                                           |                                                                                                    |
| Latitude da impressora                                        | Latitude GPS da impressora. O intervalo é -90 a 90.                                                                             |
| Longitude da impressora                                       | Longitude GPS da impressora. O intervalo é -180 a<br>180.                                                                       |
| Altitude da impressora                                        | Altitude GPS da impressora. O intervalo é -100000 a<br>100000.                                                                  |
| Mais opções                                                   | No Servidor da Web incorporado, navegue até<br>Configurações > Rede/portas > AirPrint > Mais<br>opções para as opções a seguir. |
| Suprimentos                                                   | Esse menu lista o status/notificações dos                                                                                       |
| Cartucho Preto                                                | suprimentos.                                                                                                    |
| Cartucho Ciano                                                |                                                                                                    |
| Cartucho Magenta                                              |                                                                                                    |
| Cartucho Amarelo                                              |                                                                                                    |
| Kit de imagem                                                 |                                                                                                    |
| Recipiente de resíduos                                        |                                                                                                    |
| Kit de imagem                                                 |                                                                                                    |
| Recipiente de resíduos                                        |                                                                                                    |
| Impressora                                                    | Esse menu lista as especificações da impressora e o                                                                             |
| Tipo de dispositivo                                           | status/notificações da bandeja de entrada e saída.                                                                              |
| Velocidade do dispositivo                                     |                                                                                                    |
| Nível de firmware                                             |                                                                                                    |
| Alimentador multiuso                                          |                                                                                                    |
| Bandeja 1                                                     |                                                                                                    |

| ITEM DO MENU                           | DESCRIÇÃO                                                                        |
|----------------------------------------|----------------------------------------------------------------------------------|
| Bandeja 2<br>Bandeja padrão            |                                                                                  |
| Métodos de login                       | Para obter mais informações, consulte <mark>Métodos de</mark><br>login.          |
| Gerenciamento de certificados          | Para obter mais informações, consulte<br>Gerenciamento de certificados.          |
| Configuração de impressão confidencial | Para obter mais informações, consulte Configuração<br>de impressão confidencial. |

## GERENCIAMENTO DE SERVIÇOS MÓVEIS

| ITEM DO MENU                                                                                    | DESCRIÇÃO                                                                                                    |
|-------------------------------------------------------------------------------------------------|----------------------------------------------------------------------------------------------------|
| <ul> <li>Ativar Impressão IPP</li> <li>Ativado*</li> <li>Desativado</li> </ul>                  | Ativar configuração de Impressão IPP na impressora.                                                                                       |
| <ul> <li>Ativar Fax IPP</li> <li>Ativado*</li> <li>Desativado</li> </ul>                        | Ativar configuração de Fax IPP na impressora.                                                                                             |
| <ul> <li>Ativar IPP via USB</li> <li>Ativado*</li> <li>Desativado</li> </ul>                    | Ativar configuração de IPP via USB na impressora.<br>Nota: Após alterar essa configuração, o<br>usuário precisará reiniciar a impressora. |
| <ul> <li>Ativar digitalização</li> <li>Ativado*</li> <li>Desativado</li> </ul>                  | Ativar configuração de Digitalização móvel na<br>impressora.                                                                              |
| <ul> <li>Ativar Descoberta de impressão Mopria</li> <li>Ativado*</li> <li>Desativado</li> </ul> | Ativar configuração de Descoberta de impressão<br>Mopria na impressora.                                                                   |
|                                                                                                 |                                                                                                    |

Nota: Um asterisco (\*) próximo a um valor indica a configuração padrão de fábrica.

#### ETHERNET

| ITEM DO MENU                                                     | DESCRIÇÃO                                                                                        |
|------------------------------------------------------------------|--------------------------------------------------------------------------------------------------|
| Velocidade da rede                                               | Mostrar a velocidade de um adaptador de rede ativa.                                              |
| IPv4                                                             | Ativar o DHCP (Dynamic Host Configuration                                                        |
| Ativar DHCP                                                      | Protocol).                                                                                       |
| Ativado*                                                         | DHCP é um protocolo padrão que permite que um<br>servidor distribua dinamicamente enderecos IP e |
| Desativado                                                       | informações de configuração aos clientes.                                                        |
| IPv4                                                             | Definir o endereço IP estático de sua impressora.                                                |
| Definir endereço IP estático                                     |                                                                                                  |
| Endereço IP                                                      |                                                                                                  |
| Máscara de rede                                                  |                                                                                                  |
| Gateway                                                          |                                                                                                  |
| IPv6                                                             | Ativar IPv6 na impressora.                                                                       |
| Ativar IPv6                                                      |                                                                                                  |
| Desativado                                                       |                                                                                                  |
| Ativado*                                                         |                                                                                                  |
| IPv6                                                             | Ativar DHCPv6 na impressora.                                                                     |
| Ativar DHCPv6                                                    |                                                                                                  |
| Desativado*                                                      |                                                                                                  |
| Ativado                                                          |                                                                                                  |
| IPv6                                                             | Definir que o adaptador de rede aceite entradas de                                               |
| Configuração automática de endereço sem<br>monitoração de estado | configuração de endereço IPv6 automáticas<br>fornecidas por um roteador.                         |
| Desativado                                                       |                                                                                                  |
| Ativado*                                                         |                                                                                                  |
| IPv6                                                             | Especificar o endereço do servidor DNS.                                                          |
| Endereço do servidor DNS                                         |                                                                                                  |
| IPv6                                                             | Atribuir o endereço IPv6.                                                                        |
| Endereço IPv6 atribuído manualmente                              | Nota: Esse item de menu é exibido apenas<br>em alguns modelos de impressora.                     |
| IPv6                                                             | Atribuir o endereço de roteador IPv6.                                                            |

| ITEM DO MENU                        | DESCRIÇÃO                                                                                              |
|-------------------------------------|----------------------------------------------------------------------------------------------------|
| Roteador IPV6 atribuído manualmente | Nota: Esse item de menu é exibido apenas<br>em alguns modelos de impressora.                           |
| IPv6                                | Especificar o prefixo do endereço.                                                                     |
| Prefixo do endereço                 |                                                                                                    |
| 0 a 128 (64*)                       |                                                                                                    |
| IPv6                                | Mostra todos os endereços IPv6.                                                                        |
| Todos os endereços IPv6             |                                                                                                    |
| IPv6                                | Mostra todos os endereços do roteador IPv6.                                                            |
| Todos os endereços do roteador IPv6 |                                                                                                    |
| Endereço de rede                    | Mostrar os endereços de Controle de Aceso à Mídia                                                      |
| UAA                                 | (MAC) da impressora: Endereço Administrado<br>Localmente (LAA) e Endereço Administrado                 |
| LAA                                 | Universalmente (UAA).                                                                                  |
|                                     | É possível alterar o LAA da impressora manualmente.                                                    |
| PCL SmartSwitch                     | Definir que a impressora alterne automaticamente                                                       |
| Desativado                          | para a emulaçao PCL quando um trabalho de<br>impressão exigir isso, independentemente do idioma        |
| Ativado*                            | da impressora padrão.                                                                                  |
|                                     | Se o PCL SmartSwitch estiver desativado, a                                                             |
|                                     | utilizará o idioma da impressora padrão especificado                                                   |
|                                     | no menu Configuração.                                                                                  |
| PS SmartSwitch                      | Definir que a impressora alterne automaticamente                                                       |
| Desativado                          | impressão exigir isso, independentemente do idioma                                                     |
| Ativado*                            | da impressora padrão.                                                                                  |
|                                     | Se o PS SmartSwitch estiver desativado, a impressora<br>não examinará os dados recebidos e utilizará o |
|                                     | idioma da impressora padrão especificado no menu                                                       |
|                                     |                                                                                                    |
| PS binário Mac                      | Detinir que a impressora processe trabalhos de<br>impressão PostScript binários do Macintosh.          |
| Automatica*                         | • Se Ativado, processa os trabalhos de impressão                                                       |
| Ativado                             | PostScript binários brutos.<br>• Se Desativado, filtra os trabalhos de impressão                       |
| Desativado                          | usando o protocolo padrão.                                                                             |

| ITEM DO MENU                                                                          | DESCRIÇÃO                                        |
|---------------------------------------------------------------------------------------|--------------------------------------------------|
| Energy Efficient Ethernet                                                             | Reduzir o consumo de energia quando a impressora |
| Desativado                                                                            | não receber dados da rede Ethernet.              |
| Ativado*                                                                              |                                                  |
| 🖉 Nota: Um asterisco (*) ao lado de um valor indica a configuração padrão de fábrica. |                                                  |

#### TCP/IP

Nota: Esse item de menu será exibido apenas em impressoras de rede ou em impressoras que estejam conectadas a servidores de impressão.

| ITEM DO MENU                                         | DESCRIÇÃO                                                                                            |
|------------------------------------------------------|----------------------------------------------------------------------------------------------------|
| Definir nome do host                                 | Definir o nome do host TCP/IP atual.                                                                 |
| Nome do domínio                                      | Definir nome do host.                                                                                |
|                                                      | Esse item de menu é exibido apenas em alguns<br>modelos de impressora.                               |
| Permitir que o DHCP/BOOTP atualize o servidor<br>NTP | Permitir que os clientes de DHCP e BOOTP atualizem<br>as configurações NTP da impressora.            |
| Desativado                                           |                                                                                                    |
| Ativado*                                             |                                                                                                    |
| Nome da configuração zero                            | Especificar um nome de serviço para a rede de configuração zero.                                     |
|                                                      | Esse item de menu é exibido apenas em alguns<br>modelos de impressora.                               |
| Ativar IP automático                                 | Atribui um endereço IP automaticamente.                                                              |
| Desativado                                           |                                                                                                    |
| Ativado*                                             |                                                                                                    |
| Endereço do servidor DNS                             | Especifica o endereço atual do servidor do Sistema<br>de Nome de Domínio (DNS).                      |
| Endereço do servidor DNS de backup                   | Especifica os endereços do servidor DNS de backup.                                                   |
| Endereço 2 do servidor DNS de backup                 |                                                                                                    |
| Endereço 3 do servidor DNS de backup                 |                                                                                                    |
| Ordem de pesquisa de domínio                         | Especificar uma lista de nomes de domínio para<br>localizar a impressora e seus recursos que residem |

| ITEM DO MENU                            | DESCRIÇÃO                                                                                                    |
|-----------------------------------------|----------------------------------------------------------------------------------------------------|
|                                         | em domínios diferentes na rede.                                                                                                    |
|                                         | Esse item de menu é exibido apenas em alguns<br>modelos de impressora.                                                                                                    |
| Ativar DDNS                             | Atualizar as configurações do DNS dinâmico.                                                                                                    |
| Desativado*                             |                                                                                                    |
| Ativado                                 |                                                                                                    |
| TTL do DDNS                             | Especificar as atuais configurações do DDNS.                                                                                                    |
| TTL padrão                              |                                                                                                    |
| Tempo de atualização do DDNS            |                                                                                                    |
| Ativar mDNS                             | Atualiza as configurações de mDNS.                                                                                                    |
| Desativado                              |                                                                                                    |
| Ativado*                                |                                                                                                    |
| Endereço do servidor WINS               | Especificar um endereço do servidor para o Serviço<br>de Nome da Internet do Windows (WINS).                                                                                           |
| Ativar BOOTP                            | Permitir que o BOOTP atribua um endereço IP da                                                                                                    |
| Desativado*                             | impressora.                                                                                                    |
| Ativado                                 |                                                                                                    |
| Lista de servidores restritos           | <ul> <li>Especifica um endereço IP para as conexões TCP.</li> <li>Utilize uma vírgula para separar cada endereço<br/>IP.</li> <li>É possível adicionar até 50 endereços IP.</li> </ul> |
| Opeñas da lista da sonvidaras restritas | Especificar come es endereses ID na lista pedem                                                                                                    |
| Plaquar todas as portas*                | acessar a funcionalidade da impressora.                                                                                                    |
| Bloquear apenas impressão               |                                                                                                    |
| Bloquear apenas impressão e HTTP        |                                                                                                    |
|                                         | For a ifian and a second a linidade Mérica da                                                                                                    |
| мто                                     | Especificar um parametro da Unidade Maxima de<br>Transmissão (MTU) para as conexões TCP.                                                                                               |
| Porta de impressão bruta                | Especificar um número de porta bruta para                                                                                                    |
| 1 a 65535 (9100*)                       | Impressoras conectadas em uma rede.                                                                                                    |
| Velocidade máxima do tráfego de saída   | Ativa a taxa máxima de transferência da impressora.                                                                                                    |
| Desativado*                             |                                                                                                    |

| ITEM DO MENU                                                             | DESCRIÇÃO                                                                                                    |
|--------------------------------------------------------------------------|----------------------------------------------------------------------------------------------------|
| Ativado                                                                  |                                                                                                    |
| Quilobits/segundo                                                        | Se você selecionar <b>Ativado</b> para <b>Velocidade</b><br><b>máxima do tráfego de saída</b> , o campo Quilobits/<br>segundo será exibido. Selecione um intervalo entre<br>100 e 1000000.                                                                                                    |
| Suporte TLS                                                              | No Servidor da Web incorporado, clique em<br>Configurações > Rede/Portas > TCP/IP.                                                                                                    |
|                                                                          | Aprimora a privacidade da impressora e a integridade dos dados.                                                                                                    |
|                                                                          | Nota: As configurações TLS pertencem<br>apenas ao Servidor da Web incorporado. Elas<br>não pertencem aos clientes que usam TLS.<br>Para obter mais informações, consulte o <i>Guia</i><br><i>do Administrador do Servidor da Web</i><br><i>incorporado.</i>                                                     |
|                                                                          | Nota: O TLSv1.3 é suportado por padrão e<br>não pode ser desativado. Desmarcar as<br>outras configurações TLS forçará o EWS a<br>usar apenas o TLSv1.3.                                                                                                    |
| Ativar TLSv1.0<br>• Ativado<br>• Desativado*                             | Configurações para Ativar o protocolo TLSv1.0.                                                                                                    |
| Ativar TLSv1.1<br>• Ativado<br>• Desativado*                             | Configurações para Ativar o protocolo TLSv1.1.                                                                                                    |
| <ul> <li>Ativar TLSv1.2</li> <li>Ativado*</li> <li>Desativado</li> </ul> | Configurações para Ativar o protocolo TLSv1.2.                                                                                                    |
| Lista de cifras SSL                                                      | DHE-RSA-AES256-GCM-SHA384:DHE-RSA-AES128-<br>GCM-SHA256:ECDHE-RSA-AES256-GCM-SHA384:<br>ECDHE-RSA-AES128-GCM-SHA256:DHE-RSA-<br>AES256-SHA256:DHE-RSA-AES128-SHA256:ECDHE-<br>RSA-AES256-SHA384:ECDHE-RSA-AES128-SHA256:<br>ECDHE-RSA-AES256-SHA:ECDHE-RSA-AES128-SHA:<br>DHE-RSA-AES256-SHA:DHE-RSA-AES128-SHA |
| Lista de cifras SSL TLSv1.3                                              | TLS_AES_256_GCM_SHA384:TLS_AES_128_GCM_<br>SHA256                                                                                                    |

| ITEM DO MENU                                                                        | DESCRIÇÃO                                       |
|-------------------------------------------------------------------------------------|-------------------------------------------------|
| Acesso à porta TCP/IP                                                               | Lista todas as Portas disponíveis e seu status. |
| [Nomes de portas x]<br>• Ativado                                                    |                                                 |
| • Desativado                                                                        |                                                 |
| Nota: Um asterisco (*) ao lado de um valor indica a configuração padrão de fábrica. |                                                 |

#### SNMP

| ITEM DO MENU                                 | DESCRIÇÃO                                                                         |
|----------------------------------------------|-----------------------------------------------------------------------------------|
| SNMP Versões 1 e 2c                          | Configurar as versões 1 e 2c do SNMP (Simple                                      |
| Ativado                                      | Network Management Protocol) para instalar drivers<br>e aplicativos de impressão. |
| Desativado                                   |                                                                                   |
| Ativado*                                     |                                                                                   |
| Permitir configuração do SNMP                |                                                                                   |
| Desativado                                   |                                                                                   |
| Ativado*                                     |                                                                                   |
| Ativar PPM MIB                               |                                                                                   |
| Desativado                                   |                                                                                   |
| Ativado*                                     |                                                                                   |
| Comunidade SNMP                              |                                                                                   |
| SNMP Versão 3                                | Configure a versão 3 do SNMP para instalar e                                      |
| Ativado                                      | atualizar a segurança da impressora.                                              |
| Desativado                                   |                                                                                   |
| Ativado*                                     |                                                                                   |
| Configurar credenciais de Leitura/gravação   |                                                                                   |
| Nome do usuário                              |                                                                                   |
| Senha                                        |                                                                                   |
| Configurar somente as credenciais de Leitura |                                                                                   |
| Nome do usuário                              |                                                                                   |

| ITEM DO MENU                                                                        | DESCRIÇÃO |
|-------------------------------------------------------------------------------------|-----------|
| • Erro de complexidade da página                                                    |           |
| – Ativado                                                                           |           |
| – Desativado*                                                                       |           |
| • Off-line                                                                          |           |
| – Ativado                                                                           |           |
| – Desativado*                                                                       |           |
| • MIB da impressora (RFC 1759)                                                      |           |
| – Ativado                                                                           |           |
| – Desativado*                                                                       |           |
| MIB MPS                                                                             |           |
| – Ativado                                                                           |           |
| – Desativado*                                                                       |           |
| Nota: Um asterisco (*) ao lado de um valor indica a configuração padrão de fábrica. |           |

## IPSEC

| ITEM DO MENU                                            | DESCRIÇÃO                                                                                                    |
|---------------------------------------------------------|----------------------------------------------------------------------------------------------------|
| Ativar IPSec                                            | Ativar IPSec (Internet Protocol Security).                                                                              |
| Desativado*                                             |                                                                                                    |
| Ativado                                                 |                                                                                                    |
| Configuração básica                                     | Definir a configuração base do IPSec.                                                                                   |
| Padrão*                                                 | Este item de menu será exibido somente quando                                                                           |
| Compatibilidade                                         | Ativar IPSec for definido como Ativado.                                                                                 |
| Proteção                                                |                                                                                                    |
| Certificado de dispositivo IPsec                        | Especificar um certificado de IPSec.                                                                                    |
|                                                         | Este item de menu será exibido somente quando a<br>opção Configuração de base estiver definida como<br>Compatibilidade. |
| Principais conexões autenticadas pré-<br>compartilhadas | Configurar as conexões autenticadas da impressora.                                                                      |

| ITEM DO MENU                                                                          | DESCRIÇÃO                                                                                    |
|---------------------------------------------------------------------------------------|----------------------------------------------------------------------------------------------|
| Host [x]<br>Endereço<br>Chave                                                         | Estes itens de menu serão exibidos somente quando<br>Ativar IPSec for definido como Ativado. |
| Conexões autenticadas certificadas                                                    |                                                                                              |
| Host [x] Endereço[/sub-rede]                                                          |                                                                                              |
| Endereço[/sub-rede]                                                                   |                                                                                              |
| 🔗 Nota: Um asterisco (*) ao lado de um valor indica a configuração padrão de fábrica. |                                                                                              |

#### 802.1X

| ITEM DO MENU                                                                                                    | DESCRIÇÃO                                                                                                    |
|----------------------------------------------------------------------------------------------------|----------------------------------------------------------------------------------------------------|
| <b>Ativo</b><br>Desativado*<br>Ativado                                                                                                    | Permitir que a impressora ingresse em redes que<br>exigem autenticação antes de permitir o acesso.<br>Para definir as configurações desse item de menu,<br>acesse o Servidor da Web incorporado.                                                                                                    |
| <ul> <li>Autenticação 802.1x</li> <li>Nome de login do dispositivo</li> <li>Senha de login do dispositivo</li> <li>Validar certificado do servidor</li> <li>Ativar registro de eventos</li> <li>Certificado do dispositivo 802.1x</li> </ul> | O Nome de login do dispositivo é usado para fazer<br>login no servidor de autenticação.<br>A Senha de login do dispositivo deve ter pelo menos<br>8 caracteres.<br>A validação do certificado do servidor é um recurso<br>de segurança integral para TLS, PEAP e TTLS.<br>Para reduzir o desgaste da peça FLASH, ligue Ativar<br>registro de eventos somente quando necessário. |

| ITEM DO MENU                                     | DESCRIÇÃO                           |
|--------------------------------------------------|-------------------------------------|
| Mecanismos de autenticação permitidos            |                                     |
| • EAP-MD5                                        |                                     |
| – Ativado                                        |                                     |
| – Desativado                                     |                                     |
| • EAP-MSCHAPv2                                   |                                     |
| – Ativado                                        |                                     |
| – Desativado                                     |                                     |
| • LEAP                                           |                                     |
| – Ativado                                        |                                     |
| – Desativado                                     |                                     |
| • PEAP                                           |                                     |
| – Ativado                                        |                                     |
| – Desativado                                     |                                     |
| • EAP-TLS                                        |                                     |
| – Ativado                                        |                                     |
| – Desativado                                     |                                     |
| • EAP-TTLS                                       |                                     |
| – Ativado                                        |                                     |
| – Desativado                                     |                                     |
| Método de autenticação TLS                       |                                     |
| – CHAP                                           |                                     |
| – MSCHAP                                         |                                     |
| – MSCHAPv2                                       |                                     |
| – PAP                                            |                                     |
| Nota: Um asterisco (*) ao lado de um valor indic | a a configuração padrão de fábrica. |

#### CONFIGURAÇÃO LPD

| ITEM DO MENU                                                       | DESCRIÇÃO                                                                                                    |
|--------------------------------------------------------------------|----------------------------------------------------------------------------------------------------|
| <b>Tempo de espera LPD</b><br>Ο α 65535 segundos (90*)             | Configure o valor de tempo limite para que o<br>servidor Daemon de Impressora de Linha (LPD) pare<br>de esperar indefinidamente por trabalhos de<br>impressão interrompidos ou inválidos.                                                                                        |
| <b>Página de identificação LPD</b><br>Desativado*<br>Ativado       | Imprimir uma página de identificação para todos os<br>trabalhos de impressão LPD.<br>Uma página de identificação é a primeira página de<br>um trabalho de impressão usada como separador de<br>trabalhos de impressão e para identificar a origem<br>da solicitação do trabalho. |
| <b>Página marcadora LPD</b><br>Desativado*<br>Ativado              | Imprimir uma página marcadora para todos os<br>trabalhos de impressão LPD.<br>Uma página marcadora é a última página de um<br>trabalho de impressão.                                                                                                    |
| <b>Conversão de retorno de carro LPD</b><br>Desativado*<br>Ativado | Permitir a conversão de retorno de carro.<br>Retorno de carro é um mecanismo que comanda a<br>impressora para mover a posição do cursor para a<br>primeira posição na mesma linha.                                                                                               |

## CONFIGURAÇÕES DE HTTP/FTP

Nota: Esse item de menu será exibido apenas em impressoras de rede ou em impressoras que estejam conectadas a servidores de impressão.

| ITEM DO MENU         | DESCRIÇÃO                                           |
|----------------------|-----------------------------------------------------|
| Ativar servidor HTTP | Acessar o Servidor Web incorporado para monitorar e |
| Desativado           | gerenciar a impressora.                             |
| Ativado*             |                                                     |
| Ativar HTTPS         | Definir as configurações do Hypertext Transfer      |
| Desativado           | Protocol Secure (HTTPS).                            |
| Ativado*             |                                                     |
| Ativar FTP/TFTP      | Enviar arquivos utilizando FTP.                     |
| Desativado           |                                                     |
| Ativado*             |                                                     |

| ITEM DO MENU                                  | DESCRIÇÃO                                                              |
|-----------------------------------------------|------------------------------------------------------------------------|
| Domínios locais                               | Especifique nomes de domínio para servidores HTTP<br>e FTP.            |
|                                               | Esse item de menu é exibido apenas em alguns<br>modelos de impressora. |
| Endereço IP de proxy HTTP                     | Definir as configurações dos servidores HTTP e FTP.                    |
| Endereço IP de proxy FTP                      | Esses itens de menu são exibidos apenas em alguns                      |
| Porta IP padrão HTTP                          | modelos de Impressora.                                                 |
| 1 α 65535 (80*)                               |                                                                        |
| Certificado de dispositivo HTTPS              |                                                                        |
| Porta IP padrão FTP                           |                                                                        |
| 1 α 65535 (21*)                               |                                                                        |
| Tempo de espera para solicitações de HTTP/FTP | Especificar o período antes de a conexão do servidor                   |
| 1 a 299 (30*)                                 | parar.                                                                 |
| Tentativas de solicitação de HTTP/FTP         | Configurar o número de novas tentativas de conexão                     |
| 1 a 299 (3*)                                  | ao servidor HTTP/FTP.                                                  |
|                                               |                                                                        |

#### THINPRINT

| ITEM DO MENU              | DESCRIÇÃO                                           |
|---------------------------|-----------------------------------------------------|
| Ativar ThinPrint          | Imprimir usando ThinPrint.                          |
| Desativado                |                                                     |
| Ativado*                  |                                                     |
| Número da porta           | Configurar o número da porta para o servidor        |
| 4000 a 4999 (4000*)       | ThinPrint.                                          |
| Largura de banda (bits/s) | Configurar a velocidade para transmitir os dados em |
| 0 a 1000000 (100*)        | um ambiente ThinPrint.                              |

| ITEM DO MENU               | DESCRIÇÃO                                                     |
|----------------------------|---------------------------------------------------------------|
| Tamanho do pacote (kbytes) | Configurar o tamanho do pacote para a transmissão<br>de dados |
| 0 a 64000 (0*)             |                                                               |

#### USB

| ITEM DO MENU                                    | DESCRIÇÃO                                                                                                    |
|-------------------------------------------------|----------------------------------------------------------------------------------------------------|
| PCL SmartSwitch<br>Desativado<br>Ativado*       | Configurar a impressora para alternar para a<br>emulação PCL quando um trabalho de impressão<br>recebido por uma porta USB exigi-lo,<br>independentemente do idioma da impressora<br>padrão. |
|                                                 | Se o PCL SmartSwitch estiver desativado, a<br>impressora não examinará os dados recebidos e<br>utilizará o idioma da impressora padrão especificado<br>no menu Configuração.                 |
| <b>PS SmartSwitch</b><br>Desativado<br>Ativado* | Configurar a impressora para alternar para a<br>emulação PS quando um trabalho de impressão<br>recebido por uma porta USB exigi-lo,<br>independentemente do idioma da impressora<br>padrão.  |
|                                                 | Se o PS SmartSwitch estiver desativado, a impressora<br>não examinará os dados recebidos e utilizará o<br>idioma da impressora padrão especificado no menu<br>Configuração.                  |
| PS binário Mac                                  | Definir que a impressora processe trabalhos de<br>impressão PostScript binários do Macintosh                                                                                                 |
| Ativado                                         | Quando configurado como Ativado, a impressora                                                                                                    |
| Automática*                                     | processa trabalhos de impressão PostScript<br>bipários brutos de computadores que usam o                                                                                                    |
| Desativado                                      | sistema operacional Macintosh.                                                                                                    |
|                                                 | <ul> <li>Quando configurado como Automático, a<br/>impressora processa trabalhos de impressão de<br/>computadores que usam sistemas operacionais<br/>Windows ou Macintosh</li> </ul>         |
|                                                 | <ul> <li>Quando configurado como Desativado, a<br/>impressora filtra os trabalhos de impressão<br/>PostScript usando o protocolo padrão.</li> </ul>                                          |

| ITEM DO MENU                                                                          | DESCRIÇÃO                  |
|---------------------------------------------------------------------------------------|----------------------------|
| Ativar porta USB                                                                      | Ativar a porta USB padrão. |
| Desativado                                                                            |                            |
| Ativado*                                                                              |                            |
| 🖉 Nota: Um asterisco (*) ao lado de um valor indica a configuração padrão de fábrica. |                            |

#### RESTRINGIR ACESSO EXTERNO À REDE

| ITEM DO MENU                                                                          | DESCRIÇÃO                                                                                                    |
|---------------------------------------------------------------------------------------|----------------------------------------------------------------------------------------------------|
| <ul><li>Restringir acesso externo à rede</li><li>Ativado</li><li>Desativado</li></ul> | Se ativado, a impressora monitora as conexões de<br>rede externas restritas. Se detectado, a impressora<br>desativa a conexão de rede e envia uma notificação<br>por e-mail. |
| Endereço de rede externa                                                              | O endereço de rede externa foi detectado.                                                                                                    |
| Endereço de e-mail para notificação                                                   | O endereço de e-mail para notificar no caso de um endereço de rede externa ser detectado.                                                                                    |
| <b>Frequência de ping</b><br>1 α 300                                                  | A frequência com a qual a impressora executa ping<br>para um endereço de rede externa.                                                                                       |
| Assunto                                                                               | Campo de forma livre que pode conter até 255<br>caracteres para preencher o assunto do e-mail de<br>notificação.                                                             |
| Mensagem                                                                              | Campo de forma livre que pode conter até 255<br>caracteres para preencher a mensagem do e-mail de<br>notificação.                                                            |

#### IMPRESSÃO UNIVERSAL

Impressão universal é um protocolo de impressão baseado na nuvem que fornece uma solução de impressão simples e segura para usuários do Microsoft® 365. A Impressão universal permite que os administradores gerenciem impressoras sem precisar de servidores de impressão no local. A Impressão universal permite que os usuários acessem impressoras na nuvem sem a necessidade de servidores de impressão.

Você pode usar a página Impressão universal para registrar seu dispositivo Xerox® para Impressão universal.

#### Pré-requisitos

- Conta Microsoft Azure AD
- Windows 10 Client versão 1903 ou superior

| ITEM DO MENU       | DESCRIÇÃO                                                                                                    |
|--------------------|----------------------------------------------------------------------------------------------------|
| Status             | O dispositivo atualmente não está registrado com Impressão universal.                                                                                                    |
| Registro           | O usuário pode usar a página Impressão universal para registrar o dispositivo<br>Xerox® para Impressão universal.                                                                                                    |
| Nome da impressora | O nome da impressora padrão é exibido. O usuário pode atualizar o nome da impressora Xerox®.                                                                                                    |
| Registrar          | <ul> <li>Para registrar, execute as etapas a seguir:</li> <li>1 Acesse Configurações &gt; Rede/Portas &gt; Impressão universal e, em seguida, clique em Registrar. O processo de registro autentica o dispositivo com o Microsoft® Azure® Active Directory.</li> <li>2 A janela Registrar dispositivo é exibida. Para copiar o código de registro, clique em Cópia e depois clique no link https://microsoft.com/devicelogin.</li> <li>Nota: O código de registro expira após 15 minutos. O processo de registro precisa ser concluído antes que o código expire.</li> <li>3 Uma página da Web gerenciada pela Microsoft é aberta. Execute as etapas a seguir: <ul> <li>a Cole o código de registro no campo de código na janela Inserir código e depois clique em Avançar.</li> <li>b Selecione a conta apropriada da Microsoft® na janela Escolha uma conta.</li> </ul> </li> <li>Nota: Para registro, selecione uma conta Microsoft® disponível. A conta selecionada é usada exclusivamente para estabelecer uma conexão confiável para o dispositivo com o serviço Impressão universal. Após o registro, a Impressão universal não usará a conta novamente.</li> <li>4 A janela Impressão universal Xerox é exibida. Clique em Continuar e feche a janela.</li> </ul> |

Nota: Para obter mais informações, consulte o Guia do Administrado do Servidor da Web incorporado.

| ITEM DO MENU       | DESCRIÇÃO                                                                                                    |
|--------------------|----------------------------------------------------------------------------------------------------|
| Status             | O dispositivo está on-line e registrado com Impressão universal.                                                          |
| Registro           | O usuário pode usar a página Impressão universal para cancelar o registro do dispositivo Xerox® para Impressão universal. |
| Nome da impressora | O nome da impressora registrada é exibido.                                                                                |
| Cancelar registro  | Use essa função para cancelar o registro do dispositivo no Serviço de impressão universal.                                |
#### Informações adicionais para Impressão universal

#### Para adicionar uma impressora do Windows Server

- 1. Acesse Configurações > Impressora e Scanners e depois clique em Adicionar uma impressora ou scanner.
- 2. Selecione a impressora na lista de impressoras e clique em **Adicionar dispositivo**. Se a impressora não aparecer na lista, execute as seguintes etapas:
  - a. Acesse Procurar impressoras em minha organização.
  - b. Digite o nome registrado no campo de texto e clique em **Pesquisar**. Depois que a impressora aparecer na lista, clique em **Adicionar dispositivo**.

Nota: Windows 11 supports PIN-protected printing. For example, to protect your print, you can use a 4digit PIN between 0 and 9.

# Segurança

## MÉTODOS DE LOGIN

# Gerenciar permissões

| ITEM DO MENU                                   | DESCRIÇÃO                                    |
|------------------------------------------------|----------------------------------------------|
| Acesso a funções                               | Controlar o acesso às funções da impressora. |
| Acessar o catálogo de endereços em Aplicativos |                                              |
| Modificar Catálogo de endereços                |                                              |
| Gerenciar atalhos                              |                                              |
| Criar perfis                                   |                                              |
| Gerenciar Marcadores                           |                                              |
| Impressão da unidade flash                     |                                              |
| Impressão colorida da unidade flash            |                                              |
| Digitalização para a unidade flash             |                                              |
| Função de cópia                                |                                              |
| Impressão de cópia colorida                    |                                              |
| Redução de cor                                 |                                              |
| Função de e-mail                               |                                              |
| Função de fax                                  |                                              |
| Função de FTP                                  |                                              |
| Liberar fax retidos                            |                                              |
| Acesso a trabalhos retidos                     |                                              |
| Perfis do usuário                              |                                              |
| Cancelar trabalhos no dispositivo              |                                              |
| Alterar idioma                                 |                                              |
| Protocolo de impressão da Internet (IPP)       |                                              |
| Iniciar digitalizações remotamente             |                                              |
| Impressão P/B                                  |                                              |
| Impressão colorida                             |                                              |
| Pasta da rede — Digitalização                  |                                              |

| ITEM DO MENU                            | DESCRIÇÃO                                         |
|-----------------------------------------|---------------------------------------------------|
| Menus administrativos                   | Controlar o acesso às configurações do menu da    |
| Menu Segurança                          | impressora.                                       |
| Menu Rede/Portas                        |                                                   |
| Menu Papel                              |                                                   |
| Menu Relatórios                         |                                                   |
| Menus de configuração das funções       |                                                   |
| Menu Suprimentos                        |                                                   |
| Menu Placa opcional                     |                                                   |
| Menu SE                                 |                                                   |
| Menu do dispositivo                     |                                                   |
| Menu Plano de suprimentos               |                                                   |
| Gerenciamento do dispositivo            | Controlar o acesso às opções de gerenciamento da  |
| Gerenciamento remoto                    | impressora.                                       |
| Atualizações de firmware                |                                                   |
| Configuração de aplicativos             |                                                   |
| Acesso ao Servidor da Web incorporado   |                                                   |
| Importar/exportar todas as definições   |                                                   |
| Apagar fora de serviço                  |                                                   |
| Aplicativos                             | Controlar o acesso aos aplicativos da impressora. |
| Novos aplicativos                       |                                                   |
| Apresentação de slides                  |                                                   |
| Alterar papel de parede                 |                                                   |
| Protetor de tela                        |                                                   |
| Cópia de cartão                         |                                                   |
| Centro de digitalização                 |                                                   |
| Centro de digitalização personalizado 1 |                                                   |
| Centro de digitalização personalizado 2 |                                                   |
| Centro de digitalização personalizado 3 |                                                   |
| Centro de digitalização personalizado 4 |                                                   |
| Centro de digitalização personalizado 5 |                                                   |

| ITEM DO MENU                             | DESCRIÇÃO |
|------------------------------------------|-----------|
| Centro de digitalização personalizado 6  |           |
| Centro de digitalização personalizado 7  |           |
| Centro de digitalização personalizado 8  |           |
| Centro de digitalização personalizado 9  |           |
| Centro de digitalização personalizado 10 |           |

#### Contas locais

| ITEM DO MENU                                                     | DESCRIÇÃO                                      |
|------------------------------------------------------------------|------------------------------------------------|
| Adicionar usuário                                                | Criar contas locais para gerenciar o acesso às |
| Nome de usuário/senha                                            | funções da impressora.                         |
| – Nome                                                           |                                                |
| <ul> <li>Nome de usuário</li> </ul>                              |                                                |
| – E-mail                                                         |                                                |
| – Senha                                                          |                                                |
| – Confirmar senha                                                |                                                |
| – PIN                                                            |                                                |
| Grupos de permissões                                             |                                                |
| <ul> <li>Todos os usuários</li> </ul>                            |                                                |
| – Administrador                                                  |                                                |
| – Adicionar novo grupo                                           |                                                |
| – Nome do grupo                                                  |                                                |
| <ul> <li>Controles de acesso: Acesso a funções</li> </ul>        |                                                |
| <ul> <li>Modificar Catálogo de endereços</li> </ul>              |                                                |
| – Gerenciar Marcadores                                           |                                                |
| – Impressão da unidade flash                                     |                                                |
| – Impressão colorida da unidade flash                            |                                                |
| <ul> <li>Acesso a trabalhos retidos</li> </ul>                   |                                                |
| <ul> <li>Cancelar trabalhos no dispositivo</li> </ul>            |                                                |
| – Alterar idioma                                                 |                                                |
| <ul> <li>Protocolo de impressão da Internet<br/>(IPP)</li> </ul> |                                                |
| – Impressão P/B                                                  |                                                |
| – Impressão colorida                                             |                                                |

| ITEM DO MENU                                                                                      | DESCRIÇÃO                                                                                                    |
|---------------------------------------------------------------------------------------------------|----------------------------------------------------------------------------------------------------|
| – Pasta da rede — Digitalização                                                                   |                                                                                                    |
| <ul> <li>Controles de acesso: Menus<br/>administrativos</li> </ul>                                |                                                                                                    |
| – Menu Segurança                                                                                  |                                                                                                    |
| – Menu Rede/Portas                                                                                |                                                                                                    |
| – Menu Papel                                                                                      |                                                                                                    |
| – Menu Relatórios                                                                                 |                                                                                                    |
| <ul> <li>Menus de configuração das funções</li> </ul>                                             |                                                                                                    |
| – Menu Suprimentos                                                                                |                                                                                                    |
| – Menu Placa opcional                                                                             |                                                                                                    |
| – Menu SE                                                                                         |                                                                                                    |
| <ul> <li>Menu do dispositivo</li> </ul>                                                           |                                                                                                    |
| <ul> <li>Menu Plano de suprimentos</li> </ul>                                                     |                                                                                                    |
| <ul> <li>Controles de acesso: Gerenciamento do<br/>dispositivo</li> </ul>                         |                                                                                                    |
| – Gerenciamento remoto                                                                            |                                                                                                    |
| <ul> <li>Atualizações de firmware</li> </ul>                                                      |                                                                                                    |
| <ul> <li>Importar/exportar todas as<br/>definições</li> </ul>                                     |                                                                                                    |
| <ul> <li>Apagamento fora de serviço</li> </ul>                                                    |                                                                                                    |
| – Acesso ao Servidor Web incorporado                                                              |                                                                                                    |
| Novo grupo/Editar grupo<br>Importar controles de acesso<br>• Todos os usuários<br>• Administrador | Grupo de controle ou acesso do usuário às funções<br>da impressora, aplicativos e configurações de<br>segurança. |
| Controles de acesso                                                                               |                                                                                                    |
| Acesso a funções                                                                                  |                                                                                                    |
| <ul> <li>Modificar Catálogo de endereços</li> </ul>                                               |                                                                                                    |
| – Gerenciar Marcadores                                                                            |                                                                                                    |
| – Impressão da unidade flash                                                                      |                                                                                                    |
| – Impressão colorida da unidade flash                                                             |                                                                                                    |
| <ul> <li>Acesso a trabalhos retidos</li> </ul>                                                    |                                                                                                    |
| – Cancelar trabalhos no dispositivo                                                               |                                                                                                    |

| ITEM DO MENU                                                 | DESCRIÇÃO |
|--------------------------------------------------------------|-----------|
| – Alterar idioma                                             |           |
| <ul> <li>Protocolo de impressão da Internet (IPP)</li> </ul> |           |
| – Impressão P/B                                              |           |
| – Impressão colorida                                         |           |
| <ul> <li>Digitalização da pasta da rede</li> </ul>           |           |
| Menus administrativos                                        |           |
| – Menu Segurança                                             |           |
| – Menu Rede/Portas                                           |           |
| – Menu Papel                                                 |           |
| – Menu Relatórios                                            |           |
| <ul> <li>Menus de configuração das funções</li> </ul>        |           |
| – Menu Suprimentos                                           |           |
| – Menu Placa opcional                                        |           |
| – Menu SE                                                    |           |
| <ul> <li>Menu do dispositivo</li> </ul>                      |           |
| <ul> <li>Menu Plano de suprimentos</li> </ul>                |           |
| Gerenciamento do dispositivo                                 |           |
| – Gerenciamento remoto                                       |           |
| <ul> <li>Atualizações de firmware</li> </ul>                 |           |
| <ul> <li>Importar/exportar todas as definições</li> </ul>    |           |
| <ul> <li>Apagamento fora de serviço</li> </ul>               |           |
| – Acesso ao Servidor Web incorporado                         |           |

#### Contabilidade de rede

| ITEM DO MENU                                                                                                    | DESCRIÇÃO                                                                                                    |
|----------------------------------------------------------------------------------------------------|----------------------------------------------------------------------------------------------------|
| Adicionar método de login                                                                                                    | Crie contas locais para gerenciar o acesso às funções<br>da impressora                                          |
| Active Directory                                                                                                    |                                                                                                    |
| O status é Ingressou ou Não ingressou.                                                                                                    |                                                                                                    |
| Ingressar em um domínio do Active Directory:                                                                                                    |                                                                                                    |
| <ul> <li>Domínio</li> <li>Nome de usuário</li> <li>Senha</li> <li>Unidade da organização</li> </ul>                                                                                                    |                                                                                                    |
| <b>Adicionar método de login</b><br>LDAP — Configuração LDAP                                                                                                    | Grupo de controle ou acesso do usuário às funções<br>da impressora, aplicativos e configurações de<br>segurança |
| Tipo de autenticação<br>• LDAP<br>• LDAP + GSSAPI                                                                                                    | Segurança.                                                                                                    |
| <ul> <li>Informações gerais</li> <li>Nome da configuração</li> <li>Endereço do servidor</li> <li>Porta do servidor</li> <li>Entrada do usuário necessária <ul> <li>Nome de usuário e senha</li> </ul> </li> </ul> |                                                                                                    |

| ITEM DO MENU                                                                                                    | DESCRIÇÃO |
|----------------------------------------------------------------------------------------------------|-----------|
| – Nome de usuário                                                                                                    |           |
| <ul> <li>Credenciais do dispositivo</li> <li>Vinculação LDAP anônima</li> <li>Nome de usuário do dispositivo</li> <li>Senha do dispositivo</li> </ul>                                                                                                    |           |
| <ul> <li>Opções avançadas</li> <li>Usar SSL/TLS</li> <li>Requer certificado</li> <li>Atributo ID do usuário</li> <li>Atributo E-mail</li> <li>Atributo Número do fax</li> <li>Atributo Nome completo</li> <li>Atributo Diretório inicial</li> <li>Atributo Associação do grupo</li> <li>Pesquisa base</li> <li>Expiração da pesquisa</li> <li>Seguir referências LDAP</li> </ul> |           |
| Classes do objeto específicas da pesquisa<br>pessoa<br>Classe 1 do objeto personalizado<br>Classe 2 do objeto personalizado<br>Classe 3 do objeto personalizado<br>Configuração do catálogo de endereços<br>Nome de exibição<br>Máximo de resultados da pesquisa<br>Usar as credenciais do usuário<br>Atributos da pesquisa                                                      |           |
| – cn                                                                                                    |           |
| – sn                                                                                                    |           |
| – givenName                                                                                                    |           |
| – samaccountname                                                                                                    |           |
| – uid                                                                                                    |           |
| – [atributo de e-mail]                                                                                                    |           |
| – [atributo de fax]                                                                                                    |           |
| – Atributo 1 personalizado                                                                                                    |           |
| – Atributo 2 personalizado                                                                                                    |           |

| ITEM DO MENU                                                                                                    | DESCRIÇÃO |
|----------------------------------------------------------------------------------------------------|-----------|
| – Atributo 3 personalizado                                                                                            |           |
| – Filtro personalizado                                                                                                |           |
| Adicionar método de login                                                                                             |           |
| Kerberos — Configuração de Kerberos                                                                                   |           |
| <ul><li>Endereço KDC</li><li>Porta KDC</li><li>Realm KDC</li></ul>                                                    |           |
| Importar arquivo Kerberos                                                                                             |           |
| <ul><li>Configurações diversas</li><li>Codificação de caracteres</li><li>Desativar as consultas IP reversas</li></ul> |           |
| – Sim                                                                                                    |           |
| – Não                                                                                                    |           |

#### GERENCIAMENTO DE CERTIFICADOS

| ITEM DO MENU                                                                                                    | DESCRIÇÃO                                                                                                    |
|----------------------------------------------------------------------------------------------------|----------------------------------------------------------------------------------------------------|
| <ul> <li>Configurar atualização automática de certificado</li> <li>Ativado</li> <li>Desativado</li> </ul>                                                                                                    | Para configurar a atualização automática de<br>certificado, a impressora deve estar ingressada em<br>um domínio do Active Directory.                                                                                                    |
| <ul> <li>Configurar padrões de certificado</li> <li>Nome comum</li> <li>Nome da organização</li> <li>Nome da unidade</li> <li>País/região</li> <li>Nome da província</li> <li>Nome da cidade</li> <li>Nome alternativo da pessoa</li> </ul> | As configurações definidas na janela Configurar<br>padrões de certificado são usadas como os padrões<br>para todos os certificados gerados.<br>Nome comum: Deixe esse campo em branco para<br>padronizar o Nome comum como o nome do host.<br>Nome da organização: Deixe esse campo em branco<br>para usar o nome do fabricante como o Nome da<br>organização.<br>País/região: O nome do país (C) deve estar em<br>conformidade com a ISO 3166 (somente 2<br>caracteres), caso contrário o certificado não será<br>gerado.<br>Nome alternativo da pessoa: O Nome alternativo<br>(AN) e o prefixo devem estar em conformidade com<br>a RFC 2459, caso contrário o certificado não será<br>gerado. Se você desejar o Nome alternativo da |

| ITEM DO MENU                                                                                      | DESCRIÇÃO                                                                                                    |
|---------------------------------------------------------------------------------------------------|----------------------------------------------------------------------------------------------------|
|                                                                                                   | pessoa.                                                                                                    |
| <ul> <li>Certificados de dispositivo</li> <li>Gerar</li> <li>Importar</li> <li>Excluir</li> </ul> | Os Certificados do dispositivo instalados na<br>impressora aparecem na tabela a seguir. Os detalhes<br>incluem seu Nome amigável, Nome comum, Nome<br>comum do emissor, datas de validade e uma<br>indicação se eles são assinados ou não assinados. |
| <ul><li>Gerenciar certificados CA</li><li>Carregar CA</li><li>Excluir</li></ul>                   | A área Gerenciar certificados CA mostra todos os<br>certificados da autoridade de certificado que são<br>carregados na impressora.<br>Se um certificado CA foi carregado, a tabela mostra<br>o Nome comum CA e as datas de validade.                 |

## PROGRAMAR DISPOSITIVOS USB

| ITEM DO MENU               | DESCRIÇÃO                        |
|----------------------------|----------------------------------|
| Programações               | Programe o acesso às portas USB. |
| Adicionar nova programação |                                  |

## **REGISTRO DE AUDITORIA DE SEGURANÇA**

| ITEM DO MENU              | DESCRIÇÃO                                             |
|---------------------------|-------------------------------------------------------|
| Ativar auditoria          | Registra os eventos no registro de auditoria seguro e |
| Desativado*               | no syslog remoto.                                     |
| Ativado                   |                                                       |
| Ativar syslog remoto      | Envia os registros de auditoria para um servidor      |
| Desativado*               | remoto.                                               |
| Ativado                   |                                                       |
| Servidor de syslog remoto | Especificar o servidor de syslog remoto.              |
| Porta de syslog remoto    | Especifica a porta de syslog remoto.                  |
| 1 α 65535 (514*)          |                                                       |
| Método de syslog remoto   | Especifica um método de syslog para transmitir        |
| UDP Normal*               | eventos registrados para um servidor remoto.          |
| Stunnel                   |                                                       |

| ITEM DO MENU                                     | DESCRIÇÃO                                                     |
|--------------------------------------------------|---------------------------------------------------------------|
| Instalação de syslog remoto                      | Especifica um código de instalação que a impressora           |
| 0 - Mensagens kernel                             | usa ao enviar eventos de registro para um servidor<br>remoto. |
| 1 - Mensagens de nível do usuário                |                                                               |
| 2 - Sistema de e-mail                            |                                                               |
| 3 - Daemons do sistema                           |                                                               |
| 4 - Mensagens de segurança/autorização*          |                                                               |
| 5 - Mensagens geradas internamente pelos syslogs |                                                               |
| 6 - Subsistema da impressora de linha            |                                                               |
| 7 - Subsistema de notícias de rede               |                                                               |
| 8 - Subsistema UUCP                              |                                                               |
| 9 - Daemon do relógio                            |                                                               |
| 10 - Mensagens de segurança/autorização          |                                                               |
| 11 - Daemon do FTP                               |                                                               |
| 12 - Subsistema NTP                              |                                                               |
| 13 - Auditoria de registro                       |                                                               |
| 14 - Alerta de registro                          |                                                               |
| 15 - Daemon do relógio                           |                                                               |
| 16 - Uso local 0 (local0)                        |                                                               |
| 17 - Uso local 1 (local1)                        |                                                               |
| 18 - Uso local 2 (local2)                        |                                                               |
| 19 - Uso local 3 (local3)                        |                                                               |
| 20 - Uso local 4 (local4)                        |                                                               |
| 21 - Uso local 5 (local5)                        |                                                               |
| 22 - Uso local 6 (local6)                        |                                                               |
| 23 - Uso local 7 (local7)                        |                                                               |
| Gravidade de eventos no registro                 | Especifica o limite do nível de prioridade para               |
| 0 - Emergência                                   | registrar mensagens e eventos.                                |
| 1 - Alerta                                       |                                                               |
| 2 - Crítico                                      |                                                               |
| 3 - Erro                                         |                                                               |

| ITEM DO MENU                                                             | DESCRIÇÃO                                                                                   |
|--------------------------------------------------------------------------|---------------------------------------------------------------------------------------------|
| 4 - Alerta*                                                              |                                                                                             |
| 5 - Aviso                                                                |                                                                                             |
| 6 - Informativo                                                          |                                                                                             |
| 7 - Depuração                                                            |                                                                                             |
| Eventos sem registro de syslog remoto                                    | Envia todos os eventos, independentemente do nível                                          |
| Desativado*                                                              | de gravidade para o servidor remoto.                                                        |
| Ativado                                                                  |                                                                                             |
| Endereço de e-mail do administrador                                      | Envia uma notificação por e-mail dos eventos<br>registrados ao administrador.               |
| Enviar por e-mail alerta de registro apagado                             | Envia uma notificação por e-mail ao administrador                                           |
| Desativado*                                                              | quando uma entrada de registro é excluída.                                                  |
| Ativado                                                                  |                                                                                             |
| Alerta de registro de e-mail substituído                                 | Envia uma notificação por e-mail ao administrador                                           |
| Desativado*                                                              | quando o registro fica cheio e começa a substituir as<br>entradas mais antigas.             |
| Ativado                                                                  |                                                                                             |
| Comportamento de registro cheio                                          | Resolve problemas de armazenamento de registro                                              |
| Substituir entradas mais antigas*                                        | quando o registro preenche sua memoria<br>estabelecida.                                     |
| Enviar o registro por e-mail e, em seguida, excluir<br>todas as entradas |                                                                                             |
| Enviar por e-mail alerta de % cheio                                      | Envia uma notificação por e-mail ao administrador                                           |
| Desativado*                                                              | quando o registro preenche sua memória<br>estabelecida.                                     |
| Ativado                                                                  |                                                                                             |
| Alerta de nível de % cheio                                               |                                                                                             |
| 1 a 99 (90*)                                                             |                                                                                             |
| Enviar por e-mail alerta de registro exportado                           | Envia uma notificação por e-mail ao administrador                                           |
| Desativado*                                                              | quando um registro é exportado.                                                             |
| Ativado                                                                  |                                                                                             |
| Enviar por e-mail alerta de configurações de registro alteradas          | Envia uma notificação por e-mail ao administrador<br>quando Ativar auditoria é configurado. |
| Desativado*                                                              |                                                                                             |
| Ativado                                                                  |                                                                                             |

| ITEM DO MENU                                                                          | DESCRIÇÃO                                           |
|---------------------------------------------------------------------------------------|-----------------------------------------------------|
| Registrar finais de linha                                                             | Especifica como o arquivo de registro termina o fim |
| LF (\n)*                                                                              | de cada linha.                                      |
| CR (\r)                                                                               |                                                     |
| CRLF (\r\n)                                                                           |                                                     |
| Assinar exportações digitalmente                                                      | Adiciona uma assinatura digital a cada arquivo de   |
| Desativado*                                                                           | registro exportado.                                 |
| Ativado                                                                               |                                                     |
| Limpar registro                                                                       | Exclui todos os registros de auditoria.             |
| Exportar registro                                                                     | Exporta um registro de segurança para um pen drive. |
| Syslog (RFC 5424)                                                                     |                                                     |
| Syslog (RFC 3164)                                                                     |                                                     |
| CSV                                                                                   |                                                     |
| 🧷 Nota: Um asterisco (*) ao lado de um valor indica a configuração padrão de fábrica. |                                                     |

#### **RESTRIÇÕES DE LOGIN**

| ITEM DO MENU                 | DESCRIÇÃO                                                  |
|------------------------------|------------------------------------------------------------|
| Falhas de login              | Especifique o número de tentativas falhas de login         |
| 1 a 10 (3*)                  | antes que os usuarios sejam bioquedaos.                    |
| Falha no tempo de execução   | Especifique o intervalo de tempo entre tentativas          |
| 1 a 60 minutos (5*)          | falhas de login antes que os usuários sejam<br>bloqueados. |
| Tempo de bloqueio            | Especifique duração do bloqueio.                           |
| 1 α 60 minutos (5*)          |                                                            |
| Tempo limite de login da Web | Especifique o atraso para um login remoto antes que        |
| 1 α 120 minutos (10*)        | o usuário seja desconectado automaticamente.               |
|                              |                                                            |

Nota: Um asterisco (\*) ao lado de um valor indica a configuração padrão de fábrica.

# CONFIGURAÇÃO DE IMPRESSÃO CONFIDENCIAL

| ITEM DO MENU                                                                                     | DESCRIÇÃO                                                                                                    |
|--------------------------------------------------------------------------------------------------|----------------------------------------------------------------------------------------------------|
| <b>Máximo de PINs inválidos</b><br>2 a 10                                                        | <ul> <li>Configurar o número de vezes em que um PIN<br/>inválido pode ser digitado.</li> <li>Um valor de zero desliga essa configuração.</li> <li>Quando o limite é alcançado, os trabalhos de<br/>impressão desse nome de usuário e PIN são<br/>excluídos.</li> </ul>                                                                                                    |
| Expiração de trabalho confidencial<br>Desativado*<br>1 hora<br>4 horas<br>24 horas<br>1 semana   | <ul> <li>Configure o tempo de expiração para os trabalhos de impressão confidenciais.</li> <li>Caso esse item de menu seja alterado enquanto os trabalhos de impressão confidenciais estiverem na memória da impressora, o tempo de expiração deles não será alterado para o novo valor padrão.</li> <li>Se a impressora for desligada, todos os trabalhos confidenciais mantidos na memória da impressora serão excluídos.</li> </ul> |
| Expiração de trabalho repetido<br>Desativado*<br>1 hora<br>4 horas<br>24 horas<br>1 semana       | Configure o tempo de expiração para um trabalho<br>de impressão que talvez deseje repetir.                                                                                                    |
| Expiração de verificação do trabalho<br>Desativado*<br>1 hora<br>4 horas<br>24 horas<br>1 semana | Configure o tempo de expiração no qual a<br>impressora imprimirá uma cópia para o usuário<br>examinar a sua qualidade antes de imprimir as<br>cópias restantes.                                                                                                    |
| Expiração de reserva de trabalho<br>Desativado*<br>1 hora<br>4 horas<br>24 horas                 | Configure o tempo de expiração no qual a<br>impressora armazena trabalhos para impressão<br>posterior.                                                                                                    |

| ITEM DO MENU                                 | DESCRIÇÃO                                                                            |
|----------------------------------------------|--------------------------------------------------------------------------------------|
| 1 semana                                     |                                                                                      |
| Exigir que todos os trabalhos sejam mantidos | Configure a impressora para suportar todos os                                        |
| Desativado*                                  | trabalhos de impressão.                                                              |
| Ativado                                      |                                                                                      |
| Manter documentos duplicados                 | Defina a impressora para imprimir outros                                             |
| Desativado*                                  | documentos com o mesmo nome de arquivo, sem substituir nenhum trabalho de impressão. |
| Ativado                                      | ·                                                                                    |
|                                              |                                                                                      |

Nota: Um asterisco (\*) ao lado de um valor indica a configuração padrão de fábrica.

#### APAGAR ARQUIVOS DE DADOS TEMPORÁRIOS

| ITEM DO MENU                                                | DESCRIÇÃO                                                         |
|-------------------------------------------------------------|-------------------------------------------------------------------|
| <b>Armazenado na memória de carregamento</b><br>Desativado* | Exclua todos os arquivos armazenados na memória<br>da impressora. |
| Ativado                                                     |                                                                   |
|                                                             |                                                                   |

Nota: Um asterisco (\*) ao lado de um valor indica a configuração padrão de fábrica.

#### CONFIGURAÇÕES DE SOLUÇÕES LDAP

| USAR                                                                                 | PARA                                                |
|--------------------------------------------------------------------------------------|-----------------------------------------------------|
| Seguir referências LDAP                                                              | Pesquise os servidores diferentes no domínio para a |
| Desativado*                                                                          | conta do usuário conectado.                         |
| Ativado                                                                              |                                                     |
| Verificação de certificado LDAP                                                      | Ativar a verificação de certificados LDAP.          |
| Não*                                                                                 |                                                     |
| Sim                                                                                  |                                                     |
| 🖉 Nota: Um asterisco (*) próximo a um valor indica a configuração padrão de fábrica. |                                                     |

#### DIVERSOS

| ITEM DO MENU                                                                                | DESCRIÇÃO                                                                                                    |
|---------------------------------------------------------------------------------------------|----------------------------------------------------------------------------------------------------|
| Recursos protegidos<br>Mostrar*<br>Ocultar                                                  | Mostrar todos os recursos que o Controle de acesso a<br>funções (FAC) protege, independentemente da<br>permissão de segurança que o usuário tenha.                                                                                                    |
|                                                                                             | O FAC gerencia o acesso a menus e funções específicos ou os desativa totalmente.                                                                                                    |
| Permissão de impressão                                                                      | Permitir que o usuário faça login antes de imprimir.                                                                                                    |
| Desativado*                                                                                 |                                                                                                    |
| Ativado                                                                                     |                                                                                                    |
| Login padrão de permissão de impressão                                                      | Definir o login padrão para permissão de impressão.                                                                                                    |
| <b>Jumper de reconfiguração de segurança</b><br>Ativar acesso de "Convidado"*<br>Sem efeito | <ul> <li>Especificar o efeito da utilização do jumper de reconfiguração de segurança.</li> <li>O jumper está localizado ao lado de um ícone de cadeado na placa da controladora.</li> <li>A ativação do acesso de "Convidado" fornece controle de acesso total para os usuários que não estão conectados.</li> <li>"Sem efeito" significa que a reconfiguração não afeta a configuração de segurança da impressora.</li> </ul> |
| <b>Restaurar Modos do dispositivo</b><br>Permitir com FAC<br>Permitir<br>Não permitir       | Os modos do dispositivo podem ser restaurados com ou sem FAC.                                                                                                    |
| <b>Tamanho mínimo da senha</b><br>0 a 32 (0*)                                               | Especificar os caracteres mínimos permitidos para<br>uma senha.                                                                                                    |
| <b>Ativar revelação de senha/PIN</b><br>Desativado*<br>Ativado                              | Exibir a senha ou número de identificação pessoal.                                                                                                    |

Nota: Um asterisco (\*) ao lado de um valor indica a configuração padrão de fábrica.

# Relatórios

# PÁGINA DE DEFINIÇÕES DE MENU

| ITEM DO MENU                 | DESCRIÇÃO                                                                                     |
|------------------------------|-----------------------------------------------------------------------------------------------|
| Página de definições de menu | Imprima um relatório que contém as preferências,<br>definições e configurações da impressora. |

#### DISPOSITIVO

| ITEM DO MENU                | DESCRIÇÃO                                                                            |
|-----------------------------|--------------------------------------------------------------------------------------|
| Informações do dispositivo  | Imprima um relatório que contenha informações<br>sobre a impressora.                 |
| Estatísticas do dispositivo | Imprima um relatório sobre a utilização da<br>impressora e o status dos suprimentos. |
| Lista de perfis             | Imprima uma lista dos perfis armazenados na<br>impressora.                           |

#### ATALHOS

| ITEM DO MENU                 | DESCRIÇÃO                                 |
|------------------------------|-------------------------------------------|
| Todos os atalhos             | Imprima um relatório que lista os atalhos |
| Atalhos de fax               | armazenados na impressora.                |
| Atalhos de cópia             |                                           |
| Atalhos de e-mail            |                                           |
| Atalhos de FTP               |                                           |
| Atalhos para a pasta da rede |                                           |

#### FAX

| ITEM DO MENU                 | DESCRIÇÃO                                                                                                    |
|------------------------------|----------------------------------------------------------------------------------------------------|
| Registro de trabalhos de fax | Imprima um relatório sobre os últimos 200 trabalhos de fax concluídos.                                           |
|                              | Esse item do menu será exibido somente quando<br>Ativar registro de trabalho estiver Ativado.                    |
| Registro de chamadas de fax  | Imprima um relatório sobre as últimas 100<br>tentativas de chamada, chamadas recebidas e<br>chamadas bloqueadas. |
|                              | Esse item do menu será exibido somente quando<br>Ativar registro de trabalho estiver Ativado.                    |

#### REDE

| ITEM DO MENU                        | DESCRIÇÃO                                                                                                    |
|-------------------------------------|----------------------------------------------------------------------------------------------------|
| Página de configuração de rede      | Imprima uma página que exiba a rede configurada e<br>as configurações sem fio na impressora.                                                                                  |
|                                     | Este item de menu será exibido apenas em<br>impressoras de rede ou em impressoras que estejam<br>conectadas a servidores de impressão.                                        |
| Clientes conectados ao Wi-Fi Direct | Exiba ou imprima uma página que mostre os<br>Clientes conectados ao Wi-Fi Direct. O Endereço<br>MAC e o Nome do host dos Clientes conectados ao<br>Wi-Fi Direct são exibidos. |

# Plano de suprimentos

## ATIVAÇÃO DO PLANO

| ITEM DO MENU                                                                                                | DESCRIÇÃO                                                                                                    |
|----------------------------------------------------------------------------------------------------|----------------------------------------------------------------------------------------------------|
| <ul> <li>Número de sequência</li> <li>Número de série do dispositivo</li> <li>Código de ativação</li> </ul> | Descreve os detalhes do processo de ativação para o<br>plano de suprimentos comprado. Entre em contato<br>com seu Representante Xerox para obter um Código<br>de ativação de suprimentos. |
|                                                                                                    | Os planos de Serviço de assinatura não são<br>oferecidos em todas as localizações geográficas                                                                                             |
|                                                                                                    | Para obter mais informações sobre os planos de<br>suprimentos e serviço Xerox®, contate seu<br>representante Xerox.                                                                       |

#### CONVERSÃO DE PLANO

| ITEM DO MENU                                                                                                    | DESCRIÇÃO                                                                                                    |
|----------------------------------------------------------------------------------------------------|----------------------------------------------------------------------------------------------------|
| <ul> <li>Plano atual</li> <li>Número de série do dispositivo</li> <li>Total de impressões</li> <li>Código de conversão</li> </ul> | Descreve os detalhes do processo de conversão para<br>o plano de suprimentos existente. Entre em contato<br>com seu Representante Xerox para obter um Código<br>de conversão de suprimentos.<br>Os planos de Serviço de assinatura não são<br>oferecidos em todas as localizações geográficas<br>Para obter mais informações sobre os planos de<br>suprimentos e serviço Xerox <sup>®</sup> , contate seu<br>representante Xerox. |

#### SERVIÇO DE ASSINATURA

| ITEM DO MENU           | DESCRIÇÃO                                                                                                    |
|------------------------|----------------------------------------------------------------------------------------------------|
| • Status               | Indica o status da assinatura.                                                                                                    |
| • Verificar assinatura | <ul> <li>Para ativar um Plano de serviço de assinatura, faça o seguinte:</li> <li>1 Acesse Configurações &gt; Plano de suprimentos &gt; Serviço de assinatura.</li> <li>2 Em Serviço de assinatura, clique em Verificar assinatura e depois siga as orientações fornecidas pelo seu representante Xerox.</li> </ul> |

# Catálogo de endereços

# CONTATOS

| ITEM DO MENU                                                                                                    | DESCRIÇÃO                                                                                                    |
|----------------------------------------------------------------------------------------------------|----------------------------------------------------------------------------------------------------|
| <ul> <li>Adicionar contato — Editar contato</li> <li>Informações de contato</li> </ul>                                                                                                    | Use o link <b>Adicionar contato</b> para criar contatos a serem adicionados ao catálogo de endereços.                                                                                                    |
| <ul> <li>Momações de contato</li> <li>Nome</li> <li>Sobrenome</li> <li>Empresa</li> <li>Endereço de e-mail</li> <li>Fax</li> <li>Associação do grupo de contatos</li> <li>Autenticação/Permissões</li> </ul>                                                                                                    | Se você selecionar opções para Autenticação/<br>Permissões diferentes de <b>Nenhum</b> , o menu Grupos<br>de permissões será exibido.<br>Para criar novos grupos, clique em <b>Adicionar novo</b><br><b>grupo</b> . É possível importar controles de acesso ou<br>especificar controles de acesso individuais para o<br>novo grupo na página Novo grupo.<br>Se você já criou grupos, o botão <b>Adicionar ao grupo</b> |
| Método de login<br>Nenhum<br>Nome de usuário/senha<br>Nome de usuário<br>Senha<br>Confirmar senha<br>Nome de usuário<br>Nome de usuário<br>Senha<br>Senha<br>Senha<br>Confirmar senha<br>PIN<br>Inserir PIN<br>Confirmar PIN<br>Grupos de permissões<br>Adicionar novo grupo<br>Nome do grupo<br>Importar controles de acesso<br>Adicionar ao grupo | fica ativo. Quando você clica em Adicionar ao<br>grupo, pode selecionar Novo grupo para criar um<br>grupo, ou pode selecionar um grupo já foi criado.                                                                                                    |
| <ul> <li>Novo grupo</li> </ul>                                                                                                    |                                                                                                    |

| ITEM DO MENU                                | DESCRIÇÃO |
|---------------------------------------------|-----------|
| <ul> <li>- «Nome do grupo» Grupo</li> </ul> |           |

#### **GRUPOS DE CONTATOS**

| ITEM DO MENU                                                                                                    | DESCRIÇÃO                                                                                                    |
|----------------------------------------------------------------------------------------------------|----------------------------------------------------------------------------------------------------|
| <ul> <li>Adicionar grupo — Editar grupo de contatos</li> <li>Nome do grupo</li> <li>Membros do grupo</li> <li>Grupos de permissões</li> <li>Adicionar grupo <ul> <li>Nome do grupo</li> <li>Membros: Indica o número de contatos no grupo.</li> </ul> </li> </ul> | Use o link <b>Adicionar contato</b> para criar contatos a<br>serem adicionados ao catálogo de endereços.<br>Se você selecionar opções para Autenticação/<br>Permissões diferentes de <b>Nenhum</b> , o menu Grupos<br>de permissões será exibido.<br>Para criar novos grupos, clique em <b>Adicionar novo</b><br><b>grupo</b> . É possível importar controles de acesso ou<br>especificar controles de acesso individuais para o<br>novo grupo na página Novo grupo.<br>Para excluir um grupo, selecione uma opção na lista<br>Grupos de contatos e clique em Excluir. |

# Marcadores

| ITEM          | DO MENU                                                                    | DESCRIÇÃO                                                                                                    |
|---------------|----------------------------------------------------------------------------|----------------------------------------------------------------------------------------------------|
| Adici<br>• Vi | <b>onar marcador</b> — Editar grupo de contatos<br>são geral de marcadores | É possível especificar marcadores para salvar no servi-<br>dor da Web incorporado. É possível configurar pastas |
| -             | Nome do marcador                                                           | para organizar marcadores.                                                                                      |
| -             | Endereço: Clique na seta para baixo para se-<br>lecionar uma opção:        |                                                                                                    |
|               | – http://                                                                  |                                                                                                    |
|               | – https://                                                                 |                                                                                                    |
|               | – ftp://                                                                   |                                                                                                    |
|               | – smb://                                                                   |                                                                                                    |
|               | Insira o endereço no segundo endereço.                                     |                                                                                                    |
| -             | PIN                                                                        |                                                                                                    |
| -             | Pasta pai                                                                  |                                                                                                    |
| • 0j          | oções de impressão                                                         |                                                                                                    |
| -             | Cópias: Insira um intervalo entre 1 e 9999.                                |                                                                                                    |
| -             | Lados                                                                      |                                                                                                    |
|               | – Desativado                                                               |                                                                                                    |
|               | – Ativado                                                                  |                                                                                                    |
| -             | Estilo de inversão                                                         |                                                                                                    |
|               | – Borda longa                                                              |                                                                                                    |
|               | – Borda curta                                                              |                                                                                                    |
| -             | Alcear                                                                     |                                                                                                    |
|               | – Desativado [1,1,1,2,2,2]                                                 |                                                                                                    |
|               | – Ativado [1,2,1,2,1,2]                                                    |                                                                                                    |
| -             | Organização Páginas por lado                                               |                                                                                                    |
|               | – Horizontal                                                               |                                                                                                    |
|               | – Horizontal inversa                                                       |                                                                                                    |
|               | – Vertical                                                                 |                                                                                                    |
|               | – Vertical inversa                                                         |                                                                                                    |
| -             | Borda de páginas por lado                                                  |                                                                                                    |
|               | – Nenhuma                                                                  |                                                                                                    |
|               | – Sólida                                                                   |                                                                                                    |

| ITEM DO MENU                                    | DESCRIÇÃO                                                                                                    |
|-------------------------------------------------|----------------------------------------------------------------------------------------------------|
| – Páginas por lado                              |                                                                                                    |
| – Desativado                                    |                                                                                                    |
| – 2 páginas por lado                            |                                                                                                    |
| – 3 páginas por lado                            |                                                                                                    |
| – 4 páginas por lado                            |                                                                                                    |
| – 6 páginas por lado                            |                                                                                                    |
| – 9 páginas por lado                            |                                                                                                    |
| – 12 páginas por lado                           |                                                                                                    |
| – 16 páginas por lado                           |                                                                                                    |
| • Manuseio do papel                             |                                                                                                    |
| – Origem do papel                               |                                                                                                    |
| – Bandeja 1                                     |                                                                                                    |
| – Papel manual                                  |                                                                                                    |
| – Envelope manual                               |                                                                                                    |
| <ul> <li>Orientação Páginas por lado</li> </ul> |                                                                                                    |
| – Automático                                    |                                                                                                    |
| – Paisagem                                      |                                                                                                    |
| – Retrato                                       |                                                                                                    |
| – Bandeja de saída                              |                                                                                                    |
| Adicionar pasta                                 | Insira o <b>Nome da pasta</b> usando letras ou números.                                                        |
| <ul> <li>Nome aa pasta</li> <li>PIN</li> </ul>  |                                                                                                    |
| Pasta pai                                       | 4 dígitos de comprimento e use apenas valores nu-<br>méricos de 0 a 9.                                         |
| Excluir                                         | Se marcadores estiverem presentes, para excluir um marcador, selecione-o na lista e clique em <b>Excluir</b> . |

# Aplicativos

| ITEM DO MENU                                                                                                    | DESCRIÇÃO                                                                                                    |
|----------------------------------------------------------------------------------------------------|----------------------------------------------------------------------------------------------------|
| Aplicativos instalados                                                                                                    | O nome, a descrição e o estado de qualquer aplicativo                                                                                                    |
| Instalar um aplicativo                                                                                                    | instalado aparece nessa tela.                                                                                                    |
| <ul> <li>Arquivo de instalação do aplicativo: Para localizar o aplicativo que você deseja instalar, clique em Procurar.</li> <li>Dara instalar o aplicativo solocionado, cliquo em</li> </ul>  | Para instalar o novo aplicativo, clique em <b>Instalar um</b><br><b>aplicativo</b> .                                                                                                    |
| Instalar.                                                                                                    |                                                                                                    |
| • Para cancelar a ação, clique em <b>Cancelar</b> .                                                                                                    |                                                                                                    |
| <ul> <li>Configuração do Framework do aplicativo</li> <li>Informações sobre a versão do Framework</li> <li>Informações sobre o recurso Framework</li> <li>Configuração do Framework</li> </ul> |                                                                                                    |
| - Permitir atualização remota                                                                                                    |                                                                                                    |
| HTTP                                                                                                    |                                                                                                    |
| – Servidor proxy                                                                                                    |                                                                                                    |
| <ul> <li>Porta de proxy</li> </ul>                                                                                                    |                                                                                                    |
| HTTPS                                                                                                    |                                                                                                    |
| – Servidor proxy                                                                                                    |                                                                                                    |
| – Porta de proxy                                                                                                    |                                                                                                    |
| Credenciais de proxy                                                                                                    |                                                                                                    |
| <ul> <li>Nome do usuário do proxy</li> </ul>                                                                                                    |                                                                                                    |
| – Senha do proxy                                                                                                    |                                                                                                    |
| – DNS TTL                                                                                                    |                                                                                                    |
| <ul> <li>Aceitar cookies</li> </ul>                                                                                                    |                                                                                                    |
| Remover todos os cookies                                                                                                    |                                                                                                    |
| Configuração do WebView                                                                                                    |                                                                                                    |
| Cópia de cartão<br>Parar<br>Configurar<br>Exibir registro<br>•                                                                                                    | <ul> <li>Descrição: Cópia de cartão permite que o usuário digitalize cada lado de um cartão de identificação e imprima os dois lados em uma face da folha de papel. É possível enviar essa digitalização para um endereço de e-mail ou um compartilhamento de rede.</li> <li>Versão</li> </ul> |

| ITEM DO MENU                                                                             | DESCRIÇÃO                                                                                                    |
|------------------------------------------------------------------------------------------|----------------------------------------------------------------------------------------------------|
|                                                                                          | • Status da Licença                                                                                                    |
| Personalização da exibição<br>• Parar<br>• Configurar<br>• Exibir registro               | <ul> <li>Descrição: personalize uma tela MFP com as ima-<br/>gens personalizadas que podem ser exibidas como<br/>uma apresentação de slide, exibidas como papel<br/>de parede ou usadas como um protetor de tela.</li> <li>Versão</li> <li>Status da Licença</li> </ul> |
| Centro de digitalização<br>• Parar<br>• Configurar<br>• Exibir registro                  | <ul> <li>Descrição: digitalize um documento uma vez e automaticamente roteie a imagem para um ou mais destinos selecionáveis.</li> <li>Versão</li> <li>Status da Licença</li> </ul>                                                                                     |
| Centro de digitalização — E-mail<br>• Parar<br>• Configurar<br>• Exibir registro         | <ul> <li>Plug-in para centro de digitalização que permite<br/>que as imagens digitalizadas sejam enviadas co-<br/>mo e-mail.</li> <li>Versão</li> <li>Status da Licença</li> </ul>                                                                                      |
| Centro de digitalização — Fax<br>• Parar<br>• Configurar<br>• Exibir registro            | <ul> <li>Descrição: Plug-in para centro de digitalização que<br/>permite que as imagens digitalizadas sejam envia-<br/>das como fax.</li> <li>Versão</li> <li>Status da Licença</li> </ul>                                                                              |
| Centro de digitalização — Pastas de rede<br>• Parar<br>• Configurar<br>• Exibir registro | <ul> <li>Descrição: Plug-in para centro de digitalização que<br/>permite que as imagens digitalizadas sejam salvas<br/>em pastas de rede.</li> <li>Versão</li> <li>Status da Licença</li> </ul>                                                                         |
| Centro de digitalização — Impressora<br>• Parar<br>• Configurar<br>• Exibir registro     | <ul> <li>Descrição: Plug-in para centro de digitalização que permite a digitalização e impressão de documentos.</li> <li>Versão</li> <li>Status da Licença</li> </ul>                                                                                                   |
| Centro de atalhos<br>• Parar<br>• Configurar<br>• Exibir registro                        | <ul> <li>Descrição: crie cópia atalhos personalizados para<br/>cópia, fax e e-mail na tela de seleção por toque<br/>para simplificar as tarefas comuns.</li> <li>Versão</li> <li>Status da Licença</li> </ul>                                                           |

# Manutenção da impressora

#### Este capítulo contém:

| Verificação de status dos suprimentos      | . 280 |
|--------------------------------------------|-------|
| Configuração de notificações de suprimento | . 281 |
| Configuração de alertas de e-mail          | . 282 |
| Exibição de relatórios                     | . 283 |
| Solicitação de suprimentos                 | . 284 |
| Substituição de suprimentos                | . 285 |
| Limpeza de peças da impressora             | . 296 |
| Economia de energia e papel                | . 300 |
| Transporte da impressora                   | . 301 |
|                                            |       |

**Aviso:** Se o desempenho ideal da impressora não for mantido ou as peças e os suprimentos não for rem substituídos quando necessário, a impressora poderá ser danificada.

# Verificação de status dos suprimentos

- 1. Na tela inicial, toque em Status/Suprimentos.
- 2. Selecione as peças ou suprimentos que você deseja verificar.

Nota: Você também pode acessar essa definição tocando na parte superior da tela inicial.

# Configuração de notificações de suprimento

- 1. Abra o navegador da Web e, no campo de endereço, digite o endereço IP da impressora.
  - Veja o endereço IP da impressora na tela inicial da impressora. O endereço IP é exibido como quatro conjuntos de números separados por pontos, por exemplo, 123.123.123.123.
  - Se você estiver usando um servidor proxy, para carregar a página da Web corretamente, desative temporariamente o servidor proxy.
- 2. Clique em Configurações > Dispositivo > Notificações.
- 3. No menu Suprimentos, clique em Notificações personalizadas de suprimento.

A tela Notificações personalizadas de suprimento é exibida. Essa tela mostra todas as opções de notificações de suprimento que você pode configurar.

- 4. Para configurar cada notificação de suprimento, clique no nome do suprimento para expandir seu painel e, em seguida, selecione as notificações desejadas.
- 5. Quando tiver concluído, clique em Salvar.

# Configuração de alertas de e-mail

Configure a impressora para enviar alertas por e-mail quando os suprimentos estiverem acabando, quando o papel precisar ser trocado ou adicionado, ou quando houver papel preso.

- 1. Abra o navegador da Internet e digite o endereço IP da impressora no campo de endereço.
  - Veja o endereço IP da impressora na tela inicial da impressora. O endereço IP é exibido como quatro conjuntos de números separados por pontos, por exemplo, 123.123.123.123.
  - Se você estiver usando um servidor proxy, desative-o temporariamente para carregar a página da Web corretamente.
- 2. Clique em **Configurações > Dispositivo > Notificações > Configuração de alerta de e-mail** e configure as definições.

Nota: Para mais informações sobre definições de SMTP, entre em contato com o seu prestador de serviços de e-mail.

- 3. Clique em Configurar listas e alertas de e-mail e defina as configurações.
- 4. Aplique as alterações.

# Exibição de relatórios

- 1. Na tela inicial, toque em **Configurações > Relatórios**.
- 2. Selecione o relatório que deseja exibir.

# Solicitação de suprimentos

Para visualizar e solicitar suprimentos para a sua impressora, acesse https://www.xerox.com/supplies e insira o seu produto no campo de pesquisa.

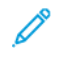

Nota: Todas as estimativas de vida útil dos suprimentos da impressora consideram a impressão em papel comum tamanho Carta ou A4.

**Aviso:** Se o desempenho ideal da impressora não for mantido ou as peças e os suprimentos não forem substituídos quando necessário, a impressora poderá ser danificada.

#### USANDO SUPRIMENTOS GENUÍNOS DA XEROX

Sua impressora Xerox foi projetada para operar bem com suprimentos genuínos da Xerox. O uso de suprimentos de terceiros afeta o desempenho, a confiabilidade ou a vida útil da impressora e de seus componentes de criação de imagem. Isso também pode afetar a cobertura de garantia. A garantia não cobre danos causados pelo uso de suprimentos de terceiros.

Todos os indicadores de vida foram projetados para funcionar com suprimentos Xerox e podem apresentar resultados imprevisíveis se forem usados suprimentos de terceiros. O uso de componentes de criação de imagens além da vida útil pretendida pode danificar a impressora Xerox ou componentes associados.

Aviso: Suprimentos sem termos de contrato do Programa de Devolução podem ser restaurados e remanufaturados. No entanto, a garantia do fabricante não cobre danos causados por suprimentos que não sejam originais. Redefinir o contador do suprimento sem a remanufatura adequada pode danificar sua impressora. Após redefinir o contador de suprimentos, sua impressora pode exibir um erro indicando a presença do item redefinido.

# Substituição de suprimentos

#### SUBSTITUIÇÃO DE UM CARTUCHO DE TONER

1. Abra a porta B até que ela se encaixe no lugar.

**Aviso—Dano em potencial:** Para evitar danos de descarga eletrostática, toque em qualquer estrutura metálica exposta da impressora antes de acessar ou de tocar na área interna.

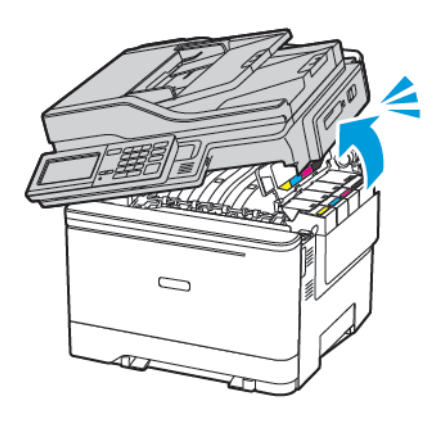

2. Remova o cartucho de toner usado.

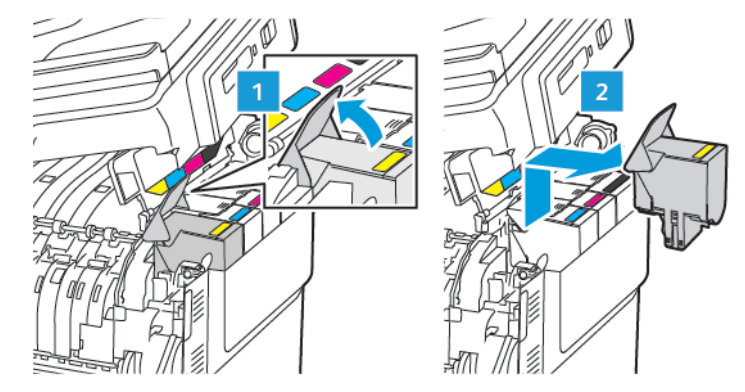

3. Desembale o novo cartucho de toner.

4. Insira o novo cartucho de toner.

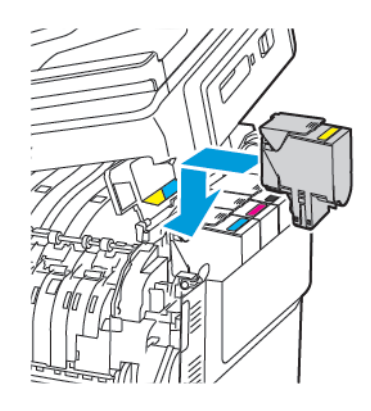

5. Feche a porta B.

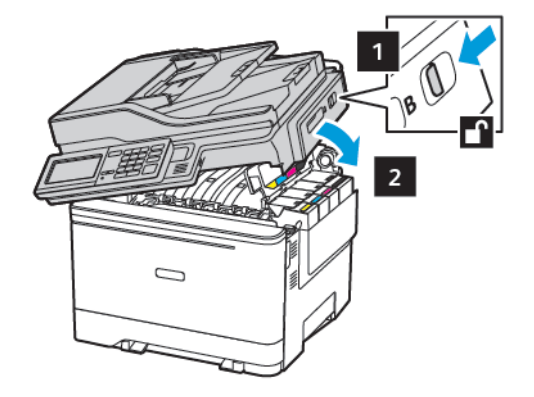

## SUBSTITUIÇÃO DO RECIPIENTE DE RESÍDUOS

- 1. Abra a porta B até que ela se encaixe no lugar.
  - **Aviso:** Para evitar danos de descarga eletrostática, toque em qualquer estrutura metálica exposta da impressora antes de acessar ou tocar nas áreas internas.

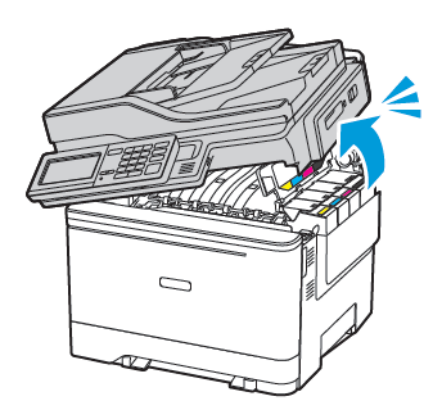

#### 2. Abra a porta A.

**CUIDADO**—**SUPERFÍCIE AQUECIDA:** A parte interna da impressora pode estar quente. Para reduzir o risco de ferimentos devido a um componente quente, espere a superfície esfriar antes de tocar nela.

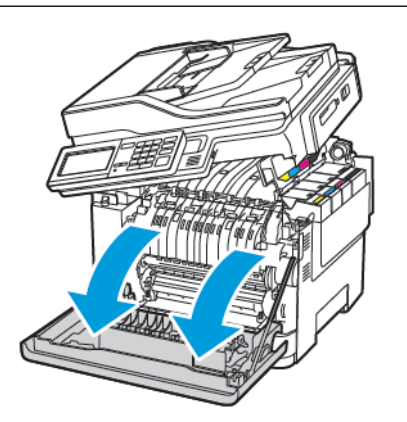

3. Remova a tampa do lado direito.

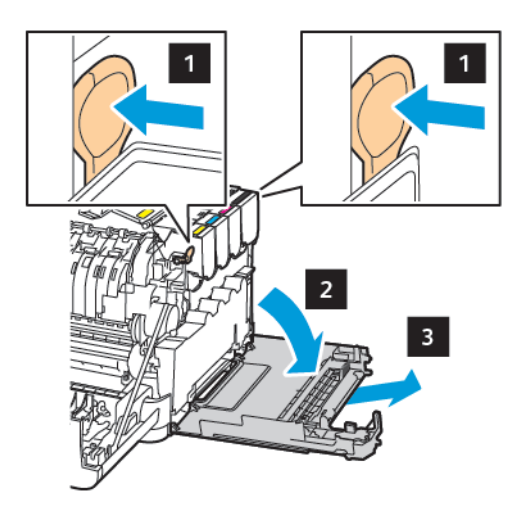

4. Remova o recipiente de resíduos usado.

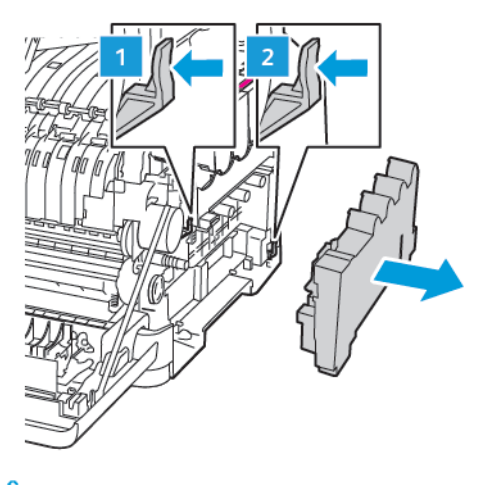

Nota: Para não derramar o toner, coloque o frasco na posição vertical.

- 5. Retire o novo recipiente de resíduos da embalagem.
- 6. Insira o novo recipiente de resíduos.

b

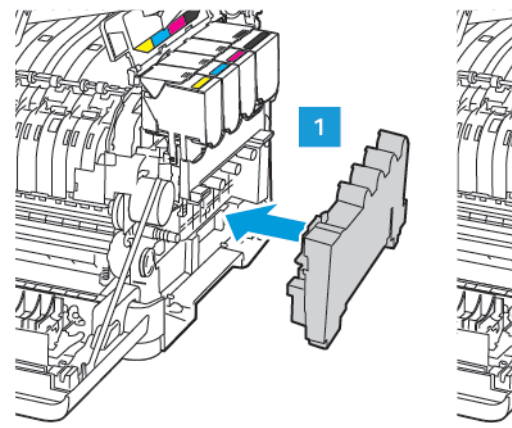

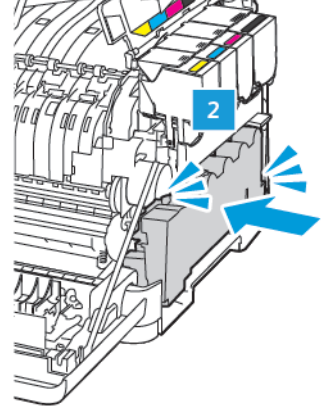

7. Insira a tampa do lado direito.

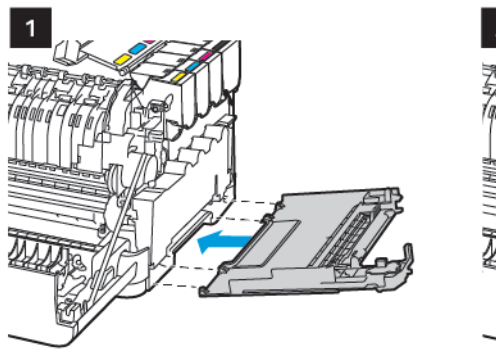

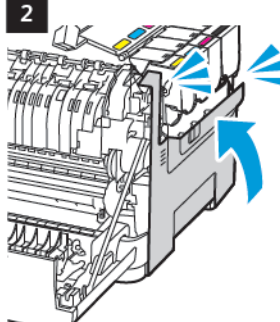
8. Feche a porta B.

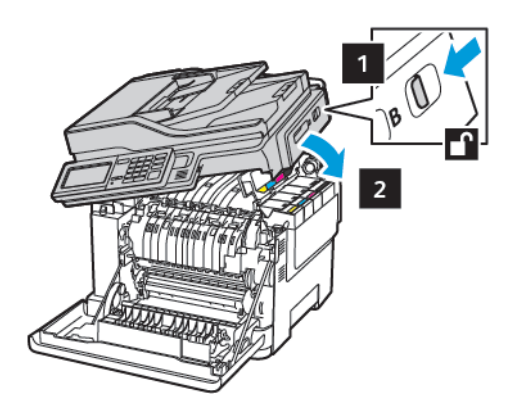

9. Feche a porta A.

#### SUBSTITUIÇÃO DE UM KIT DE IMAGEM

1. Abra a porta B até que ela se encaixe no lugar.

**Aviso:** Para evitar danos de descarga eletrostática, toque em qualquer estrutura metálica exposta da impressora antes de acessar ou tocar nas áreas internas.

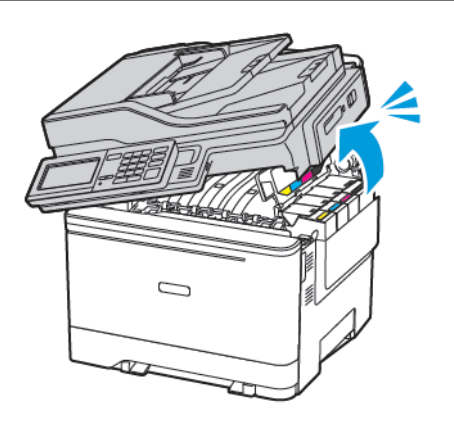

2. Abra a porta A.

**CUIDADO**—**SUPERFÍCIE AQUECIDA:** A parte interna da impressora pode estar quente. Para reduzir o risco de ferimentos devido a um componente quente, espere a superfície esfriar antes de tocar nela.

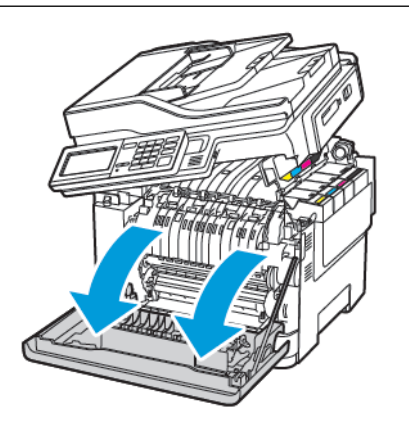

3. Remova a tampa do lado direito.

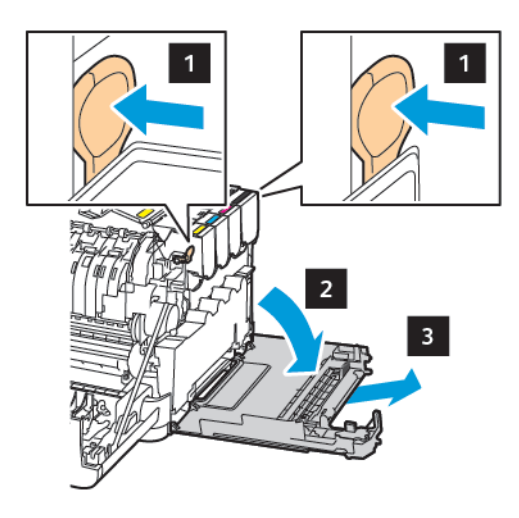

4. Remova o recipiente de resíduos.

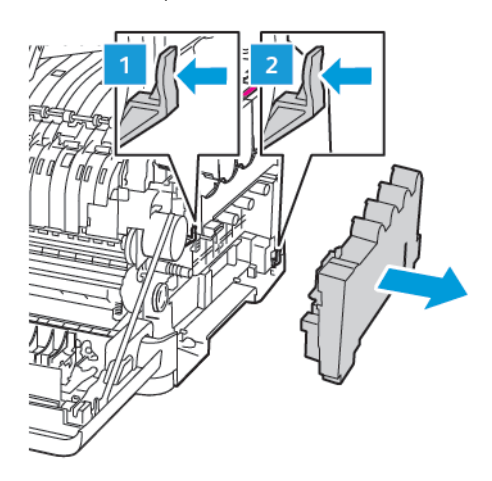

5. Remova os cartuchos de toner.

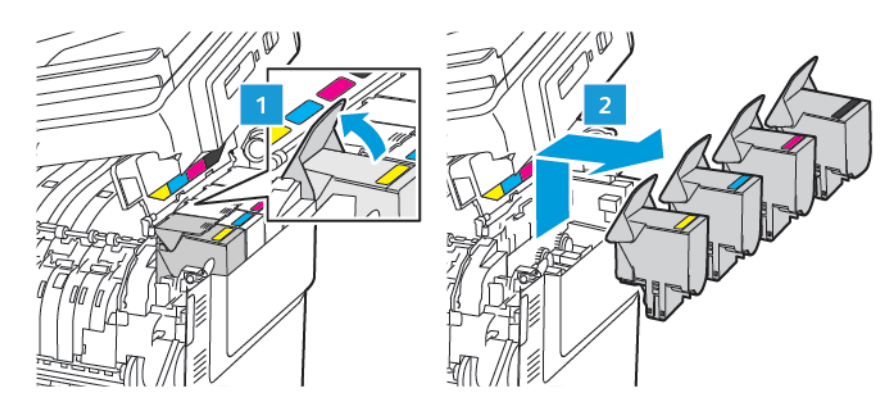

6. Remova o kit de imagem usado.

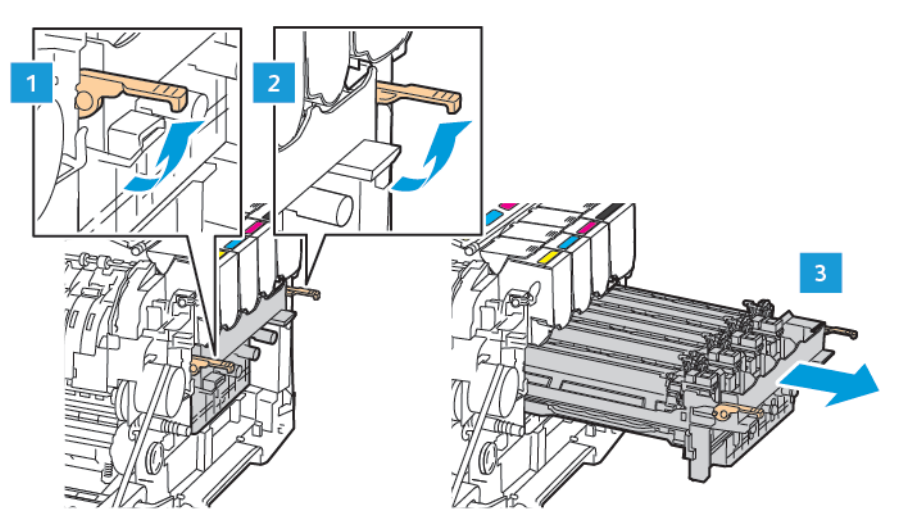

7. Desembale o novo kit de imagem.

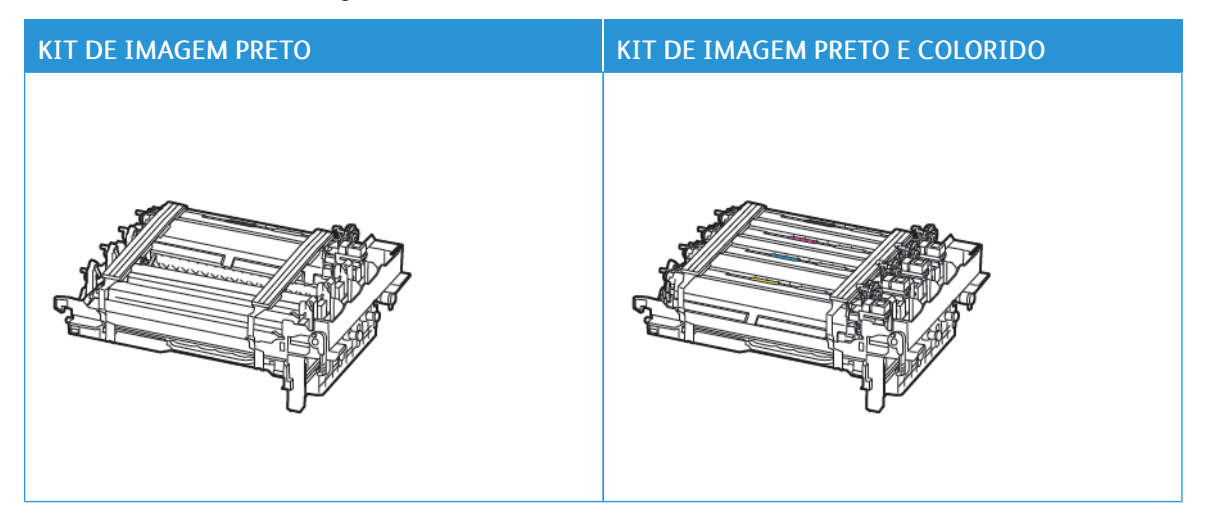

- O kit de imagem preto inclui a unidade de imagem preto e a bandeja da unidade de imagem.
- O kit de imagem preto e colorido inclui as unidades de imagem preto, ciano, magenta e amarelo, e a bandeja da unidade de imagem.
- Ao substituir o kit de imagem preto, guarde as unidades de imagem ciano, magenta e amarelo da bandeja da unidade de imagem usada.

8. Remova o material de embalagem.

Ĩ

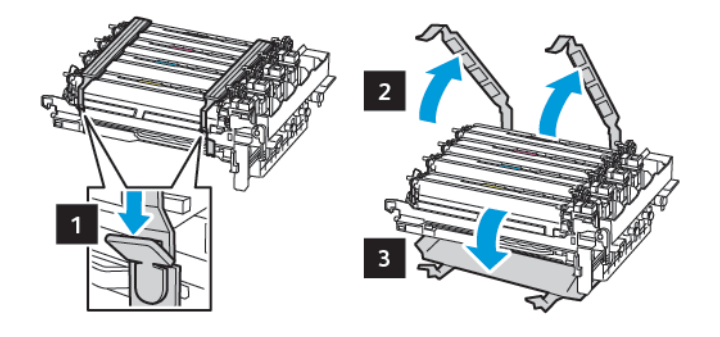

Nota: Se você estiver substituindo o kit de imagens preto, insira as unidades de imagem magenta, ciano e amarelo no novo kit da unidade de imagem.

**Aviso:** Não exponha o kit de imagem à luz direta. A longa exposição à luz pode causar problemas de qualidade da impressão.

**Aviso:** Não toque no cilindro fotocondutor. Fazer isso pode afetar a qualidade dos trabalhos de impressão futuros.

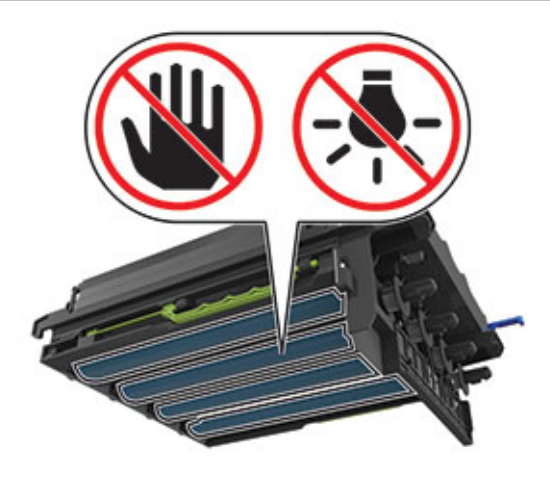

9. Insira a bandeja da unidade de imagem até que ela esteja totalmente encaixada.

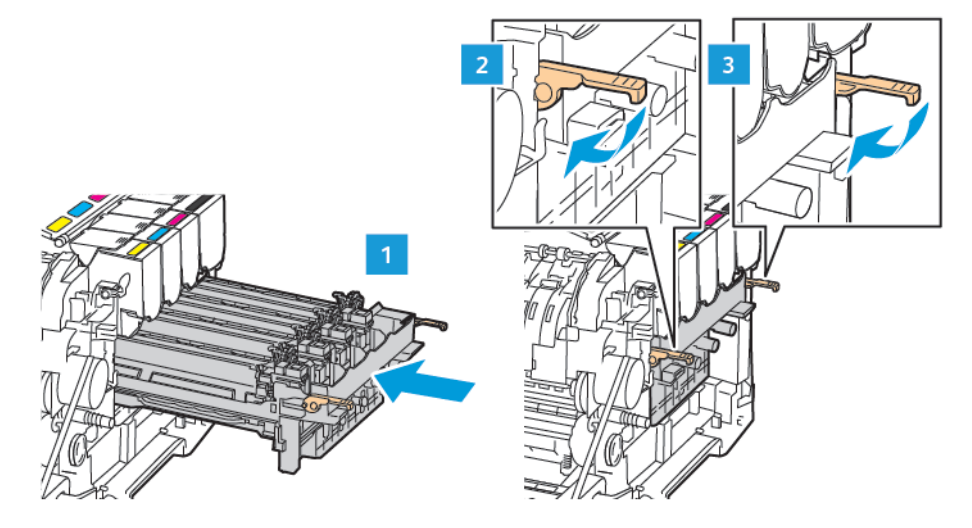

10. Insira os cartuchos de toner.

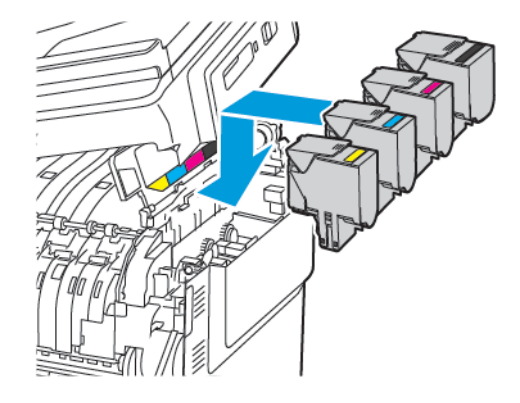

11. Insira o recipiente de resíduos.

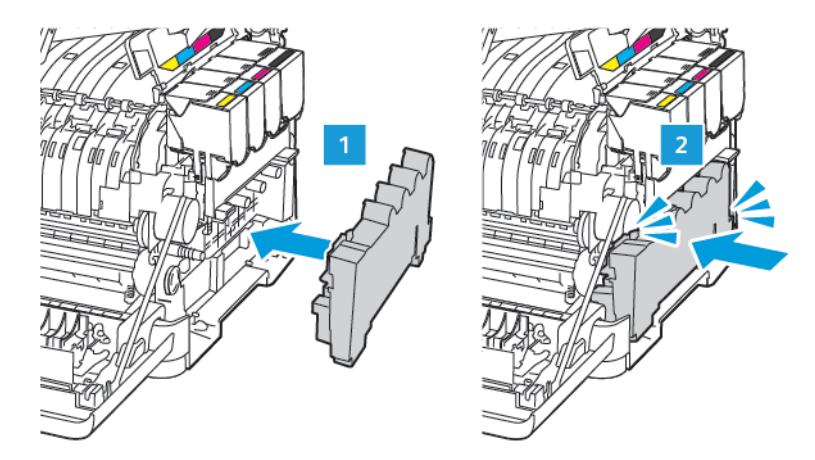

12. Insira a tampa do lado direito.

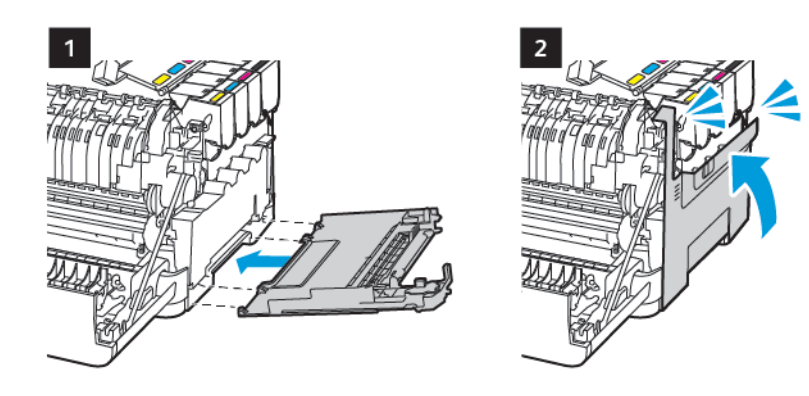

13. Feche a porta B.

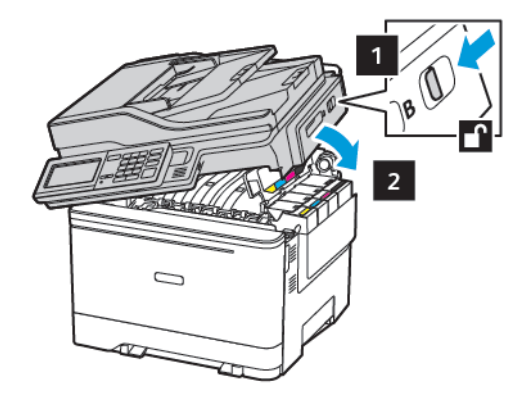

14. Feche a porta A.

# Limpeza de peças da impressora

#### LIMPEZA DA IMPRESSORA

CUIDADO—RISCO DE CHOQUE: Para evitar o risco de choque elétrico ao limpar a parte externa da impressora, desconecte o cabo de alimentação da tomada e todos os cabos da impressora antes de prosseguir.

- Realize esta tarefa em intervalos de alguns meses.
- Os danos causados à impressora por manuseio incorreto não são cobertos pela garantia.
- 1. Desligue a impressora e depois desconecte o cabo de alimentação da tomada elétrica.
- 2. Remova o papel da bandeja padrão e do alimentador multiuso.
- 3. Remova toda poeira, fiapos e pedaços de papel ao redor da impressora usando uma escova macia ou aspirador de pó.
- 4. Limpe a parte externa da impressora com um pano úmido, macio e sem fiapos.
  - Não use detergentes ou produtos de limpeza domésticos, pois eles podem danificar o acabamento da impressora.
  - Certifique-se de que todas as áreas da impressora estão secas após a limpeza.
- 5. Conecte o cabo de alimentação à tomada elétrica e ligue a impressora.

CUIDADO—FERIMENTO EM POTENCIAL: Para evitar riscos de incêndio ou choque elétrico, conecte o cabo de alimentação a uma saída elétrica com classificação e adequadamente aterrada que esteja próxima do produto e facilmente acessível.

#### LIMPEZA DA TELA DE SELEÇÃO POR TOQUE

**CUIDADO**—**RISCO DE CHOQUE:** Para evitar o risco de choque elétrico ao limpar a parte externa da impressora, desconecte o cabo de energia da tomada e todos os cabos da impressora antes de prosseguir.

- 1. Desligue a impressora e desconecte o cabo de energia da tomada elétrica.
- 2. Usando um pano úmido, macio e sem fiapos, limpe a tela de seleção por toque.
  - Não use detergentes ou produtos de limpeza domésticos, pois eles podem danificar a tela de seleção por toque.
  - Certifique-se de que a tela de seleção por toque esteja seca após a limpeza.
- 3. Conecte o cabo de energia à tomada elétrica e ligue a impressora.

**CUIDADO**—**FERIMENTO EM POTENCIAL:** Para evitar riscos de incêndio ou choque elétrico, conecte o cabo de energia a uma saída elétrica com classificação e adequadamente aterrada que esteja próxima do produto e facilmente acessível.

#### LIMPEZA DO SCANNER

1. Abra a tampa do scanner.

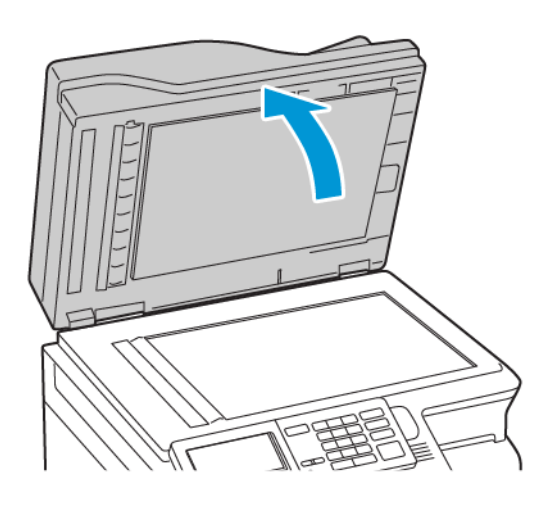

- 2. Usando um pano úmido, macio e sem fiapos, limpe as áreas a seguir:
  - a. Vidro de digitalização do AAO

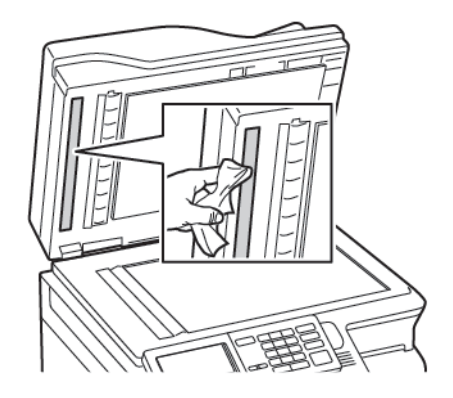

b. Vidro de digitalização do scanner

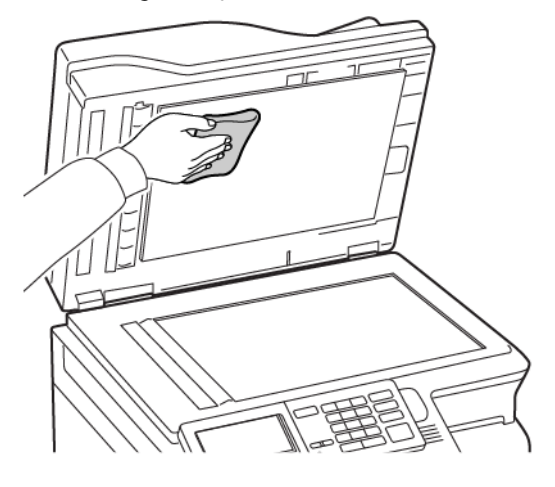

c. Vidro do AAO

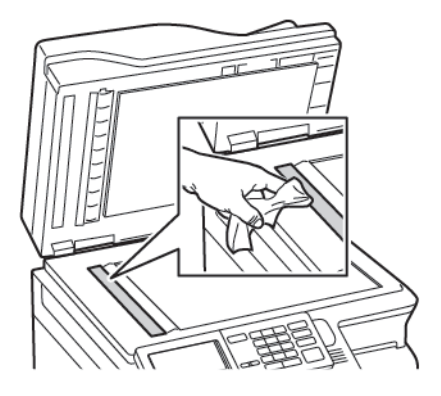

d. Vidro do scanner

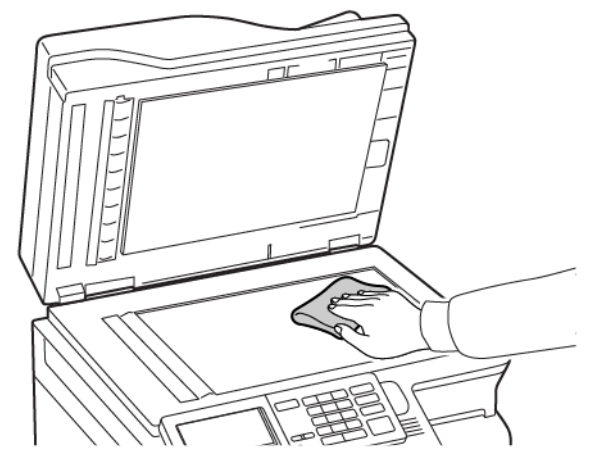

- Feche a tampa do scanner.
   Se a sua impressora tiver outro vidro do AAO dentro da porta C, prossiga com as etapas a seguir.
- 4. Abra a porta C.

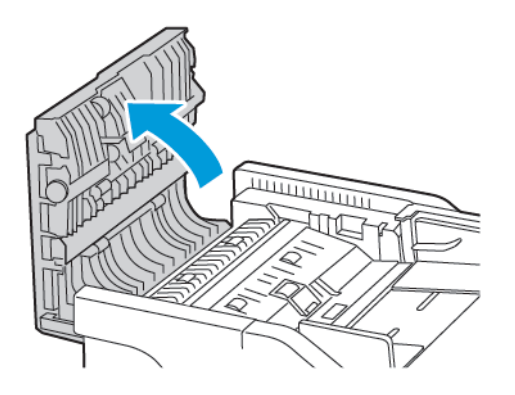

- 5. Usando um pano úmido, macio e sem fiapos, limpe as áreas a seguir:
  - a. Vidro de digitalização do ADF na porta C
  - b. Vidro do AAO na porta C

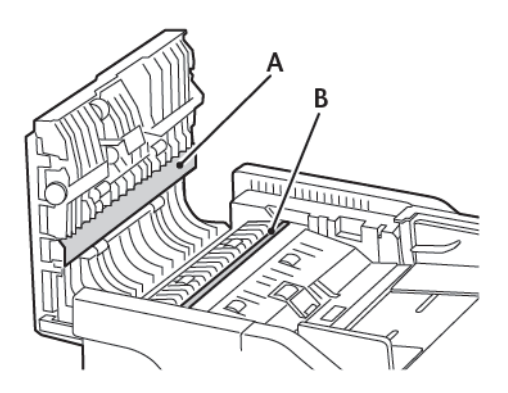

6. Feche a porta.

# Economia de energia e papel

#### DEFININDO AS CONFIGURAÇÕES DO MODO DE ECONOMIA DE ENERGIA

#### Modo de repouso

- No painel de controle, navegue até: Configurações > Dispositivo > Gerenciamento de energia > Tempos de espera > Modo de repouso
- 2. Insira o período durante o qual a impressora permanece no modo ocioso antes de entrar no modo de repouso.

#### Modo de hibernação

- No painel de controle, navegue até: Configurações > Dispositivo > Gerenciamento de energia > Tempos de espera > Modo de suspensão
- 2. Selecione a quantidade de tempo antes que a impressora entre no modo de hibernação.
  - Certifique-se de reativar a impressora do modo de Hibernação antes de enviar um trabalho de impressão.
  - Para tirar a impressora do modo de Hibernação, pressione o botão liga/desliga.
  - O servidor Web incorporado é desativado quando a impressora está no modo Hibernação.

#### AJUSTE DE BRILHO DO VISOR

Nota: Essa configuração está disponível apenas em alguns modelos de impressora.

- No painel de controle, navegue até: Configurações > Dispositivo > Preferências
- 2. No menu Brilho da tela, ajuste a configuração.

#### ECONOMIA DE SUPRIMENTOS

• Imprima nos dois lados do papel.

 $^{
m ?}$  Nota: A impressão frente e verso é a configuração padrão no driver de impressão.

- Imprima várias páginas em um único lado de uma folha de papel.
- Use o recurso de pré-visualização para ver a aparência do documento antes de imprimi-lo.
- Imprima uma cópia do documento para verificar seu conteúdo e formato para maior precisão.

#### Transporte da impressora

#### PARA MOVER A IMPRESSORA PARA OUTRO LOCAL

**CUIDADO—FERIMENTO EM POTENCIAL:** O peso da impressora é superior a 20 kg (44 lb) e exige duas ou mais pessoas treinadas para movê-la com segurança.

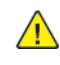

**CUIDADO**—**FERIMENTO EM POTENCIAL:** Para evitar o risco de incêndio ou choque elétrico, utilize somente o cabo de alimentação fornecido com este produto ou o cabo de alimentação de substituição autorizado pelo fabricante.

**CUIDADO—FERIMENTO EM POTENCIAL:** Ao mover a impressora, siga estas diretrizes para evitar danos a você ou à impressora:

- Certifique-se de que todas as portas e bandejas estejam fechadas.
- Desligue a impressora e depois desconecte o cabo de alimentação da tomada elétrica.
- Desconecte todos os fios e cabos da impressora.
- Se a impressora tiver bandejas opcionais de chão separadas ou opções de saída conectadas a ela, desconecte-as antes de mover a impressora.
- Se a impressora tiver uma base com rodinhas, empurre-a com cuidado até o novo local. Cuidado ao passar por soleiras e falhas no piso.
- Se a impressora não tiver uma base com rodinhas, mas estiver configurada com bandejas opcionais ou opções de saída, remova as opções de saída e retire a impressora das bandejas. Não tente levantar a impressora e as opções ao mesmo tempo.
- Sempre use as alças da impressora para levantá-la.
- Qualquer carrinho usado para mover a impressora deve possuir uma superfície capaz de suportar a base completa da impressora.
- Qualquer carrinho usado para mover as opções de hardware deve ter uma superfície capaz de suportar as dimensões das opções.
- Mantenha a impressora na posição vertical.
- Evite movimentos bruscos.
- Tome cuidado para que seus dedos não fiquem embaixo da impressora ao abaixá-la.
- Verifique se há espaço suficiente ao redor da impressora.

Nota: Os danos causados à impressora por movimentação incorreta não são cobertos pela garantia.

Manutenção da impressora

# Solução de problemas

# Este capítulo contém:

| Problemas de conexão de rede                 | 304 |
|----------------------------------------------|-----|
| Problemas de opções de hardware              | 308 |
| Problemas de impressão                       | 311 |
| Problemas com suprimentos                    | 351 |
| Problemas de alimentação do papel            | 353 |
| Problemas de qualidade de cor                | 369 |
| Problemas de envio de fax                    | 373 |
| Problemas de digitalização                   | 379 |
| Entrando em contato com o suporte ao cliente | 386 |

# Problemas de conexão de rede

### NÃO É POSSÍVEL ABRIR O SERVIDOR WEB INCORPORADO

| AÇÃO                                                                                                    | SIM                | NÃO                                 |
|----------------------------------------------------------------------------------------------------|--------------------|-------------------------------------|
| Etapa 1                                                                                                    | Vá para a etapa 2. | Ligue a impressora.                 |
| Certifique-se de que a impressora<br>esteja ligada.                                                                                                    |                    |                                     |
| A impressora está ligada?                                                                                                    |                    |                                     |
| Etapa 2                                                                                                    | Vá para a etapa 3. | Digite o endereço IP correto da     |
| Verifique se o endereço IP da<br>impressora está correto.                                                                                                    |                    | impressora no campo de<br>endereço. |
| Exiba o endereço IP da<br>impressora:                                                                                                    |                    |                                     |
| <ul> <li>Na tela inicial</li> <li>Na seção TCP/IP do menu<br/>Rede/Portas</li> <li>Imprimir uma página de<br/>configuração de rede ou uma<br/>página de configurações do<br/>menu e, em seguida, localizar<br/>a seção TCP/IP</li> </ul>                                 |                    |                                     |
| Um endereço IP é exibido como<br>quatro conjuntos de números<br>separados por pontos, por<br>exemplo, 123.123.123.123.                                                                                                    |                    |                                     |
| O endereço IP da impressora está<br>correto?                                                                                                    |                    |                                     |
| Etapa 3                                                                                                    | Vá para a etapa 4. | Instale um navegador suportado.     |
| Verifique se está usando um<br>navegador suportado:                                                                                                    |                    |                                     |
| <ul> <li>Internet Explorer<sup>®</sup> versão 11<br/>ou posterior</li> <li>Microsoft Edge<sup>™</sup></li> <li>Safari versão 6 ou posterior</li> <li>Google Chrome<sup>™</sup> versão 32 ou<br/>posterior</li> <li>Mozilla Firefox versão 24 ou<br/>posterior</li> </ul> |                    |                                     |

| AÇÃO                                                                                                    | SIM                         | NÃO                                            |
|----------------------------------------------------------------------------------------------------|-----------------------------|------------------------------------------------|
| O seu navegador é suportado?                                                                                                    |                             |                                                |
| Etapa 4                                                                                                    | Vá para a etapa 5.          | Entre em contato com seu                       |
| Verifique se a conexão de rede<br>está ativa.                                                                                                    |                             | administrador.                                 |
| A conexão de rede está ativa?                                                                                                    |                             |                                                |
| Etapa 5                                                                                                    | Vá para a etapa 6.          | Verifique as conexões dos cabos.               |
| Verifique se os cabos conectados<br>à impressora e ao servidor de<br>impressão estão presos. Para obter<br>mais informações, consulte a<br>documentação fornecida com a<br>impressora. |                             |                                                |
| As conexões dos cabos estão<br>firmes?                                                                                                    |                             |                                                |
| <b>Etapa 6</b><br>Verifique se os servidores proxy da<br>Web estão desativados.<br>Os servidores proxy da web estão                                                                    | Vá para a etapa 7.          | Entre em contato com seu<br>administrador.     |
| desativados?                                                                                                    |                             |                                                |
| Etapa 7<br>Acesse o Servidor Web<br>incorporado.<br>O Servidor Web incorporado<br>abriu?                                                                                               | O problema foi solucionado. | Contate o Centro de atendimento<br>ao cliente. |

#### NÃO FOI POSSÍVEL LER UNIDADE FLASH

| AÇÃO                                                                                                    | SIM                | NÃO                                                                       |
|----------------------------------------------------------------------------------------------------|--------------------|---------------------------------------------------------------------------|
| Etapa 1<br>Verifique se a impressora não está<br>ocupada processando outro<br>trabalho de impressão, cópia,<br>digitalização ou fax.<br>A impressora está pronta? | Vá para a etapa 2. | Aguarde até que a impressora<br>termine de processar o outro<br>trabalho. |
| Etapa 2                                                                                                    | Vá para a etapa 3. | Insira a unidade flash na porta<br>correta.                               |

| AÇÃO                                                                                                    | SIM                         | NÃO                                            |
|----------------------------------------------------------------------------------------------------|-----------------------------|------------------------------------------------|
| Verifique se a unidade flash foi<br>inserida na porta USB frontal.                                                                                     |                             |                                                |
| A unidade flash não funciona<br>quando inserida na porta USB<br>traseira.                                                                              |                             |                                                |
| A unidade flash foi inserida na<br>porta correta?                                                                                                    |                             |                                                |
| Etapa 3                                                                                                    | Vá para a etapa 4.          | Insira uma unidade flash                       |
| Verifique se a unidade flash é<br>suportada. Para obter mais<br>informações, consulte Unidades<br>flash e tipos de arquivo<br>suportados.              |                             | suportada.                                     |
| A unidade flash é suportada?                                                                                                    |                             |                                                |
| <ul> <li>Etapa 4</li> <li>1 Verifique se a porta USB está<br/>ativada. Para obter mais<br/>informações, consulte Ativação<br/>da porta USB.</li> </ul> | O problema foi solucionado. | Contate o Centro de atendimento<br>ao cliente. |
| 2 Remova e insira a unidade flash.                                                                                                    |                             |                                                |
| A impressora reconhece a unidade flash?                                                                                                    |                             |                                                |

#### ATIVAÇÃO DA PORTA USB

No painel de controle, navegue até:

Configurações > Rede/Portas > USB > Ativar porta USB

#### VERIFICAÇÃO DA CONECTIVIDADE DA IMPRESSORA

1. Imprimir a página de configuração de rede.

No painel de controle, navegue até:

Configurações > Relatórios > Rede > Página de configuração de rede

2. Consulte a primeira seção da página e confirme se o status está definido como conectado.

Se o status estiver definido como não conectado, talvez o ponto de rede esteja inativo ou o cabo de rede não esteja conectado ou funcionando corretamente. Entre em contato com o seu administrador para obter assistência.

# Problemas de opções de hardware

# NÃO É POSSÍVEL DETECTAR A OPÇÃO INTERNA

| AÇÃO                                                                                                    | SIM                         | NÃO                |
|----------------------------------------------------------------------------------------------------|-----------------------------|--------------------|
| Etapa 1                                                                                                    | O problema foi solucionado. | Vá para a etapa 2. |
| Desligue a impressora, aguarde<br>por cerca de 10 segundos e ligue-<br>a novamente.                                     |                             |                    |
| A opção interna está funcionando corretamente?                                                                          |                             |                    |
| Etapa 2                                                                                                    | Vá para a etapa 4.          | Vá para a etapa 3. |
| Imprima a página de<br>configurações de menu e verifique<br>se a opção interna aparece na<br>lista Recursos instalados. |                             |                    |
| A opção interna aparece listada<br>na página de configurações de<br>menu?                                               |                             |                    |

| AÇÃO                                                                                                    | SIM                         | NÃO                             |
|----------------------------------------------------------------------------------------------------|-----------------------------|---------------------------------|
| Etapa 3                                                                                                    | O problema foi solucionado. | Vá para a etapa 4.              |
| Verifique se a opção interna está<br>instalada corretamente na placa<br>da controladora.                                                                                                    |                             |                                 |
| 1 Desligue a impressora e depois<br>desconecte o cabo de<br>alimentação da tomada<br>elétrica.                                                                                                    |                             |                                 |
| 2 Verifique se a opção interna<br>está instalada no conector<br>apropriado na placa da<br>controladora.                                                                                                    |                             |                                 |
| 3 Conecte o cabo de<br>alimentação à tomada elétrica<br>e ligue a impressora.                                                                                                    |                             |                                 |
| Para evitar riscos de incêndio<br>ou choque elétrico, conecte o<br>cabo de alimentação a uma<br>saída elétrica com<br>classificação e<br>adequadamente aterrada que<br>esteja próxima do produto e<br>facilmente acessível.                                 |                             |                                 |
| A opção interna está funcionando corretamente?                                                                                                    |                             |                                 |
| Etapa 4                                                                                                    | O problema foi solucionado. | Contate o Centro de atendimento |
| <ol> <li>Verifique se a opção interna<br/>está disponível no driver de<br/>impressão.</li> </ol>                                                                                                    |                             | αo cliente.                     |
| Se necessário, adicione<br>manualmente a opção interna<br>no driver de impressão para<br>que ela fique disponível para<br>os trabalhos de impressão.<br>Para obter mais informações,<br>consulte Adicionar opções<br>disponíveis ao driver de<br>impressão. |                             |                                 |
| <ol> <li>Reenvie o trabalho de<br/>impressão.</li> </ol>                                                                                                    |                             |                                 |
| A opção interna está funcionando                                                                                                    |                             |                                 |

| AÇÃO          | SIM | NÃO |
|---------------|-----|-----|
| corretamente? |     |     |

#### FLASH DANIFICADA DETECTADA

Tente uma ou mais das seguintes opções:

- Substitua a memória flash danificada.
- No painel de controle da impressora, selecione Continuar para ignorar a mensagem e continuar a impressão.
- Cancele o trabalho de impressão atual.

#### SEM ESPAÇO LIVRE SUFICIENTE NA MEMÓRIA FLASH PARA RECURSOS

Tente uma ou mais das seguintes opções:

- No painel de controle da impressora, selecione **Continuar** para limpar a mensagem e continuar a impressão.
- Exclua fontes, macros e outros dados armazenados na memória flash.
- Instale um cartão de memória flash com capacidade grande.

Nota: As fontes e macros carregadas e não armazenadas previamente na memória flash serão excluídas.

#### FLASH NÃO FORMATADA DETECTADA

Tente uma ou mais das seguintes opções:

- No painel de controle, selecione **Continuar** para parar a desfragmentação e continuar a impressão.
- Formate a memória flash.

Nota: Se a mensagem de erro continuar sendo exibida, talvez a memória flash esteja danificada e precise ser trocada.

# Problemas de impressão

#### BAIXA QUALIDADE DE IMPRESSÃO

#### Páginas em branco ou brancas

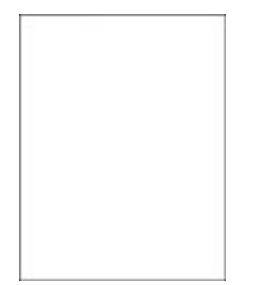

| A          | ÇÃO                                                                                                    | SIM                                            | NÃO                         |
|------------|----------------------------------------------------------------------------------------------------|------------------------------------------------|-----------------------------|
| 1          | Remova e depois insira o kit de<br>imagem.                                                                                                    | Contate o Centro de atendimento<br>ao cliente. | O problema foi solucionado. |
|            | Não exponha o kit de imagem<br>à luz direta. A longa exposição<br>à luz pode causar problemas<br>de qualidade da impressão.                   |                                                |                             |
|            | Não toque no cartucho do<br>fotocondutor sob o kit de<br>imagem. Fazer isso pode afetar<br>a qualidade dos trabalhos de<br>impressão futuros. |                                                |                             |
| 2          | Imprima o documento.                                                                                                    |                                                |                             |
| A i<br>bro | mpressora imprime páginas em<br>anco ou brancas?                                                                                              |                                                |                             |

#### Impressão escura

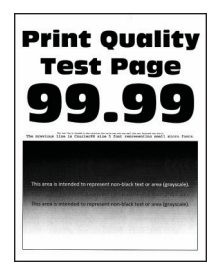

| AÇ       | ,ÃO                                                                                                    | SIM                | NÃO                         |
|----------|----------------------------------------------------------------------------------------------------|--------------------|-----------------------------|
| Ete<br>1 | <b>apa 1</b><br>Executar ajuste de cores.                                                                                                    | Vá para a etapa 2. | O problema foi solucionado. |
|          | No painel de controle, navegue<br>até:                                                                                                    |                    |                             |
|          | Configurações > Impressão<br>> Qualidade > Imagem<br>avançada > Ajuste de cores                                                                                                    |                    |                             |
| 2        | Imprima o documento.                                                                                                    |                    |                             |
| Ai       | mpressão está muito escura?                                                                                                    |                    |                             |
| Eta<br>1 | <ul> <li>apa 2</li> <li>Dependendo de seu sistema operacional, reduza a tonalidade do toner em Preferências de impressão ou na caixa de diálogo Impressão.</li> <li>Você também pode alterar as configurações no painel de controle da impressora. Navegue até:</li> </ul> | Vá para a etapa 3. | O problema foi solucionado. |
|          | Configurações > Impressão<br>> Qualidade > Tonalidade do<br>toner                                                                                                    |                    |                             |
| 2        | Imprima o documento.                                                                                                    |                    |                             |
| Ai       | mpressão está muito escura?                                                                                                    |                    |                             |

| AÇÃO                                                                                                    | SIM                                            | NÃO                         |
|----------------------------------------------------------------------------------------------------|------------------------------------------------|-----------------------------|
| <ul> <li>Etapa 3</li> <li>1 Dependendo de seu sistema operacional, especifique o tipo de papel em Preferências de impressão ou na caixa de diálogo Imprimir.</li> <li>Verifique se as definições correspondem ao papel carregado.</li> <li>Você também pode alterar as configurações no painel de controle da impressora. Navegue até:</li> <li>Configurações &gt; Papel &gt; Configuração da bandeja &gt; Tamanho/tipo do papel</li> <li>2 Imprima o documento.</li> <li>A impressão está muito escura?</li> </ul> | Vá para a etapa 4.                             | O problema foi solucionado. |
| Étapa 4                                                                                                    | Vá para a etapa 5.                             | Vá para a etapa 6.          |
| Verifique se o papel tem textura<br>ou acabamento áspero.<br>Você está imprimindo em papel<br>áspero ou texturizado?                                                                                                    |                                                |                             |
| <ul> <li>Etapa 5</li> <li>1 Substitua o papel texturizado<br/>ou áspero por papel comum.</li> <li>2 Imprima o documento.</li> <li>A impressão está muito escura?</li> </ul>                                                                                                    | Vá para a etapa 6.                             | O problema foi solucionado. |
| <ul> <li>Etapa 6</li> <li>1 Coloque papel de um pacote novo.</li> <li>O papel absorve umidade se essa estiver alta. Armazene o papel em sua embalagem original até utilizá-lo.</li> <li>2 Imprima o documento.</li> <li>A impressão está muito escura?</li> </ul>                                                                                                    | Contate o Centro de atendimento<br>ao cliente. | O problema foi solucionado. |

#### Imagens duplas

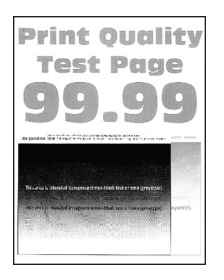

| AÇÃO                                                                                                    | SIM                | NÃO                         |
|----------------------------------------------------------------------------------------------------|--------------------|-----------------------------|
| <ul> <li>Etapa 1</li> <li>Carregue a bandeja com o tipo de papel correto.</li> <li>Imprima o documento.</li> <li>Imagens duplas aparecem nas impressões?</li> </ul>                                                                                                    | Vá para a etapa 2. | O problema foi solucionado. |
| <ul> <li>Etapa 2</li> <li>1 Dependendo de seu sistema operacional, especifique o tipo de papel em Preferências de impressão ou na caixa de diálogo Imprimir.</li> <li>Verifique se as definições correspondem ao papel carregado.</li> <li>Você também pode alterar as configurações no painel de controle da impressora. Navegue até:</li> <li>Configurações &gt; Papel &gt;</li> </ul> | Vá para a etapa 3. | O problema foi solucionado. |
| Configuração da bandeja ><br>Tamanho/tipo do papel                                                                                                    |                    |                             |
| 2 Imprima o documento.                                                                                                    |                    |                             |
| Imagens duplas aparecem nas<br>impressões?                                                                                                    |                    |                             |

| AÇÃO                                                                                                    | SIM                             | NÃO                         |
|----------------------------------------------------------------------------------------------------|---------------------------------|-----------------------------|
| <b>Etapa 3</b><br>1 Executar ajuste de cores.                                                                                                 | Vá para a etapa 4.              | O problema foi solucionado. |
| No painel de controle, navegue<br>até:                                                                                                    |                                 |                             |
| Configurações > Impressão<br>> Qualidade > Imagem<br>avançada > Ajuste de cores                                                               |                                 |                             |
| 2 Imprima o documento.                                                                                                    |                                 |                             |
| Imagens duplas aparecem nas<br>impressões?                                                                                                    |                                 |                             |
| Etapa 4                                                                                                    | Contate o Centro de atendimento | O problema foi solucionado. |
| 1 Remova e depois insira o kit de imagem.                                                                                                    | ao cliente.                     |                             |
| Não exponha o kit de imagem<br>à luz direta. A longa exposição<br>à luz pode causar problemas<br>de qualidade da impressão.                   |                                 |                             |
| Não toque no cartucho do<br>fotocondutor sob o kit de<br>imagem. Fazer isso pode afetar<br>a qualidade dos trabalhos de<br>impressão futuros. |                                 |                             |
| 2 Imprima o documento.                                                                                                    |                                 |                             |
| Imagens duplas aparecem nas<br>impressões?                                                                                                    |                                 |                             |

#### Fundo cinza ou colorido

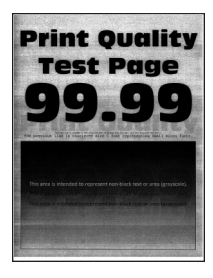

| AÇ        | ,ÃO                                                                                                    | SIM                             | NÃO                         |
|-----------|----------------------------------------------------------------------------------------------------|---------------------------------|-----------------------------|
| Eto<br>1  | <b>apa 1</b><br>Executar ajuste de cores.                                                                                                    | Vá para a etapa 2.              | O problema foi solucionado. |
|           | No painel de controle, navegue<br>até:                                                                                                    |                                 |                             |
|           | Configurações > Impressão<br>> Qualidade > Imagem<br>avançada > Ajuste de cores                                                               |                                 |                             |
| 2         | Imprima o documento.                                                                                                    |                                 |                             |
| 0 t<br>na | fundo cinza ou colorido aparece<br>s impressões?                                                                                              |                                 |                             |
| Ete       | apa 2                                                                                                    | Contate o Centro de atendimento | O problema foi solucionado. |
| 1         | Remova e depois insira o kit de imagem.                                                                                                    | αo cliente.                     |                             |
|           | Não exponha o kit de imagem<br>à luz direta. A longa exposição<br>à luz pode causar problemas<br>de qualidade da impressão.                   |                                 |                             |
|           | Não toque no cartucho do<br>fotocondutor sob o kit de<br>imagem. Fazer isso pode afetar<br>a qualidade dos trabalhos de<br>impressão futuros. |                                 |                             |
| 2         | Imprima o documento.                                                                                                    |                                 |                             |
| 0 t<br>na | fundo cinza ou colorido aparece<br>s impressões?                                                                                              |                                 |                             |

#### Margens incorretas

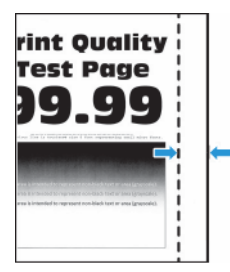

| AÇÃO                                                                                                    | SIM                         | NÃO                                            |
|----------------------------------------------------------------------------------------------------|-----------------------------|------------------------------------------------|
| <ul> <li>Etapa 1</li> <li>Ajuste as guias de papel para<br/>as posições corretas de acordo<br/>com o tamanho de papel<br/>carregado.</li> <li>Imprima o documento.</li> <li>As margens estão corretas?</li> </ul>                                                  | O problema foi solucionado. | Vá para a etapa 2.                             |
| <ul> <li>Etapa 2</li> <li>1 Defina o tamanho do papel no painel de controle. Navegue até:</li> <li>Configurações &gt; Papel &gt; Configuração da bandeja &gt; Tamanho/tipo do papel</li> <li>2 Imprima o documento.</li> <li>As margens estão corretas?</li> </ul> | O problema foi solucionado. | Vá para a etapa 3.                             |
| Etapa 3                                                                                                    | O problema foi solucionado. | Contate o Centro de atendimento<br>ao cliente. |
| operacional, especifique o<br>tamanho do papel em<br>Preferências de impressão ou<br>na caixa de diálogo de<br>Impressão.                                                                                                    |                             |                                                |
| Verifique se as configurações<br>correspondem ao papel<br>carregado.                                                                                                    |                             |                                                |
| 2 Imprima o documento.                                                                                                    |                             |                                                |
| As margens estão corretas?                                                                                                    |                             |                                                |

#### Impressão clara

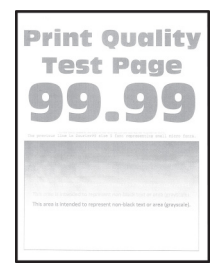

| ΑÇ                   | ,ÃO                                                                                                    | SIM                | NÃO                         |
|----------------------|----------------------------------------------------------------------------------------------------|--------------------|-----------------------------|
| Ete<br>1<br>2<br>A i | apa 1<br>Executar ajuste de cores.<br>No painel de controle, navegue<br>até:<br>Configurações > Impressão<br>> Qualidade > Imagem<br>avançada > Ajuste de cores<br>Imprima o documento.<br>mpressão está clara?                                                                                                    | Vá para a etapa 2. | O problema foi solucionado. |
| Eta<br>1<br>2<br>A i | apa 2<br>Dependendo de seu sistema<br>operacional, aumente a<br>tonalidade do toner em<br>Preferências de impressão ou<br>na caixa de diálogo<br>Impressão.<br>Você também pode alterar as<br>configurações no painel de<br>controle da impressora.<br>Navegue até:<br>Configurações > Impressão<br>> Qualidade > Tonalidade do<br>toner<br>Imprima o documento.<br>mpressão está clara? | Vá para a etapa 3. | O problema foi solucionado. |
| Eta<br>1             | apa 3<br>Desative Economizador de<br>cores.<br>No painel de controle, navegue<br>até:<br>Configurações > Impressão<br>> Qualidade > Economizador<br>de cores<br>Imprima o documento.                                                                                                    | Vá para a etapa 4. | O problema foi solucionado. |

| AÇÃO                                                                                                    | SIM                | NÃO                         |
|----------------------------------------------------------------------------------------------------|--------------------|-----------------------------|
| A impressão está clara?                                                                                                    |                    |                             |
| <ul> <li>Etapa 4</li> <li>1 Dependendo de seu sistema operacional, especifique o tipo de papel em Preferências de impressão ou na caixa de diálogo Imprimir.</li> <li>Verifique se as definições correspondem ao papel carregado.</li> <li>Você também pode alterar as configurações no painel de controle da impressora. Navegue até:</li> <li>Configurações &gt; Papel &gt; Configuração da bandeja &gt; Tamanho/tipo do papel</li> </ul> | Vá para a etapa 5. | O problema foi solucionado. |
| 2 Imprima o documento.                                                                                                    |                    |                             |
| Etapa 5<br>Verifique se o papel contém<br>acabamentos texturizados ou<br>ásperos.<br>Você está imprimindo em papel<br>áspero ou texturizado?                                                                                                    | Vá para a etapa 6. | Vá para a etapa 7.          |
| <ul> <li>Etapa 6</li> <li>1 Substitua o papel texturizado<br/>ou áspero por papel comum.</li> <li>2 Imprima o documento.</li> <li>A impressão está clara?</li> </ul>                                                                                                    | Vá para a etapa 7. | O problema foi solucionado. |

| AÇ       | ÃO                                                                                                    | SIM                             | NÃO                         |
|----------|----------------------------------------------------------------------------------------------------|---------------------------------|-----------------------------|
| Eta<br>1 | <b>pa 7</b><br>Carregue papel de um pacote<br>novo.                                                                                           | Vá para a etapa 8.              | O problema foi solucionado. |
|          | O papel absorve umidade se<br>essa estiver alta. Armazene o<br>papel em sua embalagem<br>original até utilizá-lo.                             |                                 |                             |
| 2        | Imprima o documento.                                                                                                    |                                 |                             |
| A ir     | npressão está clara?                                                                                                    |                                 |                             |
| Eta      | pa 8                                                                                                    | Contate o Centro de atendimento | O problema foi solucionado. |
| 1        | Remova e depois insira o kit de<br>imagem.                                                                                                    | ao cliente.                     |                             |
|          | Não exponha o kit de imagem<br>à luz direta. A longa exposição<br>à luz pode causar problemas<br>de qualidade da impressão.                   |                                 |                             |
|          | Não toque no cartucho do<br>fotocondutor sob o kit de<br>imagem. Fazer isso pode afetar<br>a qualidade dos trabalhos de<br>impressão futuros. |                                 |                             |
| 2        | Imprima o documento.                                                                                                    |                                 |                             |
| A in     | npressão está clara?                                                                                                    |                                 |                             |

#### Cores ausentes

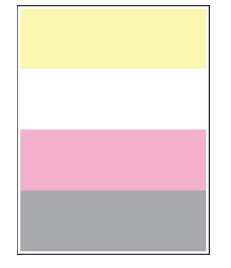

D

| AÇ       | ,ÃO                                                                                                    | SIM                                            | NÃO                         |
|----------|----------------------------------------------------------------------------------------------------|------------------------------------------------|-----------------------------|
| 1<br>2   | Remova o cartucho de toner<br>da cor ausente.<br>Remova o kit de imagens.                                                                     | Contate o Centro de atendimento<br>ao cliente. | O problema foi solucionado. |
|          | Não exponha o kit de imagem<br>à luz direta. A longa exposição<br>à luz pode causar problemas<br>de qualidade da impressão.                   |                                                |                             |
|          | Não toque no cartucho do<br>fotocondutor sob o kit de<br>imagem. Fazer isso pode afetar<br>a qualidade dos trabalhos de<br>impressão futuros. |                                                |                             |
| 3        | Remova e, em seguida, insira a<br>unidade do revelador da cor<br>ausente.                                                                     |                                                |                             |
| 4        | Insira o kit de imagem.                                                                                                    |                                                |                             |
| 5        | Insira o cartucho de toner.                                                                                                    |                                                |                             |
| 6        | Imprima o documento.                                                                                                    |                                                |                             |
| Há<br>im | ausência de algumas cores nas pressões?                                                                                                    |                                                |                             |

#### Impressão manchada e com pontos

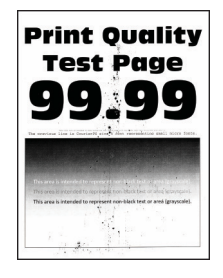

Ο

| AÇÃ                           | 0                                                                                                    | SIM                | NÃO                                            |
|-------------------------------|----------------------------------------------------------------------------------------------------|--------------------|------------------------------------------------|
| Etar<br>Verif<br>cont<br>vaza | <b>ba 1</b><br>fique se a impressora está<br>caminada por toner com<br>imento.                                                                                        | Vá para a etapa 2. | Contate o Centro de atendimento<br>ao cliente. |
| 0 to<br>vaza                  | ner da impressora está com<br>Imento?                                                                                                    |                    |                                                |
| Etap<br>1 N<br>c<br>(         | <b>ba 2</b><br>No painel de controle, navegue<br>até:<br>Configurações > Papel ><br>Configuração da bandeja >                                                         | Vá para a etapa 4. | Vá para a etapa 3.                             |
| ۲<br>2 / د<br>د<br>د          | <b>Famanho/tipo do papel</b><br>/erifique se as configurações<br>de tamanho e tipo de papel<br>correspondem ao papel<br>carregado.                                    |                    |                                                |
| ے<br>r<br>t                   | Assegure-se de que o papel<br>não tenha acabamentos<br>rexturizados ou ásperos.                                                                                       |                    |                                                |
| As corre                      | onfigurações estão<br>espondendo?                                                                                                    |                    |                                                |
| Etap<br>1 C<br>6<br>C<br>F    | <b>Da 3</b><br>Dependendo de seu sistema<br>operacional, especifique o tipo<br>e o tamanho do papel na<br>caixa de diálogo Impressão ou<br>Preferências de impressão. | Vá para a etapa 4. | O problema foi solucionado.                    |
| \<br>c<br>c                   | /erifique se as configurações<br>correspondem ao papel<br>carregado.                                                                                                  |                    |                                                |
| 2 I                           | mprima o documento.                                                                                                    |                    |                                                |
| A im                          | pressão está manchada?                                                                                                    |                    |                                                |

| AÇÃO                                                                                                    | SIM                                            | NÃO                         |
|----------------------------------------------------------------------------------------------------|------------------------------------------------|-----------------------------|
| Etapa 4<br>1 Carregue papel de um pacote<br>novo.                                                                                             | Vá para a etapa 5.                             | O problema foi solucionado. |
| O papel absorve umidade se<br>essa estiver alta. Armazene o<br>papel em sua embalagem<br>original até utilizá-lo.                             |                                                |                             |
| 2 Imprima o documento.                                                                                                    |                                                |                             |
| A impressão está manchada?                                                                                                    |                                                |                             |
| Etapa 5<br>1 Remova e depois insira o kit de<br>imagem.                                                                                       | Contate o Centro de atendimento<br>ao cliente. | O problema foi solucionado. |
| Não exponha o kit de imagem<br>à luz direta. A longa exposição<br>à luz pode causar problemas<br>de qualidade da impressão.                   |                                                |                             |
| Não toque no cartucho do<br>fotocondutor sob o kit de<br>imagem. Fazer isso pode afetar<br>a qualidade dos trabalhos de<br>impressão futuros. |                                                |                             |
| 2 Imprima o documento.                                                                                                    |                                                |                             |
| A impressão está manchada?                                                                                                    |                                                |                             |

#### Papel ondulado

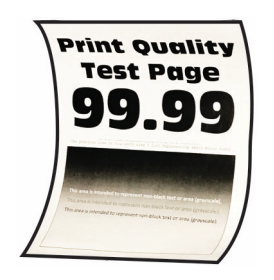

| AÇÃO                                                                                                    | SIM                | NÃO                         |
|----------------------------------------------------------------------------------------------------|--------------------|-----------------------------|
| <ul> <li>Etapa 1</li> <li>Ajuste as guias da bandeja<br/>para as posições corretas de<br/>acordo com o tamanho de<br/>papel carregado.</li> <li>Imprima o documento.</li> <li>papel está curvado?</li> </ul>                                                                                                    | Vá para a etapa 2. | O problema foi solucionado. |
| <ul> <li>Etapa 2</li> <li>1 Dependendo de seu sistema operacional, especifique o tipo de papel em Preferências de impressão ou na caixa de diálogo Imprimir.</li> <li>Verifique se as definições correspondem ao papel carregado.</li> <li>Você também pode alterar as configurações no painel de controle da impressora. Navegue até:</li> </ul> | Vá para a etapa 3. | O problema foi solucionado. |
| Configurações > Papel ><br>Configuração da bandeja ><br>Tamanho/tipo do papel                                                                                                    |                    |                             |
| <ul><li>2 Imprima o documento.</li><li>0 papel está curvado?</li></ul>                                                                                                    |                    |                             |
| AÇÃO                                                                                                    | SIM                             | NÃO                         |
|----------------------------------------------------------------------------------------------------|---------------------------------|-----------------------------|
| Etapa 3                                                                                                    | Vá para a etapa 4.              | O problema foi solucionado. |
| Imprima no outro lado do papel.                                                                                                    |                                 |                             |
| <ol> <li>Retire o papel, vire-o e, em<br/>seguida, insira-o novamente.</li> <li>Imprima o documento.</li> <li>O papel está curvado?</li> </ol> |                                 |                             |
| Etapa 4                                                                                                    | Contate o Centro de atendimento | O problema foi solucionado. |
| 1 Carregue papel de um pacote novo.                                                                                                    | αo cliente.                     |                             |
| O papel absorve umidade se<br>essa estiver alta. Armazene o<br>papel em sua embalagem<br>original até utilizá-lo.                              |                                 |                             |
| 2 Imprima o documento.                                                                                                    |                                 |                             |
| O papel está curvado?                                                                                                    |                                 |                             |

#### Impressão torta ou distorcida

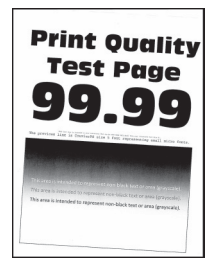

| AÇÃO                                                                                                    | SIM                                            | NÃO                         |
|----------------------------------------------------------------------------------------------------|------------------------------------------------|-----------------------------|
| <ul> <li>Etapa 1</li> <li>Ajuste as guias de papel na<br/>bandeja para a posição<br/>correta de acordo com o papel<br/>carregado.</li> <li>Imprima o documento.</li> <li>A impressão está torta ou<br/>distorcida?</li> </ul>                                             | Vá para a etapa 2.                             | O problema foi solucionado. |
| <ul> <li>Etapa 2</li> <li>1 Carregue papel de um pacote novo.</li> <li>O papel absorve umidade se essa estiver alta. Armazene o papel em sua embalagem original até utilizá-lo.</li> <li>2 Imprima o documento.</li> <li>A impressão está torta ou distorcida?</li> </ul> | Vá para a etapa 3.                             | O problema foi solucionado. |
| <ul> <li>Etapa 3</li> <li>1 Verifique se o papel inserido é suportado.</li> <li>Se não for, insira um papel suportado.</li> <li>2 Imprima o documento.</li> <li>A impressão está torta ou distorcida?</li> </ul>                                                          | Contate o Centro de atendimento<br>ao cliente. | O problema foi solucionado. |

# Imagens em preto ou em cores sólidas

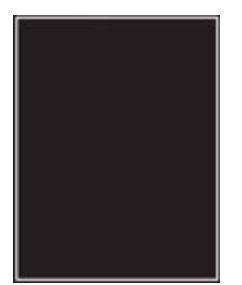

Nota: Antes de solucionar o problema, imprima as páginas de teste de qualidade de impressão. No painel de controle, navegue até Configurações > Solução de problemas > Páginas de teste de qualidade de impressão. Para modelos de impressoras sem tela de seleção por toque, pressione OK para navegar pelas configurações.

| A               | ,ÃO                                                                                                    | SIM                                            | NÃO                         |
|-----------------|----------------------------------------------------------------------------------------------------|------------------------------------------------|-----------------------------|
| 1               | Remova e depois reinstale o kit<br>de imagens.                                                                                                | Contate o Centro de atendimento<br>ao cliente. | O problema foi solucionado. |
|                 | Não exponha o kit de imagem<br>à luz direta. A longa exposição<br>à luz pode causar problemas<br>de qualidade da impressão.                   |                                                |                             |
|                 | Não toque no cartucho do<br>fotocondutor sob o kit de<br>imagem. Fazer isso pode afetar<br>a qualidade dos trabalhos de<br>impressão futuros. |                                                |                             |
| 2               | Imprima o documento.                                                                                                    |                                                |                             |
| A i<br>im<br>só | mpressora está imprimindo<br>agens em preto ou com cores<br>iidas?                                                                            |                                                |                             |

#### Textos ou imagens cortadas

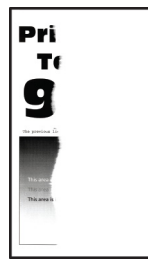

| AÇÃO                                                                                                    | SIM                                            | NÃO                         |
|----------------------------------------------------------------------------------------------------|------------------------------------------------|-----------------------------|
| <ul> <li>Etapa 1</li> <li>Ajuste as guias de papel na<br/>bandeja para a posição<br/>correta de acordo com o papel<br/>carregado.</li> <li>Imprima o documento.</li> </ul>                                                                                                    | Vá para a etapa 2.                             | O problema foi solucionado. |
| Existem textos ou imagens<br>cortados?                                                                                                    |                                                |                             |
| <ul> <li>Etapa 2</li> <li>1 Dependendo de seu sistema operacional, especifique o tamanho do papel em Preferências de impressão ou na caixa de diálogo de Impressão.</li> <li>Verifique se as definições correspondem ao papel carregado.</li> <li>Você também pode alterar as configurações no painel de controle da impressora. Navegue até:</li> </ul> | Vá para a etapa 3.                             | O problema foi solucionado. |
| Configuração da bandeja ><br>Tamanho/tipo do papel                                                                                                    |                                                |                             |
| 2 Imprima o documento.                                                                                                    |                                                |                             |
| Existem textos ou imagens cortados?                                                                                                    |                                                |                             |
| Etapa 3<br>1 Remova e depois insira o kit de<br>imagem.                                                                                                    | Contate o Centro de atendimento<br>ao cliente. | O problema foi solucionado. |
| Não exponha o kit de imagem<br>à luz direta. A longa exposição<br>à luz pode causar problemas<br>de qualidade da impressão.<br>Não toque no cartucho do<br>fotocondutor sob o kit de                                                                                                    |                                                |                             |
| imagem. Fazer isso pode afetar<br>a qualidade dos trabalhos de<br>impressão futuros.                                                                                                    |                                                |                             |

| AÇÃO                                | SIM | NÃO |
|-------------------------------------|-----|-----|
| 2 Imprima o documento.              |     |     |
| Existem textos ou imagens cortados? |     |     |

### O toner sai facilmente do papel

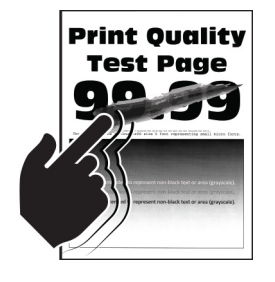

| AÇ       | Ã0                                                                                                    | SIM                                            | NÃO                         |
|----------|----------------------------------------------------------------------------------------------------|------------------------------------------------|-----------------------------|
| Eta<br>1 | <ul> <li>apa 1</li> <li>Dependendo de seu sistema operacional, especifique o tipo de papel em Preferências de impressão ou na caixa de diálogo Imprimir.</li> <li>Verifique se as definições correspondem ao papel carregado.</li> <li>Você também pode alterar as configurações no painel de controle da impressora. Navegue até:</li> </ul> | Vá para a etapa 2.                             | O problema foi solucionado. |
|          | Configurações > Paper ><br>Configuração da bandeja ><br>Tamanho/tipo do papel                                                                                                    |                                                |                             |
| 2        | Imprima o documento.                                                                                                    |                                                |                             |
| 01       | coner sai facilmente do papel?                                                                                                    |                                                |                             |
| Eto<br>1 | <b>apa 2</b><br>Verifique se a gramatura do<br>papel é suportada.<br>Se não for, insira um novo<br>cartucho com peso suportado.                                                                                                    | Vá para a etapa 3.                             | O problema foi solucionado. |
| 2        | Imprima o documento.                                                                                                    |                                                |                             |
| 01       | coner sai facilmente do papel?                                                                                                    |                                                |                             |
| Eto<br>1 | <b>apa 3</b><br>Carregue papel de um pacote<br>novo.<br>O papel absorve umidade se                                                                                                    | Contate o Centro de atendimento<br>ao cliente. | O problema foi solucionado. |
|          | essa estiver alta. Armazene o<br>papel em sua embalagem<br>original até utilizá-lo.                                                                                                    |                                                |                             |
| 2        | Imprima o documento.                                                                                                    |                                                |                             |
| 01       | oner sai facilmente do papel?                                                                                                    |                                                |                             |

#### Densidade de impressão irregular

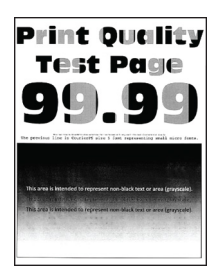

Nota: Antes de solucionar o problema, imprima as páginas de teste de qualidade de impressão. No painel de controle, navegue até **Configurações > Solução de problemas > Páginas de teste de qualidade de impressão**. Para modelos de impressoras sem tela de seleção por toque, pressione **OK** para navegar pelas configurações.

| AÇ         | ,Ã0                                                                                                    | SIM                                            | NÃO                         |
|------------|----------------------------------------------------------------------------------------------------|------------------------------------------------|-----------------------------|
| 1          | Remova e depois insira o kit de<br>imagem.                                                                                                    | Contate o Centro de atendimento<br>ao cliente. | O problema foi solucionado. |
|            | Não exponha o kit de imagem<br>à luz direta. A longa exposição<br>à luz pode causar problemas<br>de qualidade da impressão.                   |                                                |                             |
|            | Não toque no cartucho do<br>fotocondutor sob o kit de<br>imagem. Fazer isso pode afetar<br>a qualidade dos trabalhos de<br>impressão futuros. |                                                |                             |
| 2          | Imprima o documento.                                                                                                    |                                                |                             |
| A d<br>est | densidade da impressão não<br>:á uniforme?                                                                                                    |                                                |                             |

#### Linhas escuras horizontais

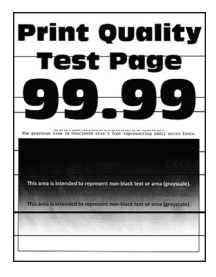

| AÇÃO                                                                                                    | SIM                           | NÃO                         |
|----------------------------------------------------------------------------------------------------|-------------------------------|-----------------------------|
| <ul> <li>Etapa 1</li> <li>1 Dependendo de seu sistema operacional, especifique o tipo de papel em Preferências de impressão ou na caixa de diálogo Imprimir.</li> <li>Verifique se as definições correspondem ao papel carregado.</li> <li>Você também pode alterar as configurações no painel de controle da impressora. Navegue até:</li> <li>Configurações &gt; Papel &gt; Configuração da bandeja &gt; Tamanho/tipo do papel</li> <li>2 Imprima o documento.</li> </ul> | Vá para a etapa 2.            | O problema foi solucionado. |
| <ul> <li>Etapa 2</li> <li>1 Carregue papel de um pacote novo.</li> <li>O papel absorve umidade se essa estiver alta. Guarde papel em sua embalagem original até usá-lo.</li> <li>2 Imprima o documento.</li> <li>Linhas escuras aparecem nas impressões?</li> </ul>                                                                                                    | Vá para a etapa 3.            | O problema foi solucionado. |
| <ul> <li>Etapa 3</li> <li>1 Remova e depois insira o kit de imagem.</li> <li>Não exponha o kit de imagem à luz direta. A longa exposição à luz pode causar problemas de qualidade da impressão.</li> <li>Não toque no cartucho do fotocondutor sob o kit de imagem. Fazer isso pode afetar</li> </ul>                                                                                                    | Contate o Suporte ao contato. | O problema foi solucionado. |

| AÇÃO                                               | SIM | NÃO |
|----------------------------------------------------|-----|-----|
| a qualidade dos trabalhos de<br>impressão futuros. |     |     |
| 2 Imprima o documento.                             |     |     |
| Linhas escuras aparecem nas impressões?            |     |     |

#### Linhas verticais escuras

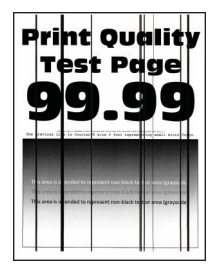

| AÇÃO                                                                                      | SIM                | NÃO                         |
|-------------------------------------------------------------------------------------------|--------------------|-----------------------------|
| Etapa 1                                                                                   | Vá para a etapa 2. | Vá para a etapa 3.          |
| Usando uma folha de papel em<br>branco, faça uma cópia em frente<br>e verso usando o AAO. |                    |                             |
| Listras ou linhas escuras verticais<br>aparecem nas impressões?                           |                    |                             |
| Etapa 2                                                                                   | Vá para a etapa 3. | O problema foi solucionado. |
| Usando um pano úmido, macio e<br>sem fiapos, limpe as áreas a<br>seguir:                  |                    |                             |
| <ul> <li>Vidro de digitalização do AAO</li> <li>(A) e vidro do AAO (B)</li> </ul>         |                    |                             |

| AÇÃO                                                                                                    | SIM                | NÃO                        |
|----------------------------------------------------------------------------------------------------|--------------------|----------------------------|
| <ul> <li>Vidro de digitalização do AAO<br/>(A) e vidro do AAO (B) na<br/>porta C</li> </ul>                                                                                                    |                    |                            |
| Listras ou linhas escuras verticais                                                                                                    |                    |                            |
| aparecem nas impressoes?                                                                                                    |                    | O problema foi colucionado |
| <ol> <li>Dependendo de seu sistema<br/>operacional, especifique o tipo<br/>de papel em Preferências de<br/>impressão ou na caixa de<br/>diálogo Imprimir.</li> <li>Verifique se as definições<br/>correspondem ao papel<br/>carregado.</li> <li>Você também pode alterar<br/>as configurações no painel<br/>de controle da impressora.<br/>Navegue até:</li> </ol> | να μαια α ειαμα 4. |                            |
| Configurações > Papel ><br>Configuração da bandeja ><br>Tamanho/tipo do papel                                                                                                    |                    |                            |
| 2 Imprima o documento.                                                                                                    |                    |                            |
| Listras ou linhas escuras verticais<br>aparecem nas impressões?                                                                                                    |                    |                            |

| AÇÃO                                                                                                    | SIM                                            | NÃO                         |
|----------------------------------------------------------------------------------------------------|------------------------------------------------|-----------------------------|
| Etapa 4<br>1 Carregue papel de um pacote<br>novo.                                                                                             | Vá para a etapa 5.                             | O problema foi solucionado. |
| O papel absorve umidade se<br>essa estiver alta. Guarde papel<br>em sua embalagem original<br>até usá-lo.                                     |                                                |                             |
| 2 Imprima o documento.                                                                                                    |                                                |                             |
| Listras ou linhas escuras verticais<br>aparecem nas impressões?                                                                               |                                                |                             |
| Etapa 5<br>1 Remova e depois insira o kit de<br>imagem.                                                                                       | Contate o Centro de atendimento<br>ao cliente. | O problema foi solucionado. |
| Não exponha o kit de imagem<br>à luz direta. A exposição<br>prolongada à luz pode causar<br>problemas na qualidade da<br>impressão.           |                                                |                             |
| Não toque no cartucho do<br>fotocondutor sob o kit de<br>imagem. Fazer isso pode afetar<br>a qualidade dos trabalhos de<br>impressão futuros. |                                                |                             |
| 2 Imprima o documento.                                                                                                    |                                                |                             |
| Listras ou linhas escuras verticais<br>aparecem nas impressões?                                                                               |                                                |                             |

# Linhas brancas horizontais

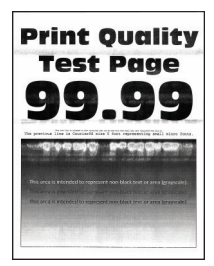

- Nota: Antes de solucionar o problema, imprima as páginas de teste de qualidade de impressão. No painel de controle, navegue até **Configurações > Solução de problemas > Páginas de teste de qualidade de impressão**. Para modelos de impressoras sem tela de seleção por toque, pressione **OK** para navegar pelas configurações.
- Se linhas brancas horizontais continuarem aparecendo nas impressões, consulte o tópico Defeitos repetitivos.

| AÇÃO                                                                                                    | SIM                                            | NÃO                         |
|----------------------------------------------------------------------------------------------------|------------------------------------------------|-----------------------------|
| <ul> <li>Etapa 1</li> <li>1 Dependendo de seu sistema operacional, especifique o tipo de papel em Preferências de impressão ou na caixa de diálogo Imprimir.</li> <li>Verifique se as definições correspondem ao papel carregado.</li> <li>Você também pode alterar as configurações no painel de controle da impressora. Navegue até:</li> <li>Configurações &gt; Papel &gt; Configuração da bandeja &gt; Tamanho/tipo do papel</li> <li>2 Imprima o documento</li> </ul> | Vá para a etapa 2.                             | O problema foi solucionado. |
| Linhas brancas horizontais<br>aparecem nas impressões?                                                                                                    |                                                |                             |
| <ul> <li>Etapa 2</li> <li>1 Remova e depois insira o kit de imagem.</li> <li>Não exponha o kit de imagem à luz direta. A exposição prolongada à luz pode causar problemas na qualidade da impressão.</li> <li>Não toque no cartucho do fotocondutor sob o kit de imagem. Fazer isso pode afetar a qualidade dos trabalhos de impressão futuros.</li> </ul>                                                                                                    | Contate o Centro de atendimento<br>ao cliente. | O problema foi solucionado. |
| 2 Imprima o documento.<br>Linhas brancas horizontais<br>aparecem nas impressões?                                                                                                    |                                                |                             |

#### Linhas brancas verticais

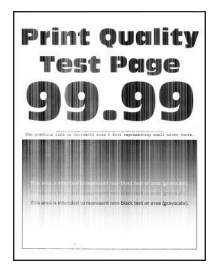

| AÇÃO                                                                                                    | SIM                                       | NÃO                         |
|----------------------------------------------------------------------------------------------------|-------------------------------------------|-----------------------------|
| <ul> <li>Etapa 1</li> <li>1 Dependendo de seu sistema operacional, especifique o tipo de papel em Preferências de impressão ou na caixa de diálogo Imprimir.</li> <li>Verifique se as definições correspondem ao papel carregado.</li> <li>Você também pode alterar as configurações no painel de controle da impressora. Navegue até:</li> <li>Configurações &gt; Papel &gt; Configuração da bandeja &gt; Tamanho/tipo do papel</li> <li>2 Imprima o documento.</li> <li>Linhas brancas verticais aparecem nas impressões?</li> </ul> | Vá para a etapa 2.                        | O problema foi solucionado. |
| <ul> <li>Etapa 2</li> <li>Verifique se você está usando o tipo de papel recomendado.</li> <li>1 Carregue a fonte de papel com o tipo de papel recomendado.</li> <li>2 Imprima o documento.</li> <li>Linhas brancas verticais aparecem nas impressões?</li> </ul>                                                                                                    | Vá para a etapa 3.                        | O problema foi solucionado. |
| <ul> <li>Etapa 3</li> <li>1 Remova e depois insira o kit de imagem.</li> <li>Não exponha o kit de imagem à luz direta. A longa exposição à luz pode causar problemas de qualidade da impressão.</li> <li>Não toque no cartucho do fotocondutor sob o kit de imagem. Fazer isso pode afetar a qualidade dos trabalhos de impressão futuros.</li> </ul>                                                                                                    | Contate o Atendimento técnico ao cliente. | O problema foi solucionado. |

| AÇÃO                                                 | SIM | NÃO |
|------------------------------------------------------|-----|-----|
| 2 Imprima o documento.                               |     |     |
| Linhas brancas verticais aparecem<br>nas impressões? |     |     |

### Defeitos repetitivos

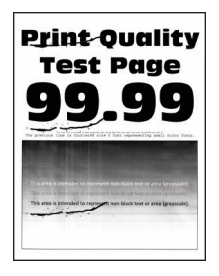

| A              | ÇÃO                                                                                                    | SIM                                                          | NÃO                                                          |
|----------------|----------------------------------------------------------------------------------------------------|--------------------------------------------------------------|--------------------------------------------------------------|
| 1              | Usando a opção Imprimir<br>páginas de teste de qualidade,<br>meça a distância entre os<br>defeitos repetidos na página<br>colorida afetada. | Anote a distância e contate o<br>Suporte técnico ao cliente. | Anote a distância e contate o<br>Suporte técnico ao cliente. |
| 2              | Verifique se os defeitos que se<br>repetem correspondem a<br>alguma das seguintes<br>medidas: <b>Kit de imagem</b>                          |                                                              |                                                              |
|                | • 94,20 mm (3,71 pol.)                                                                                                    |                                                              |                                                              |
|                | <ul> <li>29,80 mm (1,17 pol.)</li> <li>23,20 mm (0.91 pol.)</li> </ul>                                                                      |                                                              |                                                              |
|                | Unidade do revelador                                                                                                    |                                                              |                                                              |
|                | • 43,90 mm (1,73 pol.)                                                                                                    |                                                              |                                                              |
|                | • 45,50 mm (1,79 pol.)                                                                                                    |                                                              |                                                              |
|                | Módulo de transferência                                                                                                    |                                                              |                                                              |
|                | • 37,70 mm (1,48 pol.)                                                                                                    |                                                              |                                                              |
|                | • 78,50 mm (3,09 pol.)                                                                                                    |                                                              |                                                              |
|                | • 55 mm (2,17 pol.)                                                                                                    |                                                              |                                                              |
|                | Fusor                                                                                                    |                                                              |                                                              |
|                | • 79,80 mm (3,14 pol.)                                                                                                    |                                                              |                                                              |
|                | • 94,30 mm (3,71 pol.)                                                                                                    |                                                              |                                                              |
| Os<br>co<br>me | defeitos que se repetem<br>rrespondem a alguma das<br>edidas?                                                                               |                                                              |                                                              |

| AÇÃO                                                                                                    | SIM                         | NÃO                |
|----------------------------------------------------------------------------------------------------|-----------------------------|--------------------|
| Etapa 1<br>1 No painel de controle, verifique<br>se os documentos aparecem<br>na lista de Trabalhos<br>suspensos.                                                    | O problema foi solucionado. | Vá para a etapa 2. |
| Se os documentos não<br>estiverem listados, imprima-os<br>usando as opções de Imprimir<br>e Suspender.                                                               |                             |                    |
| 2 Imprima os documentos.                                                                                                    |                             |                    |
| Os documentos foram impressos?                                                                                                    |                             |                    |
| Etapa 2                                                                                                    | O problema foi solucionado. | Vá para a etapa 3. |
| O trabalho de impressão pode<br>conter um erro de formatação ou<br>dados inválidos.                                                                                  |                             |                    |
| <ul> <li>Exclua o trabalho de impressão<br/>e envie-o novamente.</li> <li>Para arquivos PDF, gere um<br/>novo arquivo e depois imprima<br/>os documentos.</li> </ul> |                             |                    |
| Os documentos foram impressos?                                                                                                    |                             |                    |
| Etapa 3                                                                                                    | O problema foi solucionado. | Vá para a etapa 4. |
| Se você estiver imprimindo a partir<br>de Internet, a impressora pode<br>estar lendo os vários títulos de<br>trabalho como duplicatas.                               |                             |                    |
| Para usuários do Windows                                                                                                    |                             |                    |
| <ol> <li>Abra a caixa de diálogo</li> <li>Preferências de impressão.</li> </ol>                                                                                      |                             |                    |
| 2 Na seção Imprimir e Reter,<br>selecione Manter<br>documentos duplicados                                                                                            |                             |                    |
| 3 Digite um PIN.                                                                                                    |                             |                    |
| 4 Reenvie o trabalho de<br>impressão.                                                                                                    |                             |                    |
| Para usuários do Macintosh                                                                                                    |                             |                    |
| 1 Salve e nomeie cada trabalho de forma diferente.                                                                                                    |                             |                    |

# DOCUMENTOS CONFIDENCIAIS E OUTROS DOCUMENTOS RETIDOS NÃO SÃO IMPRESSOS

| AÇÃO                                                                                                    | SIM                         | NÃO                                            |
|----------------------------------------------------------------------------------------------------|-----------------------------|------------------------------------------------|
| 2 Envie o trabalho<br>individualmente.                                                                                                    |                             |                                                |
| Os documentos foram impressos?                                                                                                    |                             |                                                |
| <ul> <li>Etapa 4</li> <li>1 Exclua alguns trabalhos<br/>suspensos para liberar<br/>memória da impressora.</li> <li>2 Reenvie o trabalho de<br/>impressão.</li> <li>Os documentos foram impressos?</li> </ul> | O problema foi solucionado. | Vá para a etapa 5.                             |
| <ul> <li>Etapa 5</li> <li>1 Adicione memória à impressora.</li> <li>2 Reenvie o trabalho de impressão.</li> <li>Os documentos foram impressos?</li> </ul>                                                    | O problema foi solucionado. | Contate o Centro de atendimento<br>ao cliente. |

# IMPRESSÃO LENTA

| AÇÃO                                                                                                    | SIM                | NÃO                         |
|----------------------------------------------------------------------------------------------------|--------------------|-----------------------------|
| Etapa 1                                                                                                    | Vá para a etapa 2. | O problema foi solucionado. |
| Assegure-se de que o cabo da<br>impressora esteja firmemente<br>conectado nela e no computador,<br>no servidor de impressão, no<br>dispositivo opcional ou em outro<br>dispositivo de rede.<br>A impressora está imprimindo<br>lentamente? |                    |                             |
| Etapa 2<br>1 Assegure-se de que a                                                                                                    | Vá para a etapa 3. | O problema foi solucionado. |
| Modo Eco ou no Modo<br>silencioso.                                                                                                    |                    |                             |
| <ul> <li>No painel de controle,<br/>navegue até:</li> </ul>                                                                                                    |                    |                             |
| Configurações ><br>Dispositivo > Modo Eco                                                                                                    |                    |                             |

| AÇÃO                                                                                                    | SIM                | NÃO                         |
|----------------------------------------------------------------------------------------------------|--------------------|-----------------------------|
| <ul> <li>No painel de controle,<br/>navegue até:</li> </ul>                                                                                                    |                    |                             |
| Configurações ><br>Dispositivo ><br>Manutenção > Menu<br>Configuração ><br>Operações do dispositivo<br>> Modo Silencioso                                                                                                    |                    |                             |
| 2 Imprima o documento.                                                                                                    |                    |                             |
| A impressora está imprimindo<br>lentamente?                                                                                                    |                    |                             |
| <ul> <li>Etapa 3</li> <li>1 Dependendo de seu sistema operacional, especifique a resolução de impressão em Preferências de impressão ou na caixa de diálogo Imprimir.</li> <li>2 Configure a resolução para 4800 CQ.</li> <li>3 Imprima o documento.</li> </ul> | Vá para a etapa 4. | O problema foi solucionado. |
| A impressora està imprimindo<br>lentamente?                                                                                                    |                    |                             |
| Etapa 4                                                                                                    | Vá para a etapa 5. | O problema foi solucionado. |
| 1 No painel de controle, navegue<br>até:                                                                                                    |                    |                             |
| Configurações > Impressão<br>> Qualidade > Resolução de<br>impressão                                                                                                    |                    |                             |
| <ul> <li>2 Configure a resolução para</li> <li>4800 CQ.</li> <li>2 Imprima o desumanto</li> </ul>                                                                                                    |                    |                             |
| A impressora está imprimindo<br>lentamente?                                                                                                    |                    |                             |
| Etapa 5<br>1 Dependendo de seu sistema<br>operacional, especifique o tipo<br>de papel em Preferências de<br>impressão ou na caixa de<br>diálogo Imprimir.                                                                                                    | Vá para a etapa 6. | O problema foi solucionado. |

| AÇÃO                                                                                                    | SIM                | NÃO                         |
|----------------------------------------------------------------------------------------------------|--------------------|-----------------------------|
| <ul> <li>Verifique se as definições<br/>correspondem ao papel<br/>carregado.</li> <li>Papéis mais pesados são<br/>impressos mais<br/>lentamente.</li> <li>Papéis mais finos que<br/>carta, A4 e ofício podem<br/>imprimir mais lentamente.</li> <li>Imprima o documento.</li> <li>A impressora está imprimindo<br/>lentamente?</li> </ul>                                          |                    |                             |
| Etapa 6                                                                                                    | Vá para a etapa 7  | O problema foi solucionado  |
| <ol> <li>Certifique-se de que as<br/>configurações de Textura e<br/>Gramatura da impressora<br/>correspondem ao papel<br/>colocado.</li> <li>No painel de controle, navegue<br/>até:</li> <li>Configurações &gt; Papel &gt;<br/>Configuração de mídia &gt;<br/>Tipos de material</li> <li>Papéis com texturas ásperas e<br/>pesados podem imprimir mais<br/>lentamente.</li> </ol> |                    |                             |
| 2 Imprima o documento.                                                                                                    |                    |                             |
| A impressora está imprimindo<br>lentamente?                                                                                                    |                    |                             |
| Etapa 7                                                                                                    | Vá para a etapa 8. | O problema foi solucionado. |
| Remova trabalhos suspensos.                                                                                                    |                    |                             |
| A impressora está imprimindo<br>lentamente?                                                                                                    |                    |                             |

| AÇÃO                                                                                                    | SIM                                            | NÃO                         |
|----------------------------------------------------------------------------------------------------|------------------------------------------------|-----------------------------|
| <ul> <li>Etapa 8</li> <li>1 Assegure-se de que a<br/>impressora não esteja<br/>superaquecida.</li> <li>Deixe-a esfriar após um<br/>trabalho de impressão<br/>muito longo.</li> <li>Observe a temperatura<br/>ambiente recomendada<br/>para a impressora. Para<br/>obter mais informações,<br/>consulte Seleção de um<br/>local para a impressora.</li> <li>2 Imprima o documento.</li> <li>A impressora está imprimindo<br/>lentamente?</li> </ul> | Vá para a etapa 9.                             | O problema foi solucionado. |
| <ul> <li>Etapa 9</li> <li>1 Adicione mais memória à impressora.</li> <li>2 Imprima o documento.</li> <li>A impressora está imprimindo lentamente?</li> </ul>                                                                                                    | Contate o Centro de atendimento<br>ao cliente. | O problema foi solucionado. |

# OS TRABALHOS DE IMPRESSÃO NÃO SÃO IMPRESSOS

| AÇÃO                                                                                                    | SIM                         | NÃO                |
|----------------------------------------------------------------------------------------------------|-----------------------------|--------------------|
| <ul> <li>Etapa 1</li> <li>No documento que você está tentando imprimir, abra a caixa de diálogo Imprimir e verifique se você selecionou a impressora correta.</li> <li>Imprima o documento.</li> <li>O documento foi impresso?</li> </ul> | O problema foi solucionado. | Vá para a etapa 2. |
| <ul> <li>Etapa 2</li> <li>1 Certifique-se de que a<br/>impressora esteja ligada.</li> <li>2 Resolva as mensagens de erro<br/>que aparecem no visor.</li> <li>3 Imprima o documento.</li> </ul>                                            | O problema foi solucionado. | Vá para a etapa 3. |

| AÇÃO                                                                                                    | SIM                         | NÃO                                            |
|----------------------------------------------------------------------------------------------------|-----------------------------|------------------------------------------------|
| O documento foi impresso?                                                                                                    |                             |                                                |
| <ul> <li>Etapa 3</li> <li>1 Verifique se as portas estão funcionando e se os cabos estão bem conectados no computador e na impressora.</li> <li>Para obter mais informações,</li> </ul> | O problema foi solucionado. | Vá para a etapa 4.                             |
| consulte a documentação de<br>configuração fornecida com a<br>impressora.                                                                                                    |                             |                                                |
| 2 Imprima o documento.                                                                                                    |                             |                                                |
| O documento foi impresso?                                                                                                    |                             |                                                |
| Etapa 4                                                                                                    | O problema foi solucionado. | Vá para a etapa 5.                             |
| <ol> <li>Desligue a impressora,<br/>aguarde por cerca de 10<br/>segundos e ligue-a novamente.</li> <li>Imprima o documento.</li> </ol>                                                  |                             |                                                |
| O documento foi impresso?                                                                                                    |                             |                                                |
| <ul> <li>Etapa 5</li> <li>1 Remova e reinstale o driver de impressão.</li> <li>2 Imprima o documento.</li> </ul>                                                                        | O problema foi solucionado. | Contate o Centro de atendimento<br>ao cliente. |
| O documento foi impresso?                                                                                                    |                             |                                                |

# A IMPRESSORA NÃO ESTÁ RESPONDENDO

| AÇÃO                                                                                                    | SIM                                       | NÃO                        |
|----------------------------------------------------------------------------------------------------|-------------------------------------------|----------------------------|
| Etapa 1                                                                                                    | O problema foi solucionado.               | Vá para a etapa 2.         |
| Verifique se o cabo de energia<br>está conectado à tomada elétrica.                                                                                                    |                                           |                            |
| Para evitar riscos de incêndio ou<br>choque elétrico, conecte o cabo<br>de alimentação a uma saída<br>elétrica com classificação e<br>adequadamente aterrada que<br>esteja próxima do produto e<br>facilmente acessível. |                                           |                            |
| A impressora está respondendo?                                                                                                    |                                           |                            |
| Etapa 2                                                                                                    | Ligue a chave ou reinicie o<br>disjuntor. | Vá para a etapa 3.         |
| Verifique se a tomada elétrica está<br>desligada por uma chave ou um<br>disjuntor.                                                                                                    |                                           |                            |
| A tomada elétrica está desligada<br>por uma chave ou um disjuntor?                                                                                                    |                                           |                            |
| Etapa 3                                                                                                    | Vá para a etapa 4.                        | Ligue a impressora.        |
| Certifique-se de que a impressora<br>esteja ligada.                                                                                                    |                                           |                            |
| A impressora está ligada?                                                                                                    |                                           |                            |
| Etapa 4                                                                                                    | Pressione o botão liga/desliga            | Vá para a etapa 5.         |
| Verifique se a impressora está no<br>modo de repouso ou hibernação.                                                                                                    | para ativar a impressora.                 |                            |
| A impressora está no modo de<br>repouso ou hibernação?                                                                                                    |                                           |                            |
| Etapa 5                                                                                                    | Vá para a etapa 6.                        | Insira os cabos nas portas |
| Verifique se os cabos que<br>conectam a impressora e o<br>computador estão inseridos nas<br>portas corretas.                                                                                                    |                                           | corretas.                  |
| Os cabos estão inseridos nas portas corretas?                                                                                                    |                                           |                            |
| Etapa 6                                                                                                    | O problema foi solucionado.               | Vá para a etapa 7.         |

| AÇÃO                                                                                                    | SIM                         | NÃO                             |
|----------------------------------------------------------------------------------------------------|-----------------------------|---------------------------------|
| Desligue a impressora, reinstale as<br>opções de hardware e ligue a<br>impressora.<br>Para obter mais informações,<br>consulte a documentação<br>fornecida com a impressora |                             |                                 |
| A impressora está respondendo?                                                                                                    |                             |                                 |
| Etapa 7                                                                                                    | O problema foi solucionado. | Vá para a etapa 8.              |
| Instale o driver de impressão<br>correto.                                                                                                    |                             |                                 |
| A impressora está respondendo?                                                                                                    |                             |                                 |
| Etapa 8                                                                                                    | O problema foi solucionado. | Contate o Centro de atendimento |
| Desligue a impressora, aguarde<br>por cerca de 10 segundos e ligue-<br>a novamente.                                                                                         |                             | uo ciiente.                     |
| A impressora está respondendo?                                                                                                    |                             |                                 |

| AÇÃO                                                                                                    | SIM                         | NÃO                                             |
|----------------------------------------------------------------------------------------------------|-----------------------------|-------------------------------------------------|
| <ul> <li>Etapa 1</li> <li>1 Verifique se você está<br/>imprimindo em papel correto.</li> <li>2 Imprima o documento.</li> <li>O documento está impresso no<br/>papel correto?</li> </ul>                      | Vá para a etapa 2.          | Coloque o tamanho e o tipo<br>correto do papel. |
| Etapa 2<br>1 Dependendo do seu sistema<br>operacional, especifique o tipo<br>e o tamanho do papel nas<br>Preferências de impressão ou<br>na caixa de diálogo de<br>impressão.<br>Você também pode alterar as | O problema foi solucionado. | Vá para a etapa 3.                              |
| configurações no painel de<br>controle da impressora.<br>Navegue até:                                                                                                    |                             |                                                 |
| Configurações > Papel ><br>Configuração da bandeja ><br>Tamanho/tipo do papel                                                                                                    |                             |                                                 |
| <ol> <li>Verifique se as definições<br/>correspondem ao papel<br/>carregado.</li> </ol>                                                                                                    |                             |                                                 |
| 3 Imprima o documento.                                                                                                    |                             |                                                 |
| O documento está impresso no<br>papel correto?                                                                                                    |                             |                                                 |
| Etapa 3                                                                                                    | O problema foi solucionado. | Contate o Centro de atendimento                 |
| 1 Verifique se as bandejas estão conectadas.                                                                                                    |                             | ao cliente.                                     |
| Para obter mais informações,<br>consulte Conexão de bandejas.                                                                                                    |                             |                                                 |
| 2 Imprima o documento.                                                                                                    |                             |                                                 |
| O documento foi impresso a partir<br>da bandeja correta?                                                                                                    |                             |                                                 |

# O TRABALHO É IMPRESSO A PARTIR DA BANDEJA ERRADA OU NO PAPEL ERRADO

# Problemas com suprimentos

#### SUBSTITUIR CARTUCHO, INCOMPATIBILIDADE DE REGIÃO DA IMPRESSORA

Para corrigir esse problema, será necessário adquirir um cartucho com a região correta que corresponde à região da impressora, ou adquira um cartucho mundial.

- O primeiro número da mensagem após 42 indica a região da impressora.
- O segundo número na mensagem após 42 indica a região do cartucho.

#### Tabela 12.1 Regiões da impressora e do cartucho de toner

| REGIÃO                                                               | CÓDIGO NUMÉRICO |
|----------------------------------------------------------------------|-----------------|
| Região mundial ou indefinida                                         | 0               |
| América do Norte (Estados Unidos, Canadá)                            | 1               |
| Área Econômica Europeia, Europa Ocidental, Países<br>nórdicos, Suíça | 2               |
| Pacífico Asiático                                                    | 3               |
| América Latina                                                       | 4               |
| Demais localidades da Europa, Oriente Médio e<br>África              | 5               |
| Austrália, Nova Zelândia                                             | 6               |
| Região Inválida                                                      | 9               |

Nota: Para localizar as configurações regionais da impressora e o cartucho de toner, imprima as páginas de teste de qualidade de impressão. No painel de controle navegue até: Configurações > Solução de problemas > Páginas de teste de qualidade de impressão.

#### SUPRIMENTOS NÃO XEROX

A impressora detectou um suprimento não Xerox instalado na impressora.

Sua impressora Xerox foi projetada para operar bem com suprimentos genuínos da Xerox. O uso de suprimentos de terceiros afeta o desempenho, a confiabilidade ou a vida útil da impressora e de seus componentes de criação de imagem.

Todos os indicadores de vida foram projetados para funcionar com suprimentos Xerox e podem apresentar resultados imprevisíveis se forem usados suprimentos de terceiros. O uso de componentes de criação de imagens além da vida útil pretendida pode danificar a impressora Xerox ou componentes associados.

Para aceitar esses e todos os demais riscos e continuar com o uso de suprimentos ou peças não genuínas na impressora, no painel de controle, pressione e segure **X** e **#** simultaneamente por 15 segundos.

**Aviso:** O uso de suprimentos ou peças de terceiros pode afetar a cobertura de garantia. A garantia pode não cobrir danos causados pelo uso de suprimento ou peças de terceiros.

Para aceitar esses e todos os demais riscos e continuar com o uso de suprimentos não genuínos na sua impressora, pressione e segure **X** e **OK** simultaneamente durante 15 segundos.

Se você não quiser aceitar esses riscos, retire o suprimento de terceiros da impressora e instale um suprimento genuíno Xerox. Para obter mais informações, consulte Usando suprimentos genuínos da Xerox.

#### MANUTENÇÃO NO SCANNER NECESSÁRIA, USE O KIT DO AAO

A impressora está programada para manutenção. Para obter mais informações, entre em contato com o seu representante de atendimento ao cliente e informe a mensagem.

# Problemas de alimentação do papel

#### ATOLAMENTO DE PAPEL

#### Para evitar atolamentos

#### Coloque o papel corretamente

• Verifique se o papel está uniforme na bandeja.

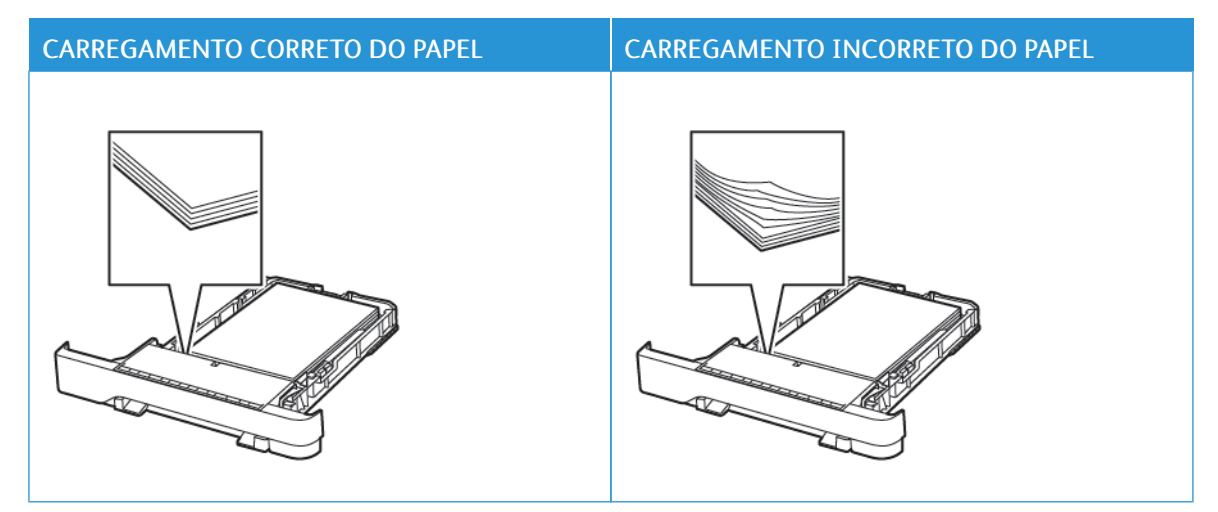

- Não coloque nem remova uma bandeja durante a impressão.
- Não carregue papel em excesso. Certifique-se de que a altura da pilha de papel esteja abaixo do indicador de preenchimento.
- Não deslize o papel na bandeja. Carregue o papel de acordo com a ilustração.

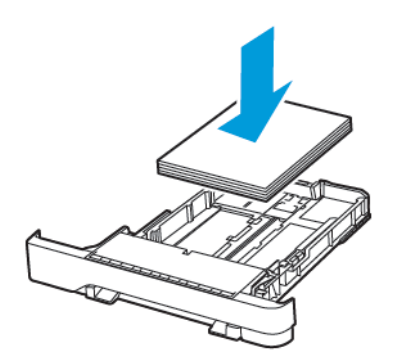

- Certifique-se de que as guias de papel estejam posicionadas corretamente e não estejam pressionando fortemente papéis ou envelopes.
- Empurre a bandeja firmemente na impressora após colocar o papel.

#### Use os papéis recomendados

- Use apenas os papéis e papéis especiais recomendados.
- Não coloque papel que esteja enrugado, amassado, úmido, dobrado ou enrolado.
- Flexione, ventile e alinhe as bordas do papel antes de carregá-lo.

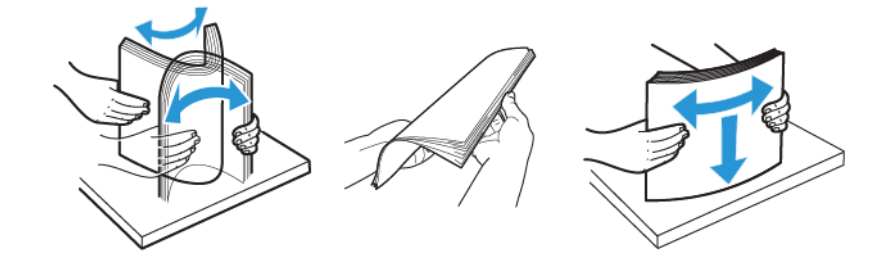

- Não use papel que tenha sido cortado ou aparado à mão.
- Não misture tamanhos, gramaturas ou tipos de papel na mesma bandeja.
- Assegure-se de que o tamanho e o tipo de papel estão definidos corretamente no computador ou painel de controle da impressora.
- Armazene o papel de acordo com as recomendações do fabricante.

#### Para identificar os locais dos atolamentos

- Quando o Assistente de atolamento está definido como Ativado, a impressora automaticamente descarrega páginas em branco ou páginas parcialmente impressas depois que um atolamento de papel for solucionado. Verifique a sua impressão por páginas em branco.
- Quando Recuperação do atolamento está definida como Ativada ou Automática, a impressora imprime novamente as páginas atoladas.

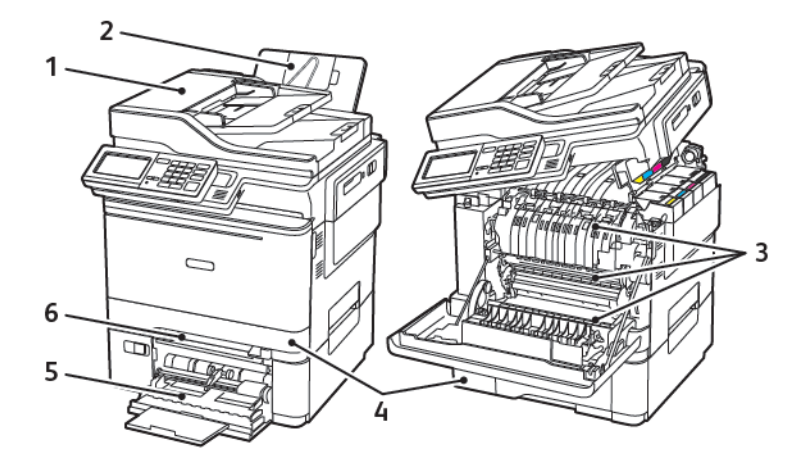

- 1. Alimentador Automático de Originais (AAO)
- 2. Bandeja de saída padrão
- 3. Porta A

- 4. Bandejas
- 5. Alimentador multiuso
- 6. Alimentador manual

# Atolamento de papel na bandeja 1

1. Remova a bandeja.

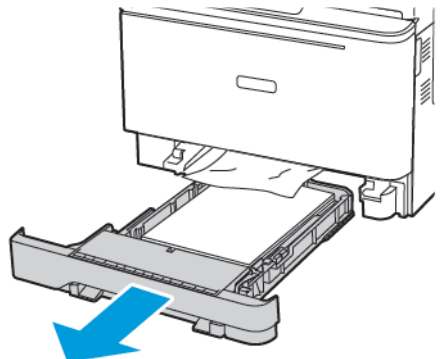

2. Remova o papel atolado.

 $^{st}$  Nota: Certifique-se de que todos os fragmentos de papel sejam removidos.

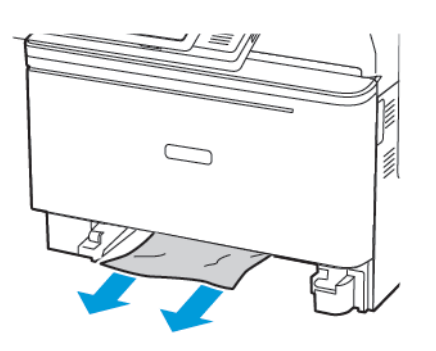

3. Insira a bandeja.

#### Atolamento de papel na porta A

#### Papel atolado abaixo do fusor

1. Abra a porta A e depois a porta B até que ela se encaixe no lugar.

**CUIDADO—SUPERFÍCIE AQUECIDA:** A parte interna da impressora pode estar quente. Para reduzir o risco de ferimentos em um componente quente, espere a superfície esfriar antes de tocá-la.

**Aviso—Dano em potencial:** Para evitar danos de descarga eletrostática, toque em qualquer estrutura metálica exposta da impressora antes de acessar ou de tocar na área interna.

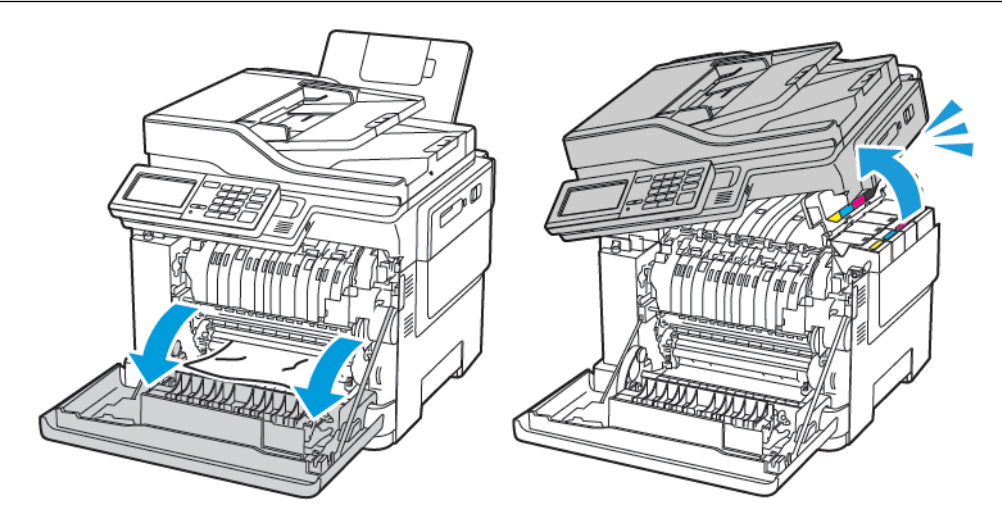

2. Remova o papel atolado.

 $^{st}$  Nota: Certifique-se de que todos os fragmentos de papel sejam removidos.

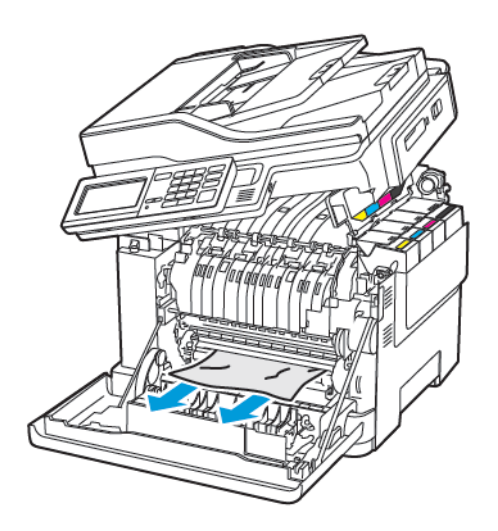

3. Feche as portas B e A.

#### Atolamento de papel no fusor

1. Abra as portas A e B.

**CUIDADO—SUPERFÍCIE AQUECIDA:** A parte interna da impressora pode estar quente. Para reduzir o risco de ferimentos em um componente quente, espere a superfície esfriar antes de tocá-la.

**Aviso—Dano em potencial:** Para evitar danos de descarga eletrostática, toque em qualquer estrutura metálica exposta da impressora antes de acessar ou de tocar na área interna.

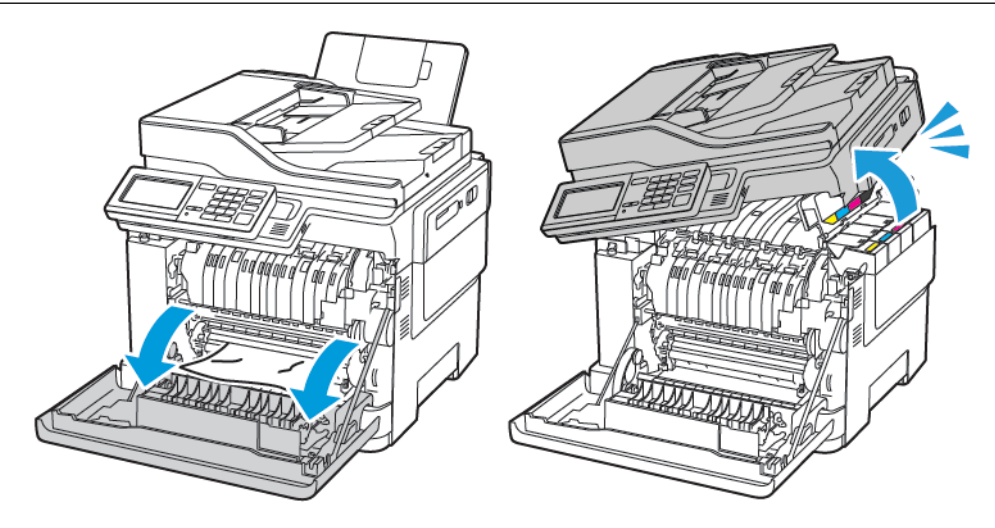

2. Abra a porta de acesso do fusor e, em seguida, remova o papel atolado.

🥕 Nota: Certifique-se de que todos os fragmentos de papel sejam removidos.

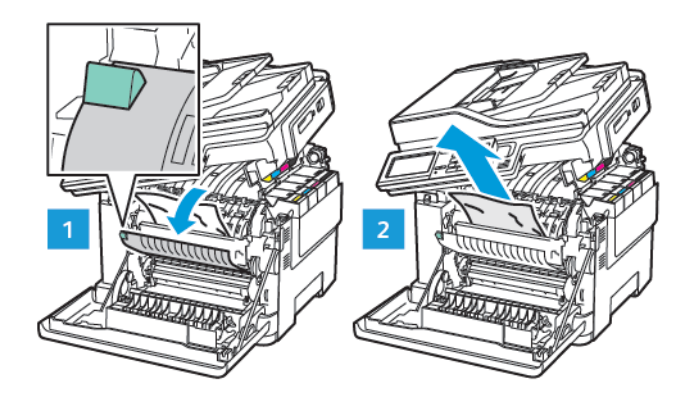

3. Feche as portas B e A.

#### Atolamento de papel na unidade duplex

1. Abra a porta A.

**CUIDADO**—**SUPERFÍCIE AQUECIDA:** A parte interna da impressora pode estar quente. Para reduzir o risco de ferimentos em um componente quente, espere a superfície esfriar antes de tocá-la.

**Aviso—Dano em potencial:** Para evitar danos de descarga eletrostática, toque em qualquer estrutura metálica exposta da impressora antes de acessar ou de tocar na área interna.

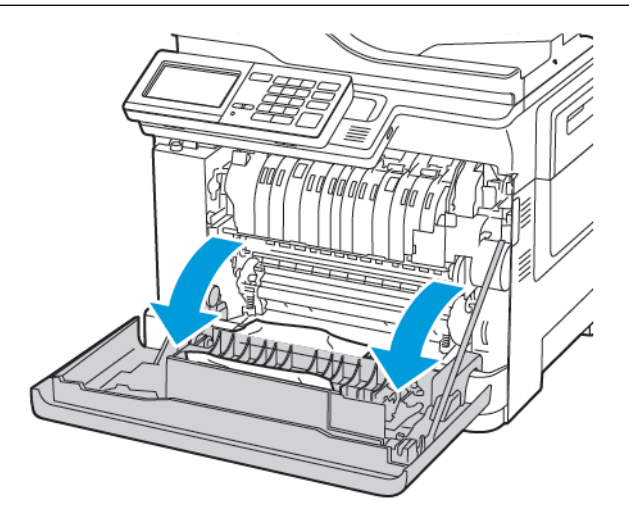

2. Remova o papel atolado.

Nota: Certifique-se de que todos os fragmentos de papel sejam removidos.

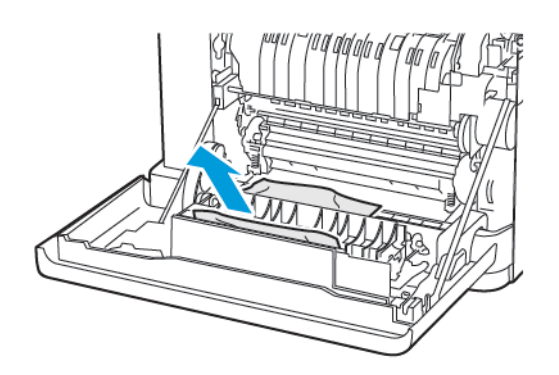

3. Feche a porta A.

#### Atolamento de papel na bandeja de saída padrão

1. Abra a porta B até que ela *se encaixe* no lugar e, depois, remova o papel atolado.

**Aviso—Dano em potencial:** Para evitar danos de descarga eletrostática, toque em qualquer estrutura metálica exposta da impressora antes de acessar ou de tocar na área interna.

Nota: Certifique-se de que todos os fragmentos de papel sejam removidos.

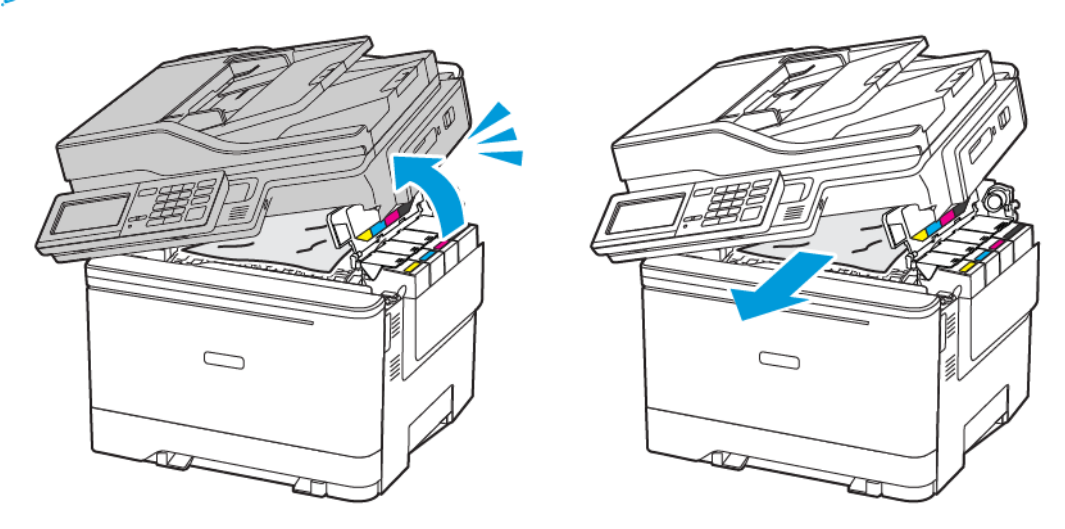

2. Abra a porta A.

**CUIDADO**—**SUPERFÍCIE AQUECIDA:** A parte interna da impressora pode estar quente. Para reduzir o risco de ferimentos em um componente quente, espere a superfície esfriar antes de tocá-la.

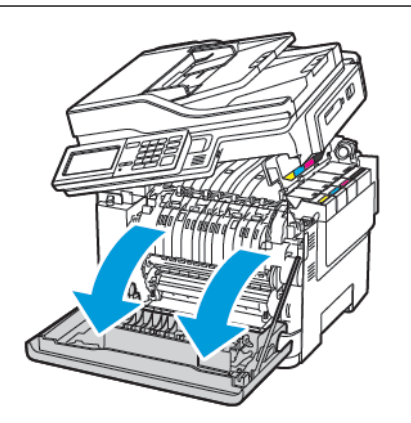

3. Abra a porta de acesso do fusor e, em seguida, remova o papel atolado.

Nota: Certifique-se de que todos os fragmentos de papel sejam removidos.

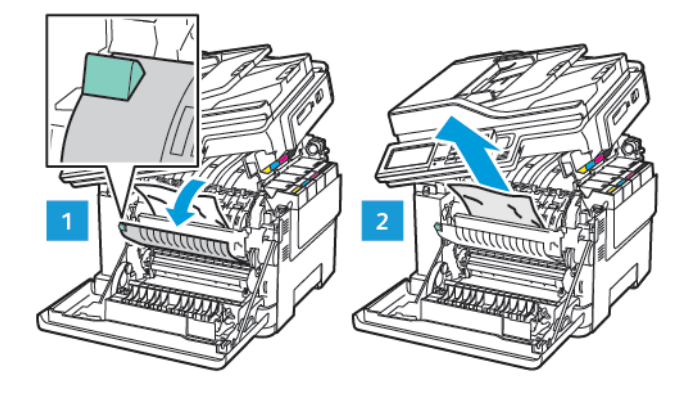

4. Feche as portas A e B.

#### Atolamento de papel no alimentador multiuso

Nota: O alimentador multiuso está disponível somente em alguns modelos de impressora.
1. Remova o papel do alimentador multiuso.

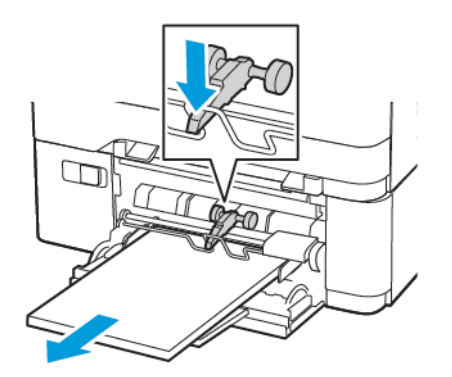

2. Remova o papel atolado.

Nota: Certifique-se de que todos os fragmentos de papel sejam removidos.

3. Flexione, ventile e alinhe as bordas do papel antes de carregá-lo.

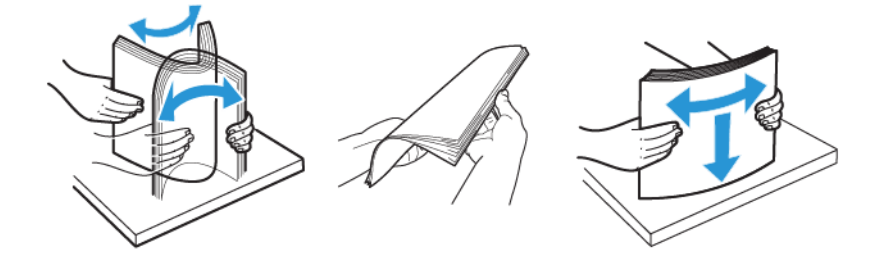

4. Recoloque papel.

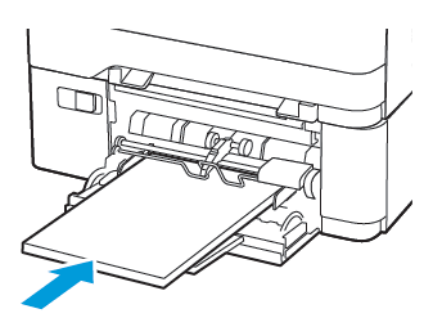

# Atolamento de papel no alimentador manual

1. Remova a bandeja.

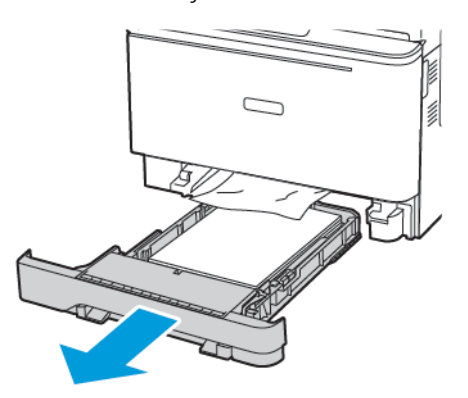

2. Remova o papel atolado.

Nota: Certifique-se de que todos os fragmentos de papel sejam removidos.

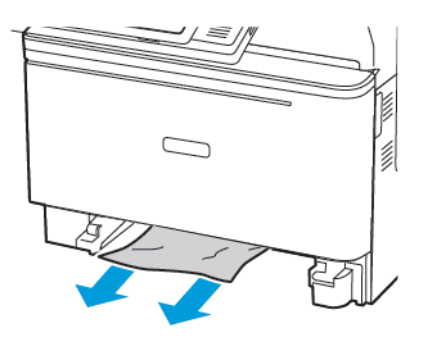

3. Insira a bandeja.

# Atolamento de papel na porta C

1. Remova todos os documentos originais da bandeja do AAO.

# 2. Abra a porta C.

**Aviso—Dano em potencial:** Para evitar danos de descarga eletrostática, toque em qualquer estrutura metálica exposta da impressora antes de acessar ou de tocar na área interna.

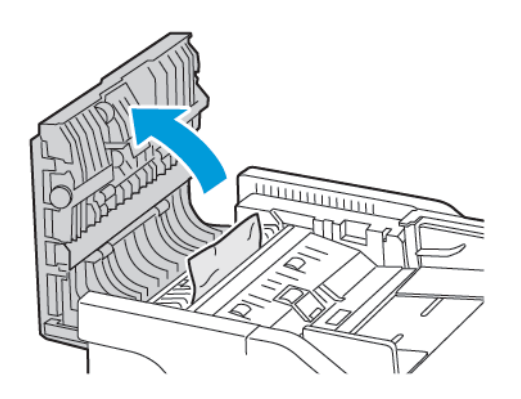

3. Remova o papel atolado.

Nota: Certifique-se de que todos os fragmentos de papel sejam removidos.

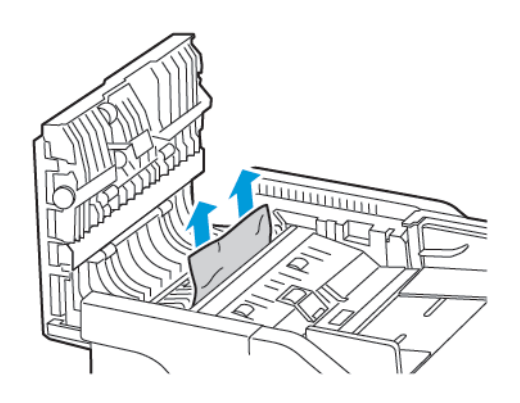

4. Feche a porta C.

# O papel atola com frequência

| AÇÃO                                                                                                    | SIM                                            | NÃO                         |
|----------------------------------------------------------------------------------------------------|------------------------------------------------|-----------------------------|
| <ul> <li>Etapa 1</li> <li>Remova a bandeja.</li> <li>Verifique se o papel foi<br/>colocado corretamente.</li> <li>Certifique-se de que as<br/>guias de papel estejam<br/>posicionadas corretamente.</li> <li>Certifique-se de que a<br/>altura da pilha de papel<br/>esteja abaixo do indicador<br/>de preenchimento.</li> <li>Certifique-se de usar<br/>tamanho e tipo de papel<br/>recomendados.</li> <li>Insira a bandeja.</li> <li>Imprima o documento.</li> <li>Os atolamentos de papel ocorrem<br/>com frequência?</li> </ul> | Vá para a etapa 2.                             | O problema foi solucionado. |
| <ul> <li>Etapa 2</li> <li>1 No painel de controle, navegue até:</li> <li>Configurações &gt; Papel &gt; Configuração da bandeja &gt; Tamanho/tipo do papel</li> <li>2 Defina o tamanho e o tipo de papel padrão.</li> <li>3 Imprima o documento.</li> <li>Os atolamentos de papel ocorrem com frequência?</li> </ul>                                                                                                    | Vá para a etapa 3.                             | O problema foi solucionado. |
| <ul> <li>Etapa 3</li> <li>1 Carregue papel de um pacote novo.</li> <li>O papel absorve umidade se essa estiver alta. Armazene o papel em sua embalagem original até utilizá-lo.</li> <li>2 Imprima o documento.</li> <li>Os atolamentos de papel ocorrem</li> </ul>                                                                                                    | Contate o Centro de atendimento<br>ao cliente. | O problema foi solucionado. |

| AÇÃO            | SIM | NÃO |
|-----------------|-----|-----|
| com frequência? |     |     |

# As páginas atoladas não são impressas novamente

| AÇ            | ÇÃO                                                                                   | SIM                         | NÃO                                            |
|---------------|---------------------------------------------------------------------------------------|-----------------------------|------------------------------------------------|
| 1             | No painel de controle, navegue<br>até:                                                | O problema foi solucionado. | Contate o Centro de atendimento<br>ao cliente. |
|               | Configurações > Dispositivo<br>> Notificações ><br>Recuperação de conteúdo<br>atolado |                             |                                                |
| 2             | Selecione <b>Ativo</b> ou<br><b>Automático</b> e depois aplique<br>as alterações.     |                             |                                                |
| 3<br>As<br>im | Imprima o documento.<br>páginas atoladas foram<br>pressas novamente?                  |                             |                                                |

# O ENVELOPE SE FECHA DURANTE A IMPRESSÃO

| AÇ       | ,ÃO                                                                                       | SIM                                            | NÃO                         |
|----------|-------------------------------------------------------------------------------------------|------------------------------------------------|-----------------------------|
| Eto<br>1 | <b>apa 1</b><br>Use um envelope que tenha<br>sido armazenado em um<br>ambiente seco.      | Vá para a etapa 2.                             | O problema foi solucionado. |
|          | A impressão em envelopes<br>com conteúdo alto de<br>umidade pode fechar as abas.          |                                                |                             |
| 2        | Envie o trabalho de impressão.                                                            |                                                |                             |
| 0        | envelope fecha ao imprimir?                                                               |                                                |                             |
| Eta<br>1 | <b>apa 2</b><br>Certifique-se de que o tipo de<br>papel esteja definido como<br>Envelope. | Contate o Centro de atendimento<br>ao cliente. | O problema foi solucionado. |
|          | No painel de controle, navegue<br>até:                                                    |                                                |                             |
|          | Configurações > Papel ><br>Configuração da bandeja ><br>Tamanho/tipo do papel             |                                                |                             |
| 2        | Envie o trabalho de impressão.                                                            |                                                |                             |
| 0        | envelope fecha ao imprimir?                                                               |                                                |                             |

# A IMPRESSÃO AGRUPADA NÃO FUNCIONA

| AÇÃO                                                                                                    | SIM                         | NÃO                                            |
|----------------------------------------------------------------------------------------------------|-----------------------------|------------------------------------------------|
| Etapa 1<br>1 No painel de controle da<br>impressora, navegue até:                                                                                                    | O problema foi solucionado. | Vá para a etapa 2.                             |
| Configurações > Impressão<br>> Layout > Alcear                                                                                                    |                             |                                                |
| <ol> <li>2 Defina Alcear como Ativado.</li> <li>3 Imprima o documento.</li> </ol>                                                                                                    |                             |                                                |
| As páginas estão agrupadas corretamente?                                                                                                    |                             |                                                |
| <ul> <li>Etapa 2</li> <li>No documento que você está tentando imprimir, abra a caixa de diálogo Imprimir e selecione Alcear.</li> <li>Imprima o documento.</li> <li>As páginas estão agrupadas corretamente?</li> </ul> | O problema foi solucionado. | Vá para a etapa 3.                             |
| <ul> <li>Etapa 3</li> <li>1 Reduza o número de cópias a serem impressas.</li> <li>2 Imprima o documento.</li> <li>As páginas estão agrupadas corretamente?</li> </ul>                                                   | O problema foi solucionado. | Contate o Centro de atendimento<br>ao cliente. |

# A CONEXÃO DE BANDEJAS NÃO FUNCIONA

| AÇ                               | ÃO                                                                                                    | SIM                         | NÃO                             |
|----------------------------------|----------------------------------------------------------------------------------------------------|-----------------------------|---------------------------------|
| Etc<br>1<br>2<br>3<br>A c<br>col | apa 1<br>Verifique se as bandejas<br>contêm o mesmo tamanho e<br>tipo de papel.<br>Verifique se as guias de papel<br>estão posicionadas<br>corretamente.<br>Imprima o documento.<br>conexão de bandejas funciona<br>retamente? | O problema foi solucionado. | Vá para a etapa 2.              |
| Ete<br>1                         | <b>apa 2</b><br>No painel de controle, navegue<br>até:                                                                                                    | O problema foi solucionado. | Vá para a etapa 3.              |
|                                  | Configurações > Papel ><br>Configuração da bandeja ><br>Tamanho/tipo do papel                                                                                                    |                             |                                 |
| 2                                | Ajuste o tamanho e tipo de<br>papel para corresponderem ao<br>papel colocado nas bandejas<br>conectadas.<br>Imprima o documento.                                                                                               |                             |                                 |
| A o<br>coi                       | conexão de bandejas funciona<br>retamente?                                                                                                    |                             |                                 |
| Ete                              | 1pa 3                                                                                                    | O problema foi solucionado. | Contate o Centro de atendimento |
| 1                                | Certifique-se de que a<br>Conexão de bandejas esteja<br>definida como Automática.<br>Para obter mais informações,<br>consulte Conexão de bandejas.<br>Imprima o documento                                                      |                             | αo cliente.                     |
| A c                              | retamente?                                                                                                    |                             |                                 |

Problemas de qualidade de cor

# AJUSTE DE TONALIDADE DO TONER

1. No painel de controle, navegue até:

# Configurações > Impressão > Qualidade > Tonalidade do toner

- 2. Ajuste a configuração.
- 3. Aplique as alterações.

# MODIFICANDO AS CORES DA IMPRESSÃO

1. No painel de controle, navegue até:

Configurações > Impressão > Qualidade > Imagem avançada > Correção de cores

2. No menu Correção de cores, selecione Manual > Conteúdo de correção de cores.

3. Escolha a configuração de conversão de cores apropriada.

| TIPO DE OBJETO                            | TABELAS DE CONVERSÃO DE CORES                                                                                                    |
|-------------------------------------------|----------------------------------------------------------------------------------------------------|
| Imagem RGB<br>Texto RGB<br>Gráfico RGB    | <ul> <li>Cores vivas — Produz cores mais brilhantes e saturadas e pode ser aplicada a todos os formatos de cores recebidos.</li> <li>Vídeo sRGB — Produz uma saída que se aproxima das cores exibidas em um monitor de computador. O uso do toner preto é otimizado para a impressão de fotos.</li> <li>Exibir — preto real — Produz uma saída que se aproxima das cores exibidas em um monitor de computador. Essa configuração usa apenas o toner preto para criar todos os níveis de cinza neutro.</li> <li>Cores vivas sRGB — Fornece uma saturação de cores maior para a correção de cores Vídeo sRGB. A utilização do toner preto é otimizada para a impressão de gráficos comerciais.</li> </ul> |
| Imagem CMYK<br>Texto CMYK<br>Gráfico CMYK | <ul> <li>US CMYK — Aplica a correção de cores para se<br/>aproximar da saída de cores SWOP<br/>(Specifications for Web Offset Publishing).</li> <li>Euro CMYK—Aplica a correção de cores para se<br/>aproximar da saída de cores EuroScale.</li> <li>Cores vivas CMYK — Aumenta a saturação das<br/>cores da configuração de correção de cores US<br/>CMYK.</li> <li>Desativado</li> </ul>                                                                                                    |

# PERGUNTAS FREQUENTES SOBRE IMPRESSÃO EM CORES

# O que são cores RGB?

A cor RGB é um método de descrever as cores indicando a quantidade de vermelho, verde ou azul usada para produzir uma cor específica. As cores vermelho, verde e azul podem ser adicionadas em diversas quantidades para produzir uma grande gama de cores observadas na natureza. Telas de computadores, scanners e câmeras digitais usam esse método para exibir cores.

# O que são cores CMYK?

A cor CMYK é um método de descrever as cores indicando a quantidade de ciano, magenta, amarelo e preto usada para reproduzir uma cor em particular. Tintas ou toners nas cores ciano, magenta, amarelo e preto podem ser impressos em diversas quantidades para produzir uma grande gama de cores observadas na natureza. As prensas de impressão, impressoras a jato de tinta e impressoras a laser coloridas criam as cores dessa maneira.

## Como a cor é especificada em um documento para impressão?

Os programas de software são usados para especificar e modificar as cores dos documentos usando combinações de cores RGB ou CMYK. Para obter mais informações, consulte os tópicos da Ajuda do programa.

## Como a impressora sabe qual cor deve imprimir?

Durante a impressão de um documento, informações descrevendo o tipo e a cor de cada objeto são enviadas à impressora e passadas por tabelas de conversão de cores. A cor é traduzida para as quantidades apropriadas de toner ciano, magenta, amarelo e preto usadas para produzir a cor desejada. As informações sobre o objeto determinam a aplicação das tabelas de conversão de cores. Por exemplo, é possível aplicar um tipo de tabela de conversão de coresa o texto e, ao mesmo tempo, outra tabela para as imagens fotográficas.

## O que é a correção de cores manual?

Quando a correção de cores manual está ativada, a impressora emprega tabelas de conversão de cores selecionadas pelo usuário para processar os objetos. As configurações manuais de correção de cores são específicas do tipo de objeto impresso (texto, gráficos ou imagens). Também é algo específico de como a cor do objeto é especificada no programa (combinações RGB ou CMYK). Para aplicar uma tabela de conversão de cores diferente manualmente, consulte Modificando as cores da impressão.

Se o programa não especificar as cores com as combinações RGB ou CMYK, a correção de cores manual não será útil. Ela também não será eficaz se o programa ou o sistema operacional do computador controlar o ajuste de cores. Na maioria das situações, configurar a correção de cores para Automático gera as cores preferenciais para os documentos.

## Como posso atingir uma cor específica (como a cor de um logotipo)?

No menu Qualidade da impressora, estão disponíveis nove tipos de conjuntos de Amostragem de cores. Eles também podem ser encontrados na página Amostragem de cores do Servidor da Web incorporado. A seleção de qualquer conjunto de amostras gera impressões de várias páginas com centenas de caixas coloridas. Cada caixa contém uma combinação CMYK ou RGB, dependendo da tabela selecionada. A cor observada em cada caixa é obtida passando a combinação CMYK ou RGB, indicada na caixa, pela tabela de conversão de cores selecionada.

Ao examinar os conjuntos de Amostragem de cores, você pode identificar a caixa com a cor mais próxima da cor que está sendo correspondida. A combinação de cores indicada na caixa pode, então, ser utilizada para modificar a cor do objeto em um programa. Para obter mais informações, consulte os tópicos da Ajuda do programa. A correção de cores manual pode ser necessária para o uso da tabela de conversão de cores selecionada para um determinado objeto.

A seleção do conjunto de Amostras de cores a ser usado para um determinado problema de correspondência de cores depende do seguinte:

- Da configuração de Correção de cores que está sendo utilizada (Automática, Desat. ou Manual)
- Do tipo de objeto que está sendo impresso (texto, gráficos ou imagens)
- De como a cor do objeto foi especificada no programa de software (combinações RGB ou CMYK)

Se o programa de software não especificar as cores com as combinações RGB ou CMYK, as páginas Amostragem de cores não serão úteis. Além disso, alguns programas de software ajustam as combinações RGB ou CMYK especificadas no programa por meio do gerenciamento de cores. Nessas situações, a cor impressa pode não corresponder exatamente à das páginas Amostragem de cores.

# A IMPRESSÃO É EXIBIDA COM CORES MUITO FORTES

| AÇÃO                                                                                   | SIM                                            | NÃO                         |
|----------------------------------------------------------------------------------------|------------------------------------------------|-----------------------------|
| Etapa 1                                                                                | Vá para a etapa 2.                             | O problema foi solucionado. |
| Executar ajuste de cores.                                                              |                                                |                             |
| 1 No painel de controle, navegue<br>até:                                               |                                                |                             |
| Configurações > Impressão<br>> Qualidade > Imagem<br>avançada > Ajuste de cores        |                                                |                             |
| 2 Imprima o documento.                                                                 |                                                |                             |
| A impressão é exibida com cores<br>muito fortes?                                       |                                                |                             |
| Etapa 2<br>1 No painel de controle, navegue<br>até:                                    | Contate o Centro de atendimento<br>ao cliente. | O problema foi solucionado. |
| Configurações > Impressão<br>> Qualidade > Imagem<br>avançada > Equilíbrio de<br>cores |                                                |                             |
| <ol> <li>Ajuste as configurações.</li> <li>Imprima o documento.</li> </ol>             |                                                |                             |
| A impressão é exibida com cores<br>muito fortes?                                       |                                                |                             |

# Problemas de envio de fax

# NÃO É POSSÍVEL ENVIAR OU RECEBER FAXES

| AÇÃO                                                                                                    | SIM                         | NÃO                |
|----------------------------------------------------------------------------------------------------|-----------------------------|--------------------|
| Etapa 1                                                                                                    | O problema foi solucionado. | Vá para a etapa 2. |
| Resolva as mensagens de erro que aparecem no visor.                                                                                                    |                             |                    |
| É possível enviar ou receber um<br>fax?                                                                                                    |                             |                    |
| Etapa 2                                                                                                    | O problema foi solucionado. | Vá para a etapa 3. |
| Verifique se as conexões de cabo<br>dos seguintes equipamentos estão<br>seguras:                                                                                                    |                             |                    |
| • Telefone                                                                                                    |                             |                    |
| <ul><li>Fone</li><li>Secretária eletrônica</li></ul>                                                                                                    |                             |                    |
| É possível enviar ou receber um<br>fax?                                                                                                    |                             |                    |
| Etapa 3                                                                                                    | Vá para a etapa 5.          | Vá para a etapa 4. |
| Verifique se há tom de discagem.                                                                                                    |                             |                    |
| <ul> <li>Ligue para o número de fax<br/>para verificar se está<br/>funcionando adequadamente.</li> <li>Se você estiver usando o<br/>recurso de discagem no<br/>gancho, aumente o volume<br/>para verificar se há um tom de<br/>discagem.</li> </ul> |                             |                    |
| É possível escutar o tom de<br>discagem?                                                                                                    |                             |                    |
| Etapa 4                                                                                                    | O problema foi solucionado. | Vá para a etapa 5. |
| Verifique a tomada do telefone.                                                                                                    |                             |                    |
| 1 Conecte o telefone analógico diretamente à tomada.                                                                                                    |                             |                    |
| 2 Verifique se há tom de<br>discagem.                                                                                                    |                             |                    |

| AÇÃO                                                                                                    | SIM                         | NÃO                |
|----------------------------------------------------------------------------------------------------|-----------------------------|--------------------|
| <ul> <li>3 Se não houver um tom de discagem, use um cabo telefônico diferente.</li> <li>4 Se ainda não ouvir um tom de discagem, conecte o telefone analógico em uma tomada</li> </ul>                                                                                                    |                             |                    |
| <ul> <li>5 Se ouvir um tom de discagem,<br/>conecte a impressora a essa<br/>tomada.</li> </ul>                                                                                                    |                             |                    |
| É possível enviar ou receber um<br>fax?                                                                                                    |                             |                    |
| Etapa 5                                                                                                    | O problema foi solucionado. | Vá para a etapa 6. |
| Verifique se a impressora está<br>conectada a um serviço de<br>telefone analógico ou com o<br>conector digital correto.                                                                                                    |                             |                    |
| <ul> <li>Se você estiver usando um<br/>serviço telefônico do tipo<br/>Serviços Integrados de Rede<br/>Digital (ISDN, Integrated<br/>Services Digital Network),<br/>conecte a uma porta<br/>telefônica analógica de um<br/>adaptador de terminal ISDN.<br/>Para obter mais informações,<br/>contate seu fornecedor de<br/>ISDN.</li> </ul> |                             |                    |
| <ul> <li>Se estiver usando DSL, conecte<br/>a impressora a um filtro ou<br/>roteador DSL que ofereça<br/>suporte ao uso analógico. Para<br/>obter mais informações,<br/>contate seu fornecedor de DSL.</li> </ul>                                                                                                    |                             |                    |
| • Se estiver usando um serviço<br>de telefonia de Central Privada<br>de Comutação Telefônica<br>(PBX), certifique-se de estar<br>usando uma conexão<br>analógica no PBX. Se não<br>houver uma conexão,<br>considere a instalação de uma                                                                                                   |                             |                    |

| AÇÃO                                                                                                    | SIM                         | NÃO                             |
|----------------------------------------------------------------------------------------------------|-----------------------------|---------------------------------|
| linha telefônica analógica para<br>a máquina de fax.                                                                                                    |                             |                                 |
| É possível enviar ou receber um<br>fax?                                                                                                    |                             |                                 |
| Etapa 6                                                                                                    | O problema foi solucionado. | Vá para a etapa 7.              |
| Desligue temporariamente outros<br>equipamentos e desative outros<br>serviços telefônicos.                                                                                                    |                             |                                 |
| <ol> <li>Desligue outros equipamentos<br/>(como secretárias eletrônicas,<br/>computadores, modems ou<br/>separadores de linha<br/>telefônica) entre a impressora<br/>e a linha telefônica.</li> <li>Desative chamada em espera<br/>e correio de voz. Para obter<br/>mais informações, entre em<br/>contato com a companhia<br/>telefônica.</li> </ol> |                             |                                 |
| É possível enviar ou receber um<br>fax?                                                                                                    |                             |                                 |
| Etapa 7                                                                                                    | O problema foi solucionado. | Contate o Centro de atendimento |
| Digitalize uma página por vez do<br>documento original.                                                                                                    |                             | ao cliente.                     |
| <ol> <li>Disque o número do fax.</li> <li>Digitalize o documento.</li> </ol>                                                                                                    |                             |                                 |
| É possível enviar ou receber um fax?                                                                                                    |                             |                                 |

# É POSSÍVEL RECEBER, MAS NÃO ENVIAR FAX

| AÇÃO                                                                                                    | SIM                         | NÃO                             |
|----------------------------------------------------------------------------------------------------|-----------------------------|---------------------------------|
| Etapa 1                                                                                                    | O problema foi solucionado. | Vá para a etapa 2.              |
| Coloque o documento original<br>adequadamente na bandeja do<br>AAO ou no vidro do scanner.                                                                                     |                             |                                 |
| Você consegue enviar faxes?                                                                                                    |                             |                                 |
| Etapa 2                                                                                                    | O problema foi solucionado. | Contate o Centro de atendimento |
| Configure apropriadamente o<br>número do atalho.                                                                                                    |                             | ao cliente.                     |
| <ul> <li>Certifique-se de que o número<br/>do atalho está programado<br/>com o número de telefone<br/>para o qual você deseja discar.</li> <li>Disque manualmente o</li> </ul> |                             |                                 |
| número de telefone.                                                                                                    |                             |                                 |
| Você consegue enviar faxes?                                                                                                    |                             |                                 |

# É POSSÍVEL ENVIAR, MAS NÃO RECEBER FAX

| AÇÃO                                                                                                    | SIM                         | NÃO                                            |
|----------------------------------------------------------------------------------------------------|-----------------------------|------------------------------------------------|
| Etapa 1                                                                                                    | O problema foi solucionado. | Vá para a etapa 2.                             |
| Verifique se a origem do papel<br>não está vazia.                                                                                             |                             |                                                |
| Você consegue receber faxes?                                                                                                    |                             |                                                |
| Etapa 2                                                                                                    | O problema foi solucionado. | Vá para a etapa 3.                             |
| Verifique as configurações de<br>atraso de contagem de toques.                                                                                |                             |                                                |
| No painel de controle, navegue<br>até:                                                                                                    |                             |                                                |
| Configurações > Fax ><br>Configuração de fax ><br>Configurações de recebimento<br>de fax > Toques para atender                                |                             |                                                |
| Você consegue receber faxes?                                                                                                    |                             |                                                |
| Etapa 3<br>Se a impressora estiver<br>entregando páginas em branco,<br>consulte Páginas em branco ou<br>brancas.<br>É possível receber faxes? | O problema foi solucionado. | Contate o Centro de atendimento<br>ao cliente. |

# QUALIDADE DE IMPRESSÃO DE FAX RUIM

| AÇÃO                                                                                                    | SIM                         | NÃO                             |
|----------------------------------------------------------------------------------------------------|-----------------------------|---------------------------------|
| Etapa 1                                                                                                    | O problema foi solucionado. | Vá para a etapa 2.              |
| Verifique se não há problemas<br>com a qualidade de impressão.                                                                                                    |                             |                                 |
| <ol> <li>No painel de controle, navegue<br/>até Configurações &gt; Solução<br/>de problemas &gt; Páginas de<br/>teste de qualidade da<br/>impressão.</li> <li>Corrija os defeitos de</li> </ol> |                             |                                 |
| qualidade da impressão. Para<br>obter mais informações,<br>consulte Baixa qualidade de<br>impressão.                                                                                            |                             |                                 |
| A qualidade da impressão do fax<br>está satisfatória?                                                                                                    |                             |                                 |
| Etapa 2                                                                                                    | O problema foi solucionado. | Contate o Centro de atendimento |
| Diminua a velocidade de<br>transmissão de fax recebidos.                                                                                                    |                             | ao cliente.                     |
| 1 No painel de controle, navegue<br>até:                                                                                                    |                             |                                 |
| Configurações > Fax ><br>Configuração de fax ><br>Configurações de<br>recebimento de fax ><br>Controles de administrador                                                                        |                             |                                 |
| 2 No menu Velocidade máxima,<br>selecione uma velocidade de<br>transmissão mais baixa.                                                                                                    |                             |                                 |
| A qualidade da impressão do fax<br>está satisfatória?                                                                                                    |                             |                                 |

# Problemas de digitalização

# NÃO É POSSÍVEL DIGITALIZAR DE UM COMPUTADOR

| AÇÃO                                                                                                    | SIM                         | NÃO                                            |
|----------------------------------------------------------------------------------------------------|-----------------------------|------------------------------------------------|
| <ul> <li>Etapa 1</li> <li>Desligue a impressora,<br/>aguarde cerca de 10 segundos<br/>e ligue-a novamente.</li> <li>Reenvie o trabalho de<br/>digitalização.</li> <li>É possível enviar o trabalho de<br/>digitalização?</li> </ul>             | O problema foi solucionado. | Vá para a etapa 2.                             |
| <ul> <li>Etapa 2</li> <li>1 Certifique-se de que os cabos<br/>entre a impressora e o servidor<br/>de impressão estejam presos.</li> <li>Para obter mais informações,<br/>consulte a documentação de<br/>configuração fornecida com a</li> </ul> | O problema foi solucionado. | Contate o Centro de atendimento<br>ao cliente. |
| <ul><li>impressora.</li><li>2 Reenvie o trabalho de digitalização.</li></ul>                                                                                                    |                             |                                                |
| É possível enviar o trabalho de<br>digitalização?                                                                                                    |                             |                                                |

# CÓPIAS PARCIAIS DO DOCUMENTO OU FOTOGRAFIA

| AÇÃO                                                                                                    | SIM                         | NÃO                                            |
|----------------------------------------------------------------------------------------------------|-----------------------------|------------------------------------------------|
| <ul> <li>Etapa 1</li> <li>Coloque o documento ou a foto voltada para baixo no canto superior esquerdo do vidro do scanner.</li> <li>2 Copiar o documento ou foto.</li> <li>O documento ou a fotografia foi copiado corretamente?</li> </ul> | O problema foi solucionado. | Vá para a etapa 2.                             |
| <ul> <li>Etapa 2</li> <li>1 A definição de tamanho do<br/>papel deve corresponder ao<br/>papel carregado na bandeja.</li> <li>2 Copiar o documento ou foto.</li> <li>O documento ou a fotografia foi<br/>copiado corretamente?</li> </ul>   | O problema foi solucionado. | Contate o Centro de atendimento<br>ao cliente. |

# A QUALIDADE DA CÓPIA NÃO É BOA

| AÇÃO                                                                                                    | SIM                         | NÃO                                            |
|----------------------------------------------------------------------------------------------------|-----------------------------|------------------------------------------------|
| Etapa 1<br>1 Limpe o vidro do scanner e o<br>vidro do AAO com um pano<br>úmido, macio e sem fiapos. Se<br>a sua impressora tiver um<br>segundo vidro do AAO dentro<br>do AAO, limpe também esse<br>vidro.                                                                                                    | O problema foi solucionado. | Vá para a etapa 2.                             |
| Para obter mais informações,<br>consulte Limpeza do Scanner.                                                                                                    |                             |                                                |
| <ul> <li>2 Coloque o documento ou a foto voltada para baixo no canto superior esquerdo do vidro do scanner.</li> <li>2 Contra da contra da contra da</li></ul> |                             |                                                |
| <ul> <li>3 Copiar o documento ou foto.</li> <li>A qualidade da cópia está satisfatória?</li> </ul>                                                                                                    |                             |                                                |
| <ul> <li>Etapa 2</li> <li>1 Verifique a qualidade do<br/>documento ou fotografia<br/>original.</li> <li>2 Ajuste as definições de<br/>qualidade de digitalização.</li> <li>3 Copiar o documento ou foto.</li> </ul>                                                                                                    | O problema foi solucionado. | Contate o Centro de atendimento<br>ao cliente. |
| A qualidade da cópia está<br>satisfatória?                                                                                                    |                             |                                                |

# A DIGITALIZAÇÃO NÃO FOI CONCLUÍDA COM ÊXITO

| AÇÃO                                                                                                    | SIM                         | NÃO                                            |
|----------------------------------------------------------------------------------------------------|-----------------------------|------------------------------------------------|
| Etapa 1                                                                                                    | O problema foi solucionado. | Vá para a etapa 2.                             |
| Verificar as conexões dos cabos.                                                                                                    |                             |                                                |
| <ol> <li>Certifique-se de que o cabo<br/>Ethernet ou USB esteja<br/>conectado corretamente ao<br/>computador e à impressora.</li> <li>Reenvie o trabalho de<br/>digitalização.</li> </ol>                                                                                                    |                             |                                                |
| O trabalho de digitalização foi<br>bem-sucedido?                                                                                                    |                             |                                                |
| Etapa 2                                                                                                    | O problema foi solucionado. | Vá para a etapa 3.                             |
| Verifique o arquivo que deseja<br>digitalizar.                                                                                                    |                             |                                                |
| <ol> <li>Certifique-se de que o nome<br/>do arquivo não está sendo<br/>utilizado na pasta de destino.</li> <li>Certifique-se de que o<br/>documento ou fotografia que<br/>deseja digitalizar não esteja<br/>aberto em outro aplicativo.</li> <li>Reenvie o trabalho de<br/>digitalização.</li> </ol> |                             |                                                |
| O trabalho de digitalização foi<br>bem-sucedido?                                                                                                    |                             |                                                |
| <ul> <li>Etapa 3</li> <li>1 Certifique-se de que a caixa de seleção Anexar marca de hora ou Sobrescrever o arquivo existente esteja marcada nas definições de configuração de destino.</li> <li>2 Reenvie o trabalho de digitalização.</li> <li>O trabalho de digitalização foi</li> </ul>           | O problema foi solucionado. | Contate o Centro de atendimento<br>ao cliente. |
| o trabalho de digitalização foi<br>bem-sucedido?                                                                                                    |                             |                                                |

# O SCANNER NÃO FECHA

| AÇÃO                                                                         | SIM                         | NÃO                                            |
|------------------------------------------------------------------------------|-----------------------------|------------------------------------------------|
| Remova as obstruções que<br>estejam mantendo a unidade do<br>scanner aberta. | O problema foi solucionado. | Contate o Centro de atendimento<br>ao cliente. |
| A unidade do scanner fechou corretamente?                                    |                             |                                                |

# A DIGITALIZAÇÃO É MUITO DEMORADA OU CONGELA O COMPUTADOR

| AÇÃO                                                                                                 | SIM                                            | NÃO                         |
|----------------------------------------------------------------------------------------------------|------------------------------------------------|-----------------------------|
| Feche todos os aplicativos<br>interferindo com a digitalização.<br>A digitalização leva tempo demais | Contate o Centro de atendimento<br>ao cliente. | O problema foi solucionado. |
| ou trava o computador?                                                                               |                                                |                             |

# O SCANNER NÃO RESPONDE

| AÇÃO                                                                                                    | SIM                         | NÃO                                            |
|----------------------------------------------------------------------------------------------------|-----------------------------|------------------------------------------------|
| Etapa 1<br>1 Verifique se o cabo de energia<br>está conectado<br>adequadamente à impressora<br>e à tomada elétrica.                                                                                                    | O problema foi solucionado. | Vá para a etapa 2.                             |
| Para evitar riscos de incêndio<br>ou choque elétrico, conecte o<br>cabo de alimentação a uma<br>saída elétrica com<br>classificação e<br>adequadamente aterrada que<br>esteja próxima do produto e<br>facilmente acessível.                           |                             |                                                |
| 2 Copiar ou digitalizar o documento.                                                                                                    |                             |                                                |
| O scanner está respondendo?                                                                                                    |                             |                                                |
| <ul> <li>Etapa 2</li> <li>1 Certifique-se de que a<br/>impressora esteja ligada.</li> <li>2 Resolva as mensagens de erro<br/>que aparecem no visor.</li> <li>3 Copiar ou digitalizar o<br/>documento.</li> <li>O scanner está respondendo?</li> </ul> | O problema foi solucionado. | Vá para a etapa 3.                             |
| <ul> <li>Etapa 3</li> <li>1 Desligar a impressora,<br/>aguardar cerca de 10<br/>segundos e ligá-la novamente.</li> <li>2 Copiar ou digitalizar o<br/>documento.</li> <li>O scanner está respondendo?</li> </ul>                                       | O problema foi solucionado. | Contate o Centro de atendimento<br>ao cliente. |

# AJUSTE DE REGISTRO DO SCANNER

1. No painel de controle, navegue até:

Configurações > Dispositivo > Manutenção > Menu de configuração > Configuração do scanner > Registro manual do scanner

- 2. No menu Teste de impressão rápido, selecione Iniciar.
- 3. Coloque a página de Teste de impressão rápido no vidro do scanner e selecione **Registro da base de** cópia.
- 4. No menu Teste de cópia rápido, selecione Iniciar.
- 5. Compare a página do Teste de cópia rápido com o documento original.

Nota: Caso as margens da página de teste sejam diferentes das do documento original, configure a Margem esquerda e a Margem superior.

6. Repita até que as margens da página Teste de cópia rápido se aproximem ao máximo do documento original.

## AJUSTANDO O REGISTRO DO AAO

1. No painel de controle, navegue até:

Configurações > Dispositivo > Manutenção > Menu de configuração > Configuração do scanner > Registro manual do scanner

- 2. No menu Teste de impressão rápido, selecione Iniciar.
- 3. Coloque a página de Teste de impressão rápido na bandeja do AAO.
- 4. Selecione Registro do AAO dianteiro ou Registro do AAO traseiro.
  - Para alinhar o Registro do AAO dianteiro, coloque a página de teste voltada para cima, com a borda curta entrando primeiro no AAO.
  - Para alinhar o Registro do AAO traseiro, coloque a página de teste voltada para baixo, com a borda curta entrando primeiro no AAO.
- 5. No menu Teste de cópia rápido, selecione Iniciar.
- 6. Compare a página do Teste de cópia rápido com o documento original.

Nota: Caso as margens da página de teste estejam diferentes das do documento original, configure o Ajuste horizontal e a Margem superior.

7. Repita até que as margens da página Teste de cópia rápido se aproximem ao máximo do documento original.

# Entrando em contato com o suporte ao cliente

Antes de entrar em contato com Suporte ao cliente, certifique-se de ter as seguintes informações:

- Problemas com a impressora
- Mensagem de erro
- Modelo e número de série da impressora

Acesse o suporte por e-mail ou bate-papo, ou navegue pela biblioteca de manuais, documentação de suporte, drivers e outros downloads.

Acesse https://support.xerox.com.

# Informações regulamentares

# Este apêndice contém:

| Regulamentações básicas                                 | . 388 |
|---------------------------------------------------------|-------|
| Regulamentações para cópia                              | . 399 |
| Fichas de informações de segurança de produtos químicos | . 402 |

# Regulamentações básicas

# NÍVEIS DE EMISSÃO DE RUÍDO

As medições a seguir foram realizadas em conformidade com a ISO 7779 e reportadas de acordo com a ISO 9296.

Nota: Alguns modos podem não ser aplicáveis ao seu produto.

| PRESSÃO SONORA MÉDIA EM 1 METRO, DBA |                      |
|--------------------------------------|----------------------|
| Impressão                            | • 1 face: 52         |
|                                      | • Frente e verso: 53 |
| Digitalização                        | 49                   |
| Cópia                                | 49                   |
| Pronto                               | 16                   |

# DIRETIVA DE ECODESIGN LOT 19 DA UNIÃO EUROPEIA

De acordo com a Diretiva de Ecodesign da Comissão Europeia, a fonte de luz contida neste produto ou em seus componentes deve ser usada apenas para captura de imagem ou projeção de imagem, e não se deve ser usada em outros aplicativos.

# AVISO DE SENSIBILIDADE À ESTÁTICA

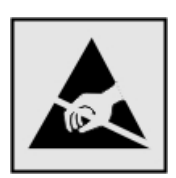

Este símbolo identifica peças sensíveis à estática. Não toque nas áreas próximas a este símbolo sem antes tocar uma superfície de metal em uma área longe do símbolo.

Para evitar danos de descarga eletrostática ao realizar tarefas de manutenção, como limpeza de atolamentos de papel ou troca de suprimentos, toque em qualquer estrutura metálica exposta da impressora antes de acessar ou tocar em áreas interiores, mesmo que o símbolo não esteja presente.

## ENERGY STAR

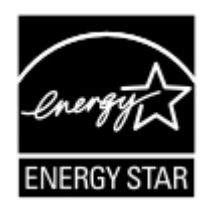

Qualquer produto da Xerox com o emblema ENERGY STAR em seu corpo ou em uma tela de inicialização está certificado e em conformidade com os requisitos da Environmental Protection Agency (EPA) ENERGY STAR desde a data da fabricação.

# INFORMAÇÕES SOBRE TEMPERATURA

| Temperatura de operação e umidade<br>relativa                                              | 10 a 32,2 °C (50 a 90 °F) e UR de 15 a 80%                                      |
|--------------------------------------------------------------------------------------------|---------------------------------------------------------------------------------|
| Armazenamento a longo prazo da impresso-<br>ra, cartucho ou unidade de imagem <sup>1</sup> | Temperatura máxima de bulbo úmido²: 22,8 °C (73 °F)<br>Ambiente sem condensação |
| Envio a curto prazo da impressora, cartucho<br>ou unidade de imagem                        | -40 α 43,3 °C (-40 α 110 °F)                                                    |

 $^{1}$  A vida útil dos suprimentos é de aproximadamente 2 anos. Ela é baseada no armazenamento em um ambiente comercial padrão a 22 °C (72 °F) e 45% de umidade.

<sup>2</sup> A temperatura de bulbo úmido é determinada pela temperatura e umidade relativa do ar.

# INFORMACIÓN DE LA ENERGÍA DE MÉXICO

- Consumo de energía en operación: 530 Wh
- Consumo de energía en modo de espera: 0.2 Wh
- Cantidad de producto por unidad de energía consumida: 3,96 páginas/Wh

# AVISO SOBRE LASER

Esta impressora foi certificada nos EUA por estar em conformidade com os requisitos do DHHS 21 CFR capítulo I, subcapítulo J, para produtos a laser de Classe I (1) e, nos demais países, foi certificada como um produto a laser de Classe I em conformidade com os requisitos da IEC 60825-1: 2014.

Os produtos a laser de Classe I não são considerados prejudiciais. O sistema do laser e a impressora foram projetados para que jamais haja acesso humano à radiação do laser acima do nível da Classe I durante a operação normal ou a manutenção pelo usuário ou sob as condições de manutenção prescritas. A impressora tem um conjunto do cabeçote de impressão sem possibilidade de manutenção que contém um laser com as seguintes especificações:

- Classe: IIIb (3b) AlGalnP
- Potência nominal (miliwatts): 15
- Comprimento de onda (nanômetros): 650-670

## ENERGIA

## Consumo de energia do produto

A tabela a seguir documenta as características de consumo de energia do produto.

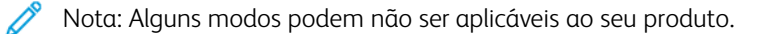

| MODO               | DESCRIÇÃO                                                                                   | CONSUMO DE ENER-<br>GIA (WATTS) |
|--------------------|---------------------------------------------------------------------------------------------|---------------------------------|
| Impressão          | O produto está gerando uma cópia impressa tendo como origem impulsos eletrônicos.           | 1 face: 530                     |
|                    |                                                                                             | Frente e verso: 360             |
| Cópiα              | O produto está gerando uma cópia impressa tendo como origem documentos impressos originais. | 485                             |
| Digitaliza-<br>ção | O produto está digitalizando documentos impressos.                                          | 28,5                            |
| Pronto             | O produto está aguardando um trabalho de impressão.                                         | 26,5                            |
| Modo<br>Repouso    | O produto está no modo de economia de energia de nível superior.                            | 1,9                             |
| Hibernar           | O produto está no modo de economia de energia de nível inferior.                            | 0,2                             |
| Desligado          | O produto está conectado a uma tomada, mas o interruptor está desligado.                    | 0,2                             |

Os níveis de consumo de energia relacionados na tabela anterior representam médias registradas ao longo do tempo. Picos de energia instantâneos podem ser significativamente mais altos que a média.

# Modo de suspensão

Este produto foi desenvolvido com um modo de economia de energia chamado Modo de suspensão. O Modo de suspensão economiza energia diminuindo o consumo durante longos períodos de inatividade. O Modo de suspensão é automaticamente ativado quando o produto não é usado durante um período especificado, chamado de Tempo limite do modo de suspensão.

Nota: Tempo limite do modo de suspensão padrão de fábrica para este produto é de 15 minutos.

Pelo uso dos menus de configuração, o Tempo limite do modo de suspensão pode ser ficar entre 1 e 120 minutos. Se a velocidade de impressão for menor ou igual a 30 páginas por minuto, então é possível definir o tempo limite para no máximo até 60 minutos. A definição do Tempo limite do modo de suspensão reduz o consumo de energia, mas pode aumentar o tempo de resposta do produto. Definir o Tempo limite do modo de suspensão para um valor alto mantém resposta rápida, mas consome mais energia.

# Modo de hibernação

Este produto foi desenvolvido com modo de operação com energia extremamente baixa chamado Modo Hibernação. Ao operar no modo Hibernação, todos os outros sistemas e dispositivos são desligados com segurança.

O modo Hibernação pode ser inserido usando um dos métodos a seguir:

- Usando o Tempo limite de hibernação
- Usando os modos de Programação de energia

Nota: O padrão de fábrica Tempo de espera até hibernação deste produto em todos os países ou regiões é de 3 dias.

A quantidade de tempo que a impressora aguarda depois que um trabalho é impresso antes que ele entre no modo de Hibernação pode ser modificada entre uma hora e um mês.

#### Modo desligado

Caso este produto possua o modo desligado, que ainda consome uma pequena quantidade de energia, é necessário que o cabo de alimentação seja desconectado da tomada a fim de interromper completamente o consumo de energia do produto.

#### Uso total de energia

Em algumas situações, é útil estimar o uso total de energia do produto. Como as indicações de consumo de energia são representadas em unidades de energia Watts, deve-se multiplicar o consumo de energia pelo tempo que o produto permanece em cada modo, para calcular o uso de energia. O uso total de energia do produto corresponde à soma do uso de energia de cada modo.

## AVISOS REGULAMENTARES DE TELECOMUNICAÇÃO

#### Avisos regulamentares para equipamentos de terminal de telecomunicação

Esta seção contém informações regulamentares relacionadas aos produtos com placa de fax analógico.

## Aviso de exigências da FCC aos usuários de rede telefônica dos EUA

Este equipamento está em conformidade com a Parte 68 das regras da FCC e as exigências adotadas pelo AC-TA (Administrative Council for Terminal Attachments). Na parte de trás deste equipamento há uma etiqueta contendo, entre outras informações, um identificador do produto no formato US:AAAEQ##TXXXX. Se solicitado, esse número deve ser fornecido à sua companhia telefônica.

Este equipamento usa o conector de código universal de pedido de serviço (USOC) RJ-11C.

O plugue e a tomada utilizados para conectar este equipamento à fiação das instalações e à rede telefônica devem estar em conformidade com as regras vigentes da Parte 68 do FCC e as exigências adotadas pelo ACTA. Use um cabo telefônico (RJ-11) compatível de 26 AWG ou superior ao conectar este produto à rede de telefone pública conectada. Consulte a sua documentação de configuração para obter mais informações.

O REN (Número de Equivalência de Toque) é usado para determinar o número de dispositivos que podem ser conectados a uma linha telefônica. RENs excessivos em uma linha telefônica podem fazer com que os dispositivos não toquem em resposta a uma chamada. Em muitas, mas não em todas as áreas, a soma de RENs não deve exceder cinco (5,0). Para ter certeza do número de dispositivos que podem ser conectados a uma linha, conforme determinado pelos RENs totais, entre em contato com a sua empresa de telefonia local. Para produtos aprovados depois de 23 de julho de 2001, o REN para este produto faz parte do identificador do produto que tem o formato US:AAAEQ##TXXXX. Os dígitos representados por ## são o REN sem um ponto decimal (por exemplo, 03 é um REN de 0,3). Para os produtos anteriores, o REN é mostrado separadamente na etiqueta.

Se este equipamento causar danos à rede telefônica a empresa de telefonia irá notificá-lo com antecedência que pode ser necessário a descontinuidade temporária de serviço. Se não ocorrer o aviso antecipado, a empresa de telefonia notificará o cliente o mais rápido possível. Você também será avisado do seu direito de fazer uma reclamação com o FCC.

A empresa de telefonia pode fazer alterações em suas instalações, equipamentos, operações ou procedimentos que possam afetar a operação deste equipamento. Se isso acontecer, a empresa de telefonia irá notificá-lo com antecedência para que você faça as modificações necessárias para que o serviço não seja interrompido.

Se tiver problemas com este equipamento, entre em contato com o seu ponto de compra para obter informações sobre reparo e garantia. Se o equipamento estiver causando danos à rede telefônica, a empresa de telefonia poderá solicitar que você desconecte o equipamento até que o problema seja resolvido.

Este equipamento não contém peças que podem ser reparadas pelo usuário. Para obter informações sobre reparos e garantia, entre em contato com o seu ponto de compra.

A conexão ao serviço de linhas públicas está sujeita às tarifas do estado. Entre em contato com a comissão de utilidade pública estadual, a comissão de serviços públicos ou a comissão corporativa para obter informações.

Se na sua residência houver um equipamento de alarme especialmente conectado à linha telefônica, certifiquese de que a instalação deste equipamento não irá desabilitar o seu equipamento de alarme. Se você tiver dúvidas sobre o que desativará o equipamento de alarme, consulte a empresa de telefonia ou um técnico qualificado.

O Ato de 1991 - Telephone Consumer Protection (Proteção ao consumidor de telefonia) tornou ilícito para qualquer pessoa usar um computador ou outro dispositivo eletrônico, inclusive máquinas de fax, para enviar qualquer mensagem, a menos que essa mensagem contenha claramente em uma margem na parte superior ou inferior de cada página transmitida ou na primeira página da transmissão a data e hora em que foi enviada e uma identificação da empresa, de outra entidade ou da pessoa que está enviando a mensagem, e o número de telefone da máquina emissora dessa empresa ou de outra entidade ou pessoa. (O número de telefone fornecido não pode ser um número 900 ou qualquer outro número cujas cobranças excedam as cobranças de transmissão local ou de longa distância.)

Consulte a documentação do usuário para programar estas informações na sua máquina de fax.

## Aviso aos usuários da rede telefônica Canadense

Este produto atende às especificações técnicas aplicáveis no Canadá: Innovation, Science and Economic Development Canada.

O Número de Equivalência de Toque (REN, Ringer Equivalence Number) indica o número máximo de dispositivos que podem ser conectados a uma interface telefônica. A terminação de uma interface pode consistir em qualquer combinação de dispositivos, sujeito apenas ao requisito de que a soma dos RENs de todos os dispositivos não exceda cinco. O REN está localizado na etiqueta no produto.

Este equipamento usa conectores de telefone CA11A.

#### Avis Réservé aux Utilisateurs du Réseau Téléphonique du Canada

Ce produit est conforme aux spécifications techniques d'Innovation, Sciences et Développement économique Canada.

Le numéro REN (ringer equivalence number: numéro d'équivalence de sonnerie) indique le nombre maximum d'appareils pouvant être connectés à l'interface téléphonique. En bout de ligne, le nombre d'appareils qui peuvent être connectés n'est pas directement limité, mais la somme des REN de ces appareils ne doit pas dépasser cinq. Le numéro REN est indiqué sur l'étiquette produit.

Cet équipement utilise des prises de téléphone CA11A.

#### Aviso aos usuários da rede telefônica da Nova Zelândia

A seguir estão condições especiais para instruções do usuário de Fax. A concessão de uma telepermissão para qualquer item do equipamento terminal indica somente que a Telecom aceitou o fato de o item atender às condições mínimas para conexão em sua rede. Isso não indica nenhum endosso do produto por parte da Telecom, nem representa qualquer tipo de garantia. Acima de tudo, não oferece garantia a qualquer item quanto ao funcionamento correto, em todos os sentidos, com outro item de equipamento telepermitido de um modelo ou fabricante diferente, e nem implica que todo produto será compatível om todos os serviços de rede da Telecom.

Este equipamento não deve ser configurado para realizar chamadas automáticas para o Serviço de Emergência "111" da Telecom.

Este equipamento não pode ser usado para efetiva transmissão de uma chamada para outro dispositivo conectado na mesma linha.

Este equipamento não deve ser usado em quaisquer circunstância que possam constituir prejuízo a outros clientes da Telecom.

Este equipamento não é capaz, em todas as condições operacionais, de corrigir a operação em velocidades superiores àquelas para as quais foi projetado. A Telecom não assumirá responsabilidades caso surjam dificuldades a partir de tais circunstâncias.

A discagem decádica (ou pulso) neste dispositivo não é adequada para uso na rede da Telecom na Nova Zelândia.

Para a operação correta, o total de todos os Números de Equivalência de Toque (RENs) de todos os dispositivo conectados paralelamente na mesma linha telefônica não pode ultrapassar 5. O REN deste dispositivo está localizado na etiqueta.

Este dispositivo usa um conector modular RJ-11C. Entre em contato com o seu ponto de compra se um adaptador BT for necessário.

Alguns parâmetros necessários para conformidade com os requisitos de telepermissão da Telecom dependem do equipamento associado a este dispositivo. O equipamento associado deve estar configurado para funcionar dentro dos seguintes limites para atender às especificações da Telecom:

- Não deve haver mais de 10 tentativas para o mesmo número em um período de 30 minutos feitas por iniciativa de uma única chamada manual, e
- O equipamento deve ficar "no gancho" por um período de não menos que 30 segundos entre o final da primeira tentativa e o início da tentativa de chamada seguinte.
- O equipamento deve estar configurado para assegurar que as chamadas automáticas para diferentes números sejam espaçadas de maneira que não haja menos de 5 segundos entre o final da primeira tentativa de chamada e o início da outra.

## Verwendung dieses Produkts in Deutschland

Für dieses Produkt muss ein deutscher Billing Tone Filter zur Zählzeichenübertragung für jede Leitung installiert werden, über die in Deutschland Zeitsteuertakte übertragen werden. Zeitsteuertakte sind in analogen Leitungen in Deutschland möglicherweise nicht vorhanden. Der Teilnehmer kann die Bereitstellung von Zeitsteuertakten veranlassen oder beim deutschen Netzanbieter telefonisch deren Deaktivierung beantragen. Im Regelfall werden Zeitsteuertakte nur dann bereitgestellt, wenn dies vom Teilnehmer bei der Installation ausdrücklich erwünscht wird.

## Uso deste produto na Suíça

Este produto requer que um filtro de tons de faturamento Suíço esteja instalado em qualquer linha que receba pulsos de medição na Suíça.

#### Utilisation de ce produit en Suisse

Cet appareil nécessite l'utilisation d'un filtre de tonalité de facturation suisse devant être installé sur toute ligne recevant des impulsions de comptage en Suisse.

#### Verwendung dieses Produkts in der Schweiz

Für dieses Produkt muss ein schweizerischer Billing Tone Filter zur Zählzeichenübertragung für jede Leitung installiert werden, über die in der Schweiz Zeitsteuertakte übertragen werden.

#### Uso del prodotto in Svizzera

Questo prodotto richiede un filtro toni Billing svizzero, da installare su tutte le linee che ricevono impulsi remoti in Svizzera.

## AVISOS REGULAMENTARES PARA PRODUTOS SEM FIO

Esta seção contém informações regulamentares que se aplicam somente a modelos sem fio.

Caso não tenha certeza se seu modelo é sem fio ou não, acesse http://support.xerox.com.

## Aviso de componente modular

Os modelos sem fio contêm componentes modulares. Para determinar quais componentes modulares estão instalados no seu produto específico, consulte a identificação no próprio produto.

## Exposição à radiação de radiofrequência

A energia de saída de radiação deste dispositivo é muito mais baixa do que os limites de exposição à radiofrequência da FCC e outros órgãos de regulamentação. Uma separação mínima de 20 cm (8 pol.) deve ser mantida entre a antena e qualquer pessoa para que esse dispositivo atenda aos requisitos da FFC e outros órgãos de regulamentação de exposição à radiofrequência.

## Innovation, Science and Economic Development Canada

Este dispositivo está em conformidade com os padrões RSS isentos de licença da Innovation, Science and Economic Development Canada. A operação está sujeita às duas seguintes condições:

- 1. Este dispositivo não pode causar interferência, e
- 2. Este dispositivo deve aceitar qualquer interferência, incluindo interferência que pode causar operação indesejada do dispositivo.

#### Innovation, Sciences et Développement économique Canada

Cet appareil est conforme aux normes RSS exemptes de licence d'Innovation, Sciences et Développement économique Canada. Son fonctionnement est soumis aux deux conditions suivantes:

- 1. Cet appareil ne doit pas causer d'interférences et
- 2. Il doit accepter toutes les interférences, y compris les celles qui peuvent entraîner un fonctionnement indésirable.

## Conformidade com a União Europeia e Área Econômica Europeia

CE

A marca CE aplicada neste produto indica conformidade com as diretivas aplicáveis da União Europeia. O texto completo da declaração de conformidade da União Europeia pode ser encontrado em https://www.xerox.com/en-us/about/ehs.

#### Restrições

Este equipamento de rádio é restrito apenas ao uso em local fechado. O uso em local aberto é proibido. Esta restrição aplica-se a todos os países listados na tabela abaixo:

| AT | BE | BG | СН | СҮ | CZ |  |  |
|----|----|----|----|----|----|--|--|
| DE | DK | EE | EL | ES | FI |  |  |
| FR | HR | HU | IE | IS | IT |  |  |
| LI | LT | LU | LV | MT |    |  |  |
| NL | NO | PL | PT | RO |    |  |  |
| SE | SI | SK | TR | UK |    |  |  |

# Declaração da União Europeia e de Outros Países sobre as bandas de frequência operacional de potência máxima de RF de transmissores de rádio

Este produto de rádio transmite nas bandas 2,4GHz (2,412–2,472 GHz na União Europeia) ou 5GHz (5,15–5,35, 5,47–5,725 na União Europeia). A saída de potência máxima EIRP dos transmissores, inclusive ganho de antena, é de ≤ 20dBm para ambas as bandas.

# DECLARAÇÃO DE INFORMAÇÕES DE CONFORMIDADE DA COMISSÃO FEDERAL DE COMUNICAÇÕES (FCC)

Este produto foi testado e aprovado em conformidade com os limites de um dispositivo digital de Classe B, de acordo com a Parte 15 das regras da FCC. A operação está sujeita às duas seguintes condições:

- 1. Este equipamento não pode causar interferência prejudicial e
- 2. Este equipamento deve aceitar qualquer interferência recebida, incluindo interferência que pode causar operação indesejada.

Os limites de Classe B da FCC são definidos para fornecer proteção razoável contra interferência prejudicial quando o equipamento é operado em uma instalação residencial. Este equipamento gera, usa e pode radiar energia de radiofrequência se não for instalado e usado de acordo com as instruções e pode causar interferência prejudicial às radiocomunicações. Contudo, não há garantia de que não ocorrerá interferência em uma determinada instalação. Se este equipamento causar interferência prejudicial na recepção de rádio ou televisão, fato que pode ser determinado com a ativação e desativação do equipamento, o usuário será incitado a tentar corrigir a interferência com uma das seguintes medidas:

- Redirecione ou reposicione a antena receptora.
- Aumente a distância entre o equipamento e o receptor.
- Conecte o equipamento em uma tomada de circuito diferente daquela à qual o receptor está conectado.
- Consulte o seu ponto de compra ou represente de serviço para sugestões adicionais.

O fabricante não é responsável pela interferência de rádio ou televisão causada pelo uso de cabos diferentes dos recomendados ou por alterações ou modificações não autorizadas neste equipamento. Alterações ou modificações não autorizadas podem anular a autorização do usuário para operar este equipamento.

Nota: Para assegurar a conformidade com as regulamentações da FCC sobre interferência eletromagnética para dispositivo de computação Classe B, use um cabo aterrado devidamente blindado. O uso de cabo não devidamente blindado e aterrado pode resultar violação das regulamentações da FCC.

Para obter mais informações sobre meio ambiente, saúde e segurança com relação a este produto e suprimentos Xerox, entre em contato conforme informações a seguir:

Endereço na Web: https://www.xerox.com/en-us/about/ehs

Chamada (apenas EUA e Canadá): 1–800–ASK-XEROX (1–800–275–9376)

E-mail: EHS-Europe@xerox.com
#### DECLARAÇÃO DE CONFORMIDADE DA INNOVATION, SCIENCE AND ECONOMIC

#### **DEVELOPMENT CANADA**

Este aparelho digital Classe B atende a todos os requisitos da Norma Canadense ICES-003 de Equipamento Causador de Interferência.

#### Avis de conformité aux normes de l'Innovation, Sciences et Développement économique Canada

Cet appareil numérique de classe B est conforme aux exigences de la norme canadienne relative aux équipements pouvant causer des interférences NMB-003.

#### ALEMANHA

#### Alemanha - Blue Angel

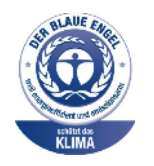

O RAL, Instituto Alemão para Garantia da Qualidade e Rotulagem, conferiu à seguinte configuração deste dispositivo o selo ambiental Blue Angel:

Impressora em rede com impressão automática de 2 faces e USB ou conectividade de rede.

Esse selo o distingue como um dispositivo que satisfaz aos critérios Blue Angel de aceitação ambiental em termos de projeto, fabricação e operação do dispositivo. Para obter mais informações, acesse www.blauer-engel.de.

#### Blendschutz

Das Gerät ist nicht für die Benutzung im unmittelbaren Gesichtsfeld am Bildschirmarbeitsplatz vorgesehen. Um störende Reflexionen am Bildschirmarbeitsplatz zu vermeiden, darf dieses Produkt nicht im unmittelbaren Gesichtsfeld platziert werden.

#### Importeur

Xerox GmbH Hellersbergstraße 2-4 41460 Neuss Deutschland

#### TURKEY ROHS REGULATION

Em conformidade com o Artigo 7 (d), por meio deste documento, certificamos que "ela está em conformidade com o regulamento EEE".

"EEE yönetmeliğine uygundur."

#### CONFORMIDADE DE ROHS DA UCRÂNIA

Обладнання відповідаєвимогам Технічного регламенту щодо обмеження

використання деяких небезпечних речовин в електричному та електронному

обладнані, затвердженого постановою Кабінету Міністрів України від 3 грудня

2008 № 1057.

(O equipamento está em conformidade com a Regulamentação Técnica, aprovado pela Resolução do Gabinete do Ministério da Ucrânia de 3 de Dezembro de 2008, em termos de restrições para o uso de determinadas substâncias perigosas em equipamentos elétricos e eletrônicos.)

## Regulamentações para cópia

#### ESTADOS UNIDOS

O congresso, pelo estatuto, proibiu a reprodução dos seguintes itens sob determinadas circunstâncias. Penalidades de multa ou prisão podem ser impostas aos culpados por fazerem estas reproduções.

- 1. Obrigações e valores do Governo dos Estados Unidos, como:
  - Certificados de Endividamento.
  - Moeda do Banco Nacional.
  - Cupons de Títulos de Dívida.
  - Notas do Banco de Reserva Federal.
  - Certificados Prata.
  - Certificados Ouro.
  - Títulos de Dívida dos Estados Unidos.
  - Notas do Tesouro.
  - Notas de Reserva Federal.
  - Notas Fracionais.
  - Certificados de Depósito.
  - Papel-moeda.
  - Títulos de dívida e obrigações de determinadas agências do governo, como a FHA, etc.
  - Títulos de dívidas. Os títulos de dívida da economia americana podem ser fotografados somente para fins publicitários de acordo com a campanha de venda de tais títulos.
  - Selos da receita interna. Se for necessária a reprodução de um documento legal em que haja um selo de receita cancelada, ela será permitida desde que seja feita para fins legais.
  - Selos postais, cancelados ou não cancelados. Para a finalidade de filatelia, os selos postais podem ser fotografados, desde que a reprodução esteja em preto e branco e seja menor que 75% ou maior que 150% das dimensões lineares do original.
  - Ordens de pagamento postais.
  - Faturas, cheques ou rascunhos de dinheiro desenhado por oficiais autorizados dos Estados Unidos.
  - Selos e outras representações de valor, de qualquer denominação, que tenham sido ou possam ser emitidos de acordo com qualquer Ato do Congresso.
  - Certificados de Compensação Ajustados para veteranos de guerras mundiais.
- 2. Obrigações e valores de qualquer governo estrangeiro, banco ou corporação.

- 3. Materiais com direitos autorais, a menos que tenha obtido a permissão do proprietário do direito autoral, ou a reprodução se encaixar nas provisões de direitos de reprodução de biblioteca ou de "uso legal" de acordo com a lei de direitos autorais. Informações adicionais sobre essas provisões podem ser obtidas no Copyright Office, Library of Congress, Washington, D.C. 20559. Solicite a Circular R21.
- 4. Certificado de cidadania ou naturalização. Certificados de naturalização estrangeira podem ser fotografados.
- 5. Passaportes. Passaportes estrangeiros podem ser fotografados.
- 6. Papéis de imigração.
- 7. Rascunho de cartões de Registro.
- 8. Papéis de indução de serviço seletivo que possuem qualquer uma das seguintes informações da pessoa inscrita.
  - Lucros ou Receitas.
  - Registro no Tribunal.
  - Condição física ou mental.
  - Status de Dependência.
  - Serviço militar anterior.
  - Exceção: certificados de dispensa do serviço militar dos Estados Unidos podem ser fotografados.
- 9. Crachás, cartões de identificação, passagens ou insígnias usadas por militares ou por membros de vários departamentos federais, como FBI, tesouro público etc. (a menos que a fotografia seja solicitada pelo chefe de tal departamento ou agência).

A reprodução dos seguintes itens também é proibida em determinados estados:

- Licenças de Automóveis.
- Licenças para Dirigir.
- Certificados de Propriedade de Automóvel.

A lista acima não está completa e não será assumida nenhuma responsabilidade sobre sua integralidade ou exatidão. Em caso de dúvidas, consulte seu advogado.

Para obter informações adicionais sobre essas provisões ente em contato com Copyright Office, Library of Congress, Washington, D.C. 20559. Solicite a Circular R21.

#### CANADÁ

O parlamento, pelo estatuto, proibiu a reprodução dos seguintes itens sob determinadas circunstâncias. Penalidades de multa ou prisão podem ser impostas aos culpados por fazerem estas reproduções.

- Notas bancárias atuais ou papel moeda atual
- Obrigações e valores de um governo ou banco.
- Contas a pagar do tesouro ou comprovantes de renda

- O selo público do Canadá ou de uma província, ou o selo de uma agência ou autoridade pública no Canadá, ou de um tribunal.
- Proclamações, normas, regulamentações ou nomeações, ou suas notificações (tentando causar a falsa impressão de terem sido impressos pela Queens Printer do Canadá ou por impressora equivalente de uma província).
- Marcas, selos, invólucros ou projetos utilizados pelo ou em nome do Governo do Canadá ou de uma província, pelo governo de um estado que não seja o Canadá ou um departamento, conselho, comissão ou agência estabelecida pelo Governo do Canadá ou de uma província, ou governo de um estado que não seja o Canadá.
- Selos impressos ou adesivos usados com a finalidade de receita pelo Governo do Canadá ou de uma província ou pelo governo de um estado que não seja o Canadá.
- Documentos ou registros mantidos por oficiais públicos encarregados da confecção ou emissão de cópias de certificados, onde a cópia passe a falsa impressão de ser uma cópia do certificado.
- Materiais ou marcas com direitos autorais de qualquer maneira ou tipo sem o consentimento do proprietário do direito autoral ou da marca.

Essa lista é fornecida para sua conveniência e auxílio, mas não é completa e não é assumida nenhuma responsabilidade sobre sua integralidade ou exatidão. Em caso de dúvidas, consulte seu advogado.

#### **OUTROS PAÍSES**

A cópia de determinados documentos pode ser ilegal em seu país. Penalidades de multa ou prisão podem ser impostas aos culpados por fazerem tais reproduções.

- Notas monetárias
- Notas e cheques bancários
- Títulos de dívida e garantias do banco e do governo
- Passaportes e cartões de identificação
- Materiais ou marcas com direitos autorais sem o consentimento do proprietário
- Selos postais e outros instrumentos negociáveis

Esta lista não é completa e não será assumida nenhuma responsabilidade sobre sua integralidade ou exatidão. Em caso de dúvidas, contate seu advogado.

# Fichas de informações de segurança de produtos químicos

Para obter as Fichas de informações de segurança de produtos químicos referentes à sua impressora, acesse:

- Endereço na Web: https://safetysheets.business.xerox.com/en-us/
- Estados Unidos e Canadá: 1-800-ASK-XEROX (1-800-275-9376)
- Outros mercados, envie uma solicitação por e-mail para EHS-Europe@xerox.com

# Reciclagem e descarte

# Este apêndice contém:

| Descarte e reciclagem do produto                                                                         | . 404 |
|----------------------------------------------------------------------------------------------------|-------|
| América do Norte                                                                                         | 405   |
| Xerox Green World Alliance                                                                               | . 406 |
| Diretiva de resíduos de equipamentos elétricos e eletrônicos (WEEE, Waste from Electrical and Electronic |       |
| Equipment)                                                                                               | 407   |

# Descarte e reciclagem do produto

Não descarte a impressora ou os suprimentos da mesma forma que o lixo doméstico regular. Consulte as autoridades locais quanto ao descarte e às opções de reciclagem.

## América do Norte

A Xerox opera um programa de devolução e reutilização e reciclagem de equipamentos. Entre em contato com o representante Xerox (1–800–ASK-XEROX) para determinar se este produto Xerox participa do programa. Para obter mais informações sobre programas ambientais da Xerox, acesse https://www.xerox.com/en-us/about/ehs.

## Xerox Green World Alliance

O programa Xerox Green World Alliance permite que você retorne suprimentos qualificados à Xerox para reuso ou reciclagem. Cem por cento dos cartuchos vazios retornados à Xerox são reutilizados ou desmontados para reciclagem. As embalagens usadas para retornar os cartuchos também são recicladas.

Para devolver cartuchos Xerox para reutilização ou reciclagem, faça o seguinte:

- 1. Acesse https://www.xerox.com/office/recycle.
- 2. Clique em Reciclagem.
- 3. Selecione uma opção de devolução.

### Diretiva de resíduos de equipamentos elétricos e eletrônicos (WEEE, Waste from

Electrical and Electronic Equipment)

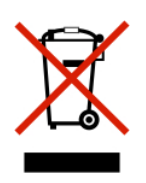

O logotipo WEEE representa programas e procedimentos específicos da reciclagem de produtos eletrônicos nos países da União Europeia. Incentivamos a reciclagem de nossos produtos.

Se você tiver mais dúvidas sobre as opções de reciclagem, entre em contato com o seu escritório de vendas local.

#### AVISO DE RESÍDUO ELETRÔNICO DA ÍNDIA

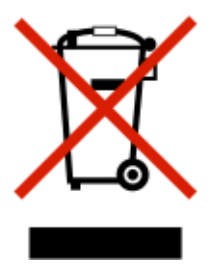

Este produto, incluindo componentes, consumíveis, partes e peças de reposição estão em conformidade com as "Regras de Resíduo Eletrônico da Índia" e proíbe o uso de chumbo, mercúrio, cromo hexavalente, éteres bifenílicos ou difenílicos polibromados em concentrações superiores a 0,1 % em peso e 0,01 % em peso para o cádmio, exceto para a isenção prevista na Regra. Reciclagem e descarte

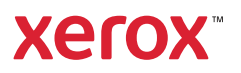